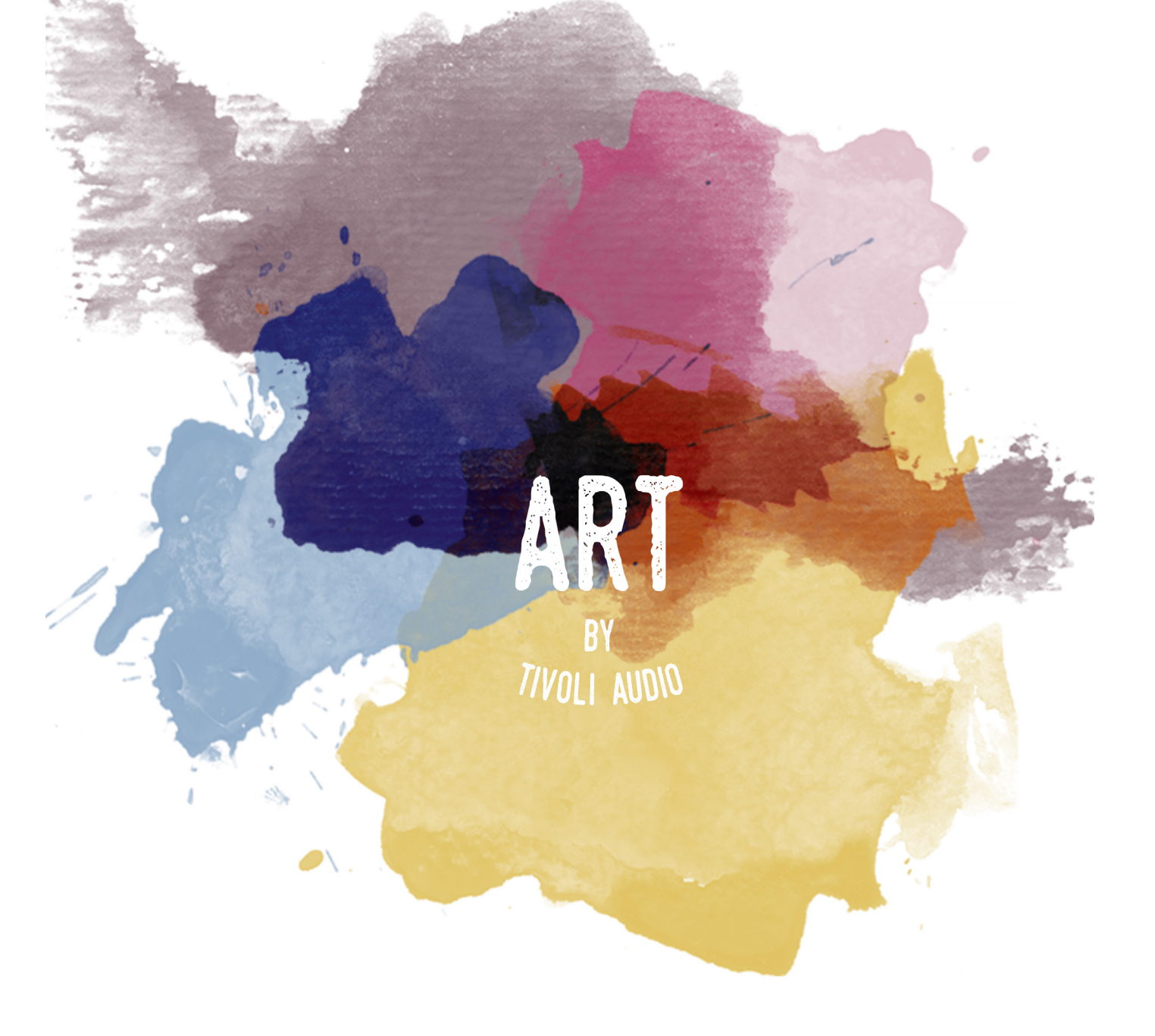

# MODEL SUB

Wi-Fi Subwoofer

| Dansk. .26   Deutsch. .51   Español. .76   Francais. .101   Italiano. .127   Nederlands. .151   Norks. .176   Suomi. .200   Svenska. .225 | English    | 1   |
|----------------------------------------------------------------------------------------------------|------------|-----|
| Deutsch .51   Español. .76   Francais. .101   Italiano. .127   Nederlands. .151   Norks. .176   Suomi. .200   Svenska. .225               | Dansk      | 26  |
| Español                                                                                                    | Deutsch    | 51  |
| Francais                                                                                                    | Español    | 76  |
| Italiano                                                                                                    | Francais   | 101 |
| Nederlands                                                                                                    | Italiano   | 127 |
| Norks                                                                                                    | Nederlands | 151 |
| Suomi                                                                                                    | Norks      | 176 |
| Svenska                                                                                                    | Suomi      |     |
|                                                                                                    | Svenska    | 225 |

# Table of Contents

| 1. | Welcome                                            |           |                                          | 2  |
|----|----------------------------------------------------|-----------|------------------------------------------|----|
| 2. | Guide to Features                                  |           |                                          | 3  |
| 3. | Sourc                                              | Sources   |                                          |    |
|    | a.                                                 | Wi-Fi     |                                          |    |
|    |                                                    | i. Setu   | JD                                       | 4  |
|    |                                                    | ii. Cha   | anging Speaker Configuration             |    |
|    |                                                    | 1.        | Naming a Speaker                         | 9  |
|    |                                                    | iii. Gro  | oup Configuration                        |    |
|    |                                                    | 1.        | Adding/DroppingSpeakers                  | 11 |
|    |                                                    | 2.        | Selecting a Music Source                 | 12 |
|    |                                                    | 3.        | Naming the Group                         | 17 |
|    |                                                    | 4.        | Volume Adjustment of the Group           |    |
|    |                                                    | 5.        | Volume Adjustment of Individual Speakers |    |
|    |                                                    | 6.        | Speaker Configuration Shortcut           | 19 |
|    |                                                    | 7.        | Releasing a Group of Speakers            | 20 |
|    |                                                    | 8.        | Releasing all Speakers                   | 20 |
|    | b.                                                 | iv. Ado   | d/Drop Button                            | 19 |
|    |                                                    | Line-In   | 1                                        | 24 |
| 4. | Updat                                              | ting Firm | nware                                    |    |
| 5. | Care.                                              |           |                                          |    |
| 6. | . Troubleshooting and Frequently Asked Questions29 |           |                                          |    |

# Welcome

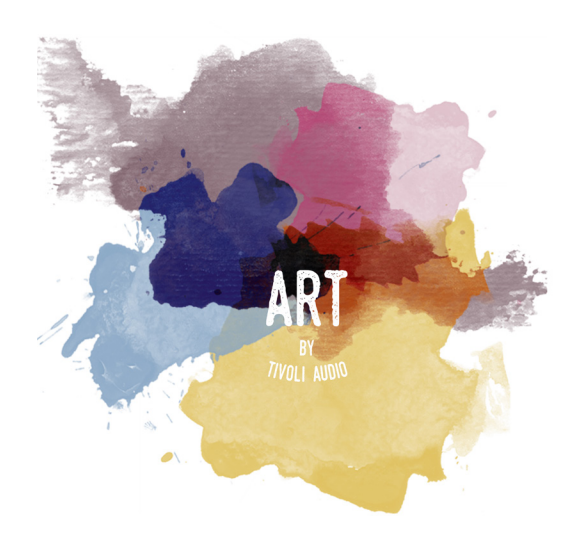

Congratulations on your purchase! ART by Tivoli Audio mixes classic design and the latest technology to create a simple solution to wireless audio in the home. Encased in a furniture grade wood cabinet and finished with a high-quality Gabriel® fabric grill, this collection elevates the craftsmanship and technology of the Tivoli Audio product line.

This Wi-Fi enabled accessory allows for a variety of configurations to meet your playback preferences. With the Model Sub, you can now add a full and dynamic quality to your home's ART wireless system. Connect the Model Sub with a stereo pair of ART wireless speakers and make the perfect playback system for your music collection or hook it up to the ConX (sold separately) and additional ART speakers to create a beautiful TV/entertainment playback system. The ART by Tivoli Audio speakers offer simple and flexible solutions to best fit your surroundings and enhance your world through music. Start with one and learn how simple it is to build on and match your style in each room.

We know you are eager to setup the Model Sub, but in order to take full advantage of what it is capable of, please take a moment to read this owner's manual and the safety instructions. If you have any questions, please do not hesitate to contact your dealer or Tivoli Audio. Please save the original packing should you ever need to ship your Model Sub.

Packed with your Model Sub you should find:

(1) External Power Supply and accompanying plug adapters.

Please contact your local dealer or Tivoli Audio if any of these items are missing.

#### **Guide to Features**

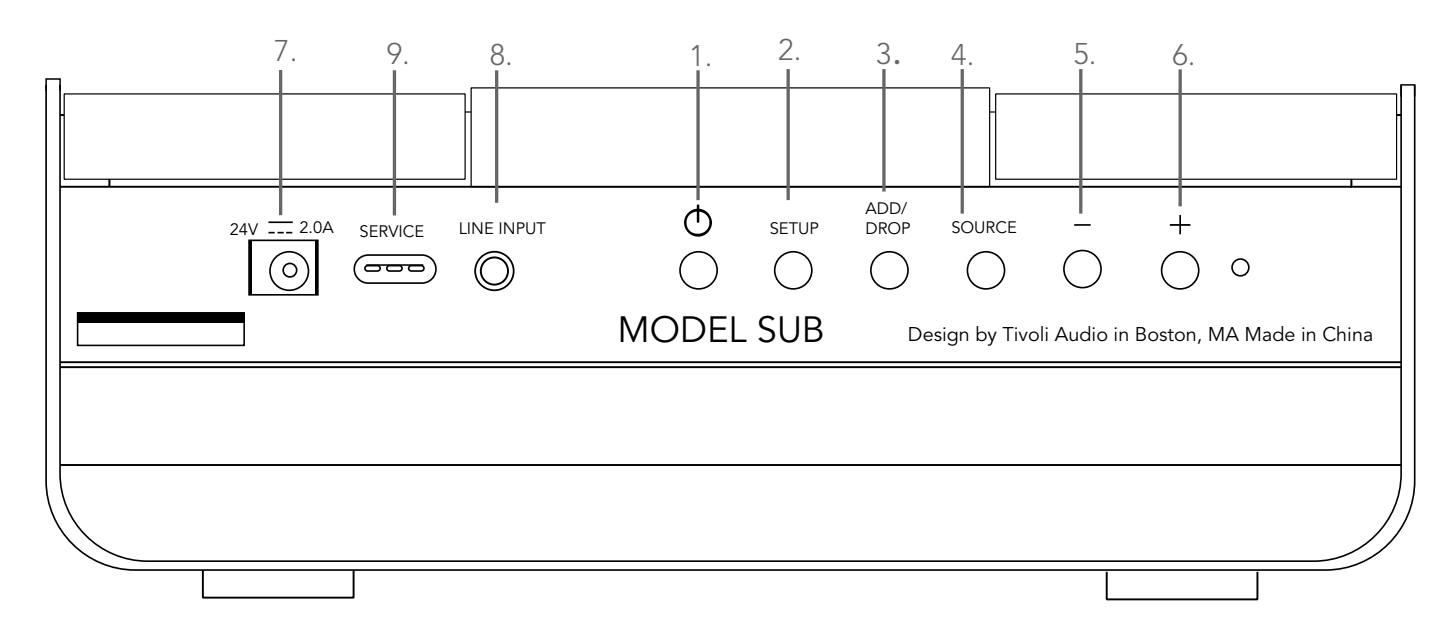

(1.) **POWER :** Press to turn on the unit. Hold to turn off.

(2.) **SETUP :** Press to enable your speaker to be connected to your home network.

(3.) **ADD/DROP :** If the speaker is connected to a group, holding this button removes it from the group. If the speaker is not connected to a group, pressing this button connects it to the next available group. More information can be found in the "Add/Drop" section of this manual.

- (4.) SOURCE : Tap to switch between audio sources. Audio source is indicated by the color of the LED. Green LED color – Wi-Fi mode Purple LED Color – Line Input mode
- (5.) **VOLUME -:** Press to decrease the volume.
- (6.) **VOLUME +:** Press to increase the volume.

(7.) **DC Power :** Plug in your Tivoli power adapter to power your speaker. Use only the power supply provided with this product. If the power supply becomes daced, use only a like replacement. Any DC adapter used must be rated at 24VDC 2000mA.

(8.) **LINE INPUT :** Plug in music directly for a standalone experience.

(9.) **SERVICE :** Service port. Only for use by an Authorized Tivoli service center.

#### Sources: Wi-Fi

# Setup

Before setting up your new wireless subwoofer, you need to download the Tivoli Audio Wireless App in order to control your speakers. This is available on both the Google Play and Apple App stores.

- 1. Turn on the speaker using the POWER button.
- 2. In the Tivoli Audio Wireless App, press the Configure button, and then press "Add more speakers."

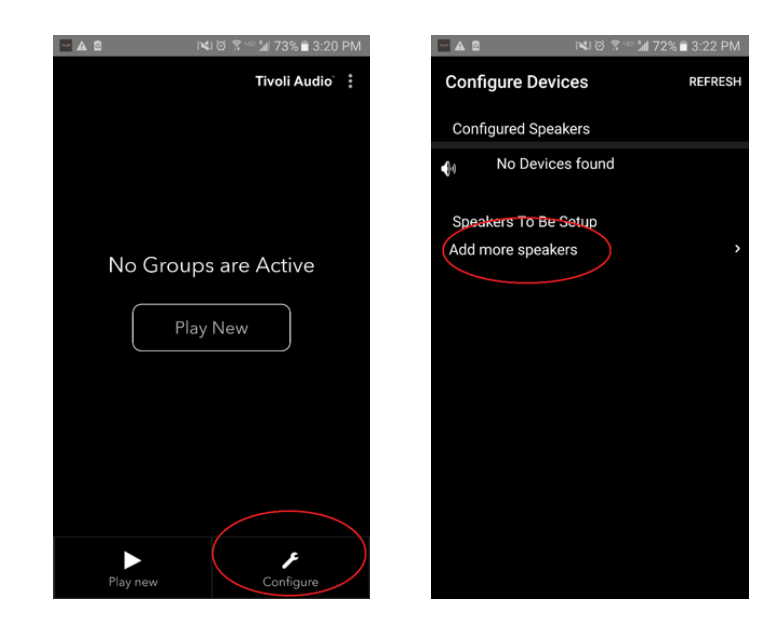

3. In the App: Press the large Configure button.

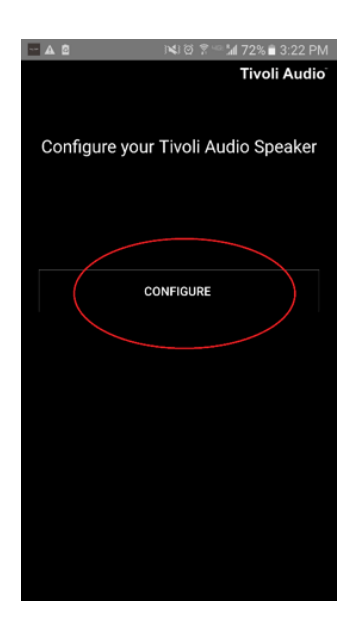

4. **On your speaker,** press the SETUP button. The LED should be green and start rapidly flashing. After, press "Next" in the App.

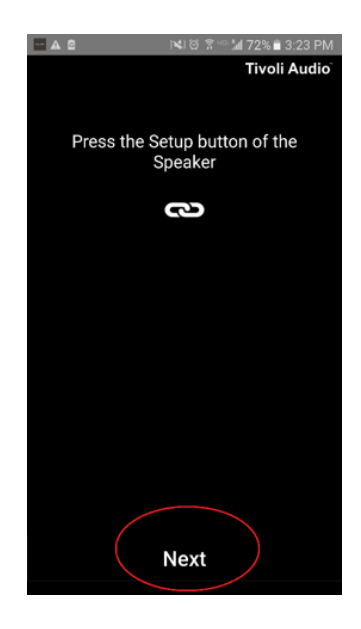

5. Press the Open Settings button in the App.

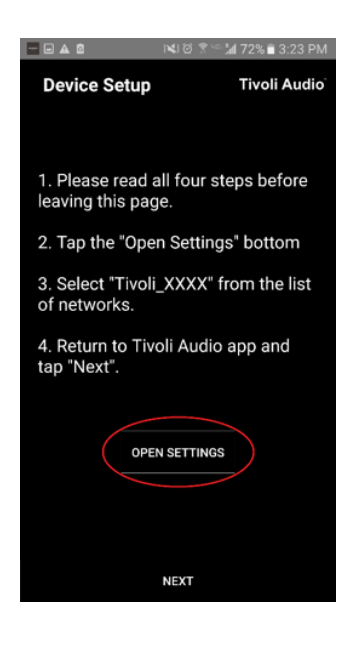

6. You have been taken to your wireless settings screen. Now select the network which is a combination of Tivoli and numbers and letters, for example Tivoli\_E0DF8D.

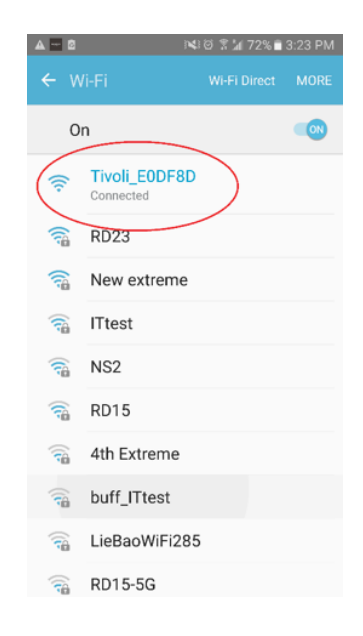

7. Return to the Tivoli Audio Wireless App, either by using the back button on your phone, the arrow in the upper left-hand corner, or selecting "Back to Tivoli Audio."

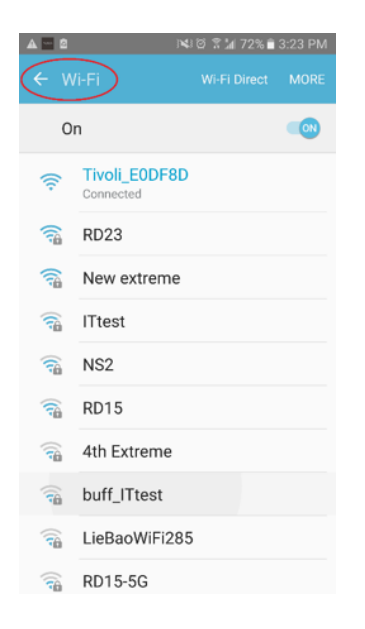

8. Once you've returned to the Tivoli Audio Wireless App, select "Next."

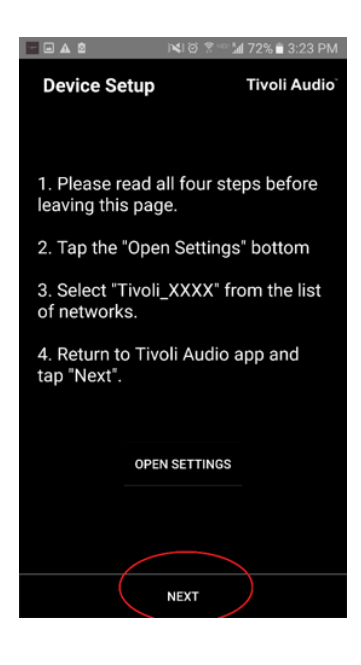

9. Select your desired Wireless Network and input your network password. After you've entered your password correctly, press "Save."

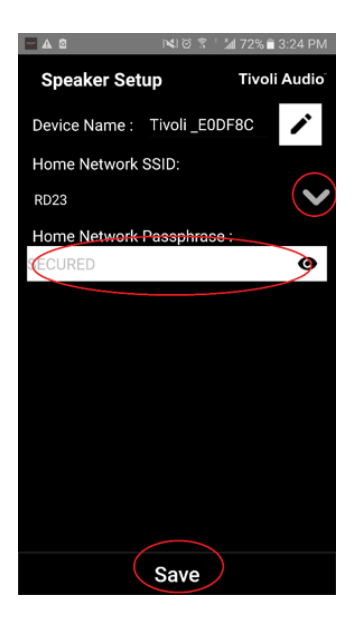

10. Congratulations! Your Model Sub is now configured and ready to stream music.

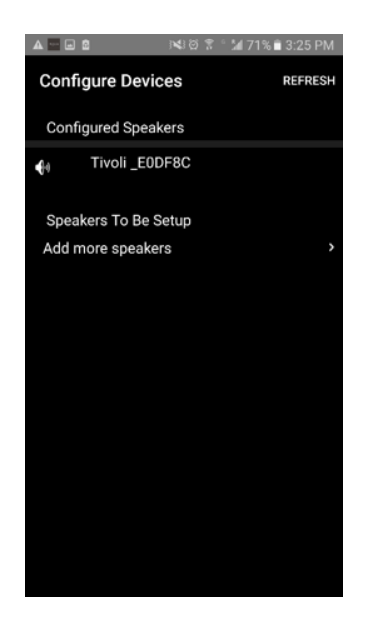

# Speaker Configuration Settings - Naming a speaker

You'll probably want to personalize the name of your Model Sub. This can be done quite easily.

1. On the opening screen of the App, select "Configure."

| 2 | । 🕅 🕅 🕾 🖙 🕍 73% 🖹 3:20 PM |
|---|---------------------------|
|   | Tivoli Audio              |
|   |                           |
|   | No Groups are Active      |
|   | Play New                  |
|   |                           |
|   |                           |
|   |                           |
|   | Play new Configure        |

2. Select the speaker which you wish to change the name.

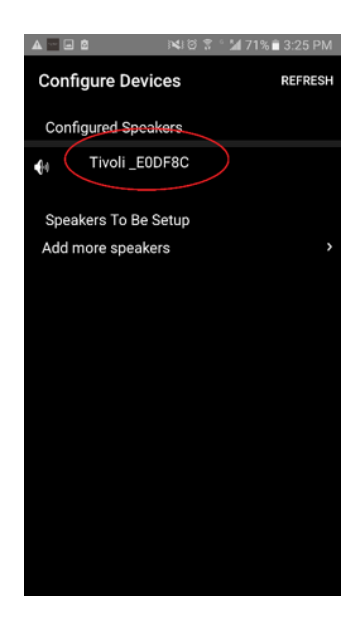

3. To change the name, select the "pencil" icon next to the name of the speaker. Press the "X" to remove the current name, then type what you would like to name the speaker.

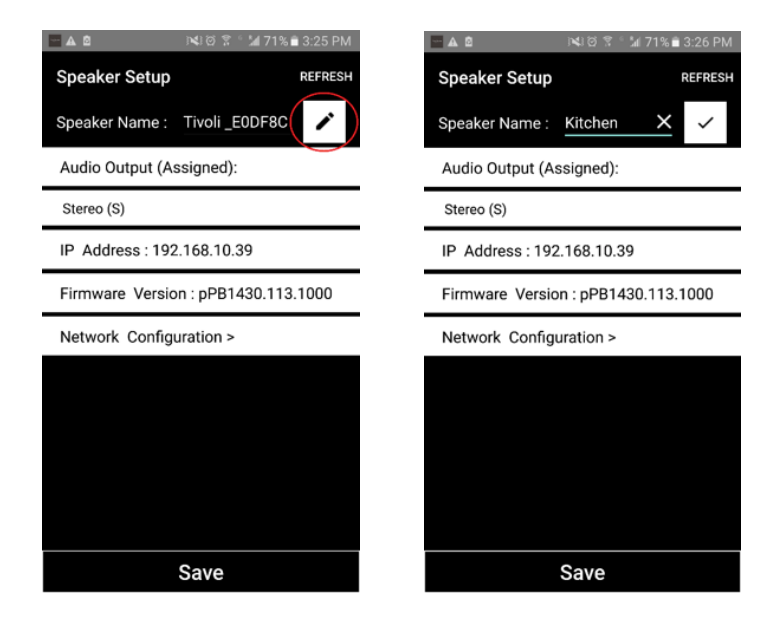

4. To save the name change, press the "checkmark" icon, and then press "Save."

| 🗖 🛦 🖄 📧 🖄 🕅 71% 🖹 3:26 PM -         | 🖃 🔤 🛋 🖄 🕅 🕄 🗟 🖀 71% 🖹 3:26 PM       |
|-------------------------------------|-------------------------------------|
| Speaker Setup REFRESH               | Speaker Setup REFRESH               |
| Speaker Name : <u>Kitchen</u> 🗙 🗸   | Speaker Name : Kitchen              |
| Audio Output (Assigned):            | Audio Output (Assigned):            |
| Stereo (S)                          | Stereo (S)                          |
| IP Address : 192.168.10.39          | IP Address : 192.168.10.39          |
| Firmware Version : pPB1430.113.1000 | Firmware Version : pPB1430.113.1000 |
| Network Configuration >             | Network Configuration >             |
|                                     |                                     |
|                                     |                                     |
|                                     |                                     |
|                                     |                                     |
|                                     |                                     |
| Save                                | Save                                |

Now that you've set up your speakers and named them, it's time to listen to some tunes, but first we will show you how to set up a group and add additional speakers to it.

1. Select "Play New" on the home screen, and then select which of your speakers you would like to be the "source" speaker (also known as the "master" speaker). It does not matter which speaker is selected as the source speaker, however, if this speaker is removed from the group, then the group will be deleted.

| ▲ ▲ ● N418 常 140% ■ 3 | 3:35 PM |       | 2           | N 8 7 - | 🗐 40% 🛢 3:35 PM |
|-----------------------|---------|-------|-------------|---------|-----------------|
| Tivoli Aud            | lio     | Selec | t Source Sp | eaker   | Tivoli Audio    |
|                       |         |       | Kitchen     |         |                 |
|                       |         | 41    | Living Ro   | om      |                 |
|                       |         |       |             |         |                 |
| No Groups are Active  |         |       |             |         |                 |
| Play New              |         |       |             |         |                 |
|                       |         |       |             |         |                 |
|                       |         |       |             |         |                 |
|                       |         |       |             |         |                 |
|                       |         |       |             |         |                 |
| Play new Configure    |         |       |             |         |                 |
| Configure             |         |       |             |         |                 |

2. You can add any additional speakers you would like to play the same music. In the list of speakers, just tap on the speaker's name. You will see the speaker change to a "slave" speaker. You can select the dots in the upper right corner in order to add all "free" speakers, or "all" speakers if you wish. Once you are finished, or if you do not wish to add any speakers, select "Next."

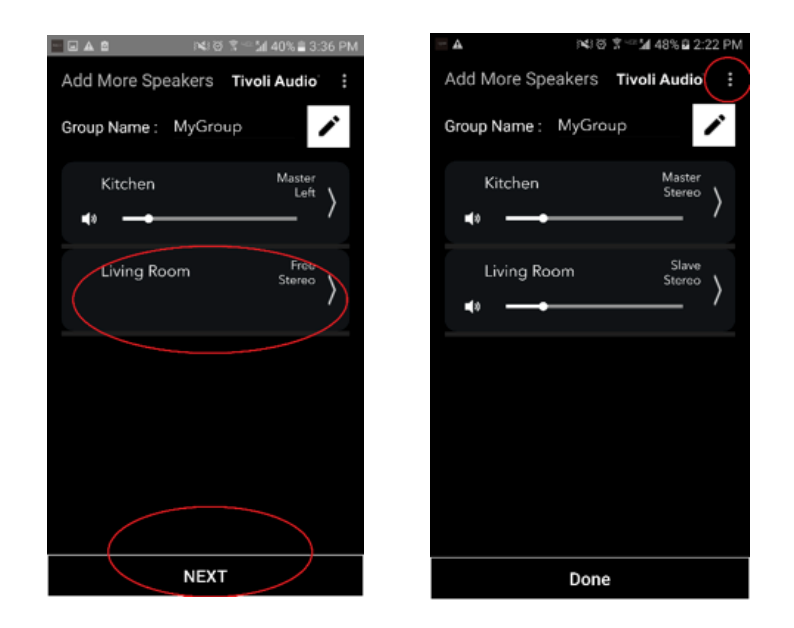

Now that you've set up the group, we can select the music source for the group.

1. Select the source of music you would like to listen to. Certain sources like Tidal and Deezer require you to enter your log-in information in the Tivoli Audio Wireless App and control your music through the Tivoli Audio Wireless App. Other sources, such as Spotify, require you to use an outside App for login and selecting your initial music content. If you have content saved onto your phone or tablet, you can select Local Content to listen to it.

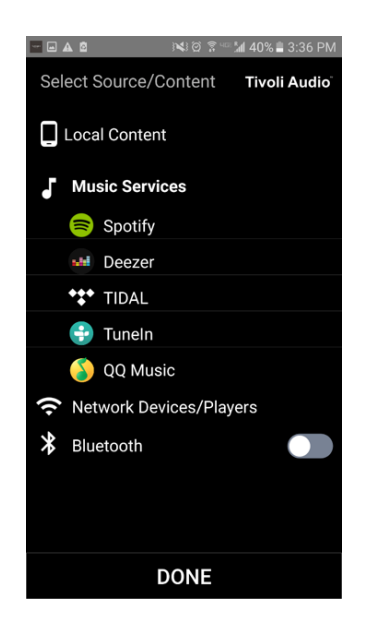

2. For an example of using a music service that must also use an outside App, let's select Spotify. After you select Spotify, a pop-up window will appear which will let you open up the Spotify App.

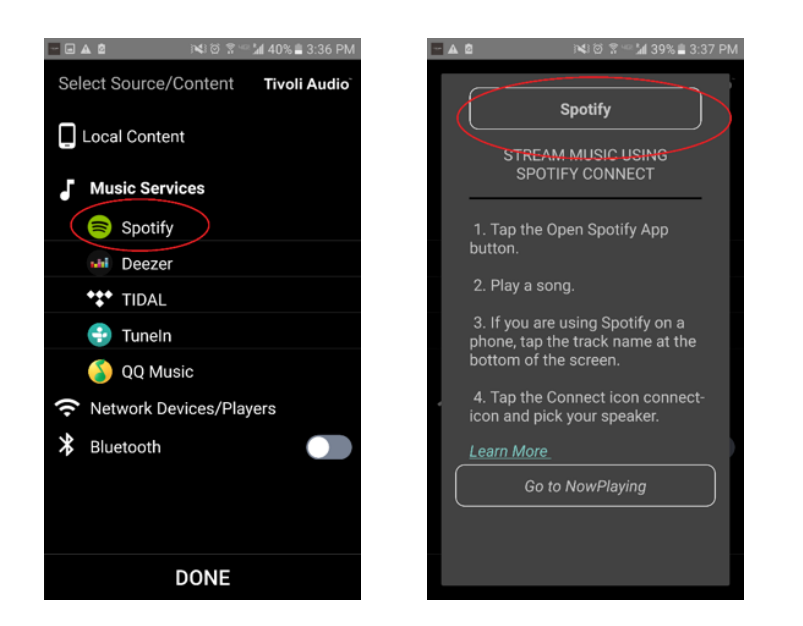

3. Once you have opened the Spotify App, make sure you are logged into your Spotify Premium account. Spotify Connect only works with a Spotify Premium account. Play music content so you can see the "Devices Available" symbol below the music. Then tap on "Devices Available" to be able to select your group.

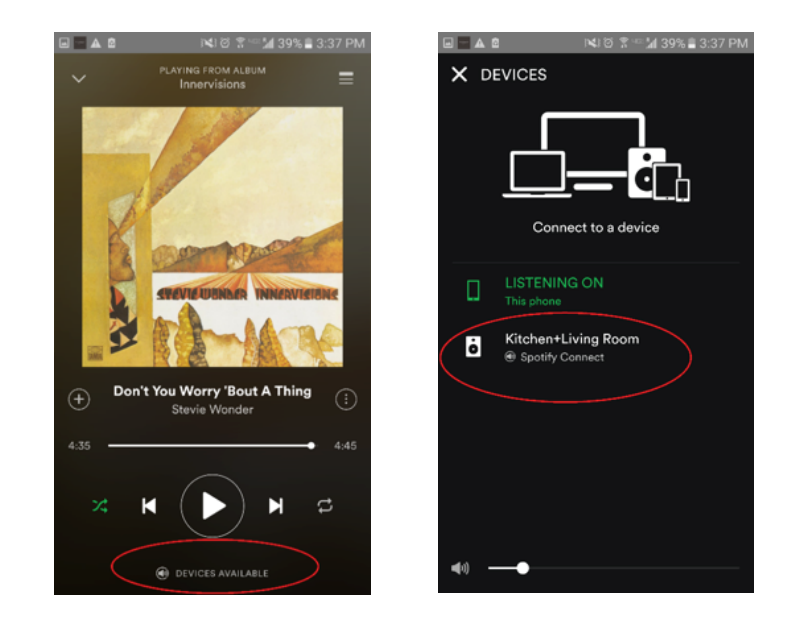

4. After selecting your music, return to the Tivoli Audio Wireless App, and go to the Now Playing screen, either by selecting "Now Playing" or pressing the "Back" button on your phone or tablet. Now you'll see your Group playing music.

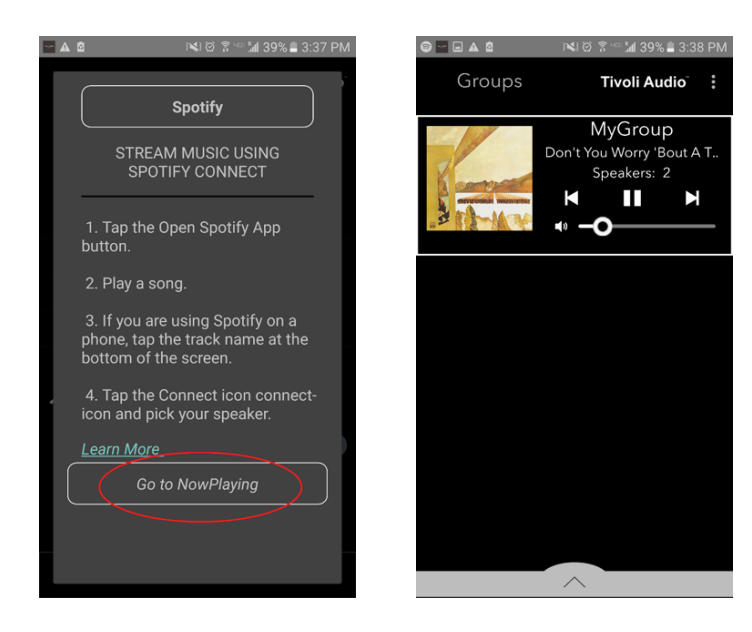

Now that you've set up the group and you're playing music, we can name the group.

1. Select the Group you want to change the name of in the Groups window, and then select the Speakers area towards the bottom of the screen.

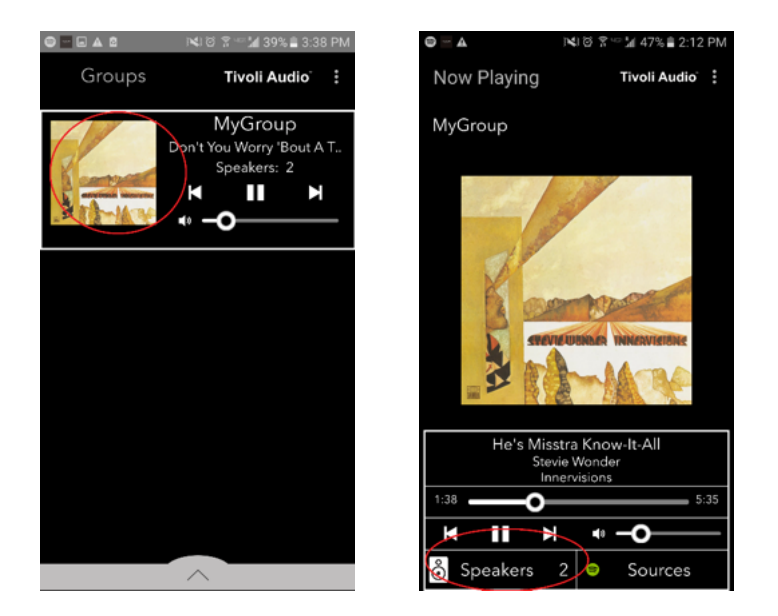

2. Select the "pencil" icon and then the "X" icon to clear the default name. Enter your desired group name, select the "checkmark" icon, and then select "Done" at the bottom of the screen.

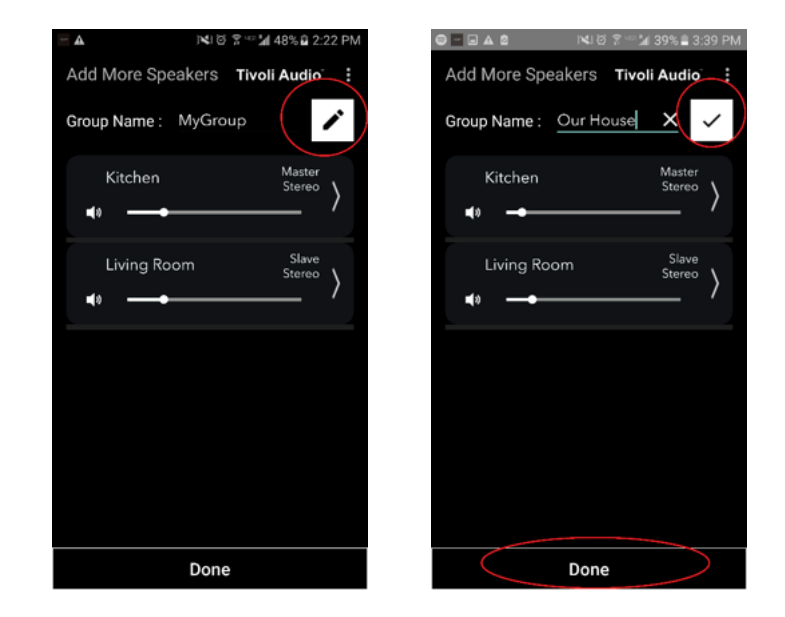

1. Select the Group you would like to change the volume of the speakers in. In the Now Playing window, use the volume slider to adjust the volume or use the volume buttons on your phone or tablet.

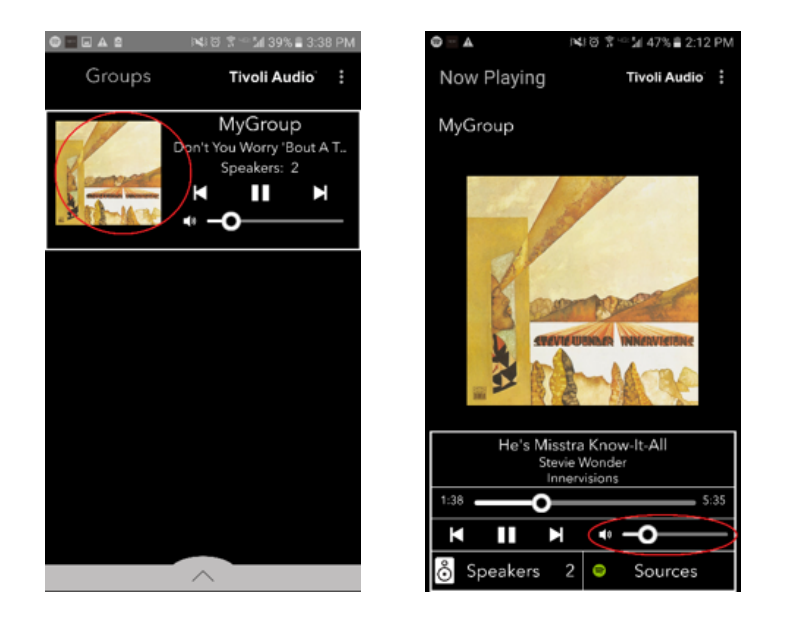

### Group Configuration Settings - Volume Adjustment Individual Speakers

1. Select the Group you would like to change the volume of the speakers in. In the Now Playing window, select the Speakers section towards the bottom. In the Add More Speakers section, you can adjust the volume slider of the individual speakers or you can use the volume buttons on the side of the Model Sub.

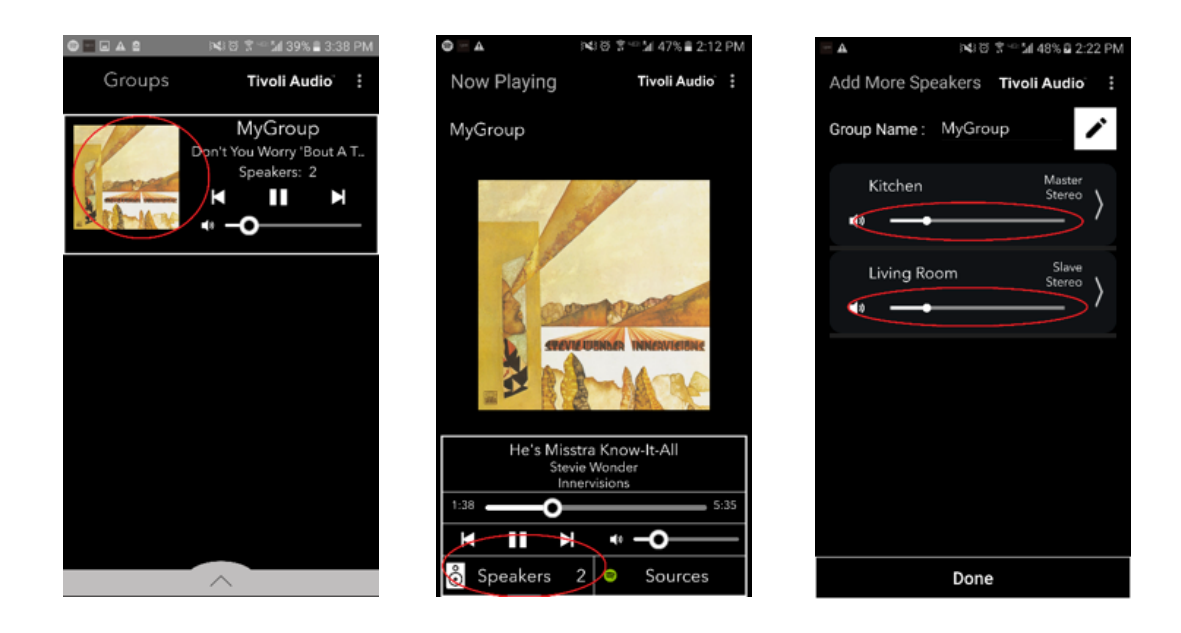

# Group Configuration Settings – Speaker Configuration Shortcut

While you are listening to music, you may want to change the name or audio configuration of speakers as you add speakers, drop speakers, or move them around your home. You can get to the Speaker Configuration window quickly to change these settings via the Groups screen.

1. Select the Group that contains the speakers you wish to adjust. Then select the Speakers section towards the bottom of the screen.

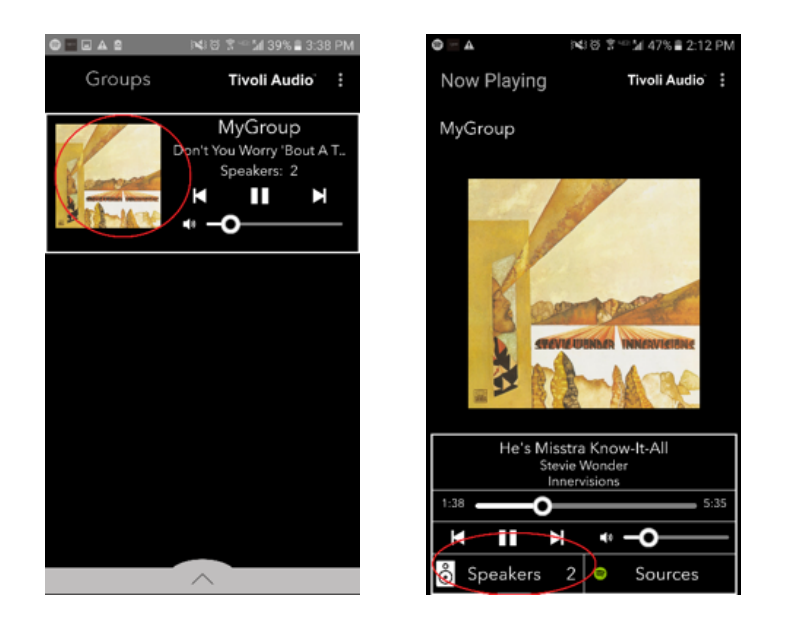

2. On the Add More Speakers page, you can select the symbol to take you directly to that speaker's configuration page, where you can change the name and audio configuration of the speaker. Take care to only select the symbol, otherwise you may accidentally drop the speaker from the Group.

| ····································· | ■ ▲ INU Ø 第 41%                   |
|---------------------------------------|-----------------------------------|
| Add More Speakers Tivoli Audio        | Speaker Setup REFRESH             |
| Group Name : MyGroup                  | Speaker Name : Kitchen            |
| Kitchen Master                        | Audio Output (Assigned):          |
|                                       | Left Speaker (L)                  |
| Living Room Slave                     | IP Address : 192.168.10.10        |
| stereo >                              | Firmware Version : p6098.218.1000 |
|                                       | Network Configuration >           |
|                                       |                                   |
|                                       |                                   |
|                                       |                                   |
|                                       |                                   |
|                                       |                                   |
| Done                                  | Save                              |

1. Select the Group that contains the speakers you wish to release. Select the dots in the upper right corner of the Now Playing Screen, then select "Release This Scene". This will free all of the speakers from the group, including the master speaker.

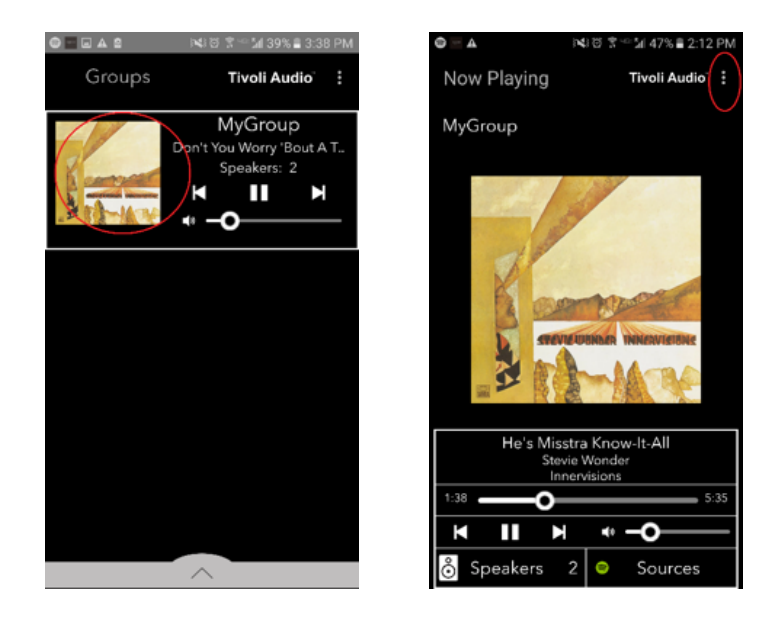

# Group Configuration Settings – Releasing All Speakers

1. If you want to release all speakers from all groups in your home, select the dots in the upper right corner on the Groups screen, then select "Drop All". This will free all speakers in all groups, and you will see no groups are active.

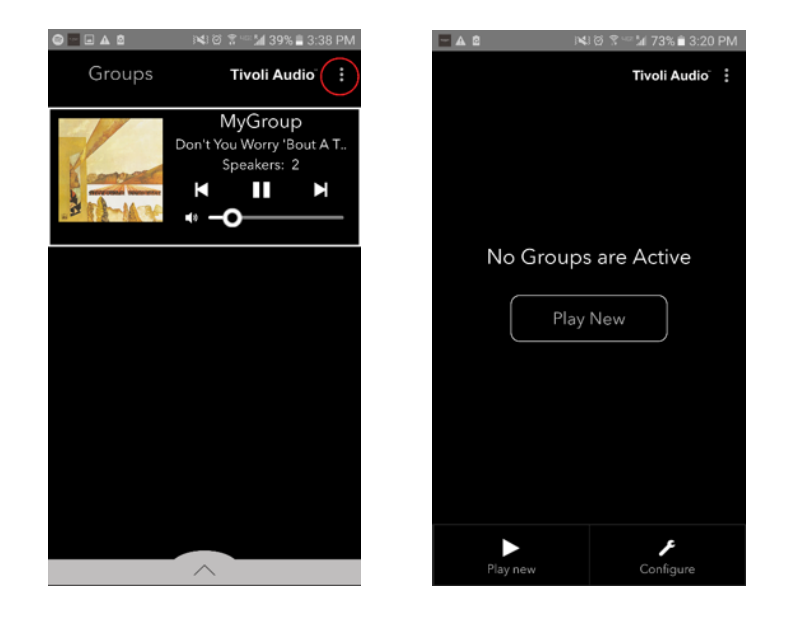

## Add/Drop Button

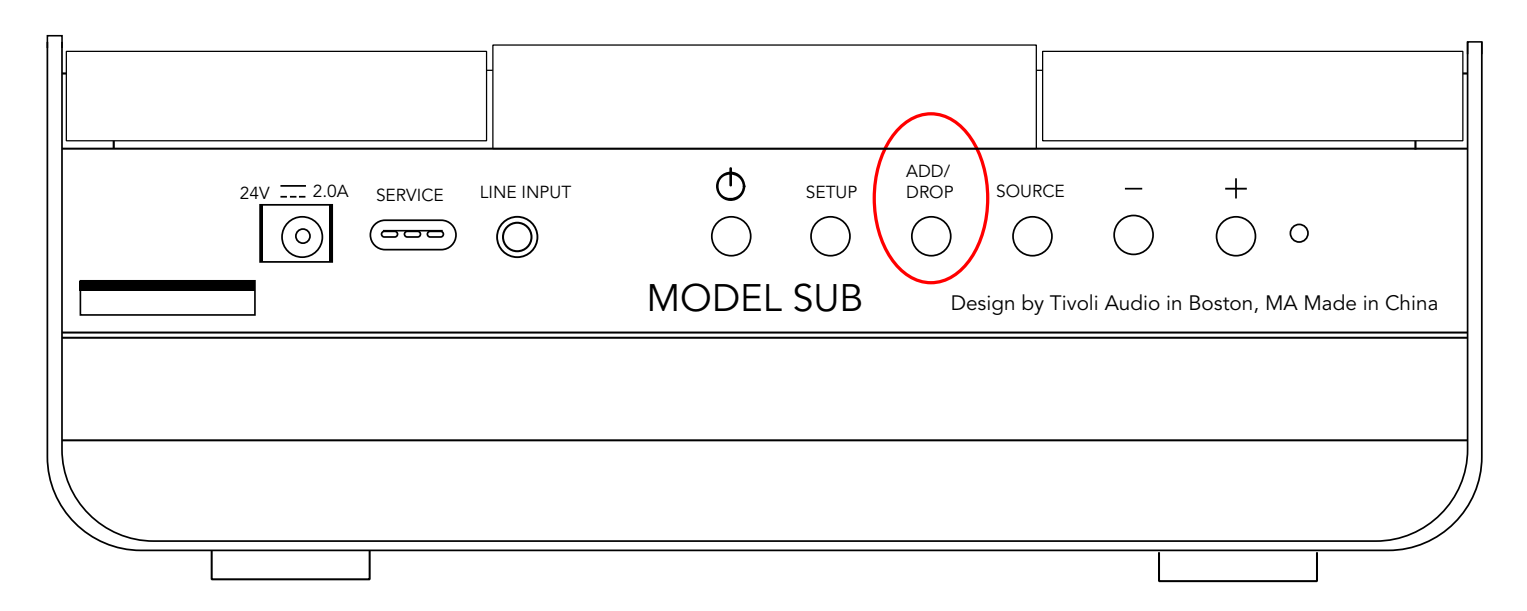

The Add/Drop button allows you to quickly change which group your speaker is in or remove the speaker from all groups completely. It is similar to tapping on the name of a speaker in the App.

**Add the speaker to a Group:** Tap the Add/Drop button on the speaker to add it to the next available group. Keep pressing the Add/Drop button to cycle through all groups.

**Remove the speaker from all Groups:** Hold the Add/Drop button on the speaker for approximately two seconds, or until there is no music playing from that speaker.

#### Sources – Line Input

Your Model Sub can be used as a standalone subwoofer. Simply use a 3.5 mm stereo cable to attach any line or headphone level source into the AUX input **on your speaker**. You can control the volume of the speaker using the volume buttons on the Model Sub or using the Tivoli Audio Wireless App. Please note the Model Sub cannot send the signal going into the line input to any other speakers.

#### **Updating Firmware**

Your Model Sub will have periodic software updates. It is best to check for these updates when you first use the product, and about every 4 months after.

1. On the opening screen of the App, select "Configure."

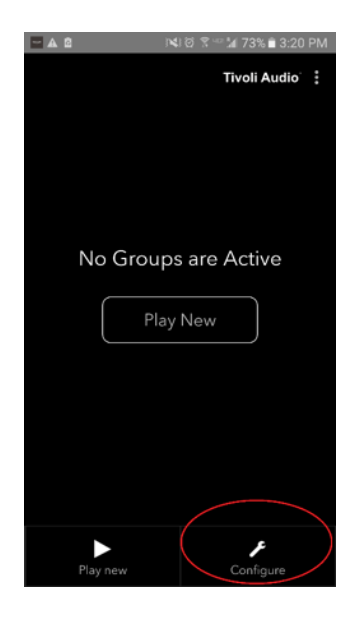

2. Select the speaker which you wish to check the software version.

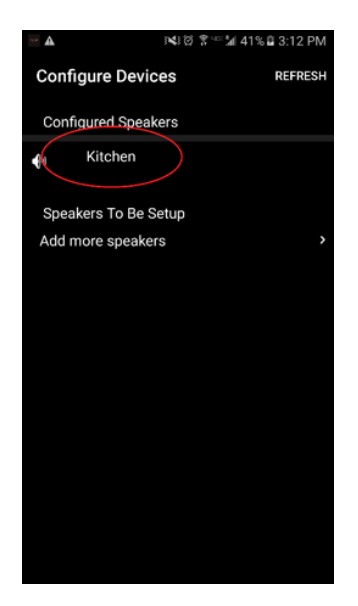

3. Select the "Version Check" button. If you are told "Software is up to date!", then your unit has the latest software. If you see the screen below, then select "Click to update" to receive the latest software.

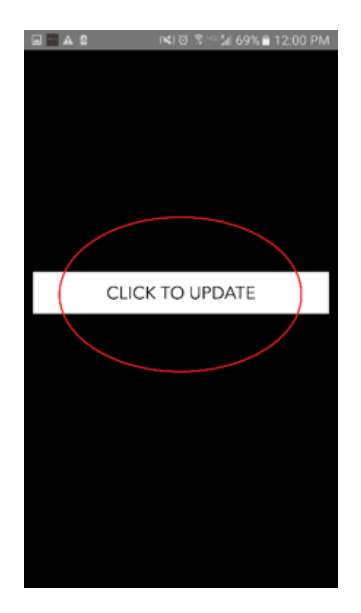

4. Your Model Sub will now download and install the latest software. This process may take up to 10 minutes depending on the speed of your internet connection. Do not turn off your Model Sub while the unit is updating.

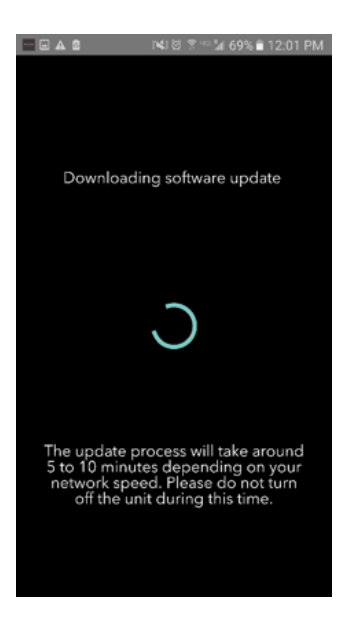

5. Once the update is complete, your Model Sub will be in standby mode. Please press the power button on your Model Sub. Once powered on, your Model Sub is ready to use.

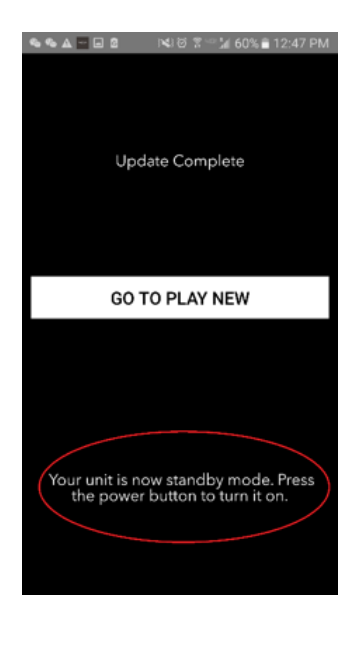

Care

A dry cloth is recommended to clean the sides and wooden front of your Model Sub. A lint roller can be used to clean the fabric on the front and back. Do not expose to water.

# Troubleshooting and FAQs

#### Troubleshooting

1. The LED is blinking green slowly. Your speaker is having trouble connecting to a network it was previously set up for. Check to make sure the network is still active. If the network is still active, try turning off the speaker and turning it back on. If that does not work, perform a factory reset (hold down the Setup and Party Mode buttons for 3 seconds) and repeat the setup process for the speaker.

2. The LED is blinking green fast. Your speaker has not been set up for a wireless network and it is in setup mode. Refer to the setup directions in either the Quick Setup Guide or the Online Manual.

3. I can't find my Wireless Network (WiFi) listed in the Tivoli App. Make sure your Wireless Access Point or Wireless Router is powered on and connected to the internet. Verify that your WiFi band is set to the standard 2.4GHz. The ART series does not support 5GHz. Make sure your device is connected to your Wireless Network. Close the Tivoli Audio App and then re-open the App. You should be able to see the Wireless Network now.

4. **The music sounds unbalanced through my speaker.** To check balance, open the Tivoli App, select Group and select Speakers. Select the speaker(s) you are using. If you are using only one speaker, verify that the speaker is set to Stereo. If you are using two speakers, confirm the volume levels are the same and that they are both set to Stereo or Left/Right if you are listening to them as a stereo pair. If you are using more than two speakers, make sure all Left and Right speakers are set up in pairs (for example, do not have 2 Lefts and 1 Right.)

5. **I have set up the speakers, but I can't find the Model Sub listed in the App.** Make sure the LED on the side panel of the Model Sub is a solid green color. Power off the unit by holding down the power button on the back of the unit until the LED turns red, then press the power button again to turn the speaker on. Restart the App and once the LED on speaker is solid green again, look for the speaker in the "Play New" window. If the green LED is flashing, refer to troubleshooting tip #1 and #2.

6. **I'm playing Spotify, but the sound is coming through my phone.** Open the Spotify App. While playing a song, at the bottom of the App, click where it says, "Available Devices". Select name of the master speaker of your Tivoli Group and the sound will switch to the Tivoli system. Refer to the Spotify Connect guide that accompanies your speaker for more information, as well as your Model Sub Quick Setup Guide and Online Manual.

7. **I'm playing Spotify, but I cannot see where it says "Available Devices" at the bottom of the App.** Make sure you are using a Spotify Premium account. For more information, refer to the Spotify Connect guide that accompanies your speaker or visit Spotify.com. If you are using a Spotify Premium account, make sure the speaker is connected to your Wireless Network, and restart your Spotify App.

8. **My Model Sub is on and connected but no sound is coming from the system**. Increase the volume on your Model Sub using the + and – volume buttons located on the side of the unit. You can also check the volume on the Tivoli App. Next check the media volume on your phone. Make sure it is turned on and try raising the volume. If you have an ART speaker with touch sensitive logo, make sure nothing is touching the top of it. This could be pausing the system. Lastly, pause and then play your audio source, as your wireless network may have had issues affecting all of your devices.

9. **My speaker is non-responsive.** Perform a factory reset. Hold the Setup and Party Mode buttons on the speaker at the same time for 3 seconds. The LED will turn red. Press the Power button. The speaker has now been restored to factory default settings. If it is still non-responsive, remove the power source and then re-connect the power source.

#### **Frequently Asked Questions**

1. **What is the Model Sub?** The Tivoli Audio Model Sub is a wireless subwoofer designed to enhance your stereo system setup by providing an extended low frequency bass response to create a powerful and compact 2.1 system perfect for audio playback. The Model Sub offers the ability to pair with any Tivoli Audio ART speaker through intuitive WiFi connectivity. The Model Sub also has a line input, allowing you to connect to any wired external audio/video receiver best system.

2. **Is this a standalone speaker?** The Model Sub is not a stand-alone speaker. Rather, it is an accessory to the ART collection. The Model Sub should only be used with a stereo pairing of ART speakers or a previously owned audio/video receiver/speaker product.

3. What comes in the box with the Model Sub? In the box you receive the subwoofer, DC power plug, and the Quick Start Guide. In addition, each Model Sub comes with a free Tivoli Audio Controller App that you can download on the iOS App store or Google Play.

4. What type of playback controls are on the Model Sub? The Model Sub is equipped with a Power button, WiFi Set Up button, Add/Drop Button, Source button, Volume + and Volume -.The controls are located on the side panel of the Model Sub. There is also a Line Input jack, and a micro USB port for service. You can also adjust many of these settings using the Tivoli Audio App when using the model in a WiFi setup.

5. **What is the Composition of the Model Sub?** The Model Sub features a wood enclosure, Gabriel design fabric grill cloth, and an aluminum composite base.

6. What kind of power does the Model Sub require? The Model Sub is packaged with a 24 Volt/2.0A DC power supply.

7. What kind of speaker driver and audio design is provided in the Model Sub? The Model Sub contains 2 passives and 1 active driver design with a built-in crossover.

8. Where can I find the App to configure the Model Sub? The Tivoli Audio Wireless App can be found for free in both the iOS App Store and the Google Play Store.

9. **Can I connect separate Model Subs and other ART by Tivoli Audio speakers together wirelessly?** Yes! Once all desired speakers have been properly set up on your WiFi network, the speakers will be available for you to select for audio playback. There is no limit to how many Model Subs you would like to connect on your network. For example, two individual 2.1 systems can be configured on your wireless network via the Tivoli Audio App.

#### 10. What kind of Wi-Fi network do I need to connect the Model Sub to my WiFi network? A 2.4

Ghz band is required for connection. A basic WEP/WPA password is suggested. However, any WiFi network with business or public security proxies may result in connectivity issues. The ART series does not support 5GHz routers/wireless access points at this time.

11. **What services are supported by the ART by Tivoli Audio system?** The App supports Spotify, Tidal, QQ Music, Deezer, and local content stored on your personal device.

#### 12. How do I wirelessly stream music from a service not supported on the Tivoli Audio Wireless

**App?** Our wireless platform allows a variety of unique streaming capabilities by using our Bluetooth over WiFi feature. Bluetooth over WiFi allows you to connect your personal device with any desired music source that is not supported in the Tivoli Audio App, and rebroadcast it over WiFi to your Tivoli Audio Wireless ART speakers. The Model Sub does not offer Bluetooth connectivity, but can receive the Bluetooth over WiFi feature by making another ART speaker the master of the group.

13. **Can I play multiple sources at the same time?** Yes! You can have as many sources as you have speakers. Each group can play a different source if you wish.

14. **How do I clean my Model Sub?** We recommend cleaning the wood finish with a dry cloth. The fabric can be cleaned with a lint roller.

# Indholdsfortegnelse

| 1.                      | Velkommen                                   |      |       |                                            |    |
|-------------------------|---------------------------------------------|------|-------|--------------------------------------------|----|
| 2. Guide til funktioner |                                             |      |       |                                            |    |
| 3.                      | Kilder                                      |      |       |                                            |    |
|                         | a.                                          | W    | i-Fi  |                                            |    |
|                         |                                             | i.   | Opsa  | etning                                     |    |
|                         |                                             | ii.  | Ændr  | ing af højtalerkonfiguration               |    |
|                         |                                             |      | 1.    | Navngivning af en højtaler                 | 34 |
|                         |                                             | iii. | Grup  | pekonfiguration                            |    |
|                         |                                             |      | 1.    | Tilføjelse/fjernelse af højtaler           | 36 |
|                         |                                             |      | 2.    | Valg af musikkilde                         |    |
|                         |                                             |      | 3.    | Navngivning af gruppen                     | 40 |
|                         |                                             |      | 4.    | Volume justering af gruppen                | 41 |
|                         |                                             |      | 5.    | Volume justering af individuelle højtalere | 41 |
|                         |                                             |      | 6.    | Genvej til højtalerkonfiguration           | 42 |
|                         |                                             |      | 7.    | Frigørelse af en højtalergruppe            | 43 |
|                         |                                             |      | 8.    | Frigørelse af alle højtalere               | 43 |
|                         |                                             | iv.  | Add/I | Drop knap                                  | 44 |
|                         | b.                                          | Lir  | ne-In |                                            | 44 |
| 4.                      | Opda                                        | teri | ng af | firmware                                   | 45 |
| 5.                      | . Vedligeholdelse                           |      |       | 47                                         |    |
| 6.                      | Problemløsning og ofte stillede spørgsmål47 |      |       |                                            |    |

### Velkommen

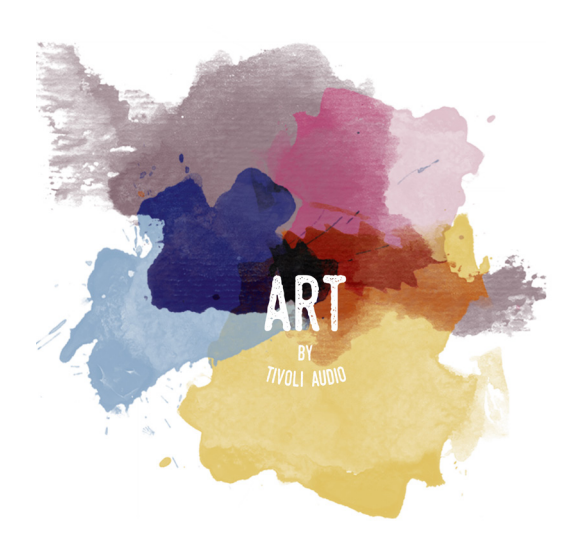

Tillykke med dit nye indkøb! ART fra Tivoli Audio forener klassisk design med den seneste teknologi for at yde en enkel løsning til trådløs audio i hjemmet. Med et kabinet i møbelklasse træ og afsluttet med et højkvalitets Gabriel<sup>®</sup> textilfront forøger denne serie udførselen og teknologien af Tivoli Audio produkterne.

Dette Wi-Fi tilbehør tillader en lang række konfigurationer, som kan opfylde alle dine afspilningsønsker. Med Modal Sub kan du nu tilføje en fuld og dynamisk kvalitet til dit hjems ART trådløse system. Forbind Model Sub med et stereo par af ART trådløse højtalere og opret det perfekte afspilningssytem for din musiksamling eller forbind det til ConX (solgt separat) og yderligere ART højtalere for at skabe det perfekte TV/entertainment afspilgningssystem. ART fra Tivoli Audio højtalere tilbyder simple og fleksible løsninger, der passer til din omgivelser og forbedre din verden gennem musik. Start med en og lær hvor simpelt det er at bygge og matche din stil i hvert rum.

Vi ved du er ivrig for at opsætte Model Sub, men for at få fuldt udbytte af, hvad det er i stand til at præstere, tag et øjeblik og læs denne manual og sikkerhedsforanstaltninger. Hvis du har spørgsmål kontakt endelig din forhandler eller Tivoli Audio. Gem den originale indpakning, hvis du skulle få brug for at sende din Model Sub.

I pakken med din Model Sub vil du finde:

(1) Ekstern strømforsyning og tilhørende adaptere for stik.

Kontakt din lokale forhandler eller Tivoli Audio, hvis nogle af disse dele mangler.

# Guide til funktioner

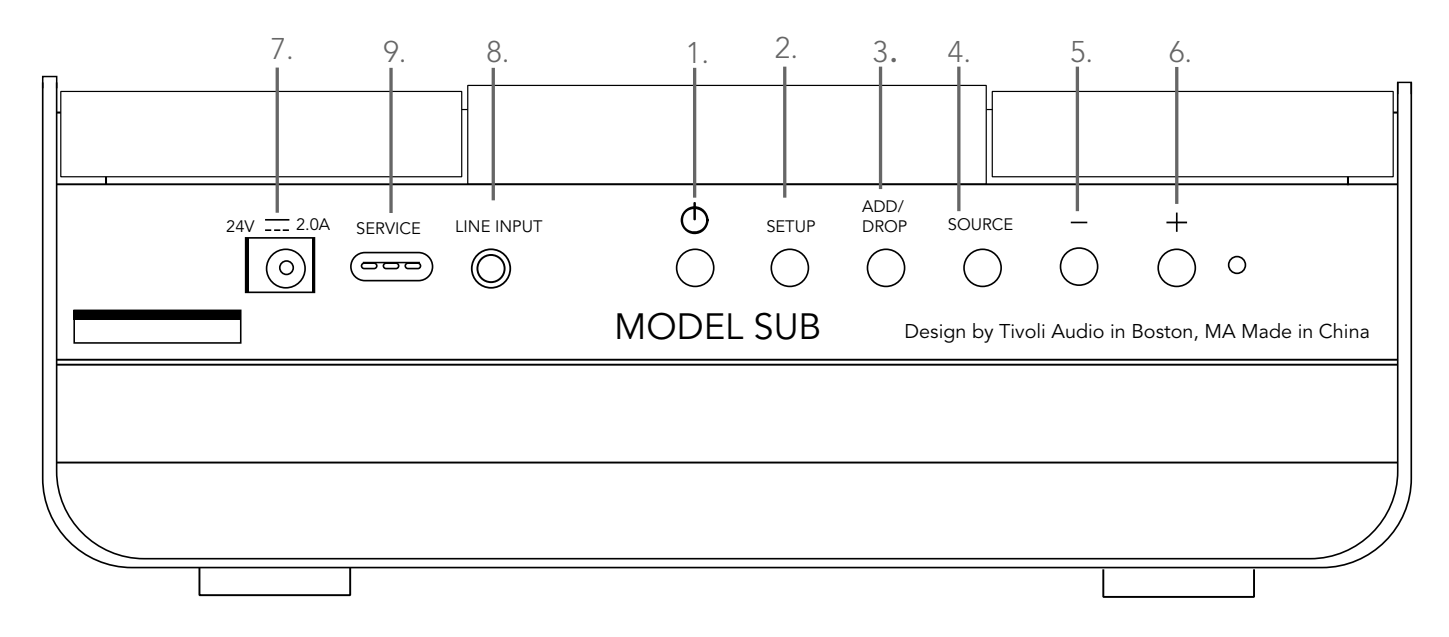

(1.) **POWER :** Tryk for at tænde enheden. Hold knappen inde for at slukke.

(2.) **SETUP :** Tryk for at aktivere din højtaler til at forbinde med dit hjemmenetværk.

(3.) **ADD/DROP :** Hvis højttaleren er forbundet til en gruppe, vil denne knap fjerne den fra gruppen. Hvis højtaleren ikke er forbundet til en gruppe, vil denne knap forbinde den til den næste tilgængelige gruppe. Mere information kan findes i "Add/Drop" sektionen af denne manual.

- (4.) **SOURCE :** Tryk for at skifte mellem lydkilder. Lydkilde er angivet ved farven af LED lys. Grøn LED - Wi-Fi tilstand Lilla LED - Lind input tilstand
- (5.) **VOLUME -:** Tryk for at formindske volumen.
- (6.) **VOLUME +:** Tryk for at forøge volumen.

(7.) **DC Power :** Tilslut din Tivoli strømforsyning for at forsyne din højttaler. Benyt kun den medfølgende strømforsyning. Hvis strømforsyningen bliver beskadiget eller forlægges, benyt kun en erstatningsstrømforsyning. Enhver DC adapter, der benyttes, skal være mærket 24VDC 2500mA.

(8.) LINE INPUT : Tilslut din musik direkte for en enestående oplevelse.

(9.) **SERVICE :** Service port. Kun til brug for et autoriseret Tivoli service center.

#### Sources: Wi-Fi

# Opsætning

Før du opsætter din nye trådløse subwoofer, skal du downloade Tivoli Audio Wireless App for at styre dine højtalere. Den er tilgængelig både hos Google Play og Apple App stores.

- 1. Tænd højtaleren ved at benytte POWER knappen.
- 2. I Tivoli Audio Wireless App tyrk på Configure knappen og vælg "Add more speakers."

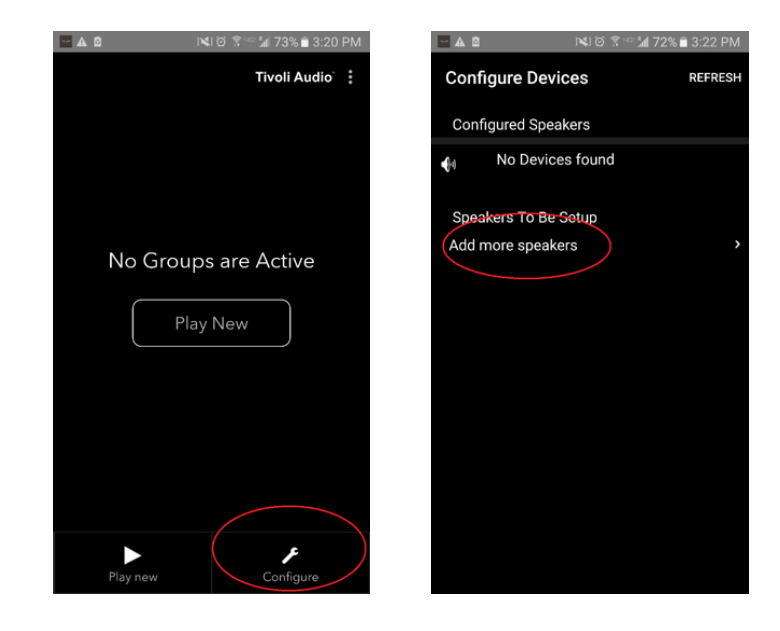

3. **I App:** Tryk på den store Konfigurationsknap.

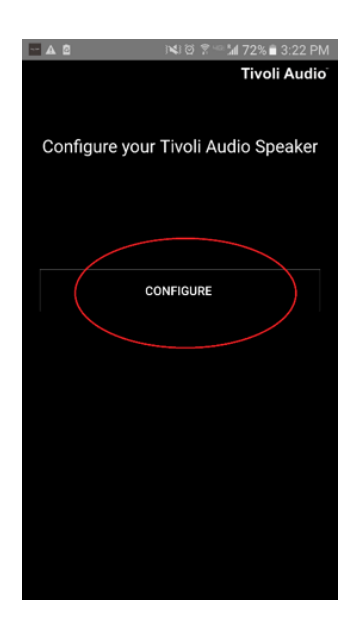

4. **På din højtaler** tryk på SETUP knappen. LED lyset skulle blive grøn og blinke hurtigt. Tryk derefter "Next" i App'en.

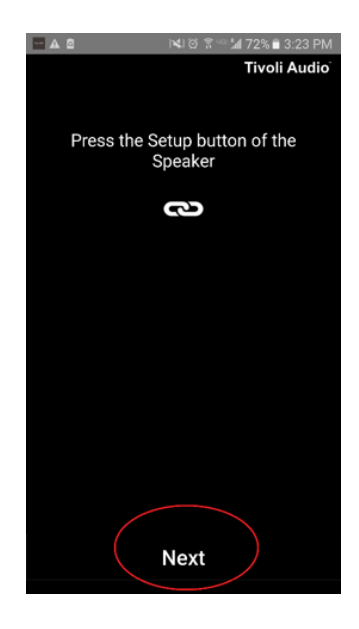

5. Tryk på knappen for Open Settings i App'en..

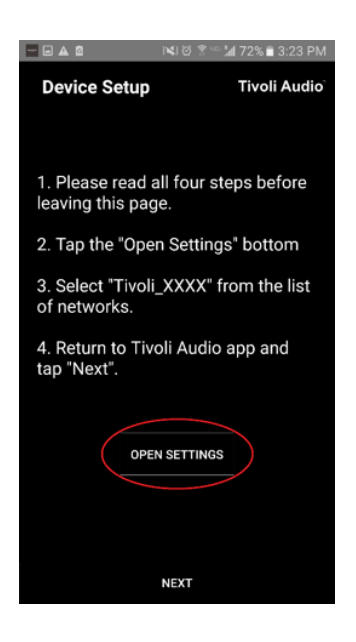

6. Du vil blive overført til dine indstillinger for wireless. Vælg nu det netværk, der er en kombination of Tivoli og tal og bogstaver, for eksempel Tivoli\_E0DF8D.

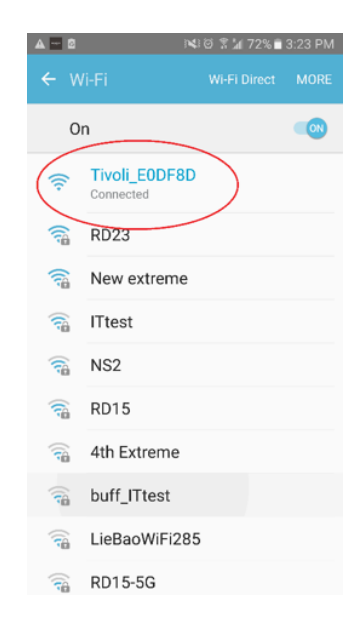

7. Vend tilbage til Tivoli Audio Wireless App, enten ved at benytte tilage knappen på din telefon, pilen i det øverste venstre hjørne eller ved at vælge "Back to Tivoli Audio."

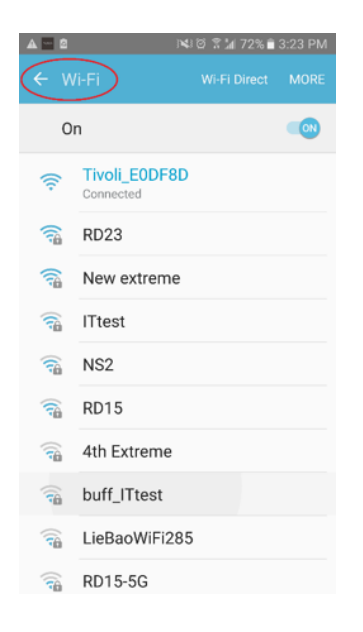

8. Når du er vendt tilage til Tivoli Audio Wireless App, vælg "Next."

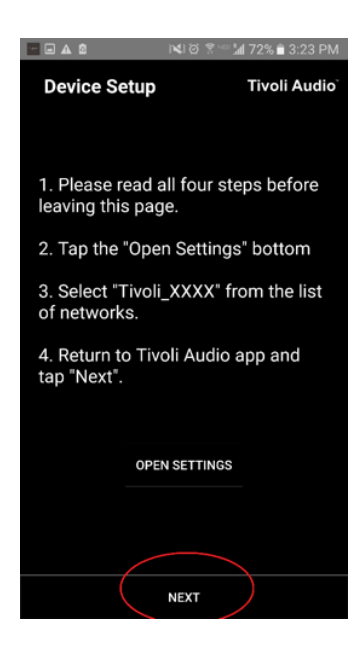

9. Vælg dit ønsked trådløse netværk og indtast din adgangskode for netværket. Efter du har indtastet din adgangskode korrekt, tryk "Save."

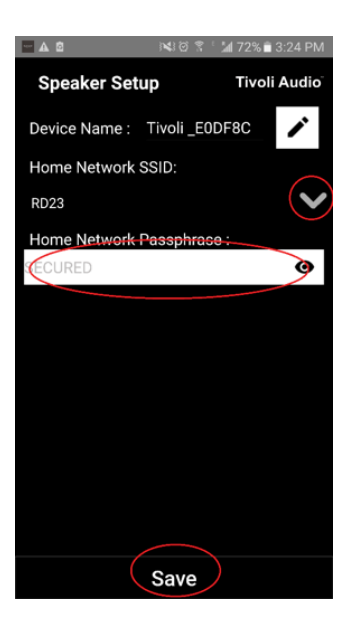

10. Tillykke! Din Model Sub er nu konfigureret og parat til at streame musik.

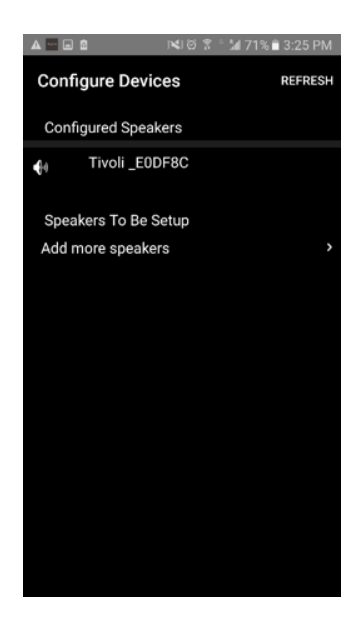

### Højttalerkonfigurations indstillinger - Navngivning af højtaler

Du ønsker muligvis at ændre navnet på din Model Sub. Dette kan nemt gøres.

1. På det første skærmbillede i App'en, vælg "Configure."

| - 4 2    | 🛤 전 😤 🕾 🕍 73% 🖹 3:20 PM |
|----------|-------------------------|
|          | Tivoli Audio 🗄 🗄        |
|          |                         |
| No Gro   | oups are Active         |
|          | Play New                |
|          |                         |
|          |                         |
|          |                         |
| Play new | Configure               |

2. Vælg den højtaler du ønsker at skifte navn på.

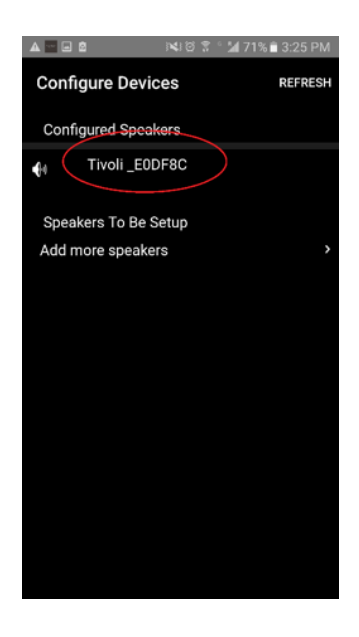
3. For at ændre navnet, vælg "blyantsikonet" ved siden af navnet på højtaleren. Tryk "X" for at fjerne det nuværende navn, indtast derefter hvad du ønsker at kalde højtaleren.

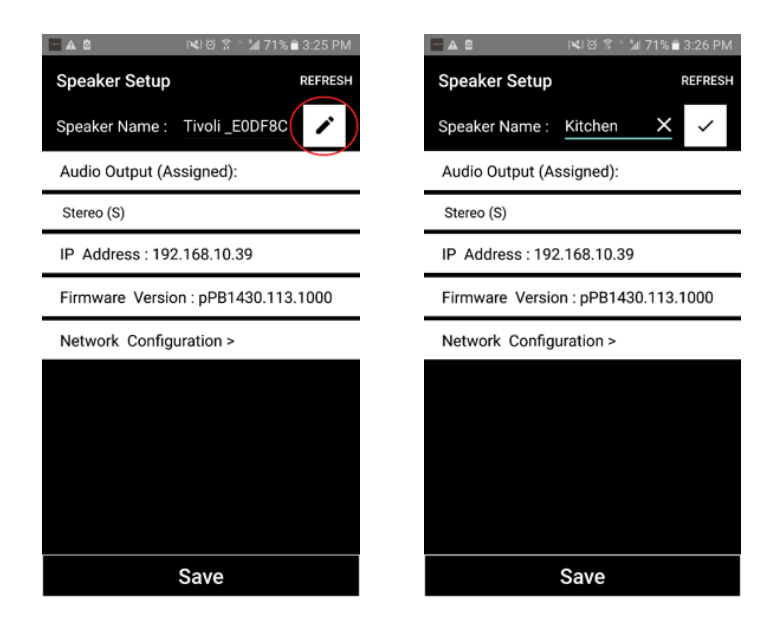

4. For at gemme navnenændringen, tryk på "fluebensikonet" og tryk "Save."

| 🗖 🛦 🖄 🕅 🕅 🕄 🖄 71% 🖹 3:26 PM         | 🖃 🖬 🛕 🔋 🛤 71% 💼 3:26 PM             |
|-------------------------------------|-------------------------------------|
| Speaker Setup REFRESH               | Speaker Setup REFRESH               |
| Speaker Name : <u>Kitchen</u>       | Speaker Name : Kitchen 🖍            |
| Audio Output (Assigned):            | Audio Output (Assigned):            |
| Stereo (S)                          | Stereo (S)                          |
| IP Address : 192.168.10.39          | IP Address : 192.168.10.39          |
| Firmware Version : pPB1430.113.1000 | Firmware Version : pPB1430.113.1000 |
| Network Configuration >             | Network Configuration >             |
|                                     |                                     |
|                                     |                                     |
|                                     |                                     |
|                                     |                                     |
|                                     |                                     |
| Save                                | Save                                |

Nu da du har indstillet dine højtalere og navngivet dem, er det tid til at lytte til musik, men først vil vi vise dig, hvordan du opsætter en gruppe og tilføjer yderligere højtalere til den.

 Vælg "Play New" på hovedskærmen og vælg derefter hvilke af dine højtalere du ønsker skal være "kilde" højtaleren (også kaldet "master" højtaler). Det har ikke betydning, hvilken højtaler der vælges som kilde-højtaler, ikke desto mindre, hvis denne højtaler fjernes fra gruppen, vil hele gruppen blive slettet.

| 🗖 🗛 🖻 👘 📢 🖬 🕯 🖬 40% 🛢 3:35 | 5 PM |        | 1 NG 2           | 1 🖬 40% 🛢 3:35 PN |
|----------------------------|------|--------|------------------|-------------------|
| Tivoli Audio               | :    | Select | t Source Speaker | Tivoli Audio      |
|                            |      | •      | Kitchen          |                   |
|                            |      | 44     | Living Room      |                   |
|                            |      |        |                  |                   |
| No Groups are Active       |      |        |                  |                   |
| No Gloups are Active       |      |        |                  |                   |
| Play New                   |      |        |                  |                   |
|                            |      |        |                  |                   |
|                            |      |        |                  |                   |
|                            |      |        |                  |                   |
|                            |      |        |                  |                   |
|                            |      |        |                  |                   |
| × ×                        |      |        |                  |                   |
| Play new Configure         |      |        |                  |                   |

2. Du kan tilføje enhver højtaler du ønsker der skal spille den samme musik. Tryk på navnet for højtaleren i listen over højtalere. Du vil se højtaleren ændre sig til "slave" højtaler. Du kan vælgde prikkerne i øverste højre hjørne for at tilføje alle "frie" højtalere eller "alle" højtalere hvis du ønsker. Når du er færdig, eller hvis du ikke ønsker at tilføje flere højtalere, vælg "Next."

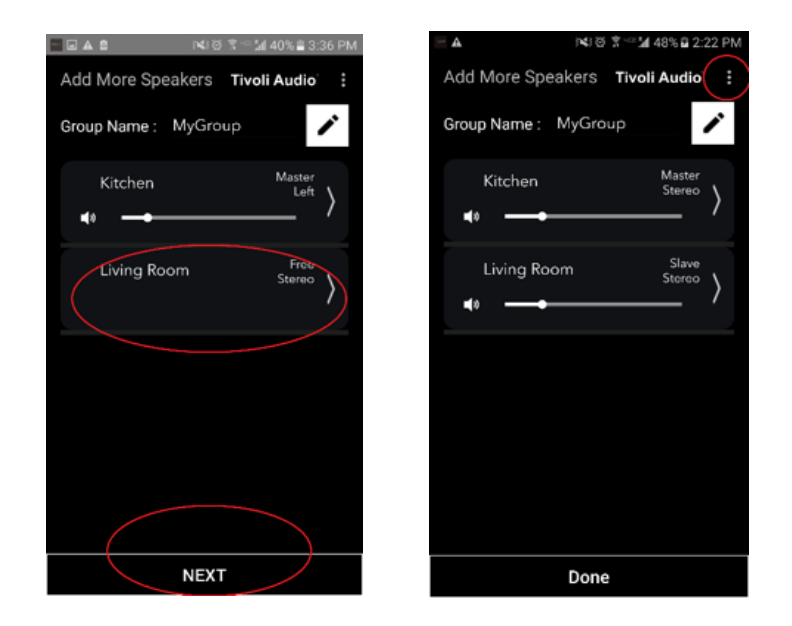

## Gruppekonfigurationsindstillinger – Valg af musikkilde

Nu da du har indstillet gruppen, kan vi vælge en musikkilde for gruppen.

1. Vælg den musikkilde du ønsker at lytte til. Visse kilder så som Tidal og Deezer kræver, at du indtaster dine log-in oplysninger i Tivoli Audio Wireless App og styrer din musik gennem Tivoli Audio Wireless App. Andre kilder så som Spotify kræver, at du benytte en separat App for login og valg af din musik. Hvis du har indhold gemt på din telefon eller tablet, kan du vælge Local Content for at lytte til det.

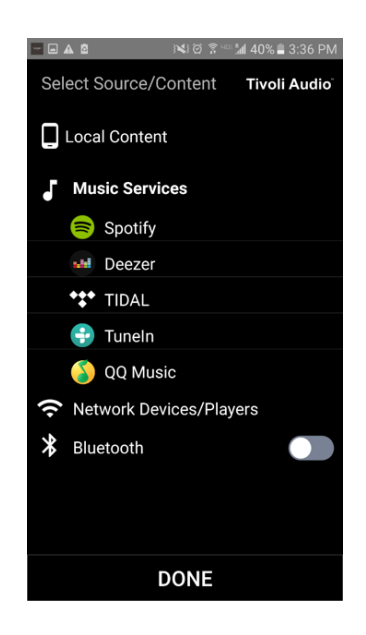

2. Som et eksempel på brug af en musikservice, der benytter en ekstern App, lad os vælge Spotify. Når du har valgt Spotify, vil et pop-up vindue vises. Det lader dig åbne Spotify App.

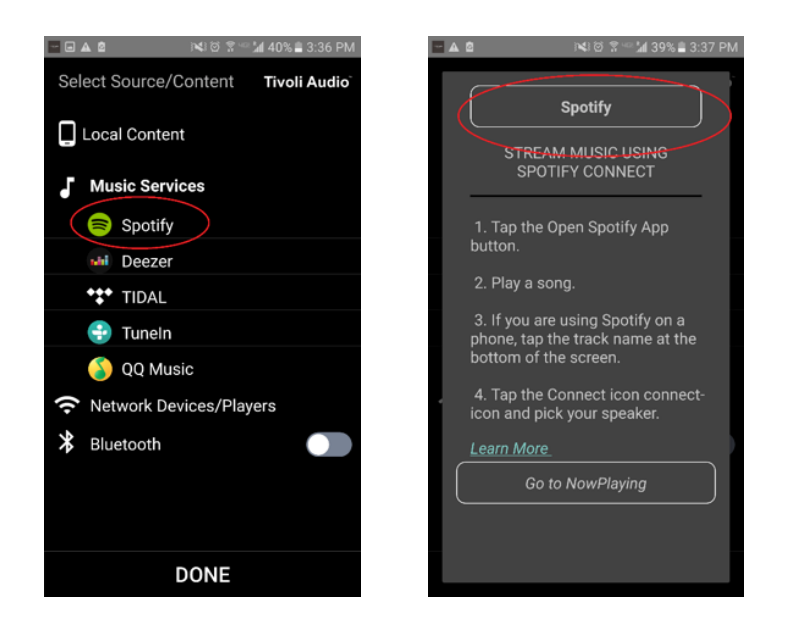

3. Når du har åbnet Spotify App, sørg for at du er logget ind på din Spotify Premium konto. Spotify Connect virker kun med en Spotify Premium konto. Spil musik så du kan se symbolet for "Devices Available" under musikken. Tryk derefter på "Devices Available" for at aktivere din valgte gruppe.

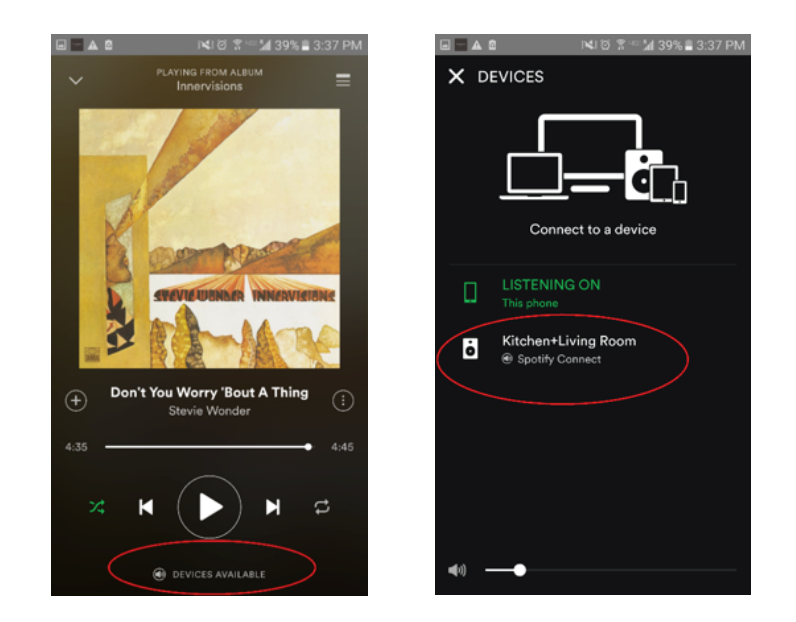

4. Efter du har valgt din musik, vend tilbage til Tivoli Audio Wireless App, og gå til skærmen for "Now Playing", enten ved at vælge "Now Playing" eller ved at trykke på "Back" knappen på din telefon eller tablet. Nu vil du se din gruppe afspille musik.

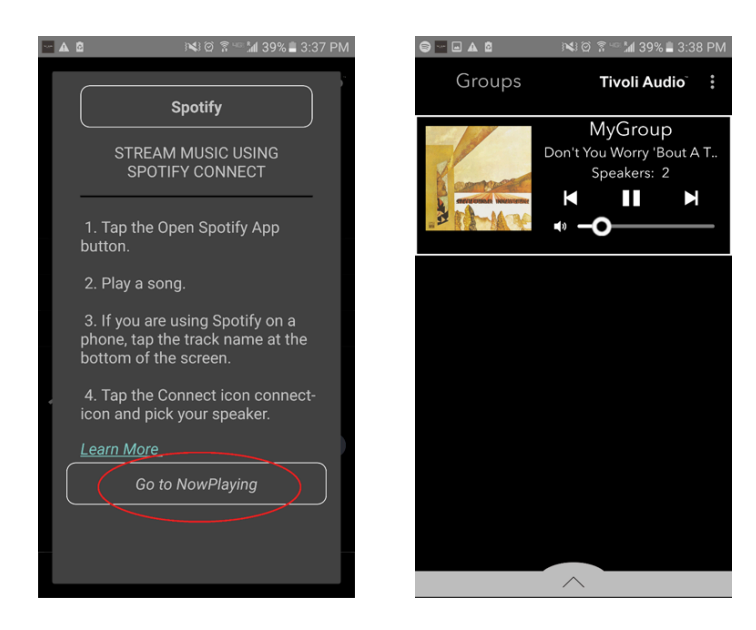

Nu da du har opsat gruppen og du afspiller musik, kan vi navngive gruppen.

1. Vælg den gruppe du ønsker at ændre navn på i Gruppe-vinduet, og vælg derefter højtalerområdet i bunden af skærmen.

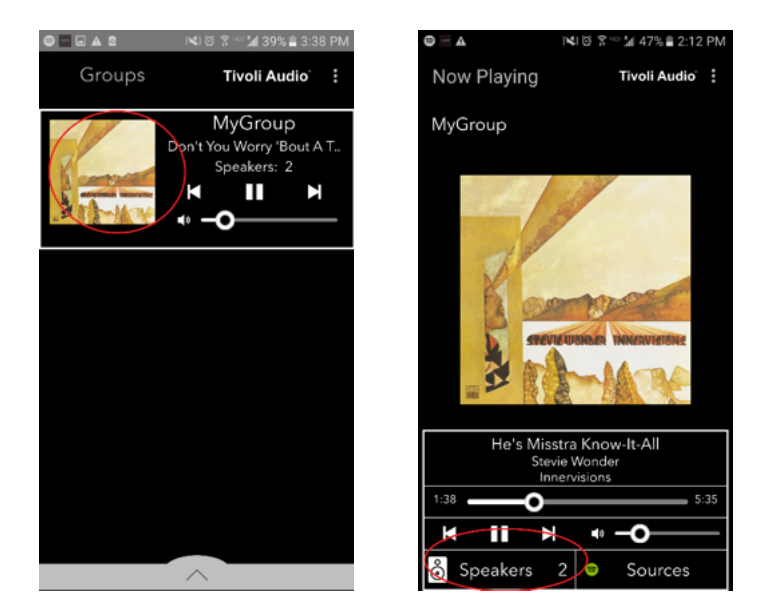

2. Vælg "blyantsikonet" og derefter "X" for at slette standard navnet. Indtast dit ønskede gruppenavn, vælg "fluebensikonet" og vælg derefter "Done" i bunden af skærmen.

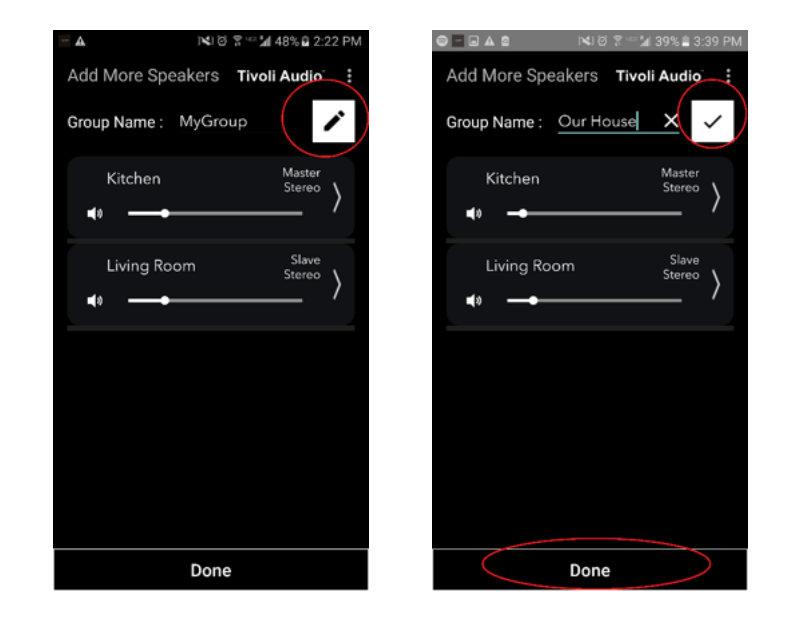

1. Vælg den gruppe du ønsker at ændre volumen for. I vinduet for "Now Playing" benyt volumekontrollen til at justere volumen eller benyt volumeknapperne på din telefon eller tablet.

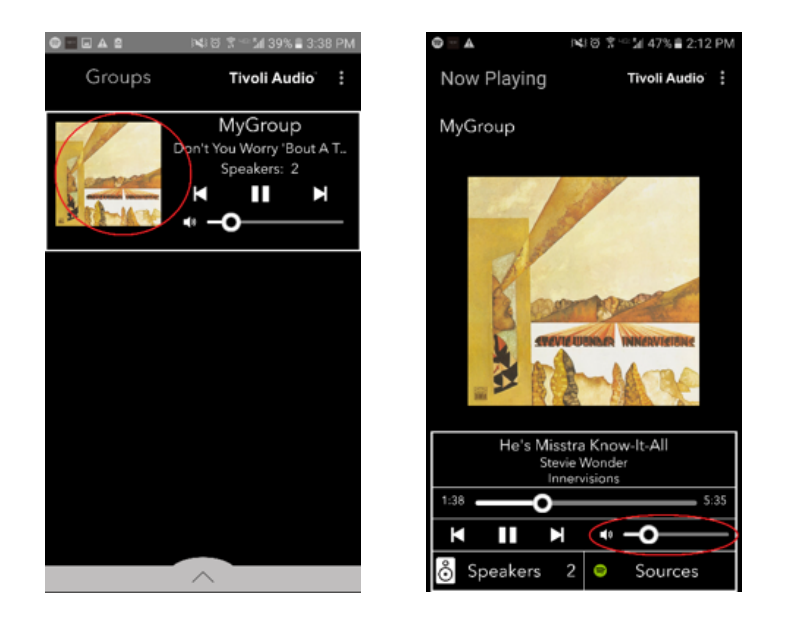

#### Gruppekonfigurationsindstillinger - Volumejustering af individuelle højtalere

1. Vælg den gruppe du ønsker at ændre volumen for. I vinduet for "Now Playing" vælg højtalersektionen i bunden af vinduet. I sektionen for "Add More Speaker" kan du justere volumen af den individuelle højtaler, eller du benytte volume knappen på siden af Model Sub.

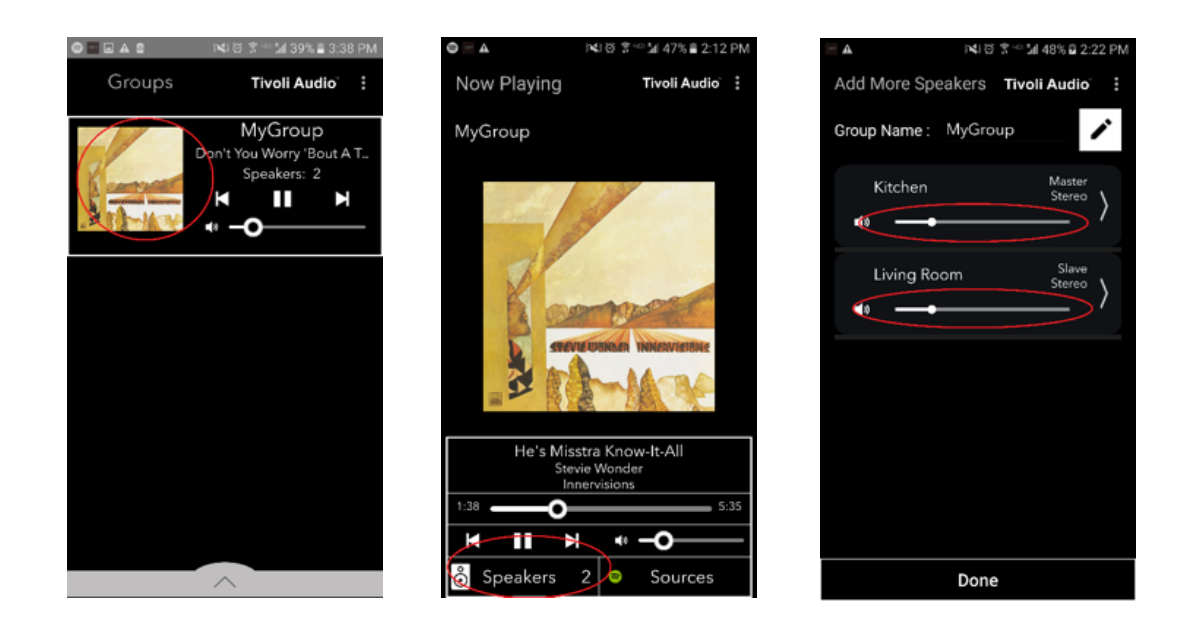

# Gruppekonfigurationsindstillinger - Genvej for højttalerkonfiguration

Mens du lytter til musikken, ønsker du måske at ændre navn eller audiokonfiguration af højtalere, ved at tilføje, fjerne eller flytte dem rundt i dit hjem. Du kan få "Speaker Configuration" vinduet frem hurtigt for at ændre disse indstillinger via Gruppe-skærmen.

1. Vælg gruppen, der indeholder de højtalere du ønsker at justere. Vælg derefter sektionen for højtalere i bunden af skærmen.

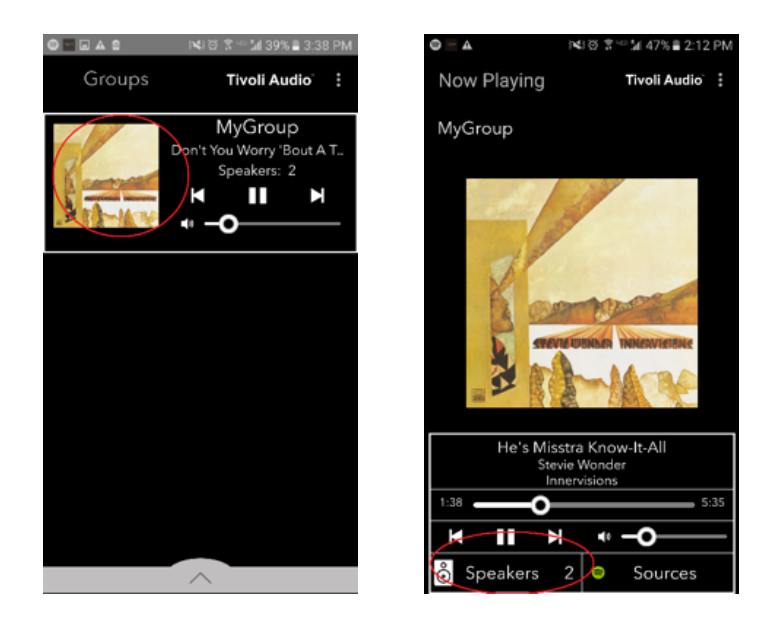

2. På siden for "Add More Speakers" kan du vælge det symbol, der tager dig direkt til siden for højtalerkonfiguration, hvor du kan ændre navn og audiokonfiguration af højtaleren. Vær omhyggelig med kun at vælge symbolet, ellers kan du ved en fejltagelse komme til at fjerne højtaleren fra gruppen.

| 🔤 🛦 )에 영 🖀 ~ 🕍 48% û 2:22 PM   | <u> </u>                          |
|--------------------------------|-----------------------------------|
| Add More Speakers Tivoli Audio | Speaker Setup REFRESH             |
| Group Name : MyGroup           | Speaker Name : Kitchen 🖍          |
| Kitchen Master                 | Audio Output (Assigned):          |
|                                | Left Speaker (L)                  |
| Living Room Slave              | IP Address : 192.168.10.10        |
| stereo >                       | Firmware Version : p6098.218.1000 |
|                                | Network Configuration >           |
|                                |                                   |
|                                |                                   |
|                                |                                   |
|                                |                                   |
|                                |                                   |
| Done                           | Save                              |

1. Vælg guppen, der indeholder de højtalere du ønsker at fjerne. Vælg de prikker i det øverste højre hjørne af skærmen for "Now Playing", vælg derefter "Release This Scene". Dette vil fjerne alle højtalere fra gruppen, inklusiv master højtaleren.

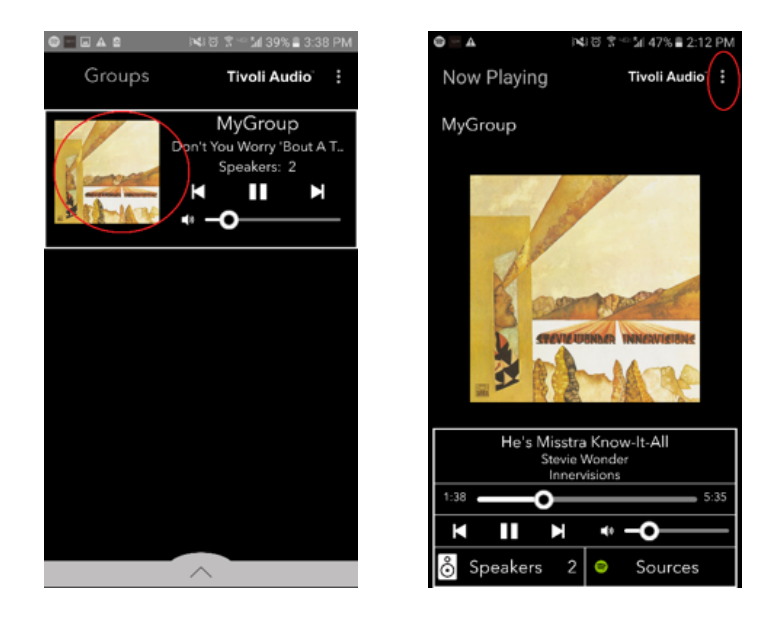

# Gruppekonfigurationsindstillinger - Fjernelse af alle højtalere

1. Hvis du ønsker at fjerne alle højtalere fra alle grupper i dit hjem, vælg prikkerne i det øverste højre hjørne på skærmen for Grupper, vælg derefter "Drop All". Dette vil fjerne alle højtalere i alle grupper, og du vil ikke se nogen aktive grupper.

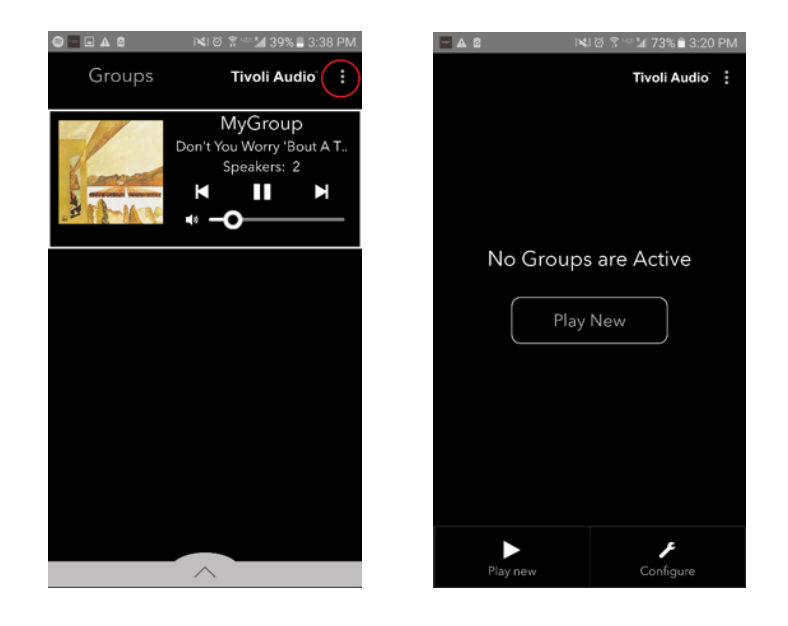

### Add/Drop knap

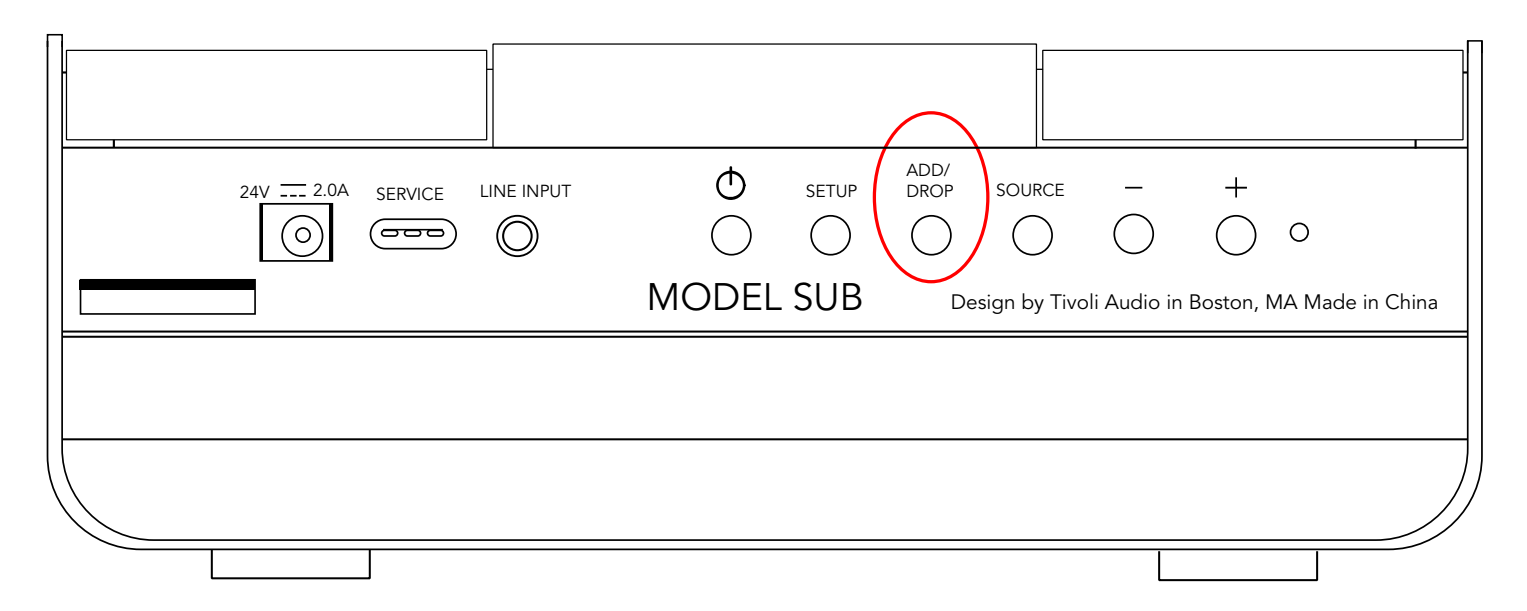

Add/Drop knappen tillader dig hurtigt at ændre hivlken gruppe din højtaler er i eller fjerne højtaleren helt fra alle grupper. Det svare til at trykke på navnet af en højtaler i App'en.

**Tilføj højtaler til en gruppe:** Tryk på Add/Drop knappen på højtaleren for at tilføje den til den næste tilgængelige gruppe. Forsæt med at holde Add/Drop knappen nede for at gå gennem alle grupperne.

**Fjern højtaler fra elle grupper :** Tryk på Add/Drop knappen for højtaleren i ca. to sekunder, eller indtil der ikke er noget musik fra den højttaler.

#### Kilder: Line-Input

Din Model Sub kan benyttes som en selvstændig subwoofer. Ved at benytte et 3,5 mm stereo kabel fra en hver line eller hovedtelefon niveau kilde ind i AUX input på din højtaler. Du kan kontrollere volumen af højtaleren ved at benytte volumeknapperne på Modul Sub eller ved at benytte Tivoli Audio Wireless App. Bemærk venligst at Model Sub ikke kan sende signalet fra line-input til andre højtalere.

#### **Opdatering af Firmware**

Din Model Sub vil have periodiske software opdateringer. Det er bedst at tjekke for disse opdateringer når du først benytter produktet, og derefter ca. hver fjerde måned.

1. På det første skærmbillede i App'en, vælg "Configure."

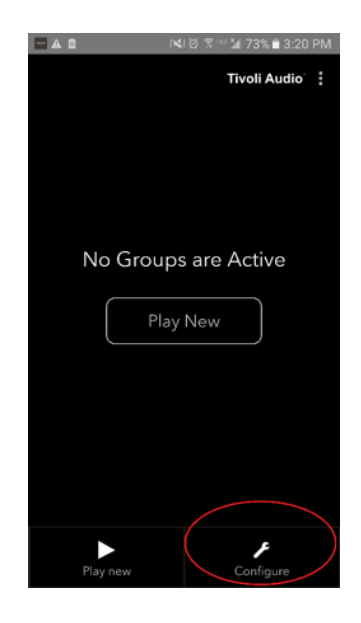

2. Vælg den højtaler du ønsker at tjekke software version for.

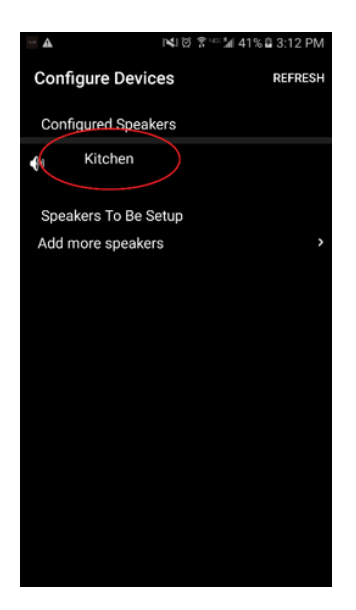

3. Vælg knappen for "Version Check". Hvis du får besked med "Software er ", Hvis du ser nedenstående skærm, vælg "Click to update" for at modtage den seneste software.

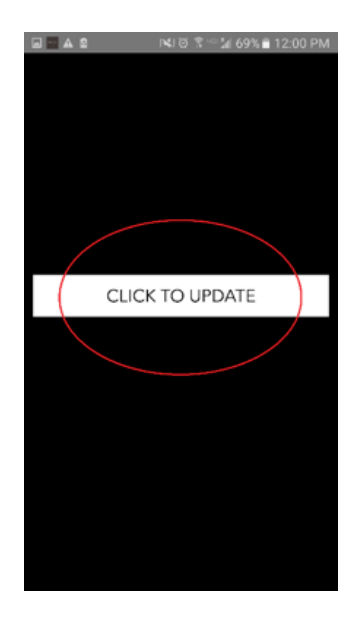

4. Din Model Sub vil downloade og installere den nyeste software. Denne proces kan tage op til 10 minutter afhængig af hastigheden på din internetforbindelse. Sluk ikke for din Model Sub mens enheden opdateres.

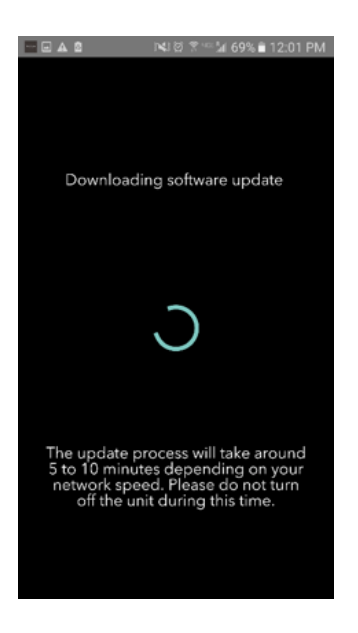

5. Når opdateringen er fuldført, vil din Model Sub gå i standby mode. Tryk på power-knappen på din Model Sub. Når din Model Sub er tændt er den klar til brug.

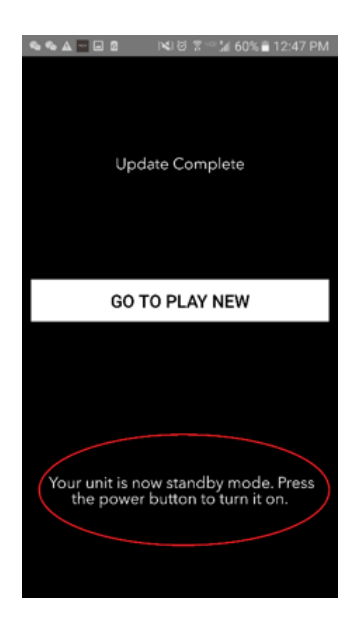

### Vedligeholdelse

Det anbefales at benytte en tør klud for at rengøre sider og træfront på din Model Sub. En fnugrulle kan benyttes til at rengøre stoffronten og bagbeklædning. Der må ikke benyttes vand.

# Problemløsning og FAQ

#### Problemløsning

1. **LED blinker grønt langsomt**. Din højtaler har problemer med at forbinde til et netværk, den tidligere var sat op for. Tjek for at sikre at netværket stadig er aktivt. Hvis netværk stadig er aktivt, forsøg at slukke og tænde for højtaleren. Hvis det ikke hjælper, udfør et fabriks-reset (tryk på Setup og Party Mode knapperne samtidig i ca. 3 sekunder) og gentag setup processen for højtaleren.

2. **LED blinker grønt hurtigt.** Din højtaler er ikke blevet sat op for det trådløse netværk og er i setup tilstand. Referer til setup instruktionerne enten i Quick Setup Guiden eller i Online Manualen. 3. **Jeg kan ikke finde mit trådløse netværk (WiFi) i listen i Tivoli App.** Sørg for at dit Wireless Access Point eller Wireless Router er tændt og forbundet til internettet. Sørg for at dit WiFi bånd er sat til standard 2.4GHz. ART serien understøtter ikke 5GHz. Sørg for at din enhed er forbundet til dit trådløse netværk. Luk Tivoli Audio App og genåbn den. Du bør nu være i stand til at se det trådløse netværk.

4. **Musikken lyder ubalanceret gennem mine højtalere.** For at tjekke blancen åbn Tivoli App'en, vælg gruppe og vælg højtaler. Vælg de(n) højtalere/højtaler du benytter. Hvis du kun bruger en højtaler, bekræft at højtaleren er indstillet til stereo. Hvis du benytter to højtalere, bekræft at volumeniveauet er det samme og at det begge er indstillet til Stere eller Left/Right, hvis du lytter til dem som et stereo par. Hvis du benytter mere end to højtalere, sørg for at alle Left og Right højtalere er sat op i par (for eksempel kan du ikke have 2 Left og 1 Right).

5. **Jeg har sat op højtalerne, men jeg kan ikke finde Model Sub listet i App'en.** Sørg for at LED'en på siden af Model Sub lyser grønt. Sluk for enheden ved at holde tænd/sluk knappen på bagsiden af enheden nede indtil LED'en bliver rød, tryk derefter på tænd/sluk knappen på siden af højtaleren for at tænde højtaleren igen. Genstart App'en og når LED'en på højtaleren lyser grønt igen, se efter højtaleren i vinduet for "Play New". Hvis LED'en blinker grønt, se problemløsningstip #1 og #2.

6. **Jeg afspiler Spotify, men lyden kommer gennem min telefon.** Åbn Spotify. Mens en sang afspilles, se i bunden af App'en og klik på "Avaiable Devices". Vælg navnet på master højtaleren i din Tivoli gruppe og lyden skulle skifte til Tivoli systemet. Referer til Spotify Connect guiden, der kommer med din højtaler for mere information, så vel som din Model Sub Quick Step Guide og Online Manual.

7. **Jeg afspiller Spotify, men jeg kan ikke se, hvor der står "Available Devices" i bunden af App'en.** Sørg for at du benytter Spotify Premimum konto. For mere information se Spotify Connect Guide, der følger med din højtaler eller besøg Spotify.com. Hvis du benytter en Spotify Preimum konto sørg for at højtaleren er forbundet til dit trådløse netværk og genstart din Spotify App.

8. **Min Model Sub er tændt og forbundet, men der kommer ingen lyd fra systemet.** Forøg volumen på din Model Sub ved at benytte + og - volume knapperne placeret på siden af enheden. Du kan også tjekke volumen i Tivoli App. Tjek derefter medievolumen på din telefon. Sørg for at det er tændg og forsøg at øge volumen. Hvis du har en ART højtaler med berøringsfølsomt logo sørg for at intet rører toppen af den. Dette kunne sætte systemet i pause. Sidst forsøg at pause og afspille din audio kilde, eftersom dit trådløse netværk kan have problemer, der kan påvirke dine enheder.

9. **Min højtaler reagerer ikke. Udfør en fabriks-reset.** Tryk Setup og Party Mode knapperne på højtaleren samtidig for ca. 3 sekunder. LED'en vil blive rød. Tryk på tænd/sluk knappen. Højtaleren er nu blevet gendannet til fabriksindstillingerne. Hvis den stadig ikke reagerer, fjern strømforsyningen og tilslut den igen.

#### Ofte Stillede Spørgsmål

1. **Hvad er Model Sub?** Tivoli Audio Model Sub er en trådløs subwoofer designet til at forøge dit stereo system opsætning ved at at give en udviddet lavfrekvent bas for at skabe et kraftfuldt og kompakt 2.1 system perfekt for audio playback. Model Sub tilbyder evenen til at blive parret med enhver Tivoli Audio ART højtaler gennem intuitiv WiFi forbindelse. Model Sub har også line input, hvilket tillader dig at forbinde til enhvert forbundet ekstern audio/video modtager system.

2. **Er dette en selvstændig højtaler?** Model Sub er ikke en selvstændig højtaler. Det er derimod et tilbehør til ART samlingen. Model Sub bør kun benyttes med et stereo parring af ART højtalere eller et tidligere ejet audio/video højtaler produkt.

3. **Hvad indeholder boksen med Model Sub?** I boksen modtager du subwooferen, DC strømforsyning / stik og Quick Start Guide. Derudover kommer hver Model Sub med en gratis Tivoli Audio Controller App, som du kan downloade fra iOS App store eller Google Play.

4. **Hvilken type af playback kontroller er der på Model Sub?** Model Sub er udstyret med en tænd/sluk knap, WiFi setup knap, Add/Drop knap, Kilde knap, Volumen + og Volumen - knapper. Knapperne er placeret på siden af Model Sub. Der er også et line input jack og en micro USB port for service. Du kan også justere mange af disse indstillinger ved at benytte Tivoli Audio App, når Model Sub benyttes i et WiFi setup.

5. **Hvad er opbygningen af Model Sub?** Model Sub har et trækabinet, Gabriel design stof på fronten og en aluminiums komposit base.

6. Hvilken type af strøm kræver Model Sub? Model Sub er pakket med en 24 V/2,0A DC strømforsyning.

7. **Hvilken type af højtaler og audio design har Model Sub?** Model Sub indeholder 2 passive og 1 aktiv højtaler designet med at indbygget crossover filter.

8. **Hvor kan jeg finde App'en til at konfigurere Model Sub?** Tivoli Audio Wireless App kan findes gratis hos både iOS App Store og Google Play Store.

#### 9. **Kan jeg forbinde separate Model Subs og andre ART fra Tivoli Audio højtalere sammen trådløst?** Ja! Når alle ønskede højtalere er blevet ordentlig sat op på dit WiFi netværk, vil højtalerene være tilgængelige for dit valg for audioafspilning. Der er ingen grænse for hvor mange Model Subs du kan forbinde på dit

for dit valg for audioafspilning. Der er ingen grænse for hvor mange Model Subs du kan forbinde på dit netværk. For eksempel, to individuelle 2.1 systemer kan konfigureres på dit trådløse netværk via Tivoli Audio App'en. 10. Hvilken type af WiFi netværk har jeg brug for, for at forbinde Model Sub til mit WiFi

**netværk?** Et 2,4 GHz bånd er krævet for forbindelsen. Det anbefales at benyttet en basalt WEP/ WPA adgangskode. Ikke desto mindre, ethvert WiFi netværk med forretnings eller offentlige sikkerheds proxies kan forårsage forbindelsesproblemer. ART serier understøtter på nuværende tidspunkt ikke 5GHz routere/wireless access points.

11. **Hvilke servicer er understøttet af ART fra TIvoli Audio system?** App'en understøtter Spotify, Tidal, QQ Music, Deezer og lokalt indhold gemt på din personlige enhed.

#### 12. Hvordan streamer jeg trådløst musik fra en service, der ikke er understøttet af

**Tivoli Audio Wireless App?** Vores trådløse platform tillader en lang række af unikke streaming muligheder ved at benytte vores Bluetooth over WiFi funktion. Bluetooth over WiFi tillader dig at forbinde din personlige enhed med enhver ønsket musikkilde, der ikke er understøttet i Tivoli Audio App, og genudsende den over WiFi til din Tivoli Audio Wireless ART højtalere. Model Sub tilbyder ikke Bluetooth forbindelse, men kan modtage Bluetooth over WiFi funktionen ved at gøre en anden ART højtaler til master for gruppen.

13. **Kan jeg afspille flere kilder på samme tid?** Ja! Du kan have lige så mange kilder som har højtalere. Hver gruppe kan spille en forskellig kilde, hvis du ønsker det.

14. **Hvordan jeg rengøre min Model Sub?** Vi anbefaler at rengøre trækabinetet med en tør klud. Stoffet kan rengøres med en fnugrulle.

# Inhaltsübersicht

| 1. | Willkom | nmen     |                                             | 52 |
|----|---------|----------|---------------------------------------------|----|
| 2. | Feature | -Anleit  | tung                                        | 53 |
| 3. | Queller | ٦        |                                             |    |
|    | a.      | WLAN     |                                             |    |
|    | i       | i. Einr  | ichtung                                     | 54 |
|    | i       | i. Laut  | sprecherkonfiguration ändern                |    |
|    |         | 1.       | Einen Lautsprecher benennen                 | 59 |
|    | i       | ii. Grup | openkonfiguration                           |    |
|    |         | 1.       | Lautsprecher hinzufügen/entfernen           | 61 |
|    |         | 2.       | Eine Musikquelle auswählen                  | 62 |
|    |         | 3.       | Die Gruppe benennen                         | 65 |
|    |         | 4.       | Lautstärkejustierung der Gruppe             | 66 |
|    |         | 5.       | Lautstärkejustierung einzelner Lautsprecher | 66 |
|    |         | 6.       | Lautsprecherschnellkonfiguration            | 67 |
|    |         | 7.       | Gruppe von Lautsprechern freigeben          | 68 |
|    |         | 8.       | Alle Lautsprecher freigeben                 | 68 |
|    | i       | v. Hinz  | zufügen-/Entfernen-Knopf                    | 69 |
|    | b.      | Line     | -In/Audioeingang                            | 69 |
| 4. | Firmwa  | re aktu  | alisieren                                   | 70 |
| 5. | Pflege  |          |                                             | 72 |
| 6. | Fehlerb | ehebu    | ing und häufig gestellte Fragen (FAQ)       | 72 |

#### Willkommen

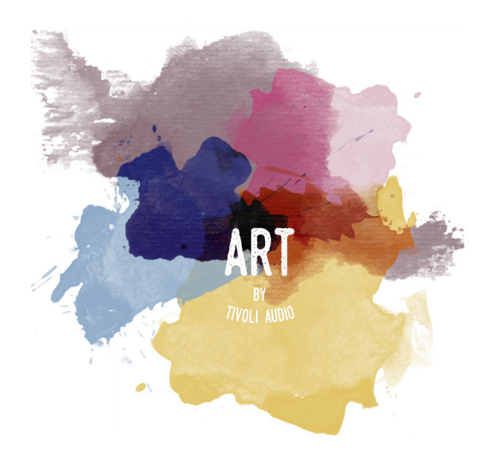

Wir beglückwünschen Sie zu Ihrer Erwerbung! ART von Tivoli Audio verbindet ein klassisches Design mit Spitzentechnologie, um Ihr Zuhause mit melodischen, kabellosen Audioklängen zu erfüllen. Von einer Holzverkleidung umgeben, besticht diese Kollektion nicht nur durch sein qualitativ hochwertiges Stoffgewebe von Gabriel<sup>®</sup>, sondern ebenso durch die rundum gelungene Handwerkskunst und Technologie, die das Sortiment von Tivoli Audio so besonders machen.

Dieses über WLAN verfügende Gerät erlaubt Ihnen eine Vielzahl an Konfigurationsmöglichkeiten, die Ihren Wiedergabevorlieben gerecht werden. Mit dem Model Sub können Sie die Qualität des kabellosen ART-Systems Ihres Zuhauses jetzt auf eine völlig neue Stufe heben. Verbinden Sie den Model Sub mit einem Paar kabelloser ART-Stereolautsprecher, um das perfekte Wiedergabesystem für Ihre Musikkollektionen zu kreieren. Oder verbinden Sie es mit dem ConX (separat erhältlich) sowie zusätzlichen ART-Lautsprechern, um ein TV-/Unterhaltungswiedergabesystem erster Güte zu erzeugen. Die ART-Lautsprecher von Tivoli Audio stellen eine ebenso simple wie flexible Lösung dar, wenn es darum geht, Ihr Zuhause mit qualitativ hochwertigen Klängen zu erfüllen und gleichzeitig mit dem Rest Ihres Mobiliars zu verschmelzen. Beginnen Sie zunächst mit einem und erfahren Sie, wie leicht der Aufbau erfolgt und wie leicht sich diese Lautsprecher dem Stil jedes Ihrer Zimmer anpassen.

Wir wissen natürlich, dass Sie es kaum erwarten können, den Model Sub endlich aufzubauen. Aber um vollends von allen Funktionen und Vorteilen profitieren zu können, sollten Sie zunächst die Anleitung sowie die Sicherheitsanweisungen lesen. Sollten Sie irgendwelche Fragen haben, dann zögern Sie bitte nicht, sich mit Ihrem Händler oder direkt mit Tivoli Audio in Verbindung zu setzen. Bitte bewahren Sie die Originalverpackung für den Fall einer eventuellen Rücksendung auf.

In der Verpackung Ihres Model Sub sollten sich folgende Komponenten befinden:

(1) Externes Netzteil und zugehöriger Zwischenstecker.

Bitte kontaktieren Sie Ihren Händler oder Tivoli Audio, falls eine dieser Komponenten fehlen sollte.

#### **Feature-Anleitung**

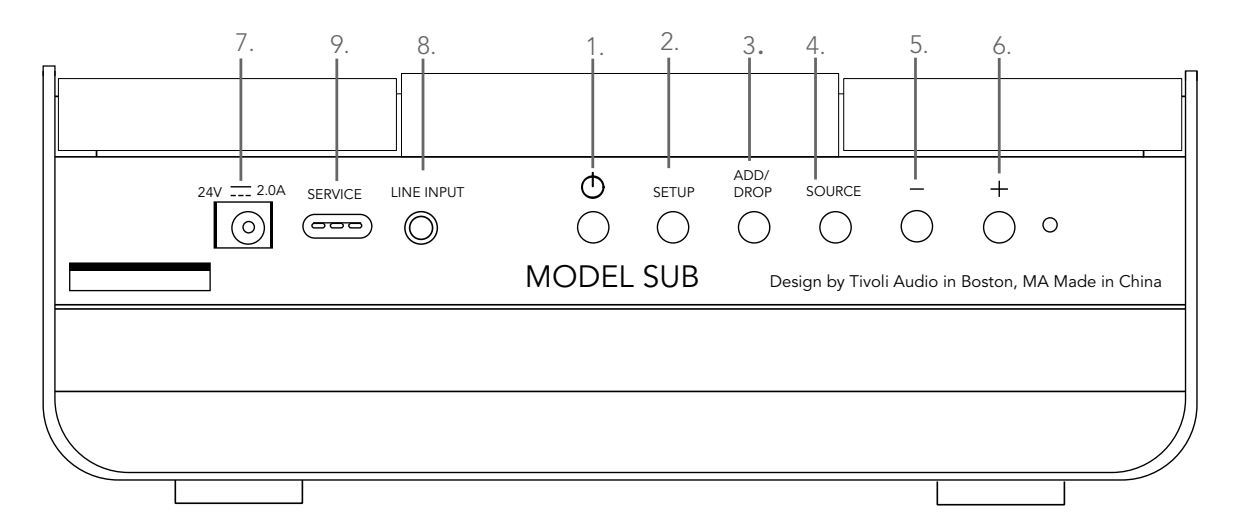

(1.) **POWER :** Drücken, um das Gerät einzuschalten. Halten, um das Gerät auszuschalten.

(2.) **SETUP :** Drücken, um es den Lautsprechern zu erlaubern, eine Verbindung mit Ihrem Heimnetzwerk aufzubauen.

(3.) ADD/DROP : Wenn der Lautsprecher mit einer Gruppe verbunden ist, wird das Gedrückthalten dieses Knopfes den Lautsprecher von der Gruppe trennen. Wenn der Lautsprecher nicht mit einer Gruppe verbunden ist, wird das Gedrückthalten dieses Knopfes den Lautsprecher mit der Gruppe verbinden. Mehr Informationen finden Sie im Abschnitt "Hinzufügen/Entfernen" dieser Anleitung.

(4.) **SOURCE :** Antippen, um zwischen Audioquellen zu wechseln. Die Audioquelle wird durch die rote LED-Leuchte angezeigt.

Grüne LED-Leuchte: WLAN-Modus Purpurfarbene LED-Leuchte: Line-Input-Modus

(5.) **VOLUME -:** Drücken, um die Lautstärke zu senken.

(6.) **VOLUME +:** Drücken, um die Lautstärke zu steigern.

(7.) DC Power : Verbinden Sie Ihren Lautsprecher mit dem Tivoli-Netzadapter, um diesen mit Strom zu versorgen. Verwenden Sie nur das für dieses Produkt mitgelieferte Netzgerät. Wenn das Netzgerät beschädigt oder verlegt wird, verwenden Sie nur einen Ersatz gleichen Typs. Jeder verwendete DC-Adapter muss 24 VDC / 2500 mA aufweisen.

(8.) **LINE INPUT :** Für eine eigenständige Musikerfahrung, verbinden Sie den Lautsprecher direkt mit einer Musikquelle.

(9.) **SERVICE :** Service-Anschluss Benutzung nur durch ein autorisiertes Service-Center von Tivoli.

#### Quellen: WLAN

### Einrichtung

Bevor Sie Ihren neuen kabellosen Subwoofer konfigurieren, müssen Sie zunächst die App Tivoli Audio Wireless herunterladen, um die Lautsprecher zu kontrollieren. Diese finden sie sowohl bei Google Play als auch im Apple App Store.

1. Schalten Sie den Lautsprecher via POWER-Knopf an.

2. Drücken Sie in der Tivoli Audio Wireless-App auf den Button "Configure/Konfigurieren" und gehen Sie dann auf "Add more Speakers / Mehr Lautsprecher hinzufügen."

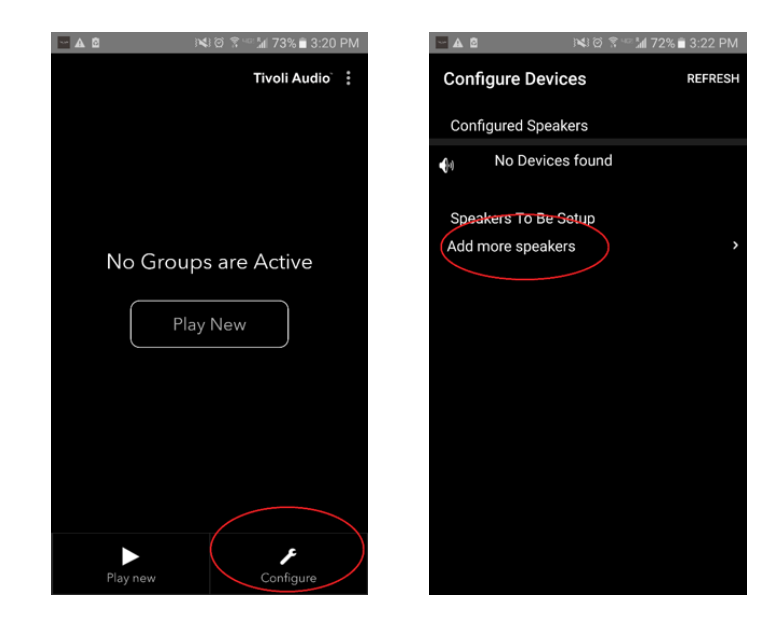

3. In der App: Drücken Sie auf den großen Button "Configure/Konfigurieren."

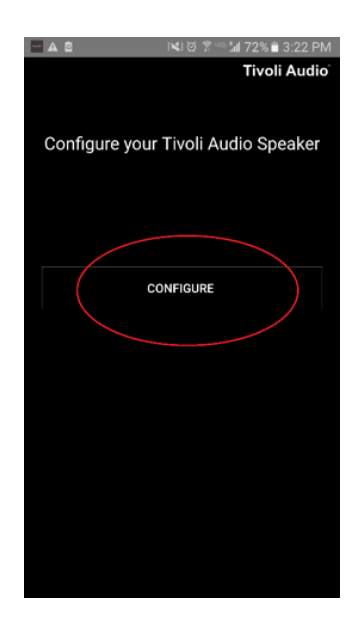

4. Drücken Sie **auf Ihren Lautsprechern** den Knopf "SETUP" Die LED-Leuchte sollte grün leuchten und schnell zu blinken beginnen. Drücken Sie danach in der App auf "Next/Weiter."

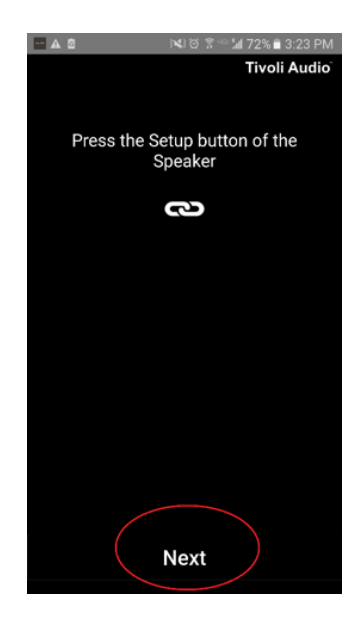

5. Drücken Sie in der App auf "Open Settings / Einstellungen öffnen."

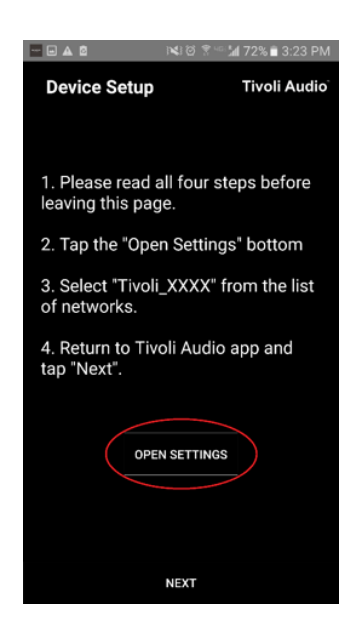

6. Sie befinden sich jetzt im Bildschirm für kabellose Einstellungen. Wählen Sie jetzt das Netzwerk, das eine Kombination aus Tivoli, Zahlen und Nummer darstellt, wie beispielsweise Tivoli\_E0DF8D.

| ▲ 0        | p                          | \$`@ \$°∭ 72%∎ | 3:23 PM |
|------------|----------------------------|----------------|---------|
| ← w        |                            |                |         |
| Or         | n                          |                |         |
| ( <u>;</u> | Tivoli_E0DF8E<br>Connected |                |         |
|            | RD23                       |                |         |
|            | New extreme                |                |         |
|            | ITtest                     |                |         |
|            | NS2                        |                |         |
|            | RD15                       |                |         |
|            | 4th Extreme                |                |         |
| ()<br>()   | buff_ITtest                |                |         |
| ()<br>()   | LieBaoWiFi28               | 5              |         |
|            | RD15-5G                    |                |         |

7. Kehren Sie zur App Tivoli Audio Wireless zurück, indem Sie entweder den Zurückknopf Ihres Mobilgeräts verwenden, den Pfeil in der oberen linken Ecke oder "Back to Tivoli Audio / Zurück zu Tivoli Audio" auswählen.

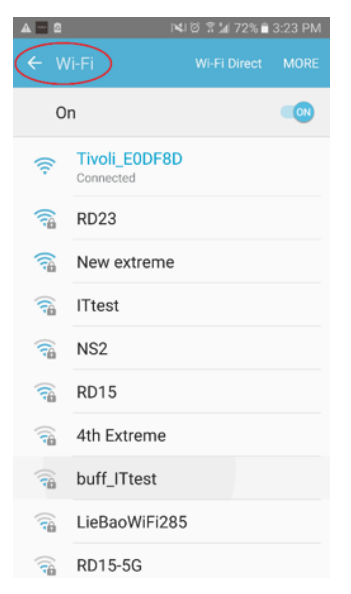

8. Sobald Sie zur Tivoli Audio Wireless-App zurückgekehrt sind, gehen Sie auf "Next/Weiter."

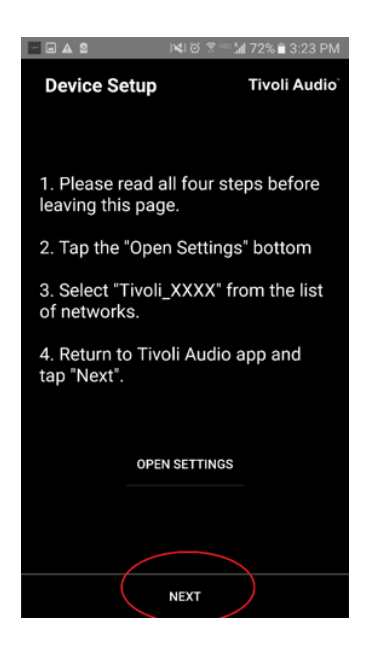

9. Wählen Sie das gewünschte WLAN-Netzwerk aus und geben Sie das Netzwerkpasswort ein. Nachdem Sie das Passwort korrekt eingegeben haben, gehen Sie auf "Save/Speichern."

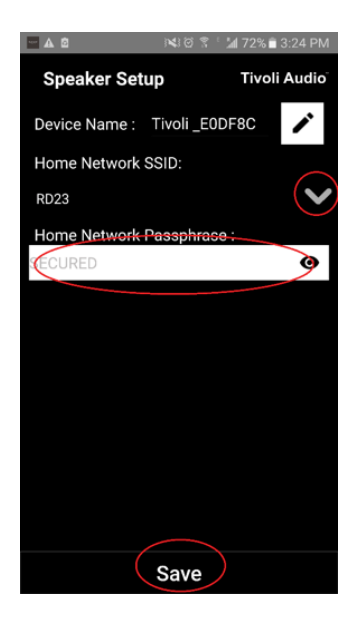

10. Herzlichen Glückwunsch Ihr Model Sub ist jetzt konfiguriert und zum Streamen von Musik bereit.

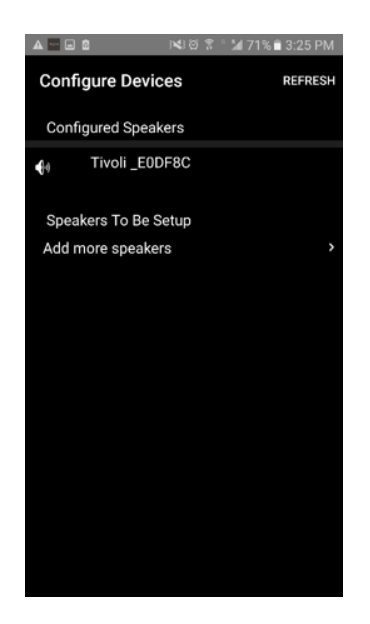

#### Lautsprecherkonfigurationseinstellungen – einen Lautsprecher benennen

Möglicherweise möchten Sie die Namen Ihres Model Sub personlisieren. Das können sie sehr einfach tun.

1. Wählen Sie im Titelbildschirm der App die Option "Configure/Konfiguren."

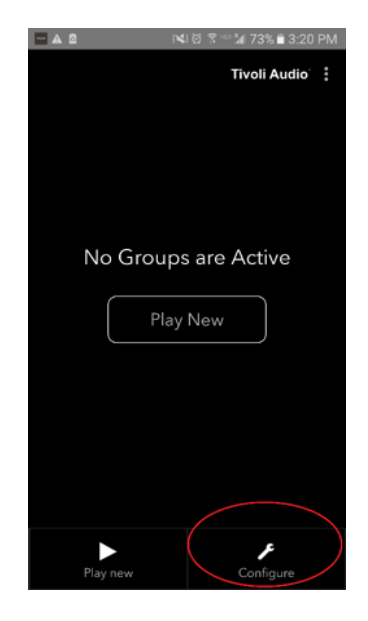

2. Wählen Sie den gewünschten Lautsprecher aus, dessen Name geändert werden soll.

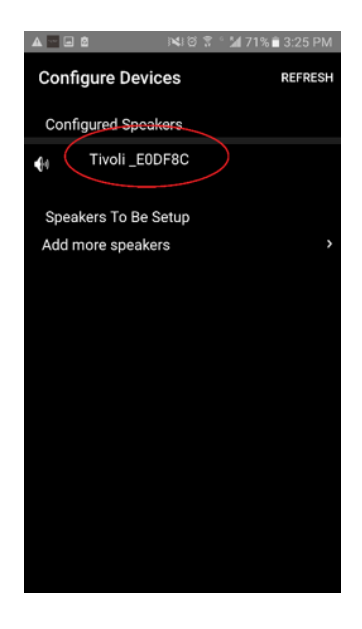

3. Um den Namen zu ändern, wählen Sie das "Stift"-Icon neben dem Namen des entsprechenden Lautsprechers. Drücken Sie auf das "X", um den aktuellen Namen zu entfernen, und geben Sie dann den gewünschten neuen Namen ein.

| Speaker Name : Tivoli_E0DF8C        | Image: Speaker Setup REFRESH   Speaker Name : Kitchen X |
|-------------------------------------|---------------------------------------------------------|
| Audio Output (Assigned):            | Audio Output (Assigned):                                |
| Stereo (S)                          | Stereo (S)                                              |
| IP Address : 192.168.10.39          | IP Address : 192.168.10.39                              |
| Firmware Version : pPB1430.113.1000 | Firmware Version : pPB1430.113.1000                     |
| Network Configuration >             | Network Configuration >                                 |
|                                     |                                                         |
| Save                                | Save                                                    |

4. Um den Namen zu speichern, klicken Sie auf das "Häkchen"-Icon und drücken Sie dann "Save/Speichern."

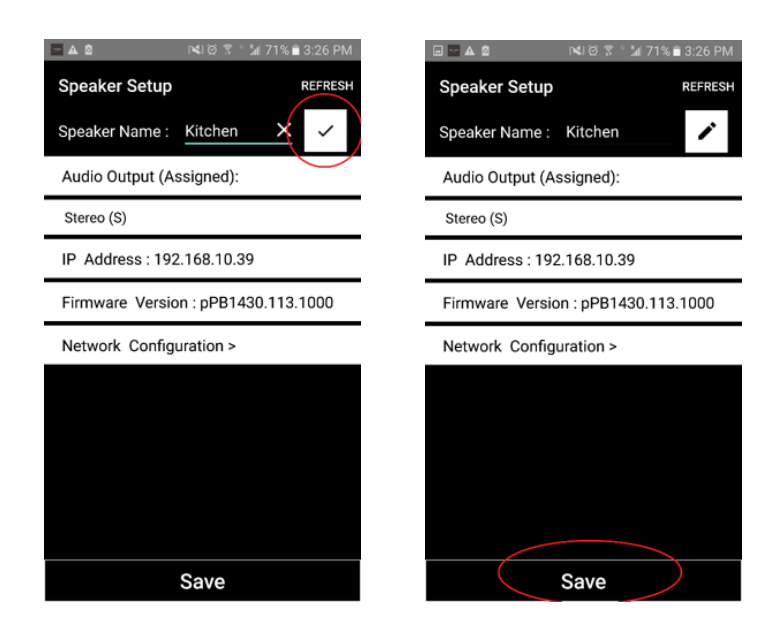

Nun, da Sie Ihre Lautsprecher eingerichtet und benannt haben, wird es Zeit, einigen Tönen zu lauschen. Zunächst werden wir Ihnen allerdings erklären, wie Sie eine Gruppe einrichten und zusätzliche Lautsprecher hinzufügen können.

1. Wählen Sie auf dem Titelbildschirm "Play New / Neu abspielen" und wählen Sie dann, welche Lautsprecher Sie als "Quellen"-Lautsprecher definieren möchten (auch "Master"-Lautsprecher). Es spielt keine Rolle, welcher Lautsprecher Quellenlautsprecher ausgewählt wird. Wenn dieser Lautsprecher allerdings aus der Gruppe entfernt werden sollte, wird die Gruppe gelöscht.

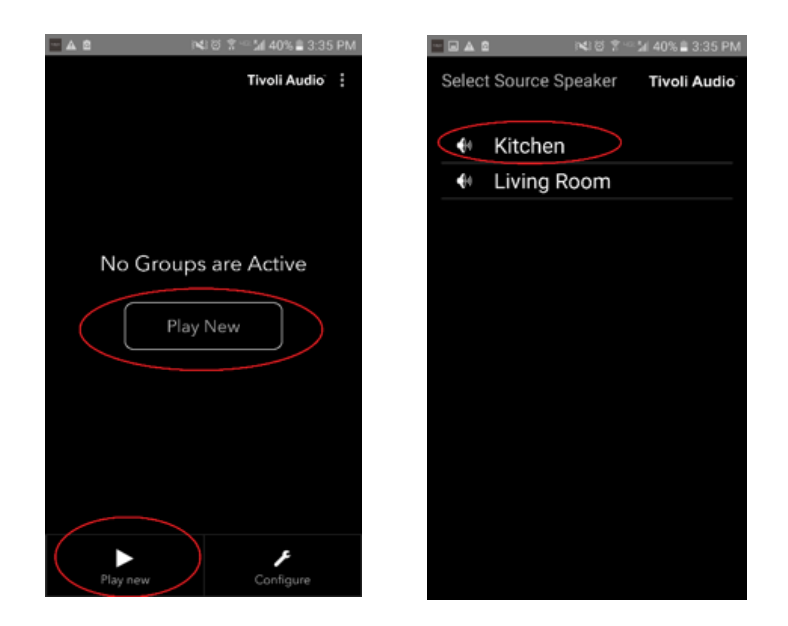

2. Sie können beliebig viele Lautsprecher hinzufügen, von den Sie Musik abspielen wollen. Tippen Sie einfach in der Liste der Lautsprecher auf den entsprechenden Lautsprechernamen. Sie werden erkennen, dass dieser Lautsprecher den Status "Slave" erhalten. Wenn Sie die Punkte in der oberen rechten Ecke auswählen, können Sie entweder alle "free/freien" Lautsprecher oder "all/alle" Lautsprecher auswählen. Sobald Sie fertig sind, oder wenn Sie keine weiteren Lautsprecher mehr hinzufügen möchten, gehen Sie auf "Next/Weiter."

| 🗖 🖬 🛋 👘 🕄 🖄 40% 🖹 3:36 PM      | ■ ▲ 143 8 3 1222 PM            |
|--------------------------------|--------------------------------|
| Add More Speakers Tivoli Audio | Add More Speakers Tivoli Audio |
| Group Name : MyGroup           | Group Name : MyGroup           |
| Kitchen Left Left              | Kitchen Master<br>Stereo >     |
| Living Room Fride<br>Storeo    | Living Room Slave<br>Stereo    |
|                                |                                |
|                                |                                |
|                                |                                |
| NEXT                           | Done                           |

#### Gruppenkonfigurationseinstellungen – eine Musikquelle auswählen

Jetzt, da Sie eine Gruppe eingerichtet haben, können wir die Musikquelle für diese Gruppe auswählen.

 Wählen Sie die Quelle an Musik aus, die Sie gerne hören möchten. Gewisse Quellen wie Tidal und Deezer bedürfen der Eingabe Ihrer Login-Informationen in die Tivoli Audio Wireless-App und sie kontrollieren Ihre Musik durch die Tivoli Audio Wireless-App. Für einige andere Quellen wie Spotify müssen Sie eine externe App für das Einloggen verwenden und dann Ihre ursprünglichen Musikinhalte auswählen. Wenn auf Ihrem Telefon oder Ihrem Tablet Inhalte gespeichert sein sollten, können Sie diese via Local Content / Lokale Inhalte auswählen.

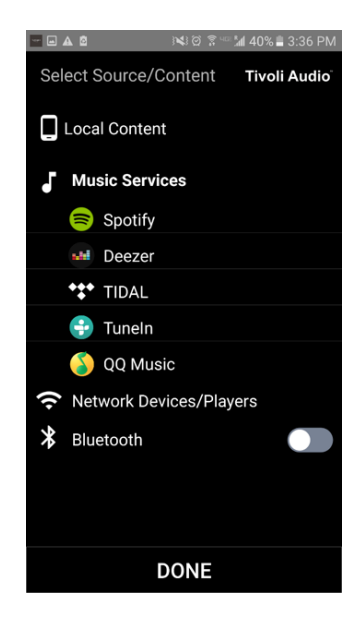

2. Lassen Sie uns beispielhaft Spotify auswählen, also einen Musikservice, der einer externen App bedarf. Nachdem Sie Spotify ausgewählt haben, wird ein Pop-up-Fenster erscheinen, mit dessen Hilfe Sie die Spotify-App öffnen können.

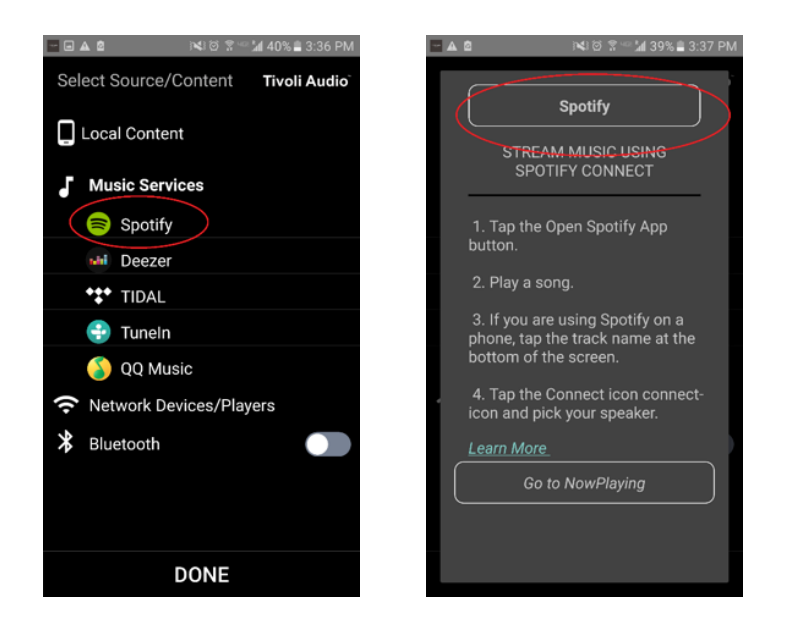

3. Sobald Sie die Spotify-App geöffnet haben, stellen Sie sicher, dass Sie mit Ihrem Spotify-Premiumkonto eingeloggt sind. Spotify Connect funktioniert nur in Kombination mit einem Spotify-Premiumkonto. Spielen Sie Musikinhalte ab, damit Sie das Symbol, Devices Available / Verfügbare Geräte" unter der Musik sehen. Tippen Sie jetzt auf "Devices Available / Verfügbare Geräte", um Ihre Gruppe auszuwählen.

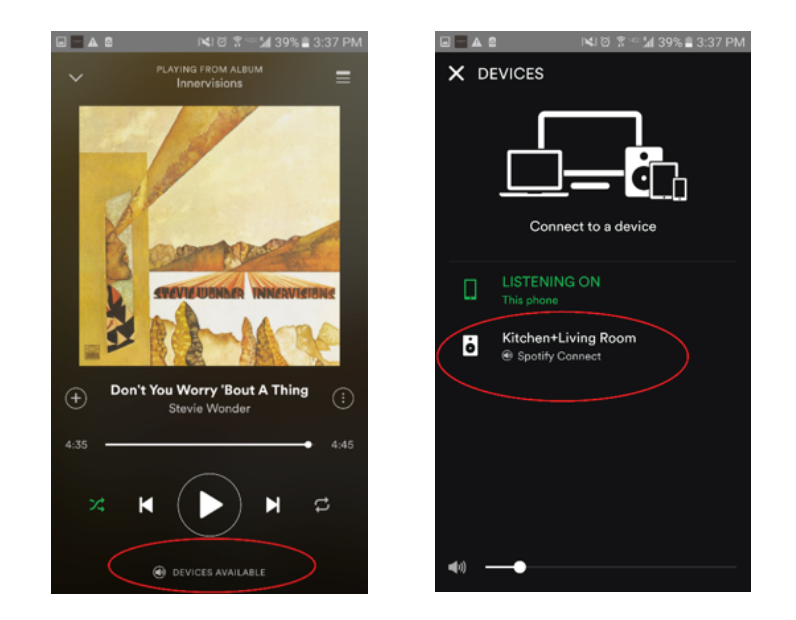

4. Kehren Sie nach der Auswahl der Musik zur App Tivoli Audio Wireless zurück und begeben Sie sich in den Bildschirm "Now Playing / Spielt ab" und drücken Sie den Zurückknopf Ihres Telefons oder Tablets. Jetzt sehen Sie, das Ihre Gruppe Musik abspielt.

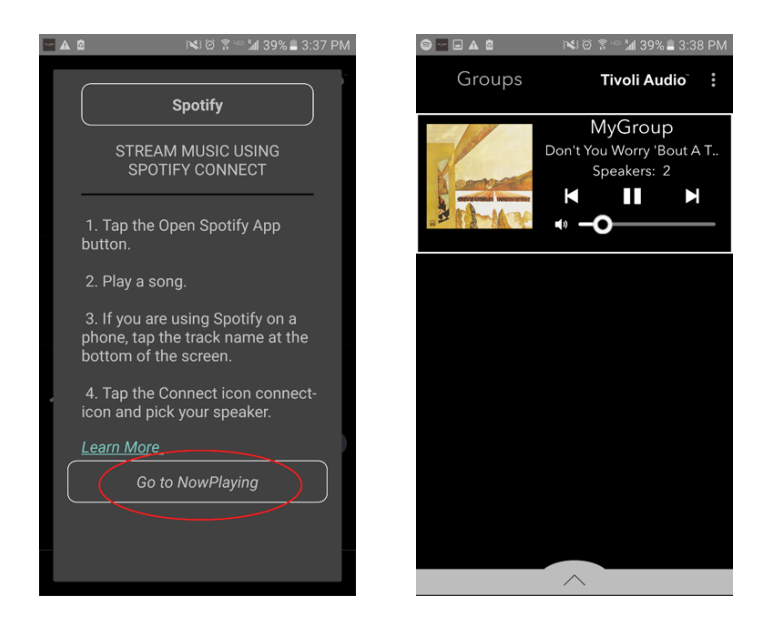

#### Gruppenkonfigurationseinstellungen – die Gruppe benennen

Jetzt, da Sie eine Gruppe eingerichtet haben und Ihre Musik abgespielt wird, können wir die Gruppe benennen.

1. Wählen Sie die Gruppe, deren Name geändert werden soll, im Fenster "Groups/Gruppen" aus und wählen Sie dann den Bereich "Speakers/Lautsprecher" am unteren Bildschirmrand.

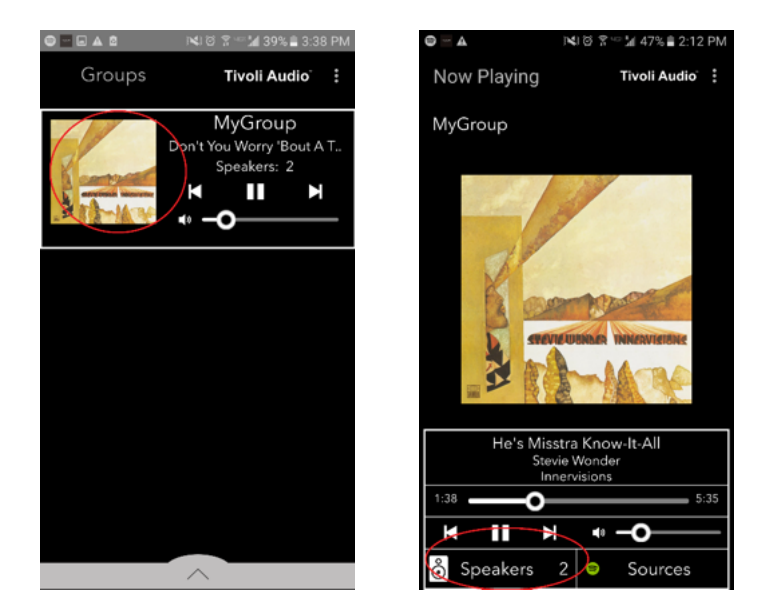

2. Wählen Sie das "Stift"-Icon und dann das "X"-Icon aus, um den Namen zu löschen. Geben Sie Ihren favorisierten Gruppennamen ein, wählen Sie dann das "Häkchen"-Icon und bestätigen Sie Ihre Auswahl mit "Done/Fertig" am unteren Bildschirmrand.

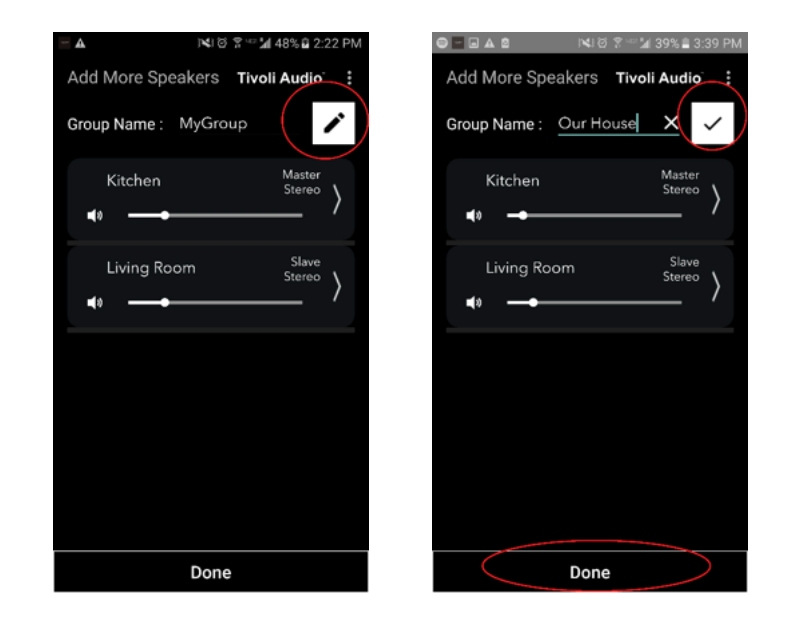

1. Wählen Sie die Gruppe, die die Lautsprecher enthält, deren Lautstärke Sie ändern möchten.

Verwenden Sie im Fenster "Now Playing / Spielt ab" den Lautstärkeregler, um die Lautstärke anzupassen, oder die Lautsärkeknöpfe Ihres Telefons bzw. Tablets.

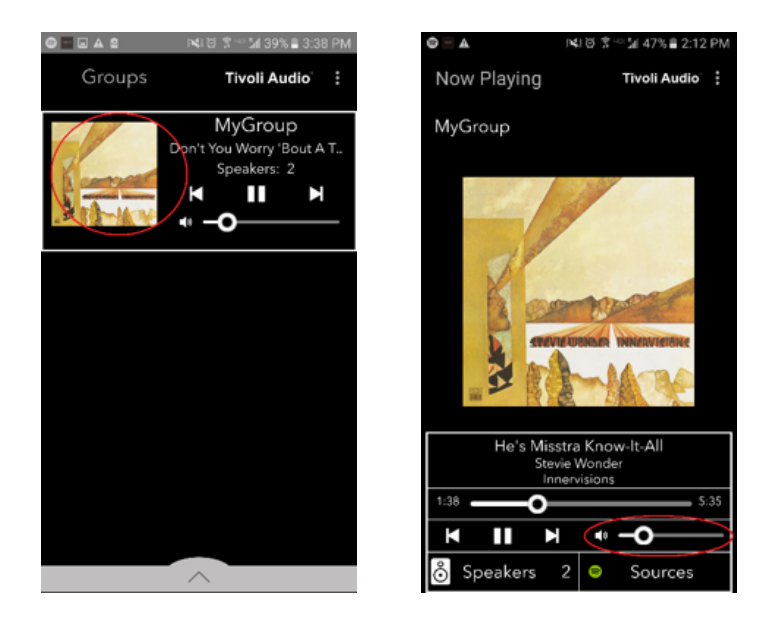

#### Gruppenkonfigurationseinstellunen – Laustärkejustierung einzelner Lautsprecher

1. Wählen Sie die Gruppe, die die Lautsprecher enthält, deren Lautstärke Sie ändern möchten. Wählen Sie im Fenster "Now Playing / Spielt ab" den unten befindlichen Abschnitt "Speakers/Lautsprecher". Im Bereich "Add More Speakers / Mehr Lautsprecher hinzufügen", können Sie den Lautstärkeregler eines individuellen Lautsprechers regulieren oder Sie verwenden die Lautstärkeknöpfe an der Seite des Model Sub.

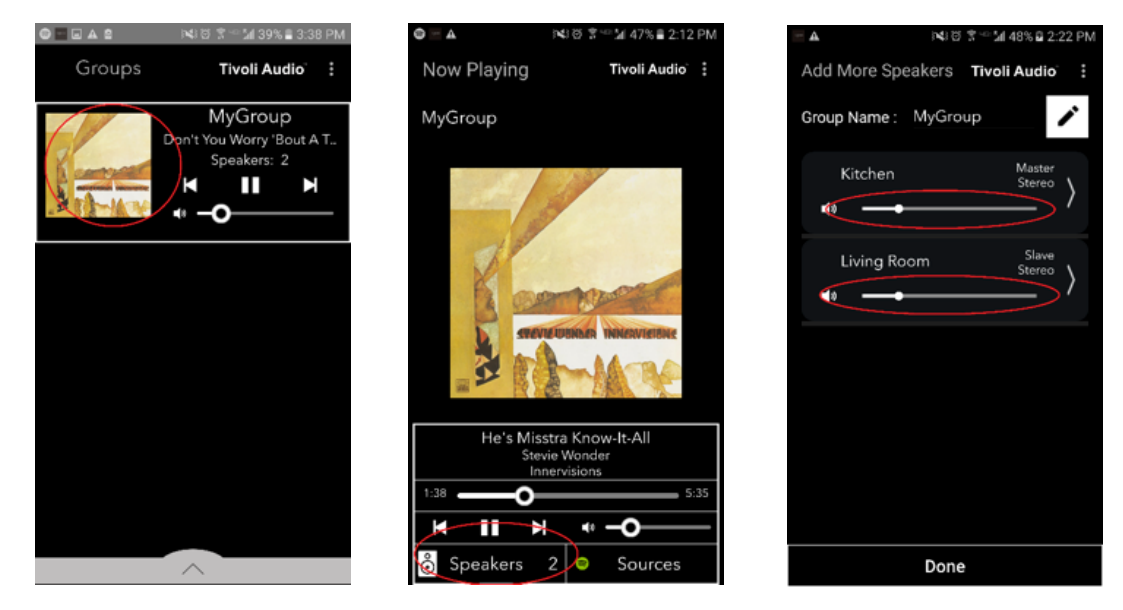

Während Sie Musik hören, möchten Sie vielleicht den Name und/oder die Audiokonfiguration eines Lautsprechers ändern (Lautsprecher hinzufügen, entfernen oder die Position im Haus verändern). Sie können schnell auf das Fenster "Speaker Configuration / Lautsprecherkonfiguration" zugreifen, um diese Einstellungen mithilfe des Bildschirms "Groups/Gruppen" zu ändern.

1. Wählen Sie die Gruppe, die die Lautsprecher enthält, die verändert werden sollen. Wählen Sie dann den Bereich "Speakers/Lautsprecher" am unteren Bildschirmrand.

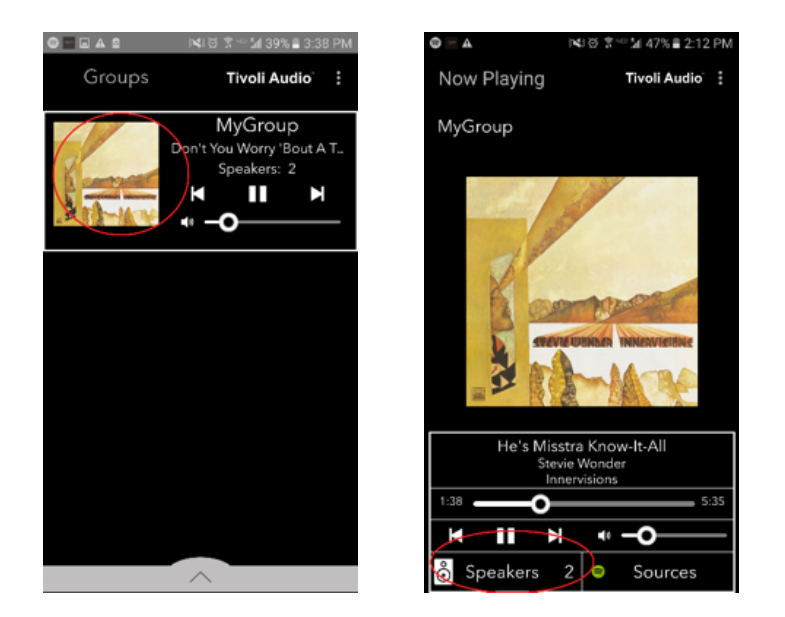

2. Auf der Seite "Add More Speakers / Mehr Lautsprecher hinzufügen" können Sie das Symbol auswählen, um direkt zur Lautsprecherkonfigurationsseite zu gelangen, auf der Sie den Namen und die Audiokonfiguration des Lautsprechers vornehmen können. Achten Sie darauf, nur das Symbol auszuwählen, da sonst die Gefahr besteht, dass Sie den Lautsprecher aus Versehen aus der Gruppe entfernen.

| 🔤 🛦 🕅 🕅 🕄 🐨 🕍 48% 🖬 2:22 PM    | 😑 🖬 🔺 ାୟାପ 😤 🖘 🕍 41% 🖬 3:14 PM    |
|--------------------------------|-----------------------------------|
| Add More Speakers Tivoli Audio | Speaker Setup REFRESH             |
| Group Name : MyGroup           | Speaker Name : Kitchen            |
| Kitchen Master                 | Audio Output (Assigned):          |
| stereo ⟩                       | Left Speaker (L)                  |
| Living Room Slave              | IP Address : 192.168.10.10        |
| ting tooth Stereo ⟩            | Firmware Version : p6098.218.1000 |
|                                | Network Configuration >           |
|                                |                                   |
|                                |                                   |
|                                |                                   |
|                                |                                   |
|                                |                                   |
| Done                           | Save                              |

1. Wählen Sie die Gruppe, die die Lautsprecher enthält, die Sie freigeben möchten. Wählen Sie die Punkte in der oberen rechten Ecke des Bildschirms "Now Playing / Spielt ab" aus und gehen Sie dann auf "Release This Scene / Diese Lautsprecher freigeben". Diese wird die Lautsprecher von jeder Gruppe trennen, einschließlich des Master-Lautsprechers.

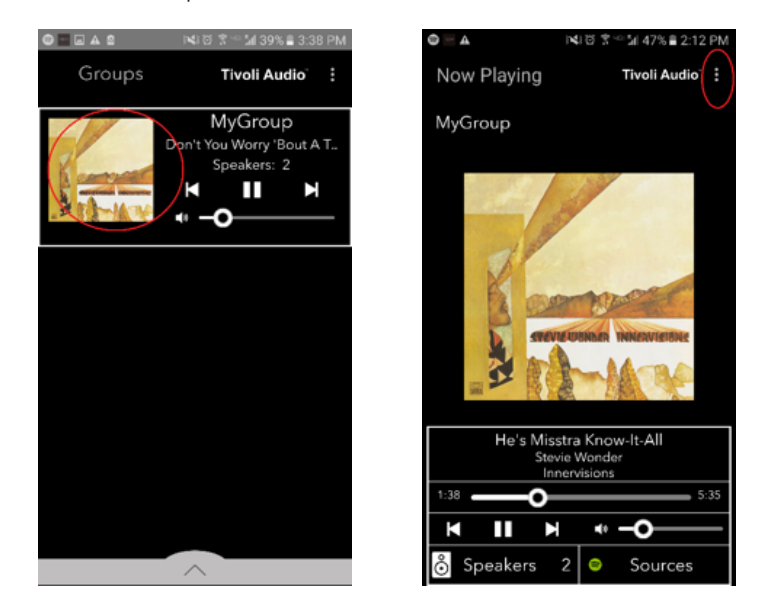

#### Gruppenkonfigurationseinstellungen – alle Lautsprecher freigeben

1. Wenn Sie alle Lautsprecher von allen Gruppen Ihres Zuhauses freigeben möchten, wählen Sie die Punkte in der oberen rechten Ecke des Bildschirms "Groups/Gruppen" und gehen Sie dann auf "Drop all / Alle Entfernen". Dies wird alle Lautsprecher aller Gruppen freigeben – wodurch keine aktiven Gruppen mehr angezeigt werden.

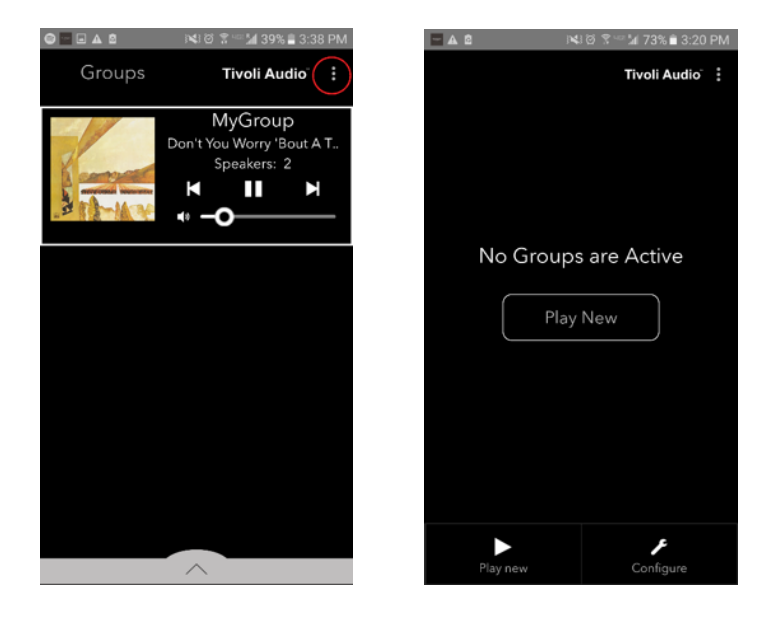

# Add/Drop-Knopf

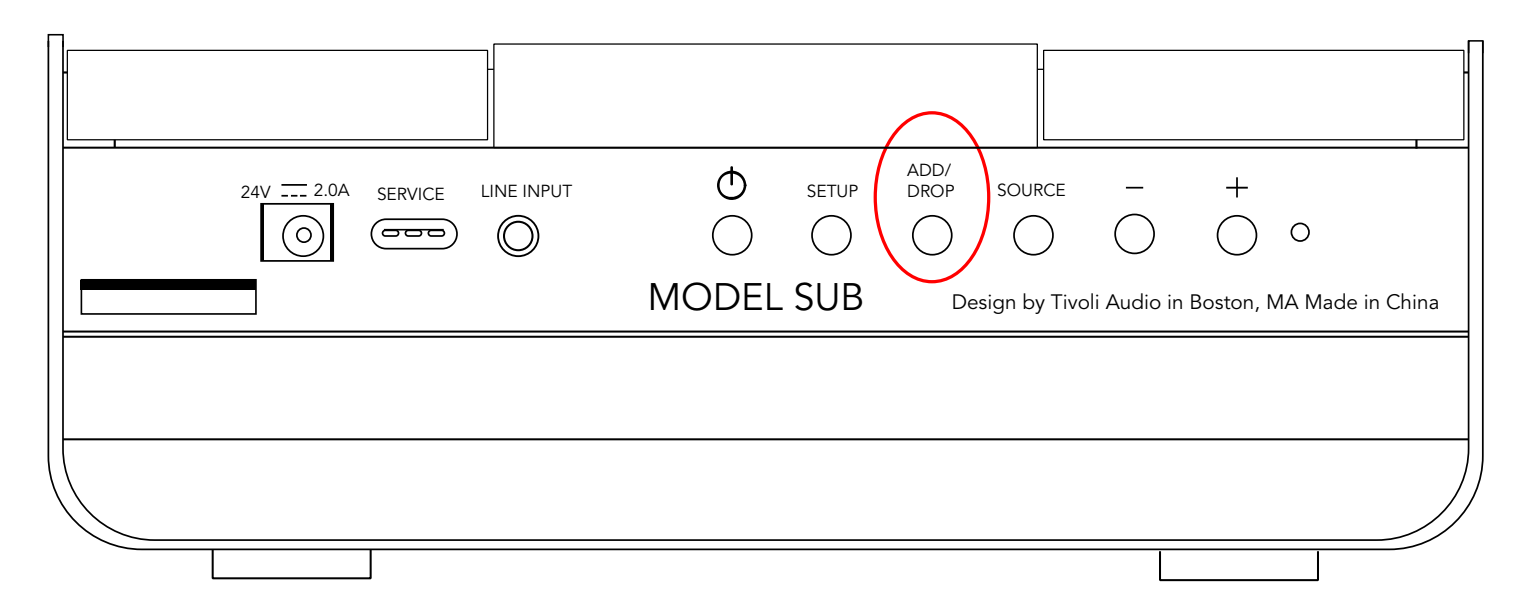

Der Knopf "Add/Drop" erlaubt es Ihnen, schnell die Gruppe zu ändern, in der sich Ihr Lautsprecher befindet, oder den Lautsprecher aus allen Gruppen vollständig zu entfernen. Analog hierzu kann der Name eines Lautsprechers in der App angetippt werden.

**Den Lautsprecher einer Gruppe hinzufügen:** Tippen Sie auf den Knopf "Add/Drop", um ihn der nächsten möglichen Gruppe hinzuzufügen. Halten Sie den Knopf "Add/Drop" gedrückt, um durch alle Gruppen durchzuwechseln.

**Den Lautsprecher aus einer Gruppe entfernen:** Halten Sie den Knopf "Add/Drop" ungefähr zwei Sekunden lang oder, bis keine Musik mehr aus diesem Lautsprecher kommt, gedrückt.

#### Quellen: Line-Eingang

Ihr Model Sub kann auch als einzelner Subwoofer verwendet werden. Verwenden Sie einfach ein 3,5-mm-Stereokabel, um eine beliebige Line- oder Kopfhöhrer-Level-Quelle mit dem AUX-Eingang Ihres Lautsprechers zu verbinden. Sie können die Lautsprecherlautstärke kontrollieren, indem Sie die Lautstärkeknöpfe des Model Sub oder die Tivoli Audio Wireless-App verwenden. Bitte bedenken Sie, dass der Model Sub nicht das Signal aussenden kann, dass via Line-Eingang an andere Lautsprecher gelangt.

#### Firmware aktualisieren

Ihr Model Sub wird periodisch Softwareupdates installieren können. Die beste Möglichkeit dies zu tun, ist, direkt nach dem Kauf sowie alle vier Monaten nach neuen Updates zu suchen

1. Wählen Sie im Titelbildschirm der App die Option "Configure/Konfiguren."

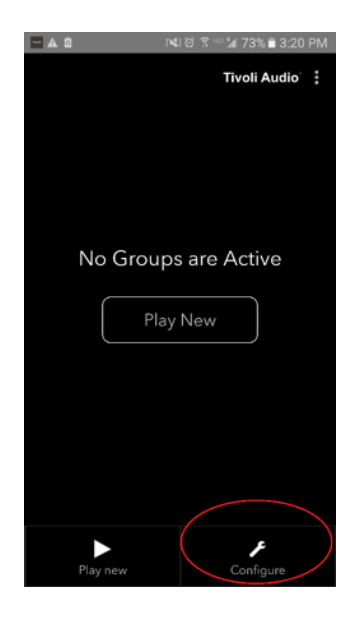

2. Wählen Sie den Lautsprecher aus, dessen Softwareversion überprüft werden soll.

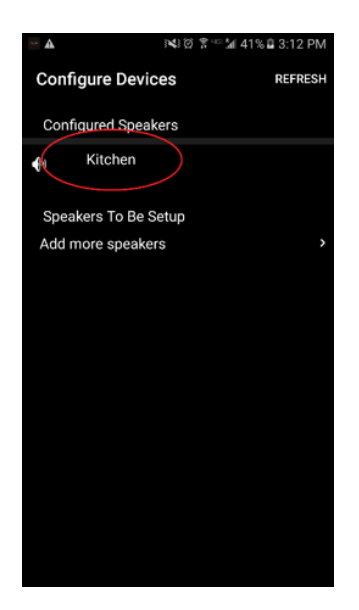
3. Gehen Sie auf den Button "Version Check / Version überprüfen". Wenn Sie die Meldung erhalten "Software is up to date! / Software ist auf dem neuesten Stand!", verfügt dieser Lautsprecher bereits über die neueste Software. Wenn Sie den unten abgebildeten Bildschirm sehen, wählen Sie "Click to update / Zum Aktualisieren klicken," um die neuste Softwareversion zu erhalten.

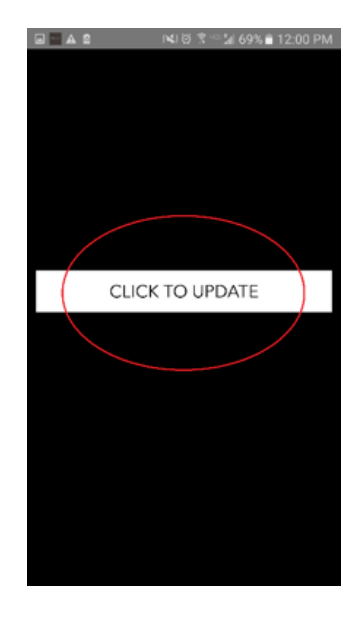

4. Ihr Model Sub wird daraufhin die neueste Softwareversion herunterladen und installieren. Dieser Vorgang kann bis zu zehn Minuten dauern, abhängig von Ihrer Internetgeschwindigkeit. Schalten Sie während des Aktualisierungsvorgangs Ihren Model Sub nicht aus.

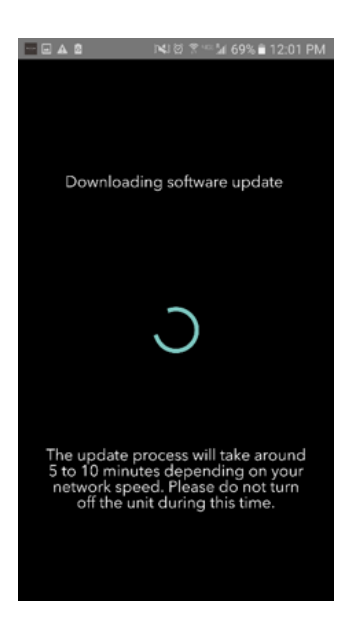

5. Sobald das Update vollständig installiert wurde, wird Ihr Model Sub in den Standby-Modus wechseln. Bitte drücken Sie den Power-Knopf Ihres Model Sub. Sobald Ihr Model Sub mit Strom versorgt wird, steht er Ihnen zur Verfügung.

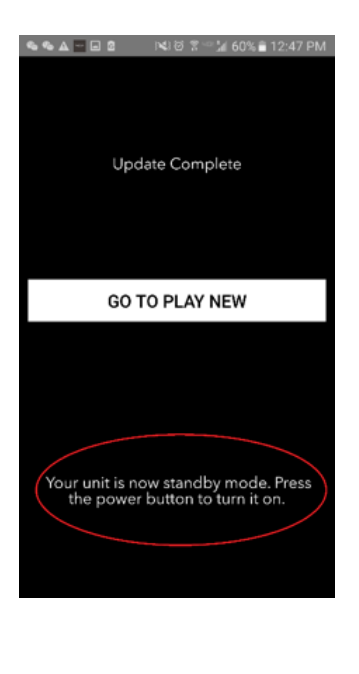

Pflege

Zur Reinigung der Seiten und der hölzernen Front Ihres Model Sub wird ein trockenes Tuch empfohlen. Um das Gewebe (vorne und hinten) zu reinigen, kann ein Fusselroller verwendet werden. Nicht dem Wasser aussetzen.

# Fehlerbehebung und häufig gestellte Fragen (FAQ)

#### Fehlerbehebung

 Die LED-Leuchte leuchtet grün und blinkt langsam. Ihr Lautsprecher hat Probleme beim Aufbauen einer zuvor eingerichteten Netzwerkverbindung. Überprüfen Sie, ob die Netzwerkverbindung noch immer aktiv ist. Wenn das Netzwerk noch immer aktiv ist, versuchen Sie den Lautsprecher aus- und wieder einzuschalten. Sollte dies nicht funktionieren, versuchen Sie es mit einer Zurücksetzung auf Werkseinstellungen (halten Sie die beiden Knöpfe "Setup" und "Party Mode" drei Sekunde lang gedrückt) und wiederholen Sie den Einrichtungsvorgang für diesen Lautsprecher.

2. **Die LED-Leuchte leuchtet grün und blinkt schnell.** Ihr Lautsprecher ist nicht auf kabelloses Netzwerk eingestellt und befindet sich im Konfigurationsmodus. Folgen Sie den Konfigurationsanweisungen der Schnellen Konfigurationsanleitung oder des Online-Handbuchs.

3. Ich finde mein WLAN-Netzwerk nicht, dass in der Tivoli-App aufgelistet wird. Stellen Sie sicher, dass Ihr Wireless Access Point oder Ihr WLAN-Router mit Strom versorgt wird und mit dem Internet verbunden ist. Überprüfen Sie, dass die WLAN-Bandbreite auf die üblichen 2,4 GHz eingestellt ist. Die ART-Serie unterstützt keine 5 GHz. Stellen Sie sicher, dass Ihr Gerät mit dem WLAN-Netzwerk verbunden ist. Schließen Sie die Tivoli Audio-App und öffnen Sie die App daraufhin erneut. Sie sollten jetzt in der Lage sein, das WLAN-Netzwerk zu sehen.

4. Die aus meinem Lautsprecher kommende Musik klingt irgendwie unausgewogen und nicht ausbalanciert. Um die Balance zu überprüfen, öffnen Sie die Tivoli-App, wählen Sie dann "Group/Gruppe" und "Speakers/Lautsprecher". Wählen Sie den/die von Ihnen verwendeten Lautsprecher aus. Wenn Sie nur einen Lautsprecher verwenden, überprüfen Sie, dass dieser Lautsprecher auf Stereo eingestellt ist. Wenn Sie zwei Lautsprecher verwenden, bestätigen Sie, dass die Lautstärkelevel identisch sind und dass beide auf Stereo oder auf Links/Rechts eingestellt sind, falls Sie sie als Stereopaar verwenden. Wenn Sie zwei Lautsprecher verwenden, bestätigen Sie, dass alle auf Links und Rechts eingestellten Lautsprecher als Paare existieren (es müssen gleich viele "linke" und gleich viele "rechte" Lautsprecher existieren).

5. Ich habe die Lautsprecher eingerichtet, aber der Model Sub wird nicht in der App aufgelistet. Stellen Sie sicher, dass die LED-Leuchte an der Seite des Model Sub dauerhaft grün leuchtet. Schalten Sie den Strom des Lautsprechers aus, indem Sie den Power-Knopf auf der Rückseite gedrückt halten, bis die LED-Leuchte rot blinkt. Drücken Sie dann den Power-Knopf erneut, um den Lautsprecher anzuschalten. Starten Sie die App neu, sobald die LED-Leuchte des Lautsprechers dauerhaft grün leuchtet, und suchen Sie den Lautsprecher im Fenster "Play New / Neu abspielen". Wenn die grüne LED-Leuchte mehrfach aufleuchtet, werfen Sie einen Blick in die Fehlerbehebung, unter #1 und #2.

6. Ich spiele Spotify ab, aber der Sound wird durch mein Telefon abgespielt. Öffnen Sie die Spotify-App. Klicken Sie, während ein Lied abgespielt wird, am unteren Ende der App auf "Available Devices / Verfügbare Geräte". Wählen Sie den Namen des Master-Lautsprechers Ihrer Tivoli-Gruppe aus und die abgespielte Musik wird auf das Tivoli-System wechseln. Sehen Sie sich für mehr Informationen die Ihrem Lautsprecher beiliegende Anleitung "Spotify Connect" oder die Schnelle Konfigurationsanleitung Ihres Model Sub und dessen Online-Handbuch an.

7. Ich spiele Spotify ab, aber ich kann die Anzeige "Available Devices / Verfügbare Geräte" am unteren Ende der App nicht finden. Stellen Sie sicher, dass Sie einen Premiumkonto von Spotify verwenden. Für mehr Informationen, sehen Sie sich bitte die Anleitung "Spotify Connect" an, die Ihrem Lautsprecher beiliegt, oder besuchen Sie Spotify.com. Wenn Sie ein Premiumkonto von Spotify verwenden, stellen Sie sicher, dass der Lautspecher mit Ihrem WLAN-Netzwerk verbunden ist, und starten Sie dann die Spotify-App neu.

#### 8. Mein Model Sub ist an und verbunden. Allerdings gibt das Lautsprechersystem keinen Ton von

**sich.** Erhöhen Sie die Lautstärke an Ihrem Model Sub mithilfe der an der Lautsprecherseite befindlichen Knöpfe + und –. Sie können außerdem die Lautstärke via Tivoli-App überprüfen. Überprüfen Sie als Nächstes die Lautstärke Ihres Telefons. Stellen Sie sicher, dass es an ist, und versuchen Sie, die Lautstärke zu erhöhen. Wenn Sie einen ART-Lautsprecher mit berührungsempfindlichem Logo besitzen, stellen Sie sicher, dass dieses durch Nichts berührt wird. Diese könnte das System zum Pausieren bringen. Zum Schluss, pausieren Sie und starten Sie dann Ihre Audioquelle, da Ihr WLAN-Netzwerk möglicherweise durch all diese Geräte beinträchtigt worden sein könnte.

#### 9. Mein Lautsprecher reagiert nicht. Führen Sie eine Zurücksetzung auf Werkseinstellungen durch.

Halten Sie die beiden Knöpfe "Setup" und "Party Mode" des Lautsprechers drei Sekunden lang gedrückt. Die LED-Leuchte wird sich rot färben. Drücken Sie den Power-Knopf. Der Lautsprecher wurde jetzt auf Werkseinstellungen zurückgesetzt. Sollte sich noch immer keine Reaktion einstellen, entfernen Sie das Netzgerät und schließen Sie es erneut an.

#### Häufig gestellte Fragen

1. **Was ist der Model Sub?** Der Tivoli Audio Model Sub ist ein kabelloser Subwoofer, der speziell designt wurde, um Ihr Stereosystem zu verbessern, indem eine Basswiedergabe niedriger Frequenz hinzugefügt wird, um ein ebenso mächtiges wie kompaktes 2.1-System zur Audiowiedergabe zu kreieren. Der Model Sub bietet die Möglichkeit, das Gerät mit einem beliebigen Lautsprecher der ART-Serie von Tivoli Audio via WLAN-Netzwerk zu kombinieren. Der Model Sub verfügt ferner über einen Line-Eingang, was es erlaubt, ein beliebiges externes, verkabeltes Audio-/Videoempfangssystem anzuschließen.

2. **Handelt es sich um einen eigenständigen Lautsprecher?** Der Model Sub ist kein eigenständiger, autonomer Lautsprecher. Er stellt vielmehr ein Zubehör für die ART-Kollektion dar. Der Model Sub sollte nur mit einem Paar StereoLautsprecher der Serie ART oder einem früheren Lautsprecherprodukt bzw. Audio-/Videoempfänger verwendet werden.

3. **Welches Zubehör befindet sich in der Verpackung meines Model Sub?** Der Verpackung liegt der Subwoofer, der Netzstecker (Gleichstrom) sowie die Schnellstartanleitung bei. Ferner wird jeder Model Sub mit einer kostenlosen Controller-App von Tivoli Audio geliefert, die Sie via iOS App Store oder Google Play herunterladen können.

4. **Über welche Arten von Wiedergabekontrolle verfügt der Model Sub?** Der Model Sub ist mit den folgenden Knöpfen ausgerüstet: Power, WiFi Set Up, Add/Drop, Source, Volume + und Volume –. Diese Knöpfe befinden sich an der Seite des Model Sub. Er besitzt ferner einen Line-Eingangsbuchse sowie einen Mikro-USB-Anschluss. Sie können außerdem viele der Einstellungen mithilfe der App von Tivoli Audio während der WLAN-Konfiguration verändern.

5. **Aus welchen Komponenten besteht der Model Sub?** Der Model Sub besitzt eine Holzverkleidung, ein Stoffgewebe von Gabriel® sowie einen aus Aluminium bestehenden Rumpf.

6. **Welche Stromspezifikationen benötigt der Model Sub?** Der Model Sub verfügt über ein Netzgerät mit den Spezifikationen: 24 Volt/2,0 A (Gleichstrom).

7. Welche Art von Lautsprechertreiber und Audiodesign finden beim Model Sub Anwendung? Der Model Sub besitzt 2 passive und 1 aktives Treiberdesign (mit eingebautem Crossover.)

8. **Wo finde ich die App, um meinen Model Sub zu konfigurieren?** Die App Tivoli Audio Wireless kann kostenlos via iOS App Store oder Google Play Store heruntergeladen werden.

9. Kann ich verschiedene Model Subs und andere Artikel der ART-Serie mit Lautsprechern von Tivoli Audio kabellos verbinden? Ja! Sobald alle gewünschten Lautsprecher ordentlich eingerichtet und mit Ihrem WLAN-Netzwerk verbunden sind, stehen Ihnen die Lautsprecher zur Auswahl der Audiowiedergabe zur Verfügung. Sie können so viele Model Subs mit Ihrem Netzwerk verbinden, wie es Ihnen beliebt. So können Sie beispielsweise zwei individuelle 2.1-Systeme mithilfe der Tivoli Audio-App in Ihrem WLAN-Netzwerk hinzufügen.

10. Welche Art von WLAN-Netzwerk benötige ich, um den Model Sub meinem WLAN-Netzwerk hinzuzufügen? Für eine Verbindung wird eine Bandbreite von 2,4 GHz benötigt. Es wird ein einfaches WEP-/WPA-Passwort empfohlen. Allerdings kann ein jedes Netzwerk, das mithilfe von öffentlichen oder gewerblichen Proxy-Servern interagiert, zu Verbindungsverlusten führen. Die ART-Serie unterstützt aktuell keine Router / Wireless Access Points mit 5 GHz.

11. **Welche Services werden von dem ART-System durch Tivoli Audio unterstützt?** Die App unterstützt Spotify, Tidal, QQ Music, Deezer sowie auf Ihrem persönlichen Geräte gespeicherte lokale Inhalte.

12. Wie kann ich Musik von einem Service kabellos streamen, der durch die Tivoli Audio Wireless-App nicht unterstützt wird? Unsere kabellose Plattform erlaubt eine Vielzahl einzigartiger Streamingmöglichkeiten durch die Verwendung unseres Features "Bluetooth over Wifi". "Bluetooth over Wifi" erlaubt es Ihnen, Ihr Mobilgerät mit einer beliebigen Musikquelle zu verbinden, die nicht von der Tivolie Audio-App unterstützt wird, und diese dann via WLAN zurück an Ihre kabellosen ART-Lautsprecher von Tivoli Audio zu senden. Der Model Sub bietet zwar keine Bluetooth-Funktion, kann aber von dem Feature "Bluetooth over Wifi" profitieren, falls ein ander ART-Lautsprecher zum Master der Gruppe gemacht wird.

13. **Kann ich mehrere Quellen gleichzeitig abspielen?** Ja! Sie können so viele Quellen besitzen, wie sie Lautsprecher haben. Wenn Sie es wünschen, kann jede Gruppe eine andere Quelle abspielen.

14. **Wie reinige ich meinen Model Sub?** Wir empfehlen Ihnen bei der Reinigung des Holzlacks ein trockenes Tuch. Das Gewebe kann mit einem Fusselroller gereinigt werden.

# Tabla de contenidos

| 1. | Bienv               | enida      |                                                  | 77 |
|----|---------------------|------------|--------------------------------------------------|----|
| 2. | Guía de funciones   |            |                                                  |    |
| 3. | Fuentes             |            |                                                  |    |
|    | a.                  | Wi-Fi      |                                                  |    |
|    |                     | i. Co      | nfiguración                                      | 79 |
|    |                     | ii. Mc     | odificar la configuración del altavoz            |    |
|    |                     | 1.         | Poner un nombre a un altavoz                     | 84 |
|    |                     | iii. Co    | onfiguración del grupo                           |    |
|    |                     | 1.         | Añadir y eliminar altavoces                      | 86 |
|    |                     | 2.         | Seleccionar la fuente de sonido                  | 87 |
|    |                     | 3.         | Poner un nombre al grupo                         | 90 |
|    |                     | 4.         | Ajustar el volumen del grupo                     |    |
|    |                     | 5.         | Ajustar el volumen de los altavoces por separado |    |
|    |                     | 6.         | Acceso directo de configuración del altavoz      | 92 |
|    |                     | 7.         | Liberar un grupo de altavoces                    | 93 |
|    |                     | 8.         | Liberar todos los altavoces                      | 93 |
|    |                     | iv. Bo     | tón para añadir y eliminar                       | 94 |
|    | b. Entrada de línea |            |                                                  | 94 |
| 4. | Actua               | lizar firı | mware                                            |    |
| 5. | Limpi               | eza        |                                                  |    |
| 6. | Resol               | ución d    | le problemas y preguntas más frecuentes          |    |

# Bienvenido

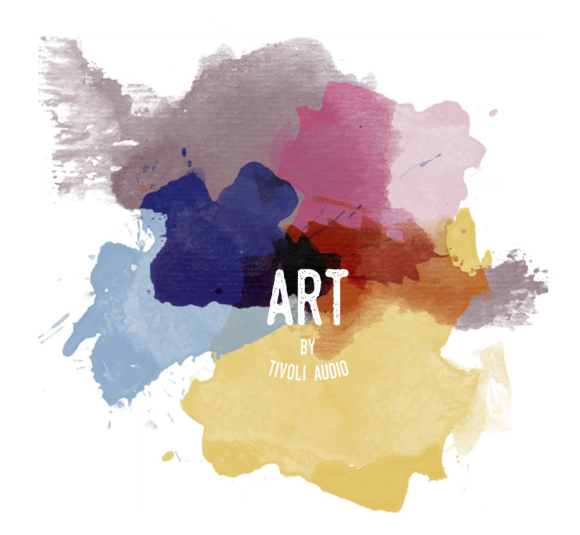

¡Felicitaciones por su compra! ART de Tivoli Audio combina un diseño clásico con la última tecnología para crear una solución sencilla de audio inalámbrico en tu hogar. Esta colección, recubierta de un mueble de madera y acabada con una rejilla de tejido Gabriel<sup>®</sup> de buena calidad, lleva la artesanía y tecnología de la gama de productos de Tivoli Audio a un nuevo nivel.

Este accesorio con conexión Wi-Fi permite una gran variedad de configuraciones para satisfacer sus preferencias de reproducción. Con el Model Sub, ya puede añadir una calidad dinámica y total al sistema inalámbrico ART de su hogar. Conecte el Model Sub a un par de altavoces inalámbricos ART y forme el equipo de reproducción perfecto para su colección musical, o conéctelo al ConX se vende por separado) y a más altavoces ART para crear un bonito sistema de reproducción para entretenimiento o televisión. Los altavoces ART de Tivoli Audio ofrecen soluciones sencillas y flexibles para adaptarse perfectamente al ambiente y amplificar su mundo gracias a la música. Empiece con uno y aprenda lo fácil que es de montar, e irá a juego con tu estilo en cada habitación.

Sabemos que está deseando configurar el Model Sub, pero, para aprovecharse de todas las ventajas de las que es capaz, tómese unos minutos para leer este manual de instrucciones y el de seguridad. Si tiene alguna pregunta, no dude en contactar con su distribuidor o con Tivoli Audio. Guarde el embalaje original por si necesita enviar el producto Model Sub.

Junto con el Model Sub, debería encontrar:

(1) Fuente de alimentación externa con los adaptadores de enchufe correspondientes.

Contacte con el distribuidor local o con Tivoli Audio en caso de que falte alguno de estos productos.

# Guía de funciones

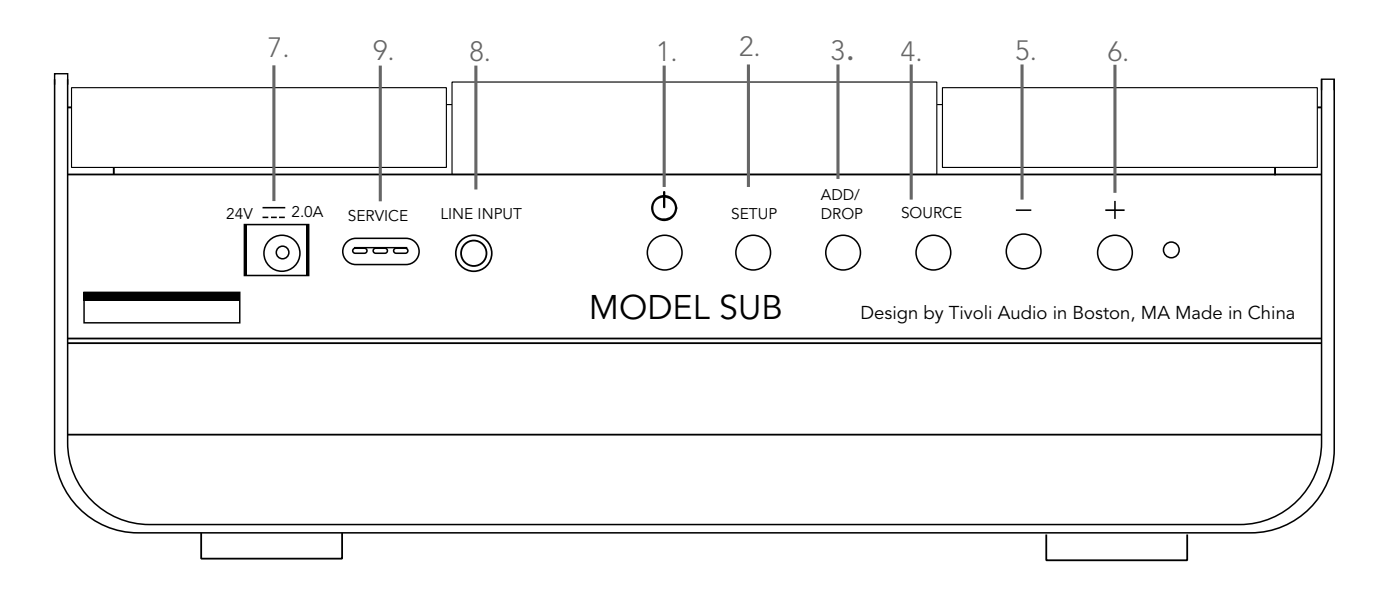

(1.) **ENCENDIDO :** pulse para encender la unidad. Mantenga presionado para apagar.

(2.) **CONFIGURACIÓN :** pulse para permitir que el altavoz se conecte a la red de su hogar.

(3.) **AÑADIR/ELIMINAR :** si el altavoz forma parte de un grupo, mantenga presionado este botón para eliminarlo del grupo. Si el altavoz no forma parte de un grupo, pulse este botón para conectarlo al siguiente grupo disponible. Puede encontrar más información en la sección "Añadir y eliminar" de este manual.

(4.) **FUENTE :** pulsa para cambiar entre diferentes fuentes de sonido. La fuente de sonido se indica mediante el color de la luz LED.

LED de color verde – modo Wi-Fi LED de color morado – modo de entrada de línea

(5.) **VOLUMEN -:** presione para disminuir el volumen.

(6.) **VOLUMEN +:** presione para aumentar el volumen.

(7.) **Conector CC :** enchufe el adaptador de red de Tivoli para poder encender el altavoz. Utilice exclusivamente la fuente de alimentación que se envía junto con este producto. Si la fuente de alimentación se avería o se extravía, utilice un repuesto adecuado. Cualquier adaptador de CC que se utilice debe tener un valor nominal de 24 V CC y 2500 mA.

(8.) **ENTRADA DE LÍNEA :** reproduzca música directamente para disfrutar de una experiencia independiente.

(9.) **Mantenimiento :** puerto de servicio. Solo para su utilización en un centro autorizado de soporte técnico de Tivoli.

### Fuentes: Wi-Fi

# Configuración

Antes de configurar su nuevo subwoofer inalámbrico, necesita descargar la aplicación Tivoli Audio Wireless para poder gestionar los altavoces. Está disponible tanto en Google Play como en Apple App Store.

1. Encienda el altavoz con el botón de encendido.

2. En la aplicación Tivoli Audio Wireless, pulse el botón «Configure» y, después, el botón de «Add more speakers.

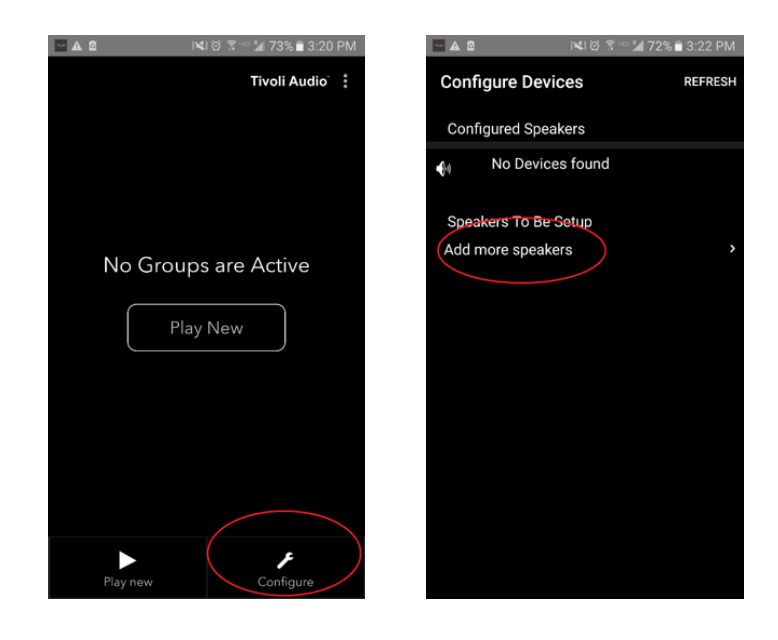

3 En la aplicación, pulse el botón grande con el texto «Configure».

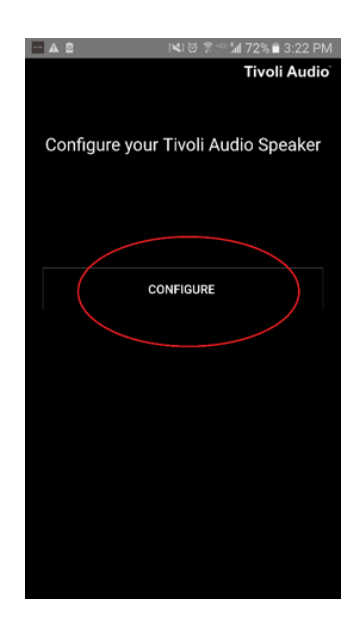

4. **4. En el altavoz,** pulse el botón de configuración SETUP. La luz LED debería ser verde y comenzar un parpadeo rápido. A continuación, pulse en «Next» en la aplicación.

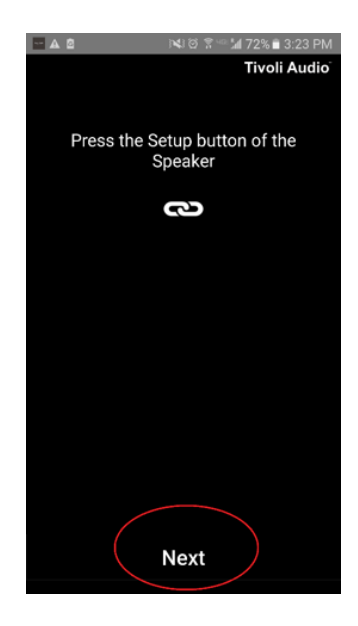

5. Pulse el botón «Open Settings» en la aplicación.

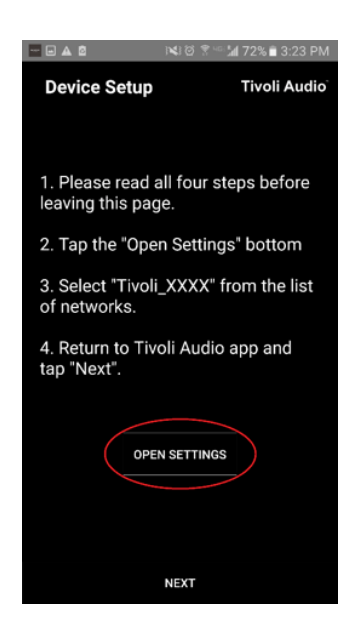

6. Ahora se encuentra en la pantalla de ajustes inalámbricos del dispositivo. Seleccione la red que está formada por una combinación del nombre Tivoli junto con números y letras, por ejemplo: Tivoli\_E0DF8D.

| A - 2    |                            | 🝽 🗑 🌹 🕼 72% 🛢 3:23 PM |      |  |
|----------|----------------------------|-----------------------|------|--|
| ← Wi-Fi  |                            |                       | MORE |  |
| On       |                            |                       |      |  |
| (?       | Tivoli_E0DF8[<br>Connected |                       |      |  |
|          | RD23                       |                       |      |  |
|          | New extreme                |                       |      |  |
| <b></b>  | ITtest                     |                       |      |  |
|          | NS2                        |                       |      |  |
| <b>a</b> | RD15                       |                       |      |  |
| ()<br>() | 4th Extreme                |                       |      |  |
| ()<br>() | buff_ITtest                |                       |      |  |
| ()<br>() | LieBaoWiFi28               | 5                     |      |  |
|          | RD15-5G                    |                       |      |  |

7. Vuelva a la aplicación Tivoli Audio Wireless, ya sea mediante el botón Atrás del dispositivo, la flecha de la esquina superior izquierda o seleccionando «Back to Tivoli Audio».

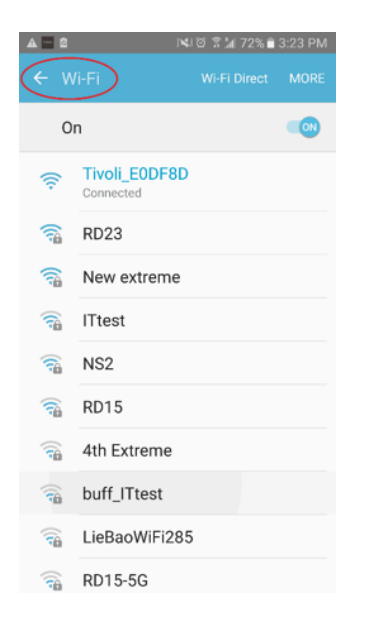

8. Cuando haya regresado a la aplicación Tivoli Audio Wireless, seleccione «Next».

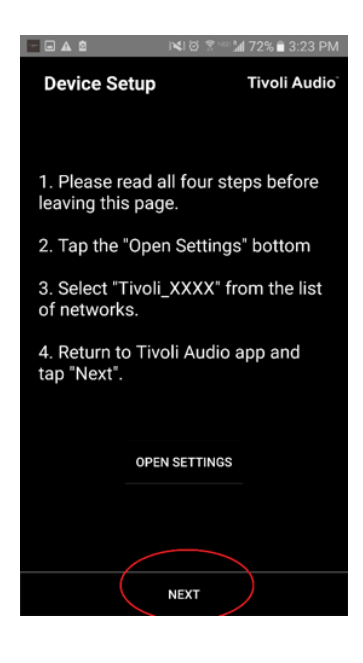

9. Seleccione la red inalámbrica deseada y escriba la contraseña. Cuando haya escrito la contraseña correctamente, pulse en «Save».

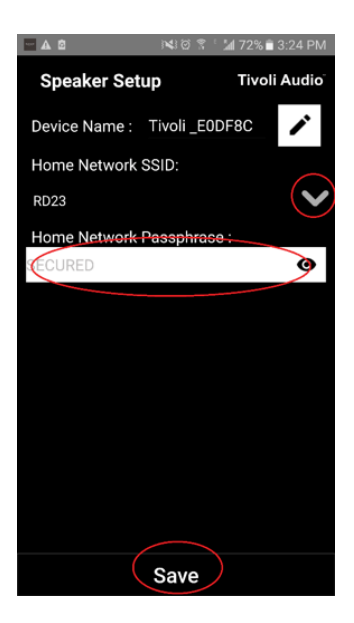

10. ¡Enhorabuena! El Model Sub ya está configurado y listo para reproducir música.

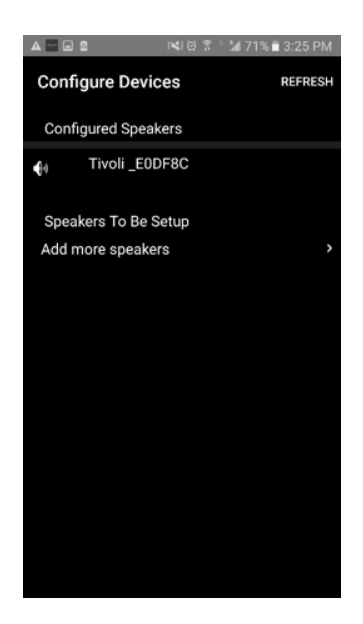

Probablemente quiera personalizar el nombre del Model Sub. Es bastante sencillo de hacer.

1. En la pantalla de inicio de la aplicación, pulse en «Configure».

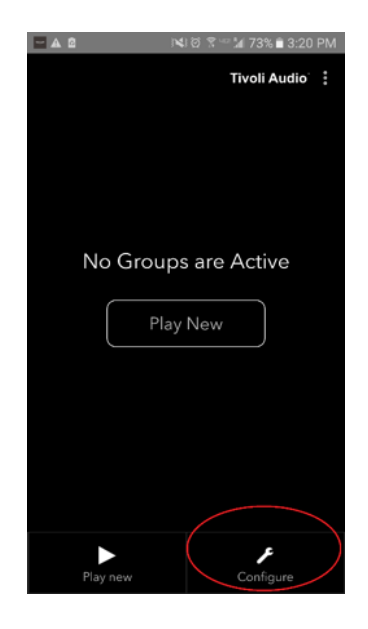

2. Seleccione el altavoz al que quiera cambiarle el nombre.

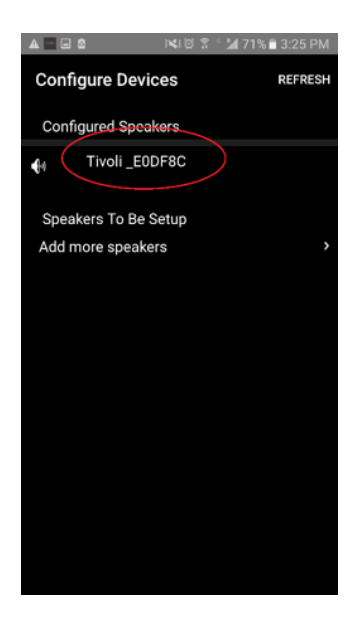

3. Para cambiárselo, pulse en el icono de un lápiz junto al nombre del altavoz. Pulse sobre la X para eliminar el nombre actual, después, escriba el nombre que quiera para el altavoz.

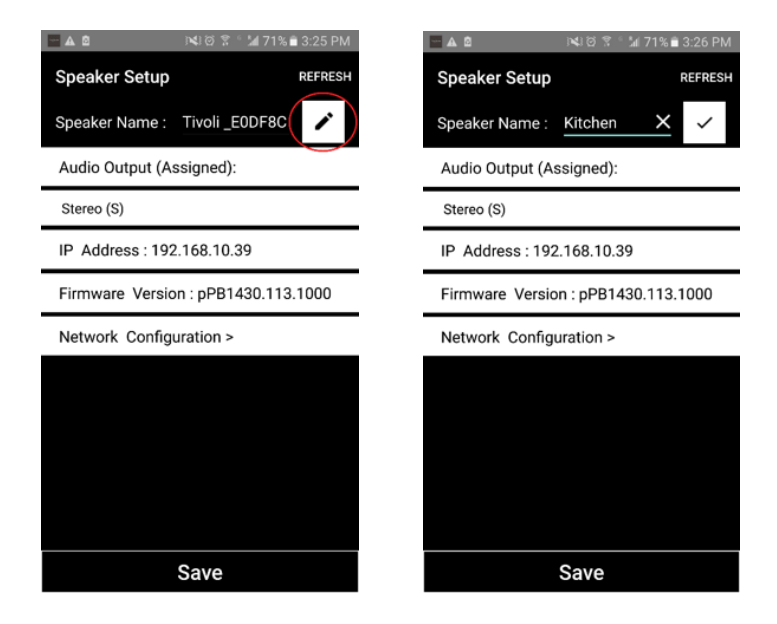

4. Para guardar el nombre, pulse en el icono de la marca de verificación y, a continuación, pulse en «Save».

| Speaker Name : Kitchen              | Constant Speaker Setup Kitchen      |
|-------------------------------------|-------------------------------------|
| Audio Output (Assigned):            | Audio Output (Assigned):            |
| Stereo (S)                          | Stereo (S)                          |
| IP Address : 192.168.10.39          | IP Address : 192.168.10.39          |
| Firmware Version : pPB1430.113.1000 | Firmware Version : pPB1430.113.1000 |
| Network Configuration >             | Network Configuration >             |
|                                     |                                     |
|                                     |                                     |
|                                     |                                     |
|                                     |                                     |
| Save                                | Save                                |

Ahora que ha configurado los altavoces y que ya disponen de un nombre, es hora de escuchar algunas canciones, pero, primero, vamos a ver cómo crear un grupo y añadir más altavoces

1. Seleccione «Play New» en la pantalla inicial, luego, seleccione qué altavoz quiere que sea el altavoz principal (también llamado altavoz maestro). No importa qué altavoz se seleccione como altavoz principal; sin embargo, si elimina este altavoz del grupo, se eliminará el grupo.

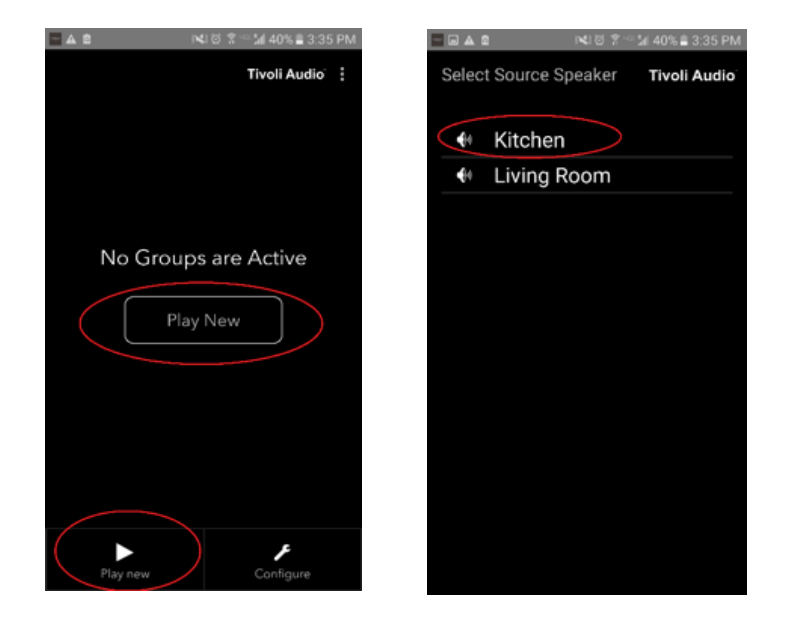

2. Puede añadir más altavoces para reproducir la misma música. En la lista de altavoces, tan solo es necesario pulsar en el nombre del altavoz. Verá que el altavoz pasa a ser un altavoz esclavo. Puede pulsar en los puntos de la esquina superior derecha para añadir todos los altavoces o cualquier altavoz libre. Cuando haya terminado, o si no desea añadir más altavoces, seleccione «Next».

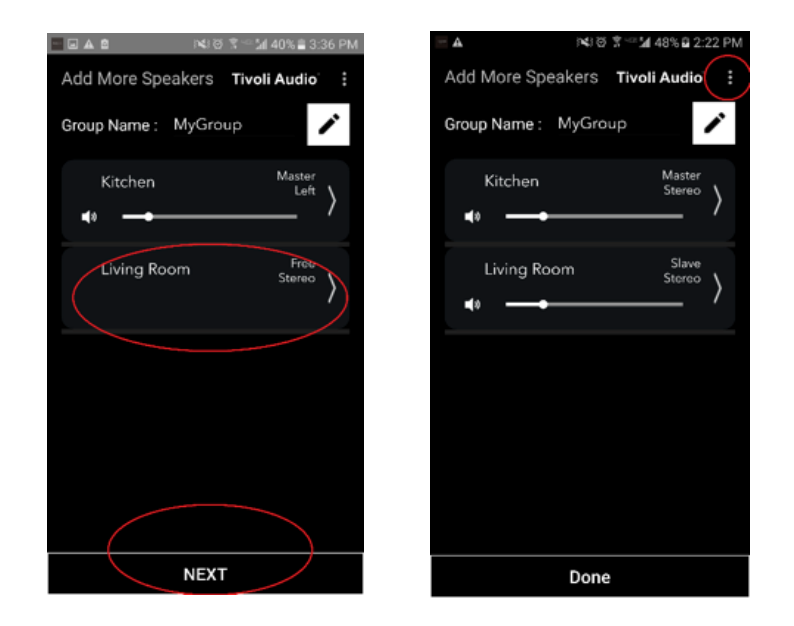

Ahora que ya se ha creado el grupo, podemos seleccionar la fuente de sonido del grupo.

1. Seleccione la fuente de sonido desde la que le gustaría reproducir música. En algunas fuentes de audio, como Tidal o Deezer, es necesario que escriba la información de inicio de sesión en la aplicación Tivoli Audio Wireless y gestione su música mediante la misma aplicación. En otras, como Spotify, necesita utilizar una aplicación externa para iniciar sesión y seleccionar el contenido de música inicial. Si ya dispone de contenido almacenado en el teléfono o en la tableta, puede seleccionar «Local Content» para escucharlo.

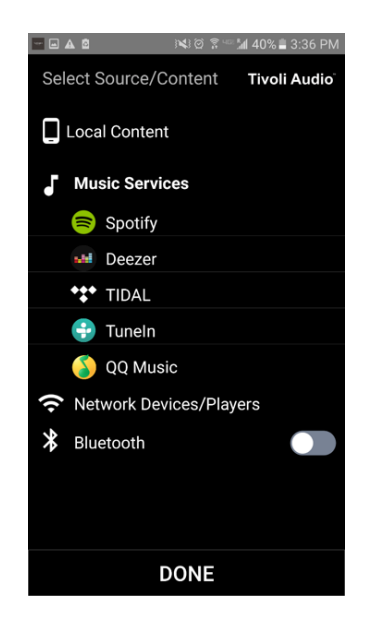

2. Para utilizar un servicio de música para el que sea necesario emplear una aplicación externa, vamos a poner a Spotify de ejemplo. Después de seleccionar Spotify, se abrirá una ventana emergente que le permitirá abrir la aplicación de Spotify.

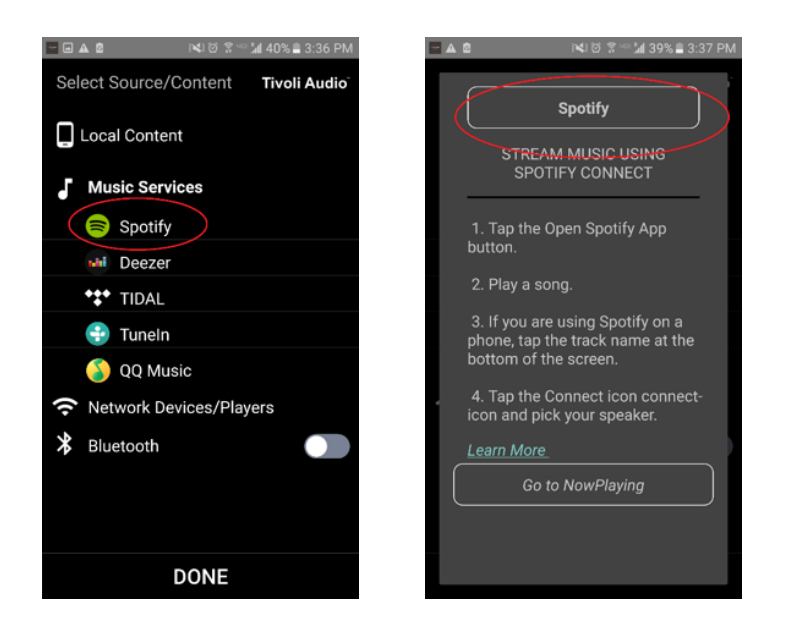

3. Cuando haya abierto la aplicación de Spotify, asegúrese de que ha iniciado sesión en su cuenta Premium de Spotify. Spotify Connect funciona exclusivamente con una cuenta Premium de Spotify. Reproduzca cualquier contenido musical para que pueda ver el símbolo de «Devices Available» debajo de la canción. Después, pulse en «Devices Available» para poder seleccionar un grupo.

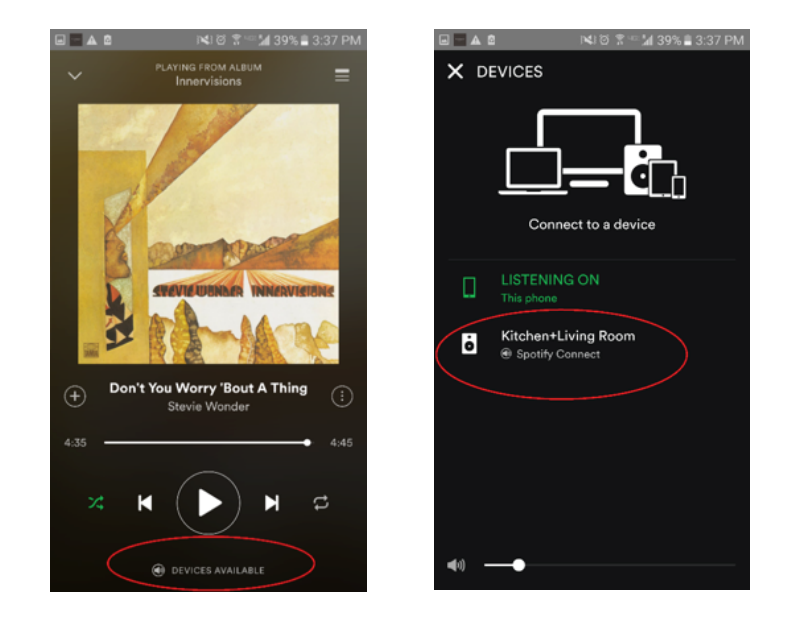

4. Después de seleccionar la música, vuelva a la aplicación Tivoli Audio Wireless y diríjase a la pantalla de reproducción en curso de su dispositivo, mediante la selección de «Now Playing» o con el botón Atrás del teléfono o de la tableta. Ahora verá al grupo reproduciendo música.

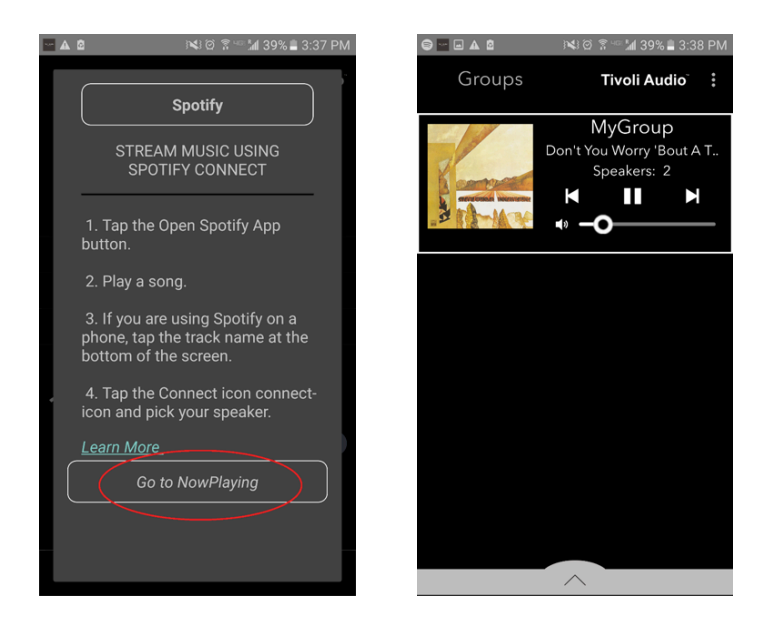

# Ajustes de configuración del grupo – Poner un nombre al grupo

Ahora que ya ha creado un grupo y que se encuentra reproduciendo música, podemos poner un nombre al grupo.

1. Seleccione el grupo al que quiere cambiar el nombre en la pantalla «Groups», a continuación, pulse en la sección «Speakers» en la parte inferior de la pantalla.

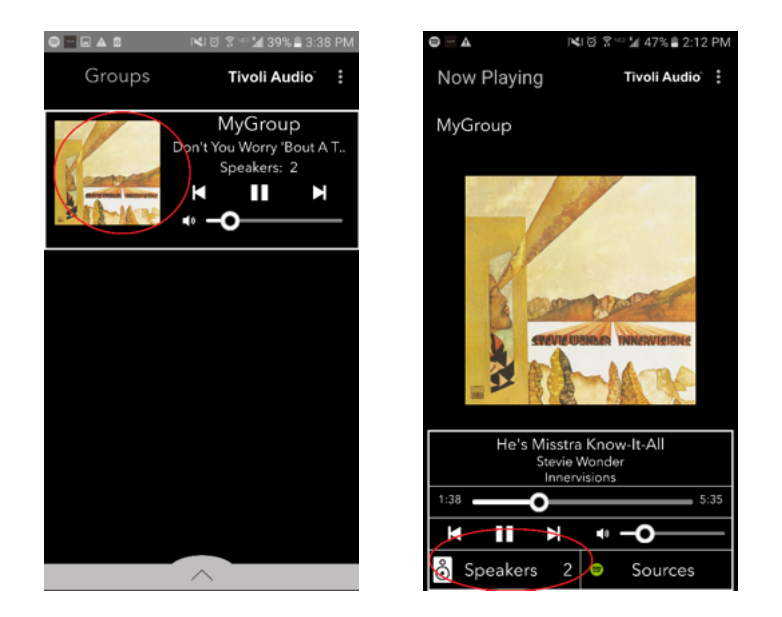

2. Seleccione el icono del lápiz y, después, el de la X para borrar el nombre por defecto. Escriba el nombre deseado para el grupo, pulse en el icono de la marca de verificación y, a continuación, en «Done» en la parte inferior de la pantalla.

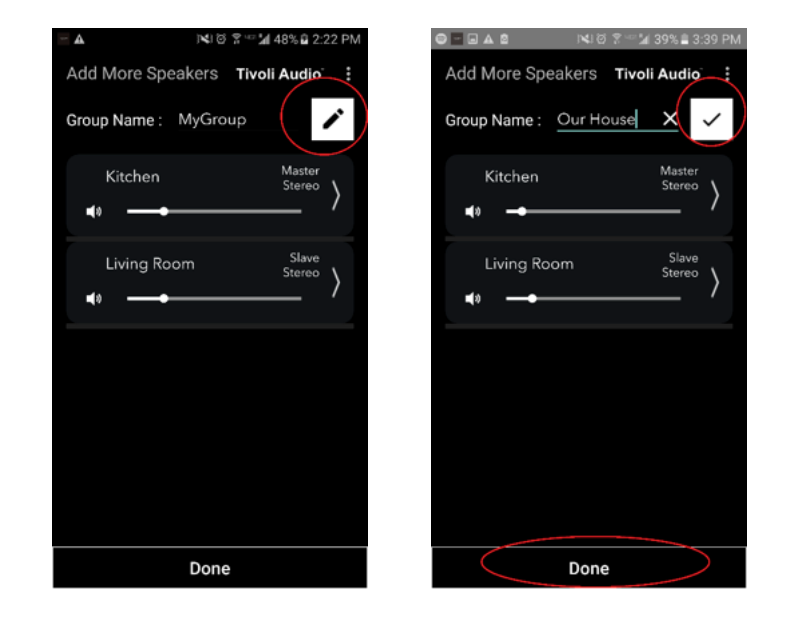

1. Seleccione el grupo al que le gustaría modificar el volumen de los altavoces. En la pantalla de reproducción en curso, utilice el control deslizante de volumen para cambiar el volumen o utilice los botones de volumen del teléfono o de la tableta.

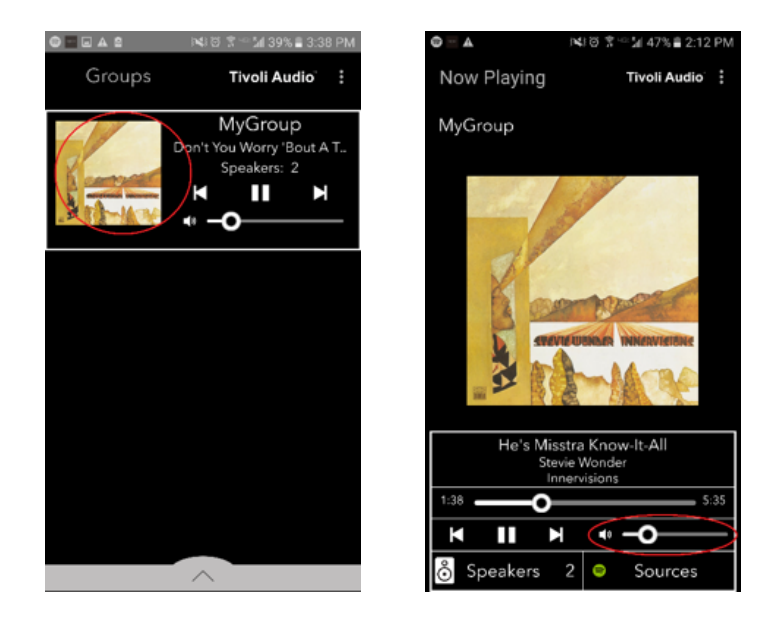

#### Ajustes de configuración del grupo – Ajustar el volumen de los altavoces por separado

1. Seleccione el grupo al que le gustaría modificar el volumen de los altavoces. En la pantalla de reproducción en curso, seleccione la sección de «Speakers» en la parte inferior de la pantalla. En la pantalla de «Add More Speakers», puede ajustar el volumen mediante el control deslizante de cada altavoz o puede utilizar los botones de volumen del lateral del Model Sub.

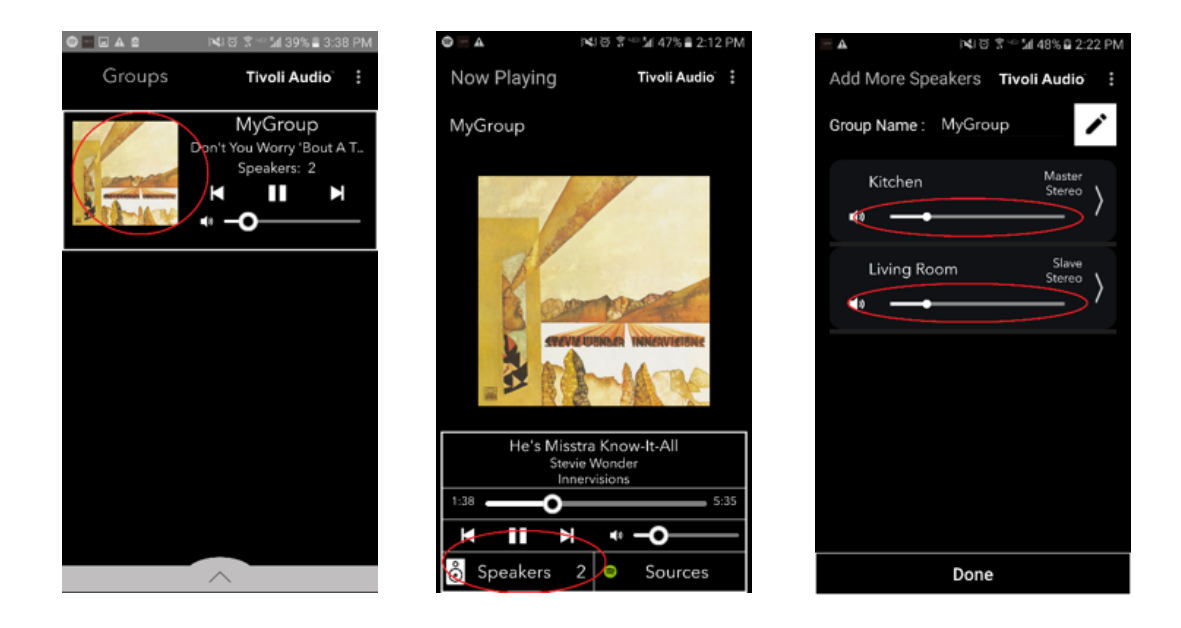

Cuando esté escuchando música, puede que quiera cambiar el nombre o la configuración de audio cuando añada altavoces, los elimine o los cambie de sitio en la casa. Puede acceder rápidamente a la pantalla de configuración del altavoz para cambiar estos ajustes a través de la pantalla «Groups».

1. Seleccione el grupo al que pertenece el altavoz que desea modificar. A continuación, seleccione la sección «Speakers» en la parte inferior de la pantalla.

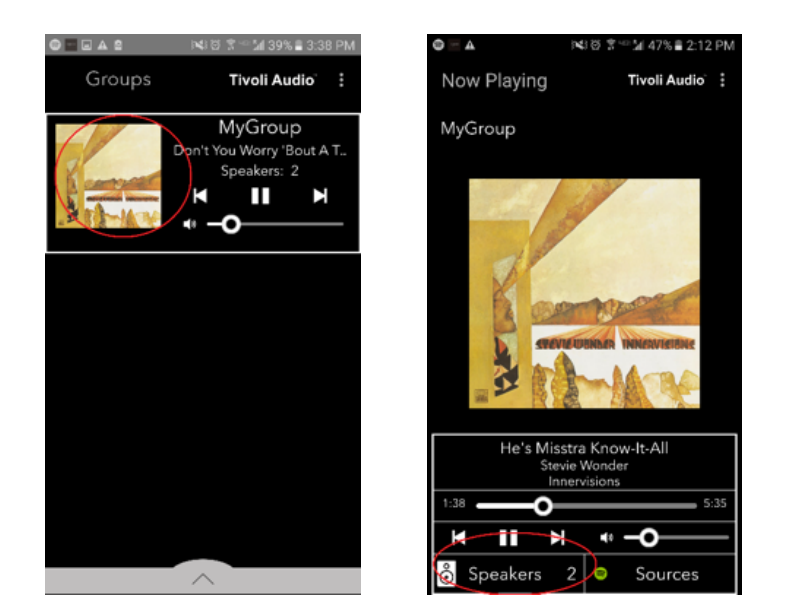

2. En la pantalla para añadir altavoces, puede pulsar en el símbolo para que le lleve directamente a la página de configuración de ese altavoz, donde puede cambiar el nombre y la configuración de audio del altavoz. Tenga cuidado de pulsar solo en el símbolo, de lo contrario, puede que elimine accidentalmente al altavoz del grupo.

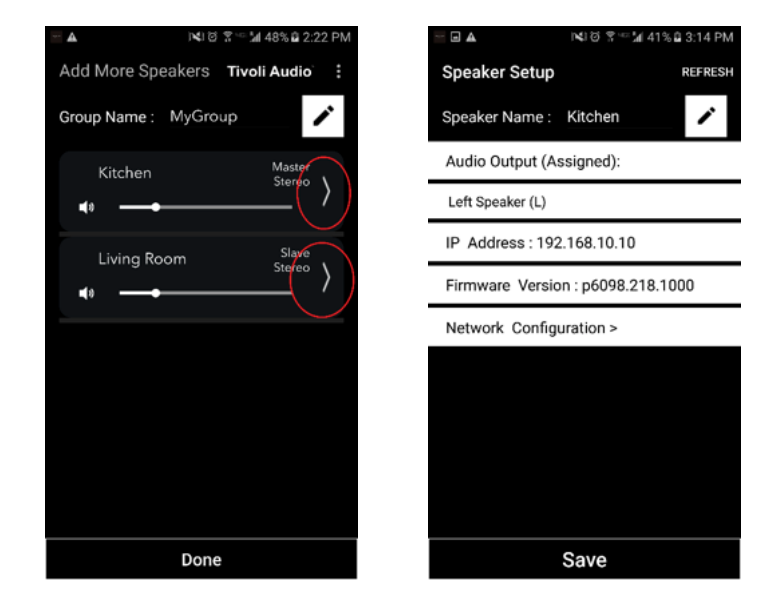

1. Seleccione el grupo del que forman parte los altavoces que quiere liberar. Seleccione los puntos de la esquina superior derecha de la pantalla de reproducción en curso, a continuación, seleccione «Release This Scene». De esta manera, se liberarán todos los altavoces del grupo, incluido el altavoz principal.

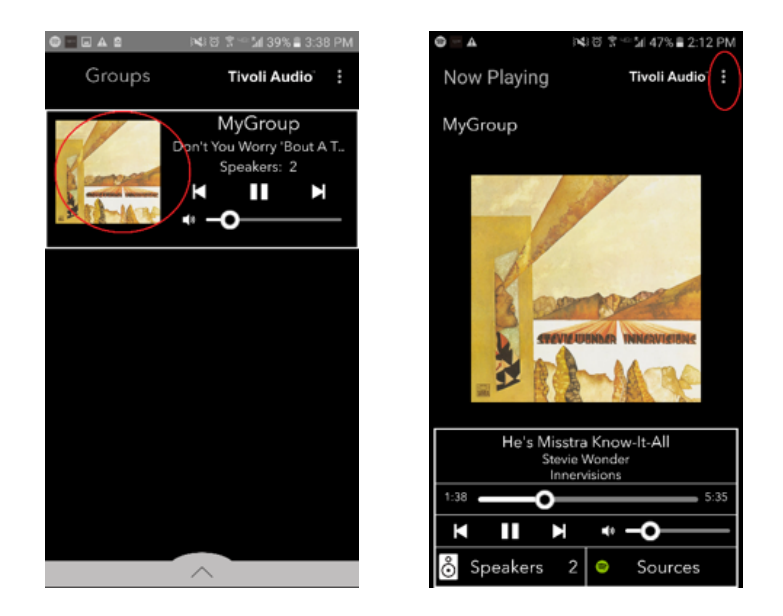

# Ajustes de configuración del grupo – Liberar todos los altavoces

1. Si desea liberar todos los altavoces de todos los grupos de su hogar, seleccione los puntos de la esquina superior derecha de la pantalla de grupos, a continuación, seleccione «Drop All». De esta manera, todos los altavoces de todos los grupos quedarán libres y no verá más grupos activos.

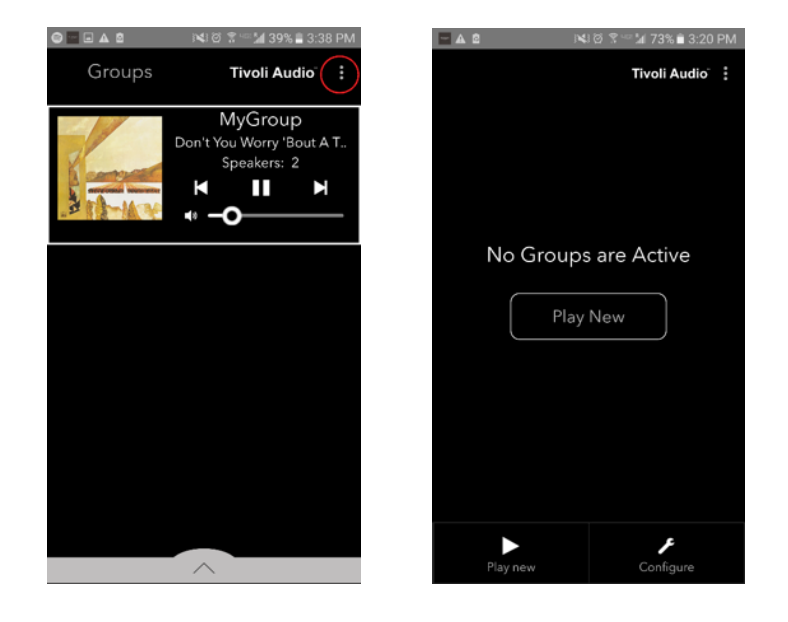

### Botón de añadir y eliminar

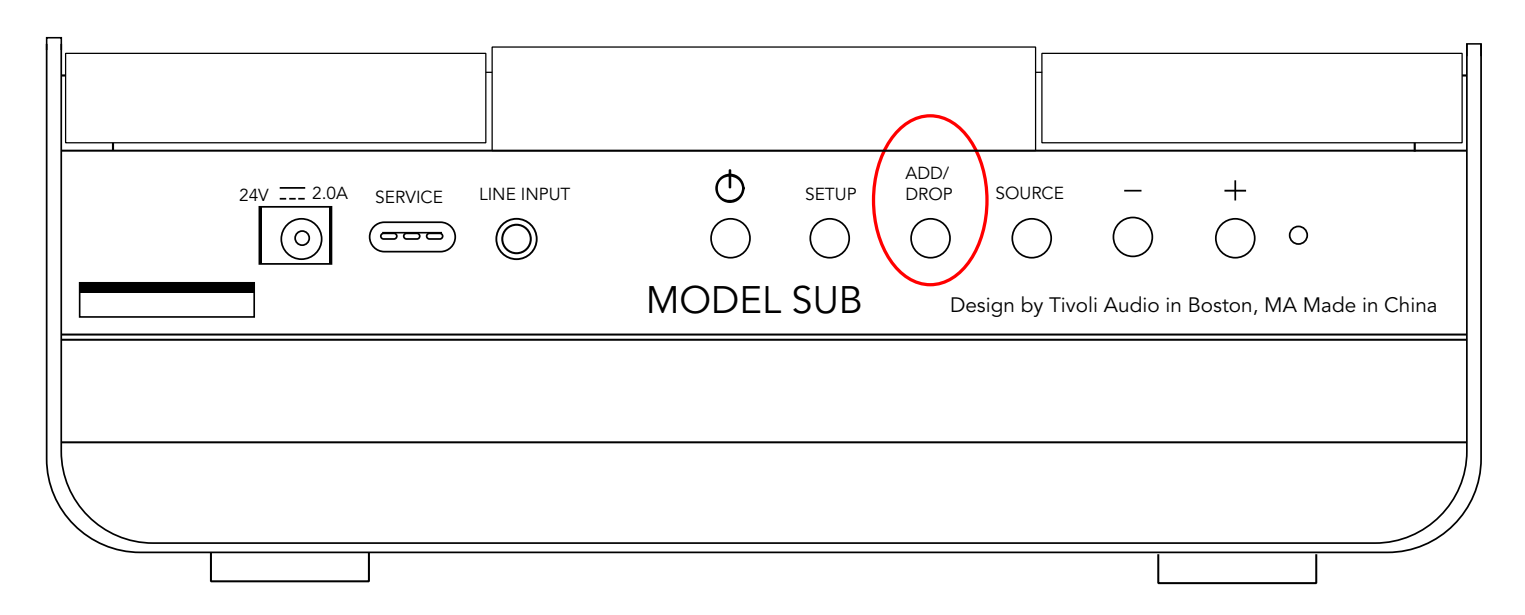

El botón Add/Drop para añadir y eliminar le permite cambiar rápidamente el grupo del que forma parte un altavoz o eliminarlo de cualquier grupo en el que se encuentre. Es una acción parecida a pulsar en el nombre de un altavoz en la aplicación.

**Añadir el altavoz a un grupo:** pulse el botón del altavoz para añadirlo al próximo grupo disponible. Siga pulsando el botón Add/Drop para desplazarse por todos los grupos.

**Eliminar el altavoz de todos los grupos:** pulse el botón del altavoz durante unos dos segundos o hasta que deje de reproducirse música en ese altavoz.

### Fuentes: entrada de línea

El Model Sub se puede utilizar como subwoofer independiente. Solo tiene que utilizar un cable estéreo de 3,5 mm para conectar cualquier entrada de línea o de auriculares en el conector AUX del altavoz. Puede cambiar el volumen del altavoz con los botones de volumen del Model Sub o mediante la aplicación Tivoli Audio Wireless. Tenga en cuenta que el Model Sub no puede enviar la señal de la entrada de línea a ningún otro altavoz.

### Actualizar el firmware

Su Model Sub recibe actualizaciones de software periódicas. Lo ideal es buscar actualizaciones la primera vez que utilice el producto, luego, cada cuatro meses.

1. En la pantalla inicial de la aplicación, seleccione «Configure».

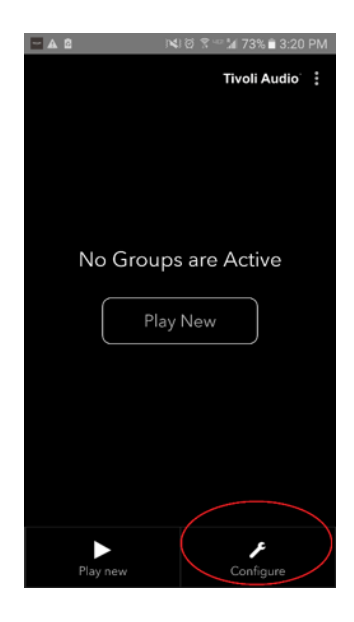

2. Seleccione de qué altavoz desea ver la versión del software.

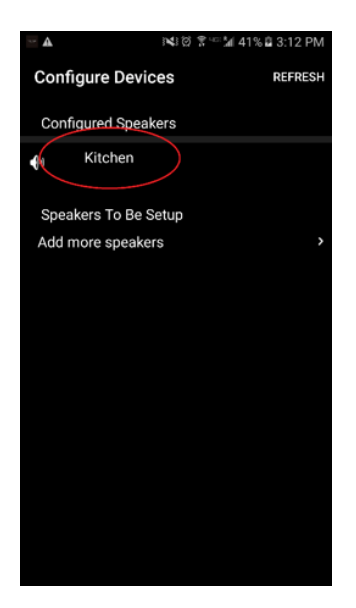

3. Pulse en el botón «Version Check». Si recibe el mensaje «Software is up to date!», la unidad dispone de la última actualización disponible. Si recibe el mensaje de la siguiente imagen, haga clic en «Click to update» para recibir la última actualización.

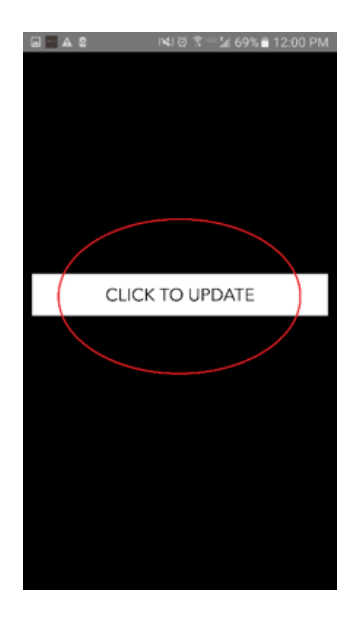

4. Ahora el Model Sub descargará e instalará la última versión disponible. El proceso puede durar hasta 10 minutos dependiendo de la velocidad de conexión a Internet. No apague el Model Sub mientras la unidad se está actualizando.

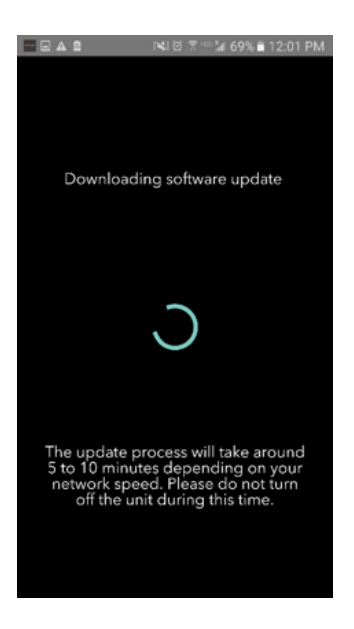

5. Cuando se haya completado la actualización, el Model Sub entrará en modo de espera. Pulse el botón de encendido del Model Sub. Cuando se haya activado, ya puede utilizar el Model Sub

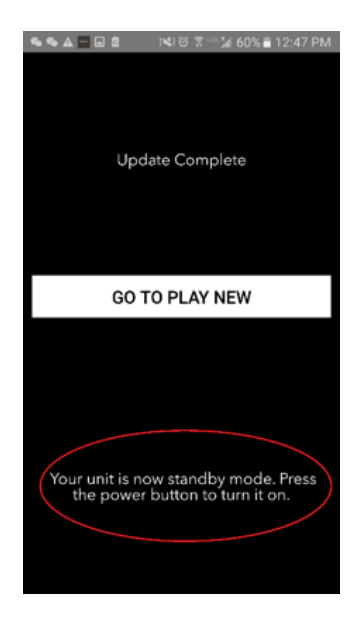

### Limpieza

Se recomienda utilizar un paño seco para limpiar los laterales y el frontal de madera del Model Sub. Se puede utilizar un cepillo para pelusas para la limpieza del tejido de la parte frontal y trasera. No exponga el producto al agua.

# Resolución de problemas y preguntas más frecuentes

#### Resolución de problemas

1. La luz LED es verde con un parpadeo lento. El altavoz tiene problemas para conectarse a la red que se ha configurado previamente. Revise que la conexión siga activa. Si la red está activa, pruebe a apagar el altavoz y volver a encenderlo. Si sigue sin funcionar, intente restablecer el producto a valores de fábrica (mantenga pulsados los botones «Setup» y «Party Mode» del altavoz a la vez durante tres segundos) y repita el proceso de instalación del altavoz.

2. La luz LED es verde con un parpadeo rápido. No se ha instalado una red inalámbrica en el altavoz y se encuentra en modo de configuración. Consulte las indicaciones de instalación en la guía rápida de configuración o en el manual en línea.

3. **No encuentro mi red inalámbrica (WiFi) en la lista de la aplicación de Tivoli.** Asegúrese de que el punto de acceso inalámbrico o el enrutador inalámbrico están encendidos y con acceso a Internet. Revise que la banda del WiFi está configurada en el estándar de 2,4 GHz. La gama ART no es compatible con 5 GHz. Asegúrese de que el dispositivo está conectado a su red inalámbrica. Cierre la aplicación Tivoli Audio y vuelva a abrir la aplicación. Ahora debería poder ver la red inalámbrica.

4. **La música se escucha en mi altavoz sin ecualizar.** Para revisar la ecualización, abra la aplicación Tivoli, seleccione «Group» y, a continuación, «Speakers». Seleccione los altavoces que esté utilizando. Si está utilizando un solo altavoz, revise que el altavoz esté configurado en estéreo. Si utiliza dos altavoces, confirme que los niveles de volumen coinciden y de que ambos están configurados en estéreo o en izquierda/derecha si los utiliza como par de altavoces estéreo. Si utiliza más de dos altavoces, asegúrese de que todos los altavoces izquierdos y derechos están configurados en pares (por ejemplo, no debe tener dos izquierdos y un derecho).

#### 5. He configurado el altavoz, pero no encuentro el Model Sub en la lista de la aplicación.

Asegúrese de que la luz LED del panel lateral del Model Sub es de color verde constante. Apague la unidad manteniendo pulsado el botón de encendido de la parte trasera del dispositivo hasta que la luz LED se vuelva roja, a continuación, pulse de nuevo el botón de encendido para volver a activar el altavoz. Reinicie la aplicación y, cuando la luz LED del altavoz sea de nuevo verde constante, busque el altavoz en la pantalla de reproducción en curso. Si la luz verde parpadea, consulte los consejos de resolución de problemas #1 y #2.

6. **Estoy reproduciendo Spotify, pero el sonido se reproduce en mi teléfono.** Abra la aplicación de Spotify. Al reproducir una canción, en la parte inferior de la aplicación, haga clic en la sección «Available Devices», a continuación, seleccione el nombre del altavoz maestro del grupo de Tivoli y el sonido pasará a reproducirse en el sistema Tivoli. Consulte la guía de Spotify Connect que se envía junto con el altavoz para ver más información, además de la guía rápida de configuración y del manual en línea.

7. Estoy reproduciendo Spotify, pero no encuentro el apartado de «Available Devices» en la parte inferior de la aplicación. Asegúrese de que dispone de una cuenta Premium de Spotify. Para más información, consulte la guía de Spotify Connect que se envía junto con el altavoz o visite Spotify.com. Si utiliza una cuenta Premium de Spotify, asegúrese de que el altavoz está conectado a la red inalámbrica y

#### 8. Mi Model Sub está encendido y conectado, pero el sistema no reproduce ningún sonido.

reinicie la aplicación de Spotify.

Aumente el volumen del Model Sub con los botones de volumen + y - situados en el lateral del dispositivo. También puede ajustar el volumen en la aplicación Tivoli. A continuación, revise el volumen de multimedia del teléfono. Asegúrese de que está encendido e intente subir el volumen. Si dispone de un altavoz ART con logo táctil, asegúrese de que no hay nada entrando en contacto con la parte superior. Podría estar pausando el sistema. Por último, pause y vuelva a reproducir la fuente de audio, puesto que la red inalámbrica podría estar experimentando problemas que afecten a todos sus dispositivos. 9. **Mi altavoz no responde. Restablezca el dispositivo a valores de fábrica.** Mantenga pulsados los botones «Setup» y «Party Mode» del altavoz a la vez durante tres segundos. La luz LED se volverá roja. Pulse el botón de encendido. El altavoz ya se ha restaurado a los valores de fábrica por defecto. Si sigue sin responder, quite la fuente de alimentación y vuelva a conectarla.

#### Preguntas más frecuentes

1. ¿Qué es el Model Sub? El Tivoli Audio Model Sub es un subwoofer inalámbrico diseñado para mejorar su sistema de audio al proporcionar una respuesta de graves de baja frecuencia ampliada para crear un sistema de 2.1 compacto y potente que logra una reproducción de audio perfecta. El Model Sub dispone de la función de combinarlo con cualquier altavoz Tivoli Audio ART mediante la conectividad WiFi intuitiva. El Model Sub también dispone de una entrada de línea, que permite la conexión mediante cable con cualquier sistema de recepción externo de audio o vídeo.

2. **¿Es un altavoz independiente?** El Model Sub no es un altavoz independiente. Es más bien un accesorio de la colección ART. El Model Sub solo debería utilizarse con un par de altavoces ART o con un altavoz o receptor de audio o vídeo comprado anteriormente.

3. **¿Qué incluye el paquete del Model Sub?** En la caja, podrá encontrar el subwoofer, la fuente de alimentación de CC y la guía rápida. Además, cada Model Sub se entrega con la aplicación gratuita Tivoli Audio Controller, que se puede descargar en la iOS App Store o en Google Play.

4. **¿De qué tipo de controles de reproducción dispone el Model Sub?** El Model Sub cuenta con botón de encendido, botón para la configuración del WiFi, botón para añadir y eliminar altavoces, botón para elegir la fuente de audio, botón para subir el volumen (+) y otro para bajarlo (-). Los controles se sitúan en el panel lateral del Model Sub. También dispone de un conector de entrada de línea y de un puerto micro USB de mantenimiento. Puede modificar muchos de estos parámetros desde la aplicación de Tivoli Audio en el modelo con configuración WiFi.

5. **¿Cuál es la composición del Model Sub?** El Model Sub cuenta con una caja de madera, una rejilla de tejido de diseño Gabriel y una base de compuesto de aluminio.

6. ¿Qué tipo de alimentación necesita el Model Sub? El Model Sub cuenta con una fuente de alimentación de 24 voltios y 2,0 amperios de CC.

7. ¿Qué tipo de conductor de altavoz y diseño de audio se proporciona en el Model Sub? El Model Sub cuenta con un diseño de dos conductores pasivos y uno activo con un crossover integrado.

8. **¿Dónde puedo encontrar la aplicación para configurar el Model Sub?** Puede encontrar la aplicación gratuita Tivoli Audio Wireless tanto en la iOS App Store como en Google Play.

9. ¿Puedo conectar diferentes modelos de altavoces Model Sub con otros ART de Tivoli Audio de

**manera inalámbrica?** ¡Sí! Cuando se hayan configurado correctamente todos los altavoces en la red WiFi, los altavoces estarán disponibles para reproducir audio. El número de Model Sub que quiera conectar en la red no tiene límite. Por ejemplo, se pueden configurar dos sistemas 2.1 individuales en la red inalámbrica mediante la aplicación de Tivoli Audio.

10. ¿Qué tipo de red WiFi necesito para conectar el Model Sub a mi red? Se necesita una banda de 2,4 GHz para la conexión. Se recomienda una contraseña básica WEP/WPA. Sin embargo, cualquier red WiFi con proxies públicos o empresariales de seguridad puede provocar problemas de conexión. Por el momento, la serie ART no es compatible con puntos de acceso o enrutadores de 5 GHZ.

11. **¿Con qué servicios es compatible el sistema de audio ART de Tivoli Audio?** La aplicación es compatible con Spotify, Tidal, QQ Music, Deezer y el contenido local almacenado en su dispositivo personal.

12. ¿Cómo transmito música de manera inalámbrica desde un servicio no compatible con la aplicación Tivoli Audio Wireless? Nuestra plataforma inalámbrica permite una gran variedad de funciones de transmisión con la característica de Bluetooth mediante WiFi. El Bluetooth mediante WiFi le permite conectar el dispositivo personal con cualquier fuente de música no compatible con la aplicación de Tivoli Audio y retransmitir la música con el WiFi hacia tus altavoces inalámbricos Art de Tivoli Audio. El Model Sub no dispone de conectividad Bluetooth, pero puede contar con la función Bluetooth mediante WiFi al convertir otro altavoz ART en el maestro del grupo.

13. **¿Puedo reproducir audio desde diferentes fuentes a la vez?** ¡Sí! Puede reproducir tantas fuentes como altavoces tenga. Cada grupo reproducirá una fuente diferente si así lo desea.

14. **¿Cómo limpio mi Model Sub?** Recomendamos la limpieza del acabado de madera con un paño seco. El tejido se puede limpiar con un cepillo para pelusas.

# Table des Matières

| 1. | Bienv           | enue     |                                                       |     |
|----|-----------------|----------|-------------------------------------------------------|-----|
| 2. | Guide           | e des Fo | onctionnalités                                        | 103 |
| 3. | Sources         |          |                                                       |     |
|    | a.              | Wi-Fi    |                                                       |     |
|    |                 | i. Par   | amètres                                               |     |
|    |                 | ii. Cha  | anger les Paramètres d'une Enceinte                   |     |
|    |                 | 1.       | Renommer une Enceinte                                 |     |
|    |                 | iii. Co  | nfigurer un Groupe                                    |     |
|    |                 | 1.       | Ajouter/Retirer des Enceintes                         | 111 |
|    |                 | 2.       | Sélectionner une Source de Musique                    | 112 |
|    |                 | 3.       | Renommer le Groupe                                    | 115 |
|    |                 | 4.       | Réglage du Volume pour le Groupe                      | 116 |
|    |                 | 5.       | Réglage du Volume de chaque Enceinte Individuellement | 116 |
|    |                 | 6.       | Raccourci des Paramètres de l'Enceinte                | 117 |
|    |                 | 7.       | Libérer un Groupe d'Enceintes                         | 118 |
|    |                 | 8.       | Libérer toutes les Enceintes                          | 118 |
|    |                 | iv. Bo   | uton Ajouter/Retirer                                  | 119 |
|    | b. Ligne entrée |          |                                                       | 119 |
| 4. | Mise a          | à jour N | 1icro-logicielle                                      | 120 |
| 5. | Entre           | tien     |                                                       | 122 |
| 6. | Dépai           | nnage e  | et Foire aux Questions                                | 122 |

### Bienvenue

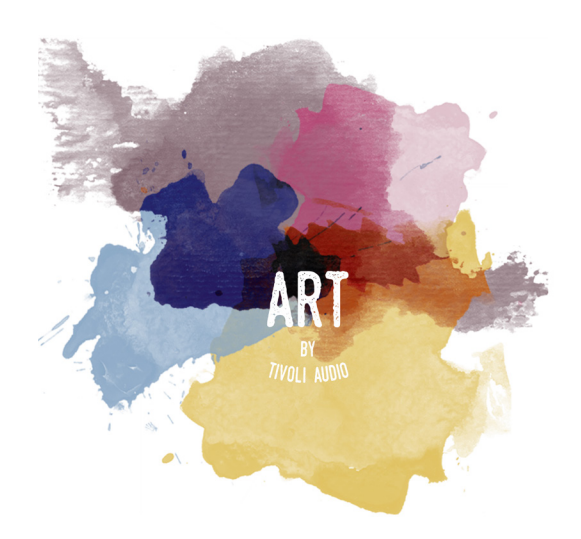

Félicitations pour votre achat ! ART par Tivoli Audio mélange un design classique avec les dernières technologies pour créer une solution simple à l'audio sans fil à la maison. Encastré dans un caisson en bois de qualité et finie avec un cache en tissu Gabriel<sup>®</sup> de haute qualité, cette collection met en avant l'artisanat et la technologie de la gamme de produits Tivoli Audio.

Cet accessoire Wi-Fi permet une variété de configurations pour répondre à vos préférences de lecture. Avec le Model Sub, vous pouvez maintenant ajouter une qualité complète et dynamique au système sans fil ART de votre maison. Connectez le Model Sub avec une paire stéréo d'enceintes sans fil ART et créez ainsi un système de lecture parfait pour votre collection de musique ou raccordez-le aux enceintes ConX (vendues séparément) et aux enceintes ART supplémentaires pour créer un superbe système de lecture de télévision et de divertissement. Les enceintes ART par Tivoli Audio offrent des solutions simples et flexibles pour mieux s'adapter à votre environnement et améliorer votre vie grâce à la musique. Commencez par n'en prendre qu'une et apprenez comment il est simple dans ajouter par la suite et d'accorder chacune à votre style dans chaque pièce.

Nous savons que vous avez hâte de configurer le Model Sub, mais pour profiter pleinement de ses capacités, prenez un moment pour lire ce mode d'emploi et les consignes de sécurité. Si vous avez des questions, n'hésitez pas à contacter votre revendeur ou Tivoli Audio. Veuillez conserver l'emballage d'origine si vous avez besoin de renvoyer votre Model Sub.

Emballés avec votre Model Sub, vous devriez trouver:

(1) Un connecteur d'alimentation et des adaptateurs.

Veuillez contacter votre revendeur local ou Tivoli Audio si l'un de ces éléments manque.

## Guide des Fonctionnalités

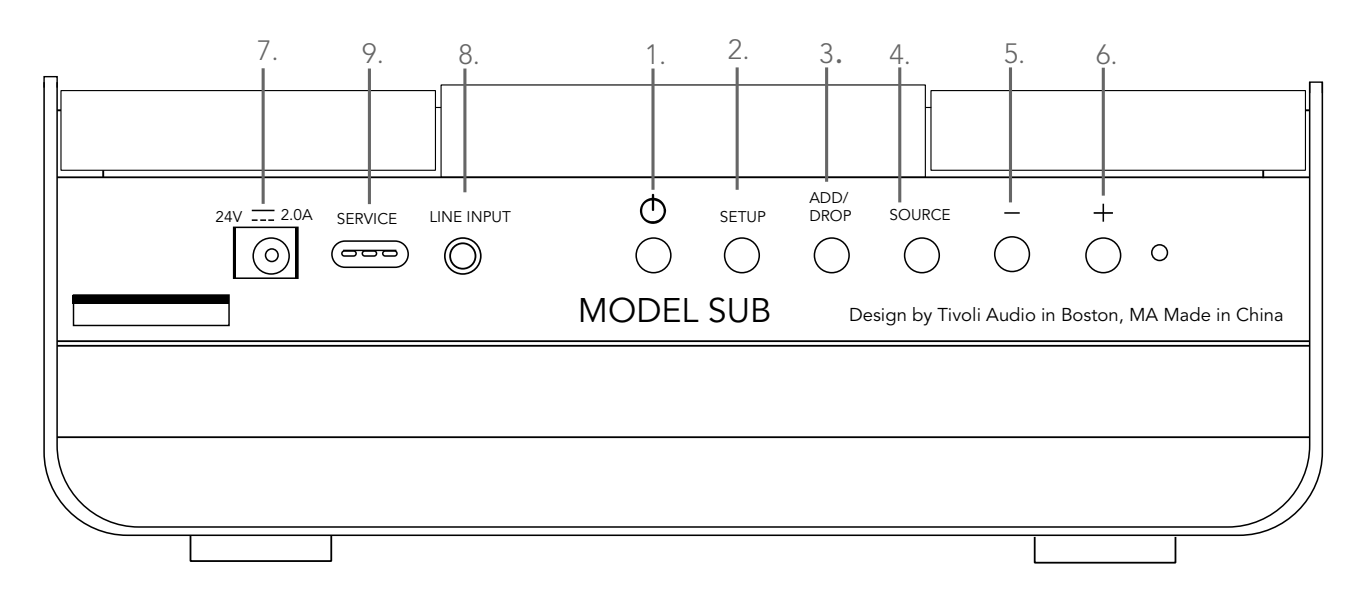

(1.) **ALIMENTATION :** Appuyez pour allumer l'appareil. Maintenez appuyé pour l'éteindre.

(2.) **PARAMÈTRES :** Appuyez pour permettre à votre enceinte d'être connectée au réseau de votre maison.

(3.) **AJOUTER/RETIRER :** Si l'enceinte est connectée à un groupe, appuyez et maintenez ce bouton appuyé pour la retirer du groupe. Si l'enceinte n'est pas connectée à un groupe, appuyez sur ce bouton pour la connecter au prochain groupe disponible. Vous trouverez plus d'informations dans la section « Ajouter/Retirer » de ce manuel.

(4.) **SOURCE :** Appuyez pour basculer entre les sources audio. La source audio est indiquée par la couleur de la LED.

LED Verte – en mode Wi-Fi LED Rouge – en mode Entrée ligne

(5.) **VOLUME -:** Appuyez pour diminuer le volume.

(6.) **VOLUME +:** Appuyez pour augmenter le volume.

(7.) **Alimentation AC-DC :** Branchez votre adaptateur d'alimentation Tivoli pour alimenter votre enceinte. Utilisez uniquement le connecteur alimentaire fourni avec ce produit. Si le le connecteur alimentaire est endommagé ou perdu, utilisez uniquement un remplacement similaire. Tout adaptateur AC-DC utilisé doit être 24VDC 2500mA.

(8.) ENTRÉE LIGNE : Branchez la musique directement pour une expérience unique.

(9.) **Service :** Port de service. Utilisé uniquement par un centre de service Tivoli agréé.

### Sources: Wi-Fi

### Paramètres

Avant de configurer votre nouveau subwoofer sans fil, vous devez télécharger l'application Tivoli Audio Wireless pour contrôler vos enceintes. Elle est disponible sur les boutiques en ligne de Google Play et Apple App.

- 1. Allumez l'enceinte en appuyant sur le bouton d'alimentation.
- 2. Dans l'application Tivoli Audio Wireless, appuyez sur le bouton Configurer, puis appuyez sur «Ajouter plus d'enceintes.»

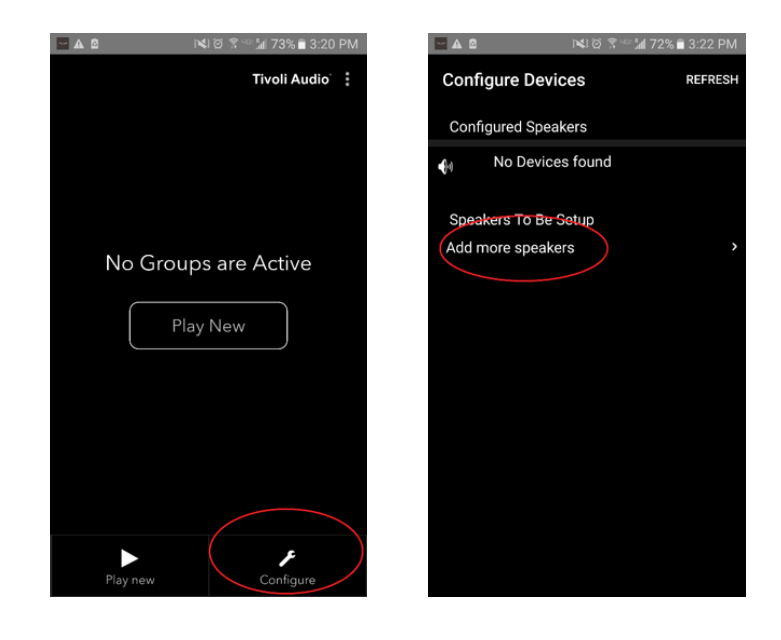

3. Dans l'application : Appuyez sur le large bouton «Configurer.»

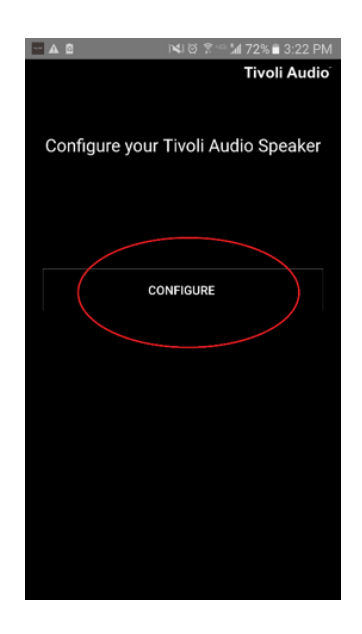

4. **Sur votre enceinte, appuyez sur le bouton SETUP (de paramétrage).** La LED devrait être verte et commencer à clignoter rapidement. Ensuite, appuyez sur «Suivant» sur l'application.

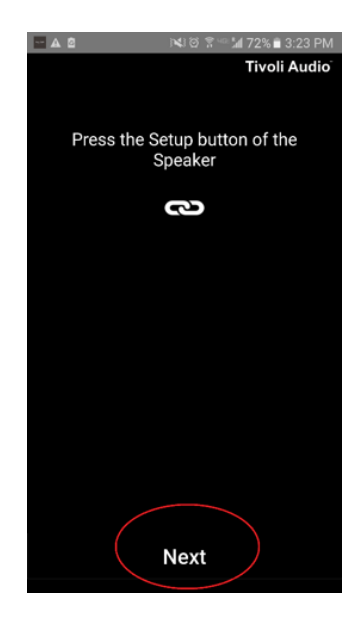

5. Appuyez sur le bouton Ouvrir les Paramètres dans l'application.

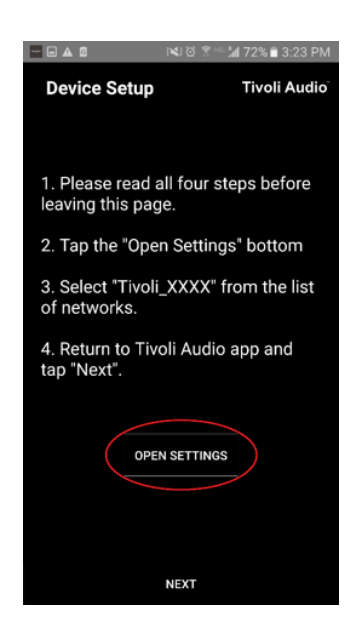

6. Vous êtes maintenant sur votre écran des paramètres du mode sans fil. Sélectionnez maintenant le réseau qui est une combinaison de Tivoli et de chiffres et de lettres, par exemple Tivoli\_E0DF8D.

| A - 0                                                                                                    |                            | 🝽 ପି 🌹 🖌 72% 🖬 3:23 PM |  |  |
|----------------------------------------------------------------------------------------------------|----------------------------|------------------------|--|--|
| ← Wi-Fi                                                                                                    |                            |                        |  |  |
| On                                                                                                    |                            |                        |  |  |
| <b></b>                                                                                                    | Tivoli_E0DF8D<br>Connected | >                      |  |  |
|                                                                                                    | RD23                       |                        |  |  |
|                                                                                                    | New extreme                |                        |  |  |
| <b></b>                                                                                                    | ITtest                     |                        |  |  |
| <b></b>                                                                                                    | NS2                        |                        |  |  |
| <b></b>                                                                                                    | RD15                       |                        |  |  |
|                                                                                                    | 4th Extreme                |                        |  |  |
|                                                                                                    | buff_ITtest                |                        |  |  |
|                                                                                                    | LieBaoWiFi28               | 5                      |  |  |
| (in the second second s | RD15-5G                    |                        |  |  |
7. Revenez à l'application Tivoli Audio Wireless, en utilisant le bouton de retour sur votre portable, la flèche dans le coin supérieur gauche ou en sélectionnant «Retour à Tivoli Audio.»

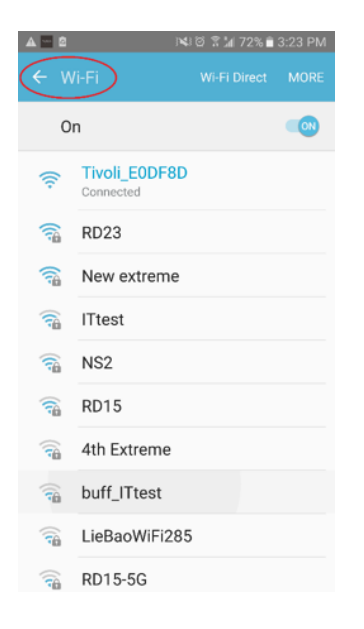

8. Once you've returned to the Tivoli Audio Wireless App, select "Next."

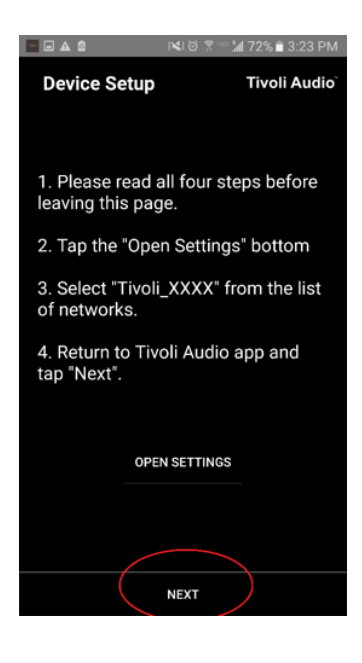

9. Sélectionnez le Réseau sans fil de votre choix et saisissez le mot de passe de votre réseau. Après avoir saisi correctement votre mot de passe, appuyez sur «Enregistrer.»

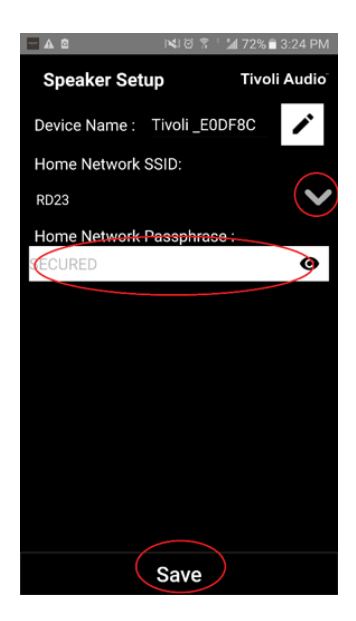

10. Félicitations! Votre Model Sub est maintenant configuré et prêt à diffuser de la musique.

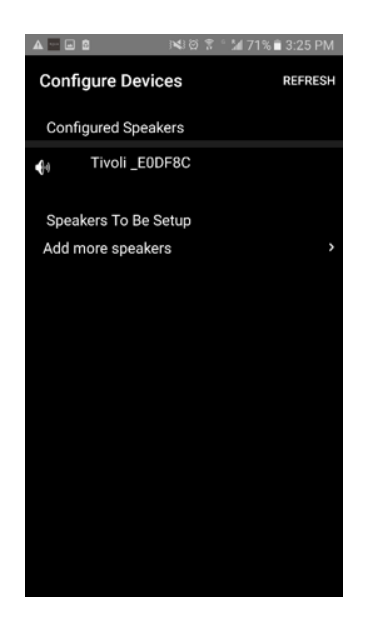

Vous voudrez probablement personnaliser le nom de votre Model Sub. Cela peut se faire assez facilement.

1. Sur l'écran d'accueil de l'application, sélectionnez «Configurer.»

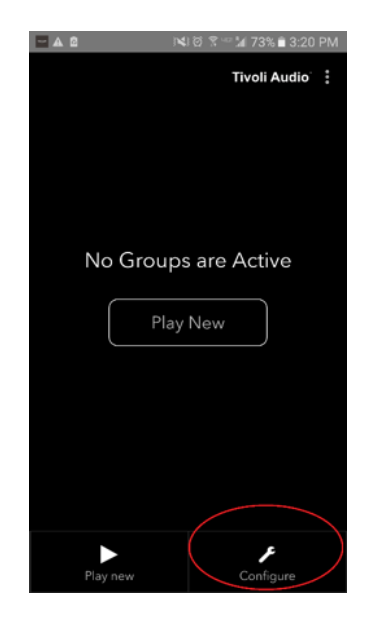

2. Sélectionnez l'enceinte dont vous souhaitez modifier le nom.

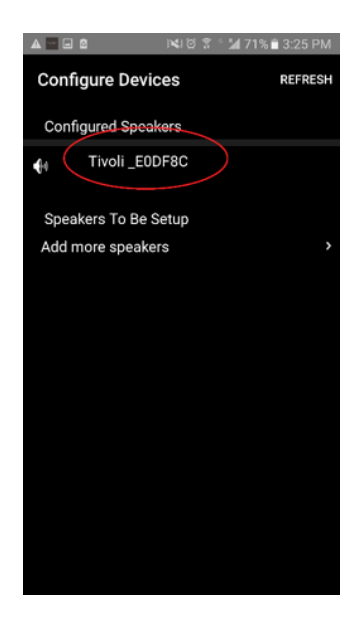

3. Pour en changer le nom, sélectionnez l'icône en forme de « crayon » à côté du nom de l'enceinte. Appuyez sur «X» pour supprimer le nom actuel, puis tapez le nom que vous souhaitez donner à l'enceinte.

| 🗖 🛦 🖄 🛛 🛤 🕅 😤 🐔 🕍 71% 🖹 3:25 PM     | 🗖 🗛 🙋 🛛 🛤 🖓 📽 🕍 71% 🖬 3:26 PM       |
|-------------------------------------|-------------------------------------|
| Speaker Setup REFRESH               | Speaker Setup REFRESH               |
| Speaker Name : Tivoli _E0DF8C       | Speaker Name : <u>Kitchen X</u> 🗸   |
| Audio Output (Assigned):            | Audio Output (Assigned):            |
| Stereo (S)                          | Stereo (S)                          |
| IP Address : 192.168.10.39          | IP Address : 192.168.10.39          |
| Firmware Version : pPB1430.113.1000 | Firmware Version : pPB1430.113.1000 |
| Network Configuration >             | Network Configuration >             |
|                                     |                                     |
|                                     |                                     |
|                                     |                                     |
|                                     |                                     |
|                                     |                                     |
| Save                                | Save                                |

4. Pour enregistrer le changement de nom, appuyez sur l'icône de coche, puis appuyez sur «Enregistrer.»

| LA 2 NHO S ° 271% € 3:26 PM         | A  A A |
|-------------------------------------|----------------------------------------------------------------------------------------------------|
| Speaker Name : Kitchen              | Speaker Name : Kitchen                                                                                                    |
| Audio Output (Assigned):            | Audio Output (Assigned):                                                                                                    |
| Stereo (S)                          | Stereo (S)                                                                                                    |
| IP Address : 192.168.10.39          | IP Address : 192.168.10.39                                                                                                    |
| Firmware Version : pPB1430.113.1000 | Firmware Version : pPB1430.113.1000                                                                                                    |
| Network Configuration >             | Network Configuration >                                                                                                    |
|                                     |                                                                                                    |
|                                     |                                                                                                    |
|                                     |                                                                                                    |
|                                     |                                                                                                    |
|                                     | 0                                                                                                    |
| Save                                | Save                                                                                                    |

### Configurer les Paramètres d'un Groupe – Ajouter/Retirer des Enceintes à un Groupe

Maintenant que vous avez configuré vos enceintes et les avez renommées, il est temps d'écouter de la musique, mais d'abord nous allons vous montrer comment configurer un groupe et y ajouter des enceintes supplémentaires.

1. Sélectionnez « Écouter Nouveau » sur l'écran d'accueil, puis sélectionnez laquelle de vos enceintes vous souhaitez être l'enceinte «source» (également appelé enceinte « mère »). Peu importe quelle enceinte est sélectionnée en tant qu'enceinte source, cependant, si cette enceinte est retirée du groupe, le groupe sera supprimé.

| ▲ 🖻 🕅 🗮 🗟 🛣 🖬 40% 🛢 3:35 PM |            | e Ni            | 5 🕈 🕾 🕍 40% 🛢 3:35 PM |
|-----------------------------|------------|-----------------|-----------------------|
| Tivoli Audio                | Selec      | ct Source Speak | ter Tivoli Audio      |
|                             |            | Kitchen         |                       |
|                             | <b>4</b> 0 | Living Roor     | n                     |
|                             |            |                 |                       |
| No Groups are Active        |            |                 |                       |
|                             |            |                 |                       |
| Play New                    |            |                 |                       |
|                             |            |                 |                       |
|                             |            |                 |                       |
|                             |            |                 |                       |
|                             |            |                 |                       |
|                             |            |                 |                       |
|                             |            |                 |                       |
| Play new Configure          |            |                 |                       |

2. Vous pouvez ajouter d'autres enceintes sur lesquelles vous souhaitez écouter la même musique. Dans la liste des enceintes, appuyez simplement sur le nom de l'enceinte. Vous verrez le changement d'une enceinte en une «sous-enceinte.» Vous pouvez sélectionner les pointillés dans le coin supérieur droit afin d'ajouter toutes les enceintes « disponibles » ou « toutes » si vous le souhaitez. Une fois que vous avez terminé, ou si vous ne souhaitez pas ajouter d'enceinte, sélectionnez «Suivant.»

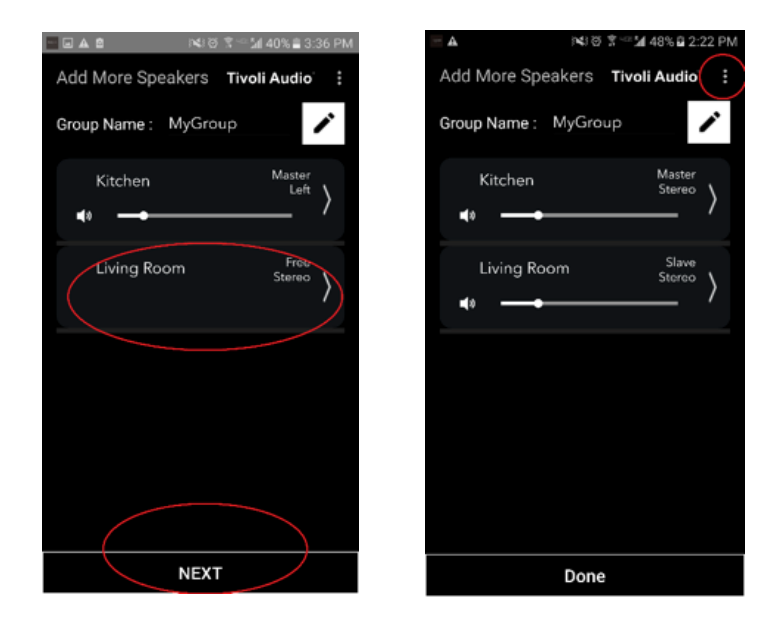

Maintenant que vous avez configuré le groupe, vous pouvez sélectionner la source de musique pour le groupe.

1. Sélectionnez la source de musique que vous souhaitez écouter. Certaines sources telles que Tidal et Deezer vous demandent d'entrer vos informations de connexion dans l'application Tivoli Audio Wireless et à contrôler votre musique via l'application Tivoli Audio Wireless. D'autres sources, telles que Spotify, vous demandent d'utiliser une application externe pour la connexion et à sélectionner votre contenu musical initial. Si vous avez du contenu enregistré sur votre téléphone ou votre tablette, vous pouvez sélectionner l'option Contenu Local pour l'écouter.

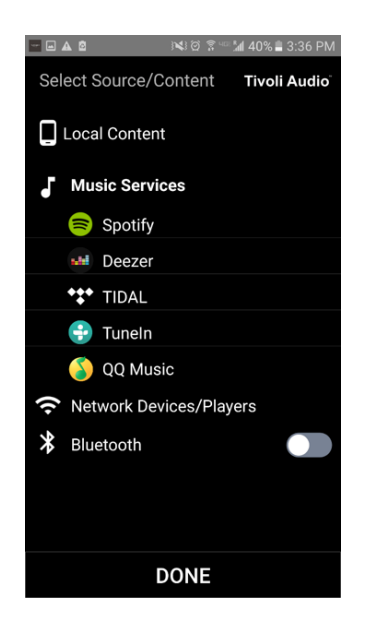

2. Pour un exemple d'utilisation d'un service de musique qui doit également utiliser une application externe, sélectionnez Spotify. Après avoir sélectionné Spotify, une fenêtre pop-up apparaîtra, ce qui vous permettra d'ouvrir l'application Spotify.

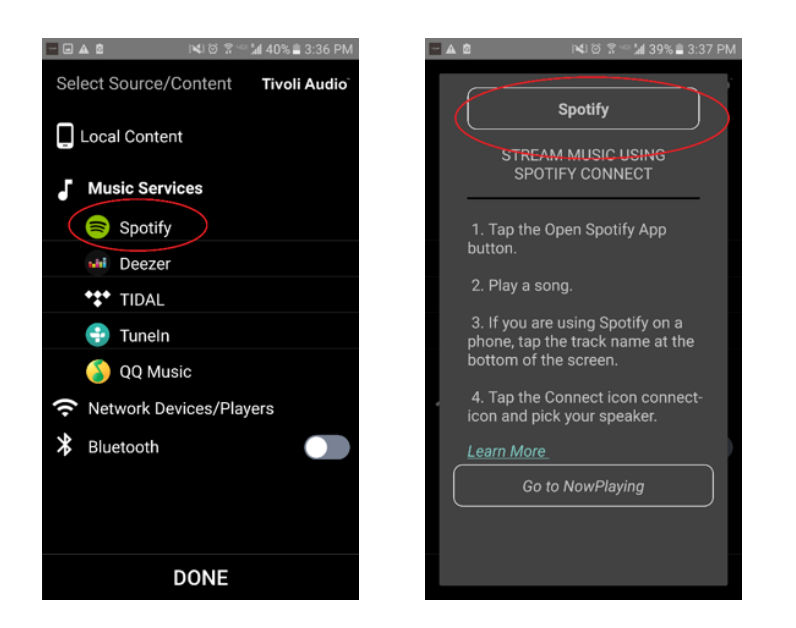

3. Une fois que vous avez ouvert l'application Spotify, assurez-vous que vous soyez bien connecté à votre compte Spotify Premium. Spotify Connect fonctionne uniquement avec un compte Spotify Premium. Jouez du contenu musical afin que vous puissiez voir le symbole « Dispositifs Disponibles » au-dessous du morceau de musique. Ensuite, appuyez sur « Dispositifs Disponibles » pour sélectionner votre groupe.

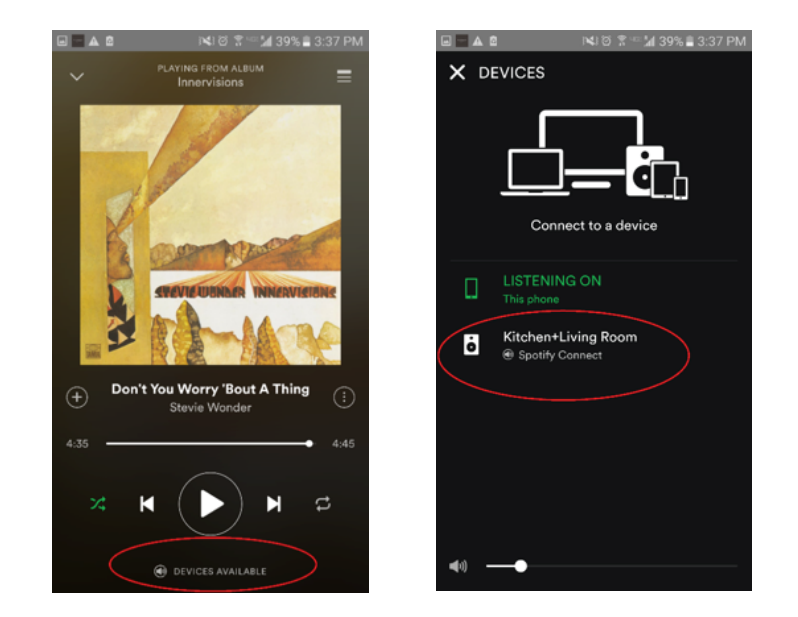

4. Après avoir sélectionné votre musique, revenez à l'application Tivoli Audio Wireless et accédez à l'écran En cours de lecture, soit en sélectionnant « Lecture en cours », soit en appuyant sur le bouton «Retour» sur votre téléphone ou votre tablette. Maintenant, vous pourrez voir votre Groupe sélectionné jouer de la musique.

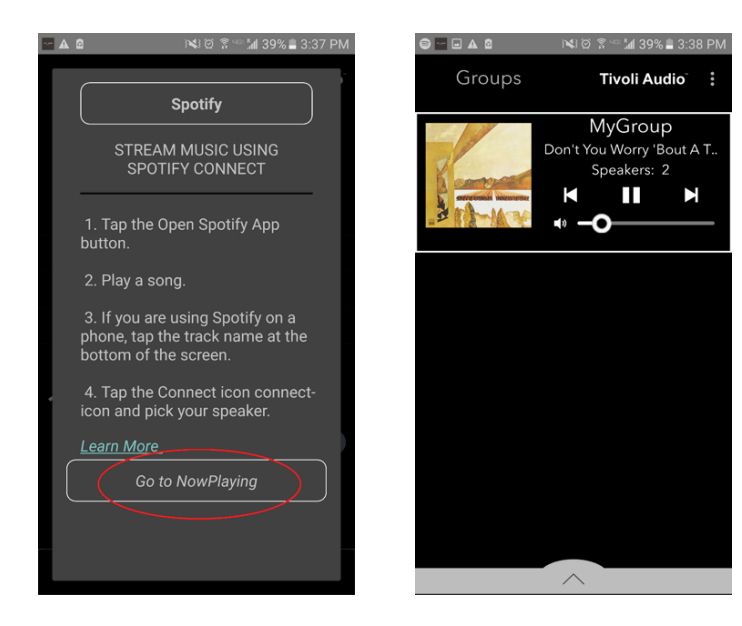

Maintenant que vous avez configuré le groupe et que vous pouvez jouer de la musique, vous pouvez renommer le groupe.

1. Sélectionnez le groupe dont vous souhaitez modifier le nom dans la fenêtre Groupes, puis sélectionnez l'option Enceintes vers le bas de l'écran à droite.

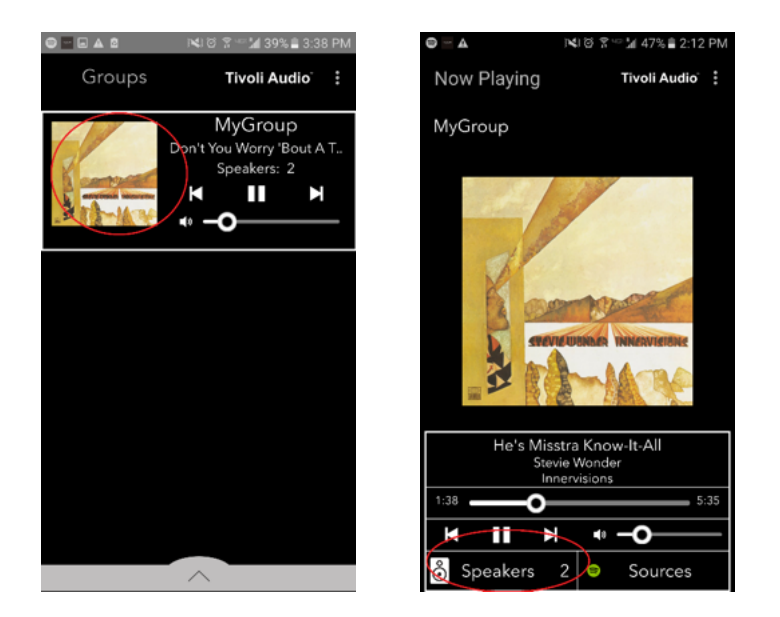

2. Sélectionnez l'icône e forme de « crayon », puis l'icône «X» pour effacer le nom par défaut. Entrez votre nom de groupe désiré, sélectionnez l'icône de coche, puis sélectionnez « Terminé » en bas de l'écran.

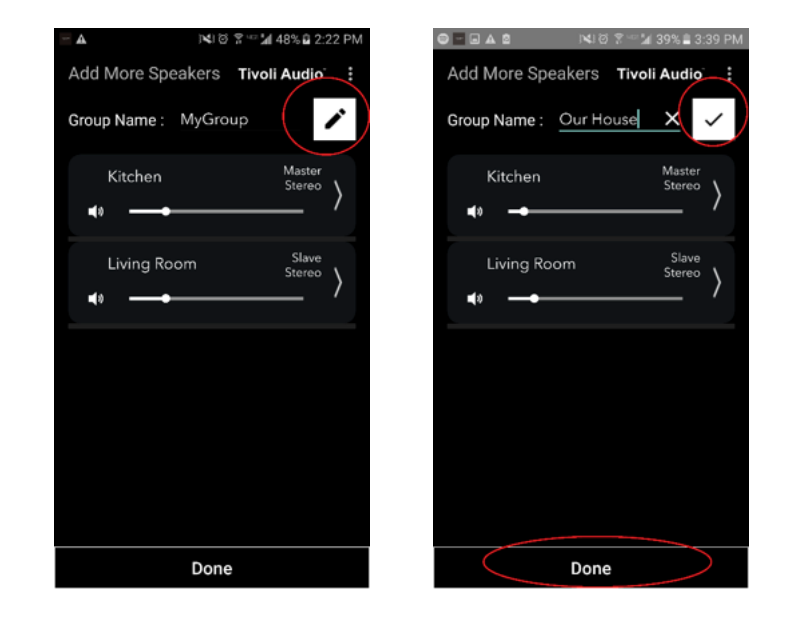

1. Sélectionnez le groupe duquel vous souhaitez modifier le volume. Dans la fenêtre En cours de lecture, vous pouvez régler le curseur de volume pour ajuster le volume ou ou vous pouvez utiliser les boutons de volume sur votre téléphone ou tablette.

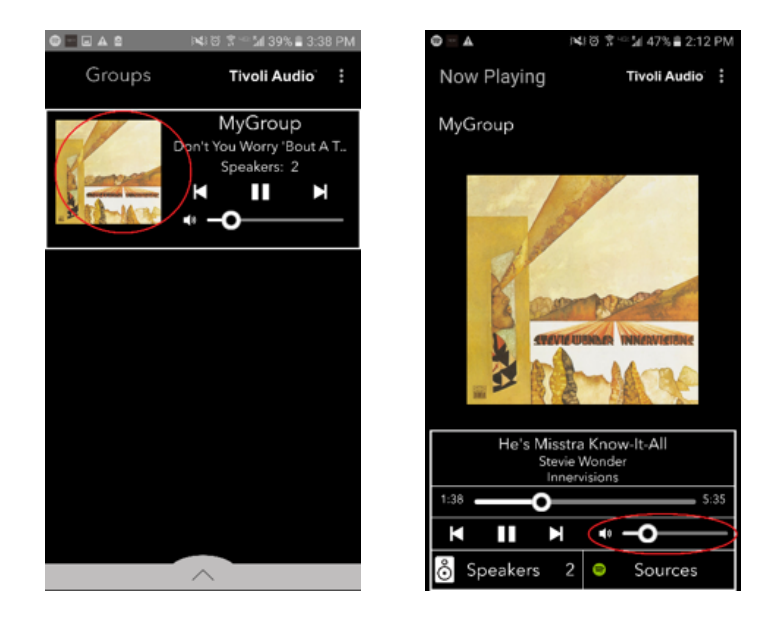

### **Configurer les Paramètres d'un Groupe –** Réglage du Volume de chaque Enceinte Individuellement

1. Sélectionnez le groupe depuis lequel vous souhaitez modifier le volume d'une enceinte. Dans la fenêtre En cours de lecture, sélectionnez la section Enceintes vers le bas. Dans la section Ajouter Plus d'Enceintes, vous pouvez régler le curseur de volume de chaque enceinte individuellement ou ou vous pouvez utiliser les boutons de volume sur le côté du Model Sub.

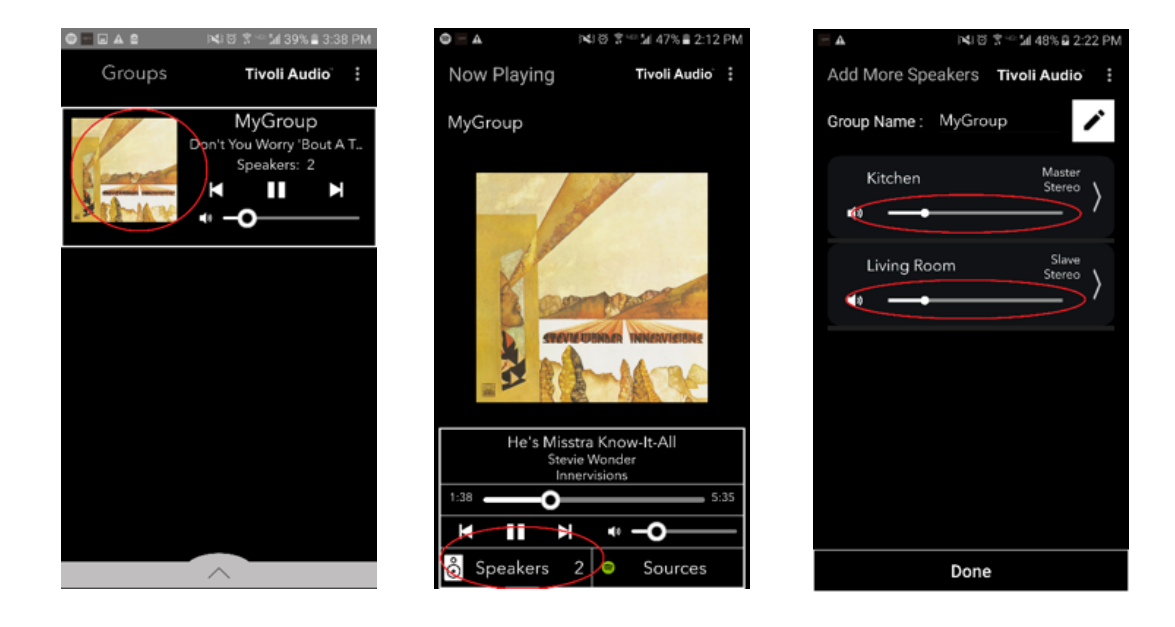

Pendant que vous écoutez de la musique, vous voudrez peut-être changer le nom ou la configuration audio des enceintes lorsque vous ajoutez des enceintes, retirez des enceintes ou les déplacez autour de la maison. Vous pouvez accéder rapidement à la fenêtre Paramètres des Enceintes pour modifier ces paramètres via l'écran Groupes.

1. Sélectionnez le Groupe qui contient les enceintes que vous souhaitez ajuster. Ensuite, sélectionnez la section Enceintes vers le bas de l'écran

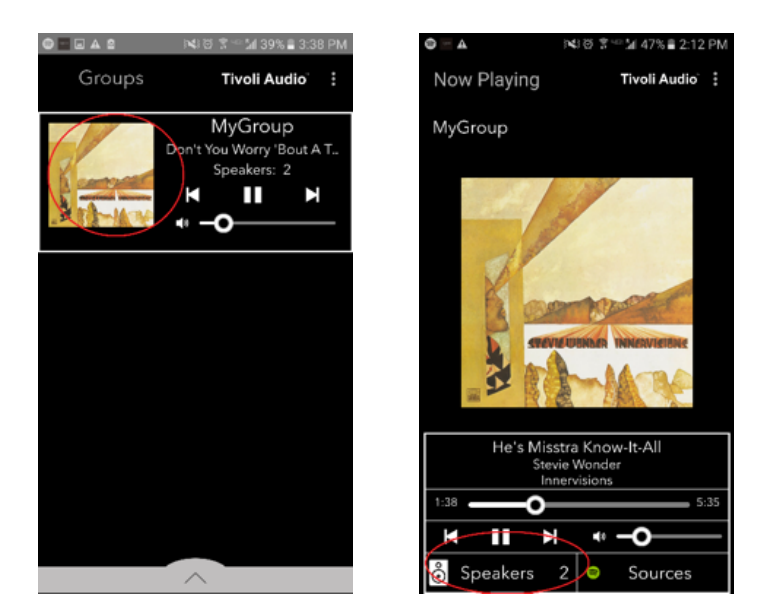

2. Sur la page Ajouter Plus d'Enceintes, vous pouvez sélectionner le symbole pour vous amener directement à la page de configuration de cette enceinte, où vous pourrez modifier le nom et la configuration audio de l'enceinte. Veillez à ne sélectionner que le symbole , sinon vous pourrez accidentellement laisser tomber l'enceinte du Groupe.

| 🔤 🛦 )에 한 함 🐃 🕍 48% 🖬 2:22 PM   | 🖬 🛦 ।≪३७ 😤 🗠 🕍 41% 🔒 3:14 PM      |
|--------------------------------|-----------------------------------|
| Add More Speakers Tivoli Audio | Speaker Setup REFRESH             |
| Group Name : MyGroup           | Speaker Name : Kitchen            |
| Kitchen Master                 | Audio Output (Assigned):          |
|                                | Left Speaker (L)                  |
| Living Room Slave              | IP Address : 192.168.10.10        |
| to                             | Firmware Version : p6098.218.1000 |
|                                | Network Configuration >           |
|                                |                                   |
|                                |                                   |
|                                |                                   |
|                                |                                   |
|                                |                                   |
| Done                           | Save                              |

1. Sélectionnez le Groupe qui contient les enceintes que vous souhaitez libérer. Sélectionnez les pointillés dans le coin supérieur droit de l'écran En cours de lecture, puis sélectionnez «Libérer Cette Scène.» Cela libérera toutes les enceintes du groupe, y compris l'enceinte mère.

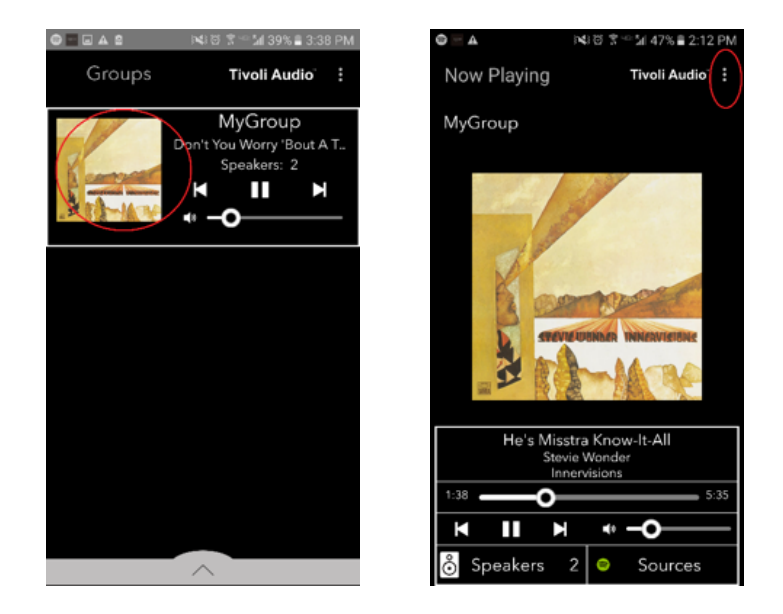

# Configurer les Paramètres d'un Groupe – Libérer toutes les Enceintes

1. Si vous souhaitez libérer toutes les enceintes de tous les groupes de votre domicile, sélectionnez les pointillés dans le coin supérieur droit de l'écran Groupes, puis sélectionnez «Tout Supprimer.» Cela libérera toutes les enceintes de tous les groupes, et vous verrez qu'aucun groupe n'est actif.

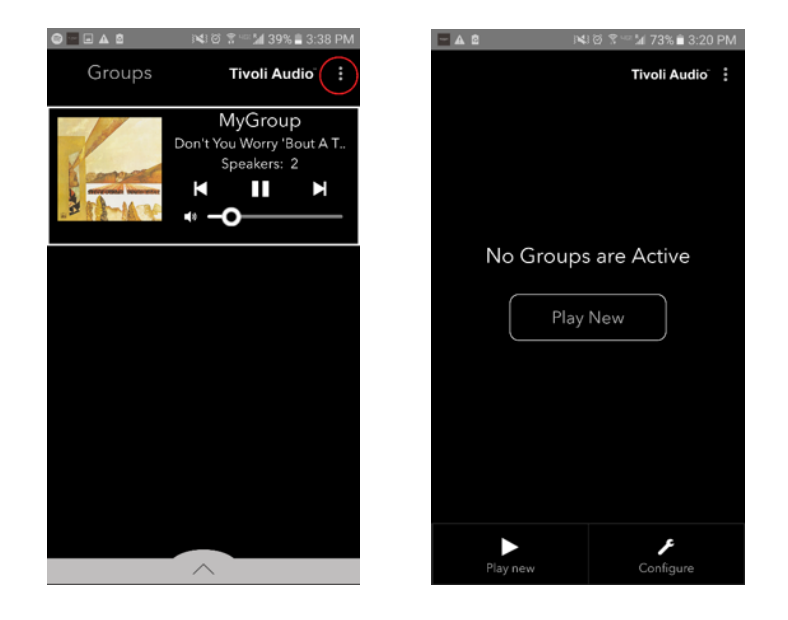

# **Bouton Ajouter/Retirer**

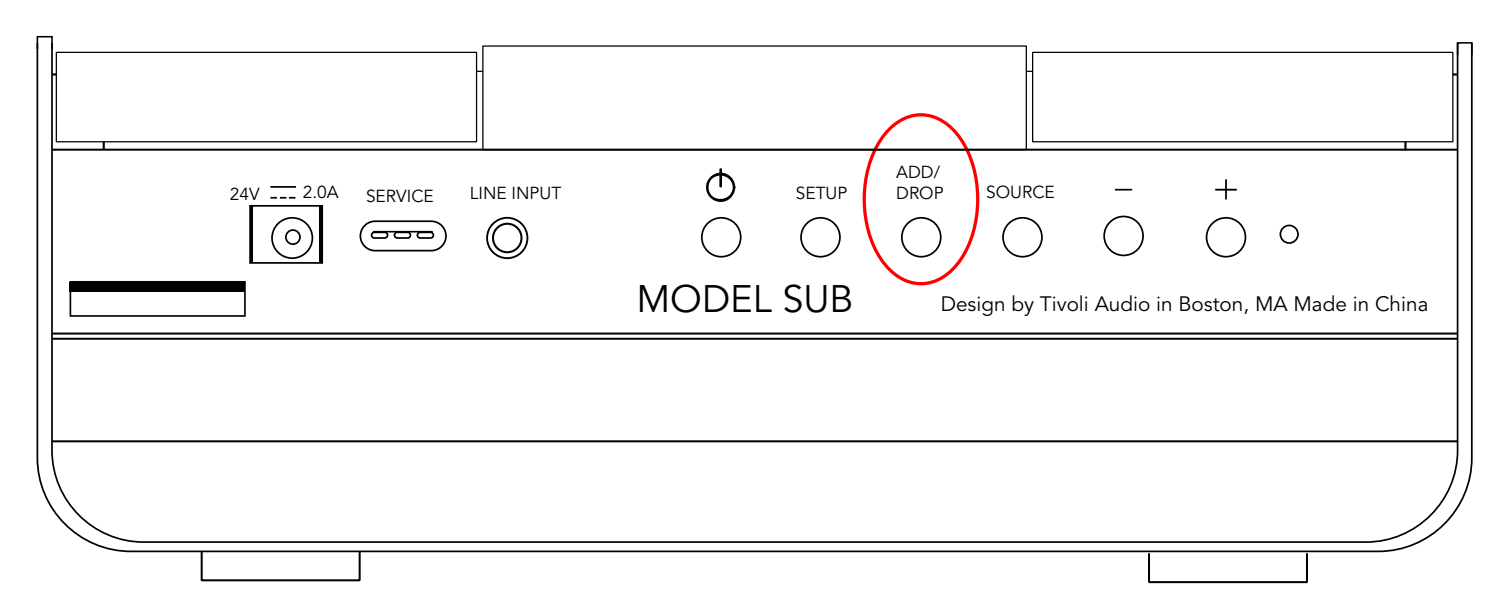

Le bouton Ajouter/Supprimer vous permet de changer rapidement le groupe dans lequel votre enceinte est en cours de lecture ou de supprimer complètement l'enceinte de tous les groupes. Il est semblable à cliquer sur le nom d'une enceinte dans l'application.

**Ajouter l'Enceinte à un Groupe :** appuyez sur le bouton Ajouter/Supprimer sur l'enceinte pour l'ajouter au prochain groupe disponible. Appuyez à plusieurs reprises sur le bouton Ajouter/Supprimer pour faire défiler tous les groupes.

**Supprimer l'enceinte de tous les Groupes :** maintenez appuyé le bouton Ajouter/Supprimer sur l'enceinte pendant environ deux secondes ou jusqu'à ce qu'il n'y ait plus de musique provenant de cette enceinte.

## Sources : Entrée Ligne

Votre Model Sub peut être utilisé comme subwoofer autonome. Utilisez simplement un câble stéréo de 3,5 mm pour attacher n'importe quelle source entrée ligne ou de casque dans l'entrée AUX sur votre enceinte. Vous pouvez contrôler le volume de l'enceinte en utilisant les boutons de volume du Model Sub ou en utilisant l'application Tivoli Audio Wireless. Notez que le Model Sub ne peut pas envoyer le signal entrant dans l'entrée ligne à d'autres enceintes.

# Mise à jour Micro-logicielle

Votre Model Sub aura besoin de faire des mises à jour périodiques du logiciel. Nous vous conseillons de vérifier ces mises à jour lorsque vous utilisez le produit pour la première fois, et tous les 4 mois par la suite.

1. Sur l'écran d'accueil de l'application, sélectionnez «Configurer.»

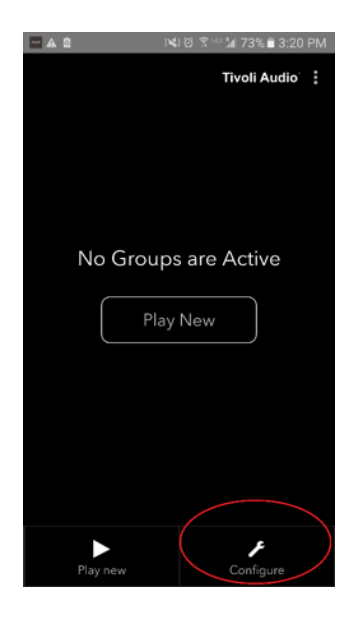

2. Sélectionnez l'enceinte dont vous souhaitez vérifier la version du logiciel.

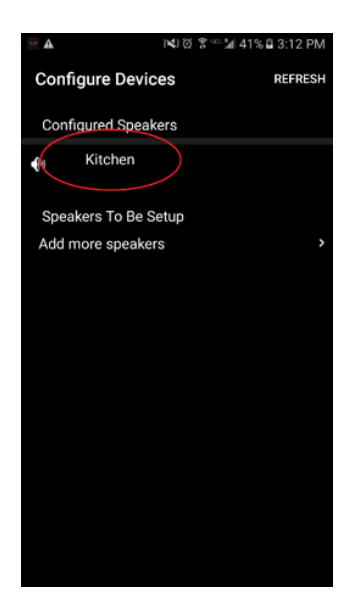

3. Sélectionnez le bouton «Vérification de la Version.» Si vous êtes informé que «Le logiciel est à jour!,» Votre appareil dispose du dernier logiciel. Si vous voyez l'écran ci-dessous, sélectionnez «Cliquez pour mettre à jour» pour recevoir le dernier logiciel.

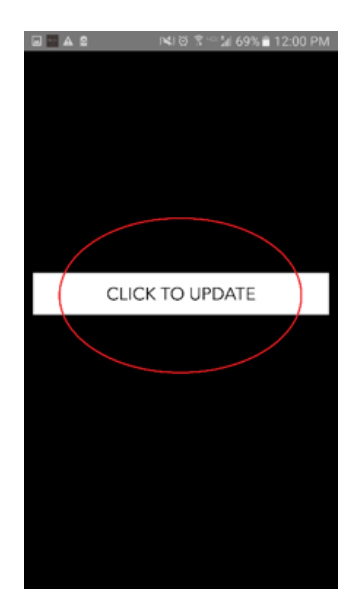

4. Votre Model Sub va à présent télécharger et installer le logiciel le plus récent. Ce processus peut prendre jusqu'à 10 minutes selon la vitesse de votre connexion Internet. N'éteignez pas votre Model Sub pendant que l'appareil est mis à jour.

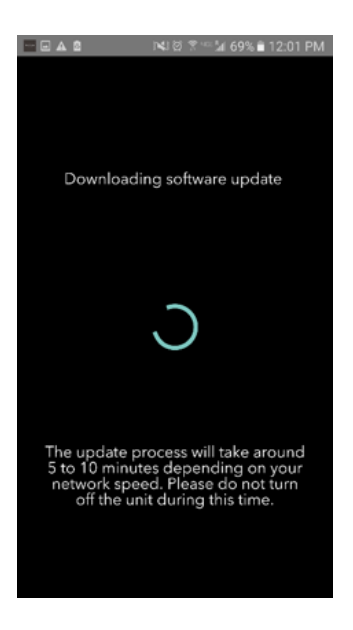

5. Une fois la mise à jour terminée, votre Model Sub sera en mode veille. Appuyez sur le bouton de démarrage de votre Model Sub. Une fois en marche, votre Model Sub est prêt à l'emploi.

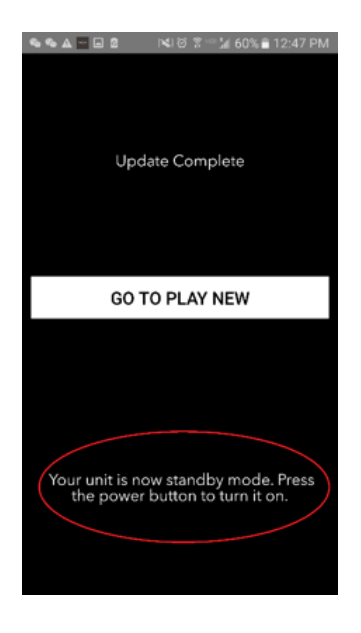

### Entretien

Un chiffon sec est recommandé pour nettoyer la surface sur les côtés et le devant en bois de votre Model Sub. Un rouleau anti-peluche peut être utilisé pour nettoyer le tissu à l'avant et à l'arrière. Ne pas exposer à l'eau.

# Dépannage et FAQ

#### Dépannage

1. **La LED clignote lentement en vert.** Votre enceinte a du mal à se connecter à un réseau sur lequel elle était configuré. Assurez-vous que le réseau soit toujours actif. Si le réseau est toujours actif, essayez d'éteindre l'enceinte et de la réactiver. Si cela ne marche pas, effectuez une réinitialisation d'usine (maintenez enfoncés les boutons Réglages et Party Mode pendant 3 secondes) et répétez le processus de configuration pour l'enceinte.

2. **La LED clignote rapidement en vert**. Votre enceinte n'a pas été configurée pour un réseau sans fil et elle est en mode de réglages. Reportez-vous aux instructions d'installation dans le Guide d'installation rapide ou dans le Manuel en ligne.

3. **Je ne trouve pas mon réseau sans fil (WiFi) répertorié dans l'application Tivoli.** Assurez-vous que votre point d'accès sans fil ou votre routeur sans fil soit sous tension et connecté à Internet. Vérifiez que votre bande WiFi est réglée sur la norme 2,4 GHz. L'Art series ne supporte pas 5GHz. Assurez-vous que votre appareil soit connecté à votre réseau sans fil. Fermez l'application Tivoli Audio, puis rouvrez-la. Vous devriez pouvoir voir le réseau sans fil à présent.

4. **Le son émis par l'enceinte semble déséquilibré.** Pour vérifier l'équilibre de la balance, ouvrez l'application Tivoli, sélectionnez Groupe et sélectionnez Enceintes. Sélectionnez la/les enceinte(s) que vous utilisez. Si vous n'utilisez qu'une seule enceinte, vérifiez que l'enceinte soit réglée en mode Stéréo. Si vous utilisez deux enceintes, confirmez que les niveaux de volume sont identiques et qu'ils sont réglés sur Stéréo ou Gauche/Droite si vous les écoutez en paire stéréo. Si vous utilisez plus de deux enceintes, assurez-vous que toutes les enceintes gauches et droites soient configurées par paires (par exemple, ne disposez pas de 2 Gauches et 1 Droite).

5. **I J'ai configuré les enceintes, mais je ne trouve pas le Model Sub répertorié dans l'application.** Assurez-vous que la LED sur le panneau latéral du Model Sub soit de couleur verte en continue. Éteignez l'appareil en appuyant sur le bouton d'alimentation situé à l'arrière de l'appareil jusqu'à ce que le voyant devienne rouge, puis appuyez de nouveau sur le bouton d'alimentation pour rallumer l'enceinte. Redémarrez l'application et une fois que la LED de l'enceinte est de nouveau verte en continue, cherchez l'enceinte dans la fenêtre « Écouter Nouveau ». Si la LED verte clignote, reportez-vous aux conseils de dépannage n° 1 et n° 2.

6. **J'écoute de la musique avec Spotify, mais le son arrive par le biais de mon téléphone.** Ouvrez l'application Spotify. Durant la lecture d'une chanson, au bas de l'application, cliquez sur l'endroit où cela indique les « Dispositifs Disponibles ». Sélectionnez le nom de l'enceinte mère de votre Groupe Tivoli et le son va se mettre alors sur le système Tivoli. Reportez-vous au guide Spotify Connect qui accompagne votre enceinte pour plus d'informations, ainsi que votre Guide d'installation rapide Model Sub et le Manuel en ligne.

7. **Je vais sur Spotify, mais je ne vois pas où ça dit « Dispositifs Disponibles » en bas de l'application.** Assurez-vous d'utiliser un compte Spotify Premium. Pour plus d'informations, reportez-vous au guide Spotify Connect qui accompagne votre enceinte ou visitez Spotify.com. Si vous utilisez un compte Spotify Premium, assurez-vous que l'enceinte soit connectée à votre réseau sans fil et redémarrez votre application Spotify.

8. **Mon Model Sub est activé et connecté, mais aucun son ne sort du système.** Augmentez le volume sur votre Model Sub en utilisant les boutons + et - du volume situés sur le côté de l'appareil. Vous pouvez également vérifier le volume de l'application Tivoli. Ensuite, vérifiez le volume média sur votre téléphone. Assurez-vous qu'il soit allumé et essayez d'augmenter le volume. Si vous avez une enceinte ART avec un logo tactile, assurez-vous que rien ne touche le haut de celui-ci. Cela pourrait créer une pause dans le système. Finalement, mettez en pause, puis lisez votre source audio, car votre réseau sans fil pourrait avoir des problèmes affectant tous vos appareils.

9. **Mon enceinte ne répond pas.** Effectuez une réinitialisation d'usine. Tenez les boutons Réglages et Party Mode sur l'enceinte enfoncés simultanément pendant 3 secondes. La LED deviendra rouge. Appuyez sur le bouton d'alimentation. L'enceinte a maintenant été restaurée aux paramètres par défaut. Si elle ne répond toujours pas, retirez la source d'alimentation puis reliez la source d'alimentation.

#### Foire aux Questions

1. **Qu'est-ce que le Model Sub?** Le Tivoli Audio Model Sub est un subwoofer sans fil conçu pour améliorer votre installation de système stéréo en fournissant une réponse de graves à basse fréquence étendue pour créer un système 2.1 puissant et compact, parfait pour la lecture de fichiers audio. Le Model Sub offre la possibilité de s'apparier avec n'importe quelle enceinte Tivoli Audio ART grâce à une connectivité WiFi intuitive. Le Model Sub a également une entrée ligne, vous permettant de vous connecter à n'importe quel système de récepteur audio/vidéo externe filaire.

2. **Est-ce que c'est une enceinte autonome?** Le Model Sub n'est pas une enceinte autonome. C'est plutôt un accessoire de la collection ART. Le Model Sub ne doit être utilisé qu'avec un couplage stéréo d'enceintes ART ou un récepteur/une enceinte audio/vidéo précédemment possédé(e).

3. **Qu'est-ce qui est inclus dans le coffret avec le Model Sub?** Dans le coffret, vous trouverez le subwoofer, la fiche d'alimentation AC-DC et le Guide de démarrage rapide. De plus, chaque Model Sub propose une application Tivoli Audio Controller gratuite que vous pouvez télécharger sur l'iOS App Store ou Google Play.

4. **Quel type de contrôle de lecture se trouve sur le Model Sub?** Le Model Sub est équipé d'un bouton d'alimentation, d'un bouton Configurer WiFi, d'un bouton Ajouter/Supprimer, d'un bouton Source, d'un Volume + et d'un Volume -. Les commandes sont situées sur le panneau latéral du Model Sub. Il y a également une prise d'entrée de ligne et un port micro-USB pour le service. Vous pouvez également ajuster plusieurs de ces paramètres à l'aide de l'application Tivoli Audio lorsque vous utilisez le modèle dans une configuration WiFi.

5. **Quelle est la composition du Model Sub?** Le Model Sub est doté d'un caisson en bois, d'un cache en tissu Gabriel et d'une base en aluminium.

6. **Quel type d'alimentation requiert le Model Sub**? Le Model Sub est fourni avec une alimentation AC-DC 24 Volts/2,0A.

7. **Quel type de de pilote d'enceinte et architecture audio sont fournis dans le Model Sub?** Le Model Sub contient 2 pilotes passifs et 1 actif avec un système de transition intégré. 8. **Où puis-je trouver l'application pour configurer le Model Sub?** L'application Tivoli Audio Wireless peut être trouvée gratuitement dans les boutiques de l'iOS App et Google Play.

9. **Est-ce que je peux connecter des Model Subs distincts et d'autres enceintes ART par Tivoli Audio ensemble sur un réseau sans fil?** Oui! Une fois que toutes les enceintes souhaitées ont été correctement configurées sur votre réseau Wi-Fi, les enceintes seront disponibles pour que vous puissiez sélectionner une lecture audio. Il n'y a aucune limite quant au nombre de Model Subs que vous pouvez connecter sur votre réseau. Par exemple, deux systèmes autonomes 2.1 peuvent être configurés sur votre réseau sans fil via l'application Tivoli Audio.

10. **Quel type de réseau WiFi dois-je avoir pour connecter le Model Sub à mon réseau WiFi?** Une bande de 2,4 Ghz est requise pour la connexion Un mot de passe WEP/WPA basique est suggéré. Cependant, tout réseau WiFi avec un proxy de sécurité d'une entreprise ou public peut entraîner des problèmes de connectivité. La série ART ne supporte pas les routeurs/points d'accès sans fil 5GHz pour le moment.

11. **Quels sont les services supportés par le système ART par Tivoli Audio?** L'application est compatible avec Spotify, Tidal, QQ Music, Deezer et le contenu local stocké sur votre appareil personnel.

12. **Comment puis-je transférer sans fil de la musique à partir d'un service pas pris en charge sur l'application Tivoli Audio Wireless?** Notre plateforme sans fil permet une variété de fonctionnalités de diffusion unique en utilisant notre fonctionnalité Bluetooth via WiFi. Bluetooth via WiFi vous permet de connecter votre appareil personnel à n'importe quelle source de musique souhaitée qui n'est pas prise en charge dans l'application Tivoli Audio, et de la retransmettre via WiFi sur vos enceintes Tivoli Audio Wireless ART. Le Model Sub n'offre pas de connectivité Bluetooth, mais peut recevoir la fonctionnalité Bluetooth via WiFi en faisant d'une autre enceinte ART l'enceinte mère du groupe.

13. **Puis-je écouter depuis plusieurs sources en même temps?** Oui! Vous pouvez avoir autant de sources que vous avez d'enceintes. Chaque groupe peut être écouter d'une source différente si vous le souhaitez.

14. **Comment puis-je nettoyer mon Model Sub?** Nous recommandons de nettoyer le caisson en bois avec un chiffon sec. Le tissu peut être nettoyé avec un rouleau anti-peluche.

# Indice

| 1. | Benve                                         | Benvenuto  |                                                   |     |
|----|-----------------------------------------------|------------|---------------------------------------------------|-----|
| 2. | Guida                                         | a alle fur | nzionalità                                        |     |
| 3. | Fonte                                         | •          |                                                   |     |
|    | a.                                            | Wi-Fi      |                                                   |     |
|    |                                               | i. Setu    | up                                                |     |
|    |                                               | ii. Can    | nbiare la configurazione dell'altoparlante        |     |
|    |                                               | 1.         | Dare un nome                                      |     |
|    |                                               | iii. Cor   | nfigurazione del gruppo                           |     |
|    |                                               | 1.         | Aggiungere/Diminuire gli altoparlanti             | 136 |
|    |                                               | 2.         | Selezionare una fonte della musica                | 137 |
|    |                                               | 3.         | Dare il nome al gruppo                            | 140 |
|    |                                               | 4.         | Regolazione del volume del gruppo                 | 141 |
|    |                                               | 5.         | Regolazione del volume degli altoparlanti singoli | 141 |
|    |                                               | 6.         | Scorciatoia di configurazione dell'altoparlante   | 142 |
|    |                                               | 7.         | Creare un gruppo di altoparlanti                  | 143 |
|    |                                               | 8.         | Creare tutti gli ialtoparlanti                    | 143 |
|    |                                               | iv. Ago    | giungere/diminuire i pulsanti                     | 144 |
|    | b.                                            | Line-In    |                                                   | 144 |
| 4. | Aggio                                         | ornamen    | nto                                               | 145 |
| 5. | Care.                                         |            |                                                   | 147 |
| 6. | . Risoluzione problemi e Doomande Frequenti14 |            |                                                   | 147 |

### Benvenuto

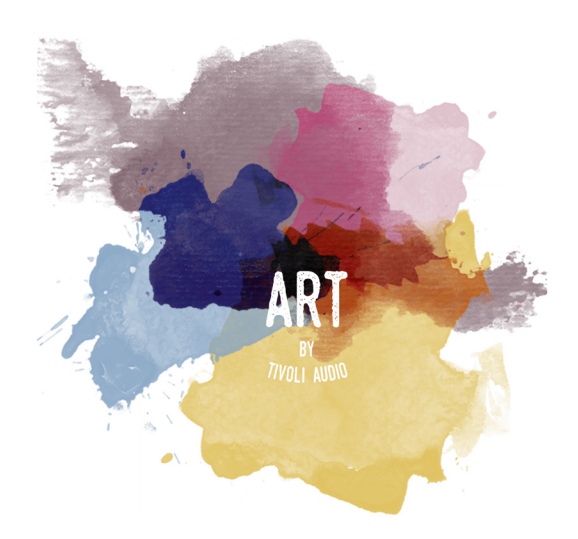

Complimenti per il tuo acquisto! ART di Tivoli Audio mescola il design classico e l'ultima tecnologia per creare una soluzione semplice all'audio wireless della casa. Racchiuso in mobile di legno di classe e rifinito con una griglia di tessuto di alta qualità Gabriel<sup>®</sup>, questa collezione innalza

Questo Wi-Fi abilita l'accessorio a permettere una carietà di configurazioni per incontrare le vostre preferenze di riproduzione. Con il modello Sub, potete ora aggiungere una qualità completa e dinamica al vostro sistema casalingo wireless ART. Connettere il modello Sub con una coppia di altoparlanti wireless ART e rendere il sistema di riproduzione perfetto alla vostra collezione di musica o collegato al ConX (venduto separatamente) ed aggiungeregli altoparlanti Gli altoparlanti ART della Tivoli Audio offrono soluzioni semplici e flessibili per adattare meglio il vostro surround e migliorare il vostro mondo attraverso la musica. Inizia con uno ed impara quando semplice è costruire e mescolare il tuo stile in ogni stanza.

Sapppiamo che sei entusiasta di impostare il modello Sub, ma prima di ottenere un vataggio completa delle sue capacità, per favore prendete un momento per leggere questo manuale del proprietario e le istruzioni sulla sicurezza. Per qualunque domanda, per favore non esitate a contattare il vostro rivenditore o Tivoli Audio. Per favore, tenete l'imballaggio originale in caso doveste spedire il vostro modello Sub. Per favore, tenete l'imballaggio originale in caso doveste spedire il vostro modello Sub.

Impachettate il vostro modello Sub nello stesso modo in cui lo avete trovato.

(1) alimentatore di potenza esterna e

Per favore, contattare il vostro rivenditore locale o Tivoli Audio se uno di questi oggetti sono mancanti.

# Guida alle funzionalità

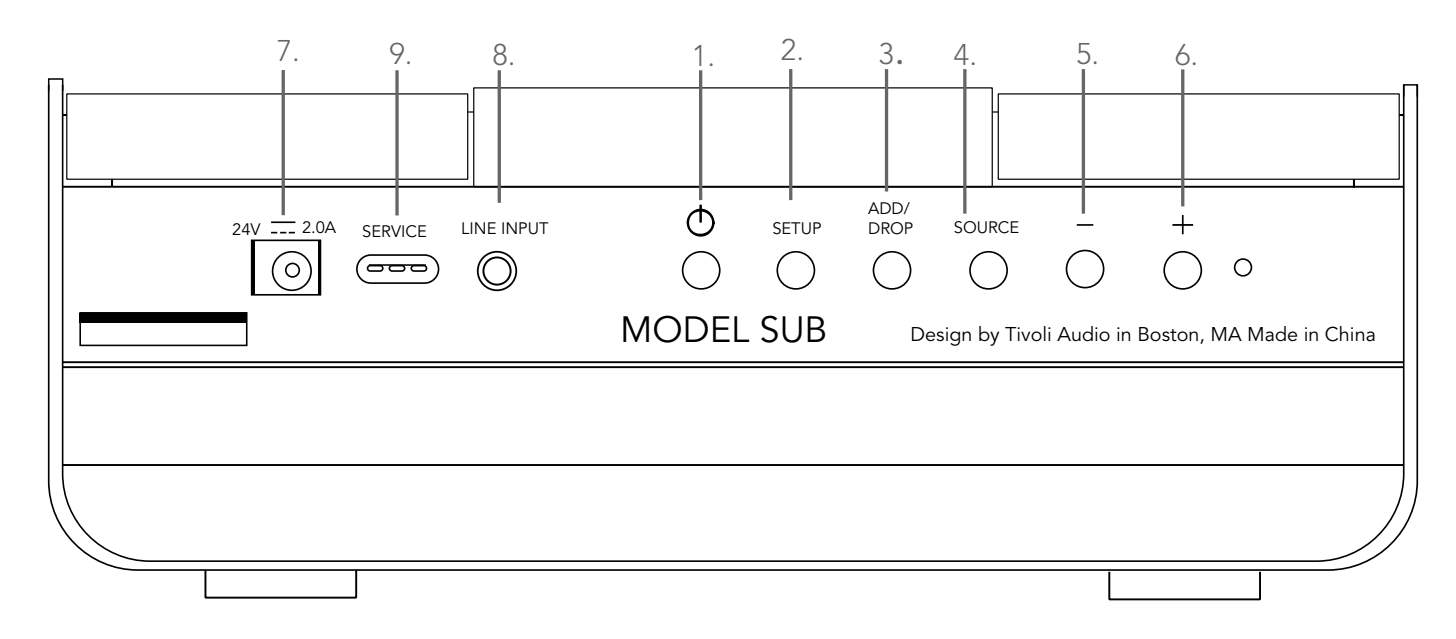

(1.) **POTENZA :** Premi per accendere l'unità. Tenere per spegnere.

(2.) **IMPOSTARE :** Premere per consentire al vostro altoparlante di essere connesso alla vostra rete casalinga.

(3.) **AGGIUNGERE /DIMINUIRE :** Se l'altoparlante è connesso ad un gruppo,premendo questo pulsante lo rimuoverete dal gruppo. Se l'altparlante non è connesso al gruppo, premendo questo pulsante lo connetterete al gruppo successivo disponibile. Si possono trovare maggiori informazioni nella sezione "Aggiungere/Diminuire" di questo manuale.

(4.) FONTE : la fonte audio è indicata dal colore del LED. LED colore verde - modalitù WI-FI LED colore

(5.) **VOLUME :** Premere per diminuire il volume.

(6.) **VOLUME + :** Premere per aumentare il volume.

(7.) **Potenza DC :** Usare soltanto l'alimentatore fornito con questo prodotto. In caso di danneggiamento o smarrimento dell'alimentatore di potenza, usare solo Ogni adattatore DC usato deve essere.

(8.) **LINE INPUT :** Imposta direttamente la musica per un'esperienza.

(9.) **Servizio :** porta di servizio Solo per uso del centro servizi Tivoli autorizzato.

## Fonti: Wi-Fi

### Impostazione

Prima di impostare il tuo nuovo subwoofer wireless, devi scaricare l'applicazione wireless Tivoli audio per controllare i tuoi altoparlanti. Questa applicazione è disponibile sia per Google Play che per App stores.

- 1. Accendere l'altoparlante usando il tasto di ACCENSIONE.
- 2. Nella applicazione Tivoli Audio Wireless, premere il tasto di configurazione, e quindi premere "Aggiungi altoparlanti."

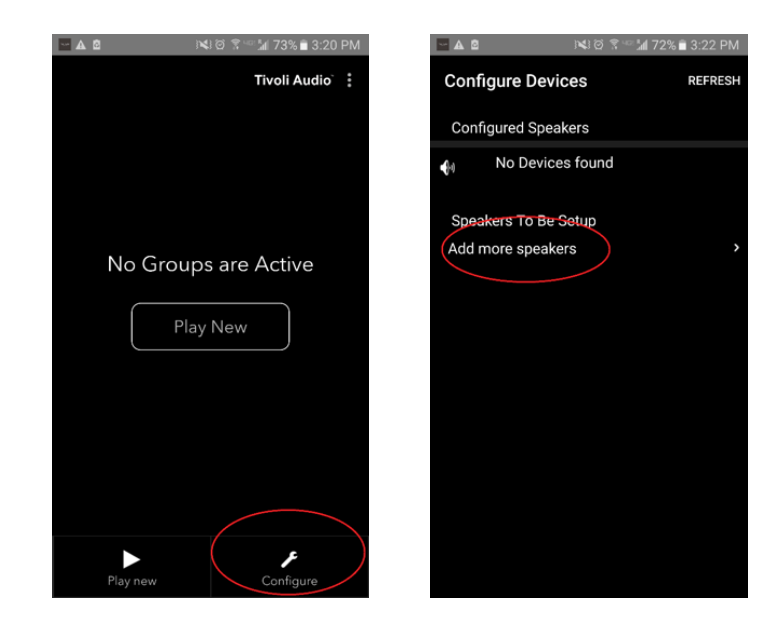

3. **nell'Applcazione.** Premere il tasto grande di Configurazione.

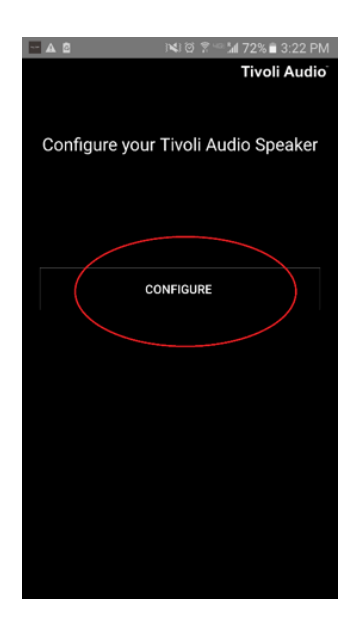

4. **Dal tuo altoparlante, premere il tasto IMPOSTAZIONE.** Il LED dovrebbe essere verde ed iniziare rapidamente a lampeggiare. Dopo, premere "successivo" nell'applicazione.

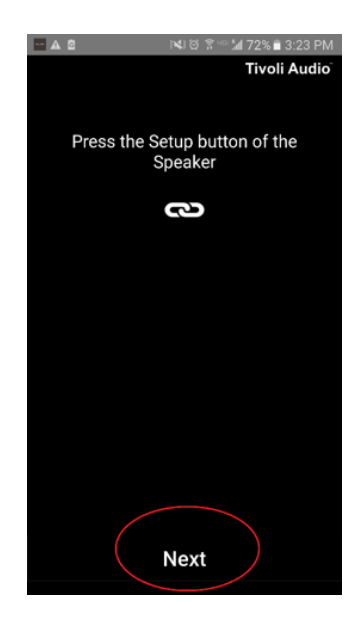

5. Premere il tasto di Apri impostazione nell'applicazione.

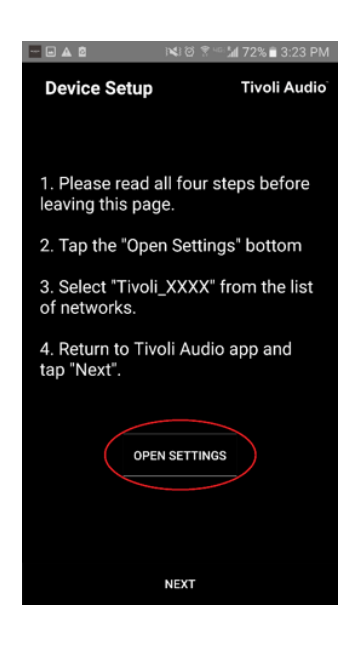

6. Hai trovato sul tuo schermo le impostazioni wireless. Ora, seleziona la rete che è una combinazione di Tivoli e numeri e lettere, per esempio, Tivoli\_E0DF8D.

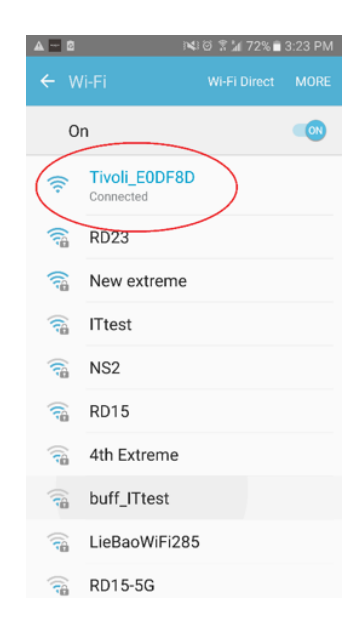

7. Torna all'appllicazione Tivoli Adio wireless, usando il tasto di torna indietro sul tuo cellulare,con la frecca nell'angolo più in alto a sinistra, oppure selezionando "Torna a Tivoli Audio."

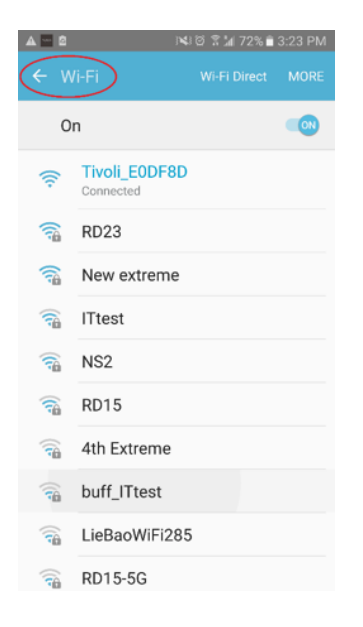

8. Una volta tornato all'applicazione Tivoli audio Wireless, seleziona "Successivo."

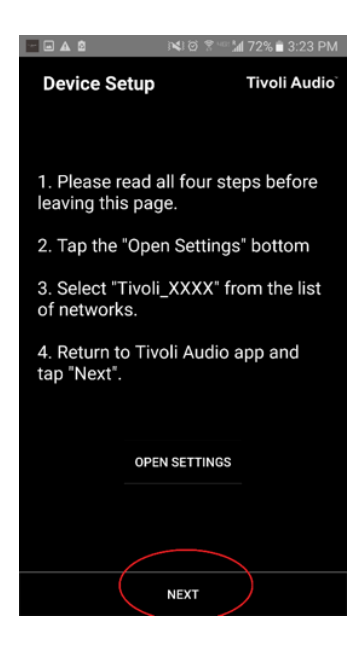

9. Seleziona la rete Wireless desiderata ed inserisci la tua password di rete. Dopo aver inserito correttamente la tua password, premi "Salva".

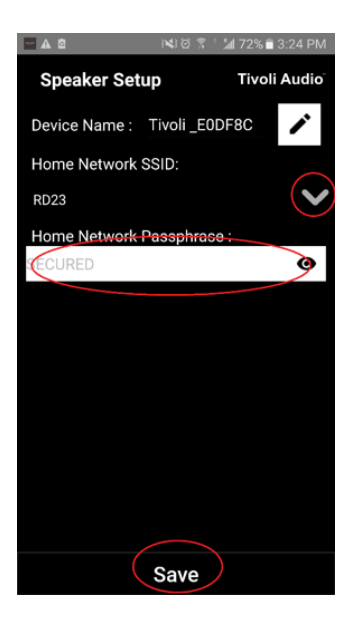

10. Congratulazioni! Il tuo modello Sub è ora configurato e pronto a

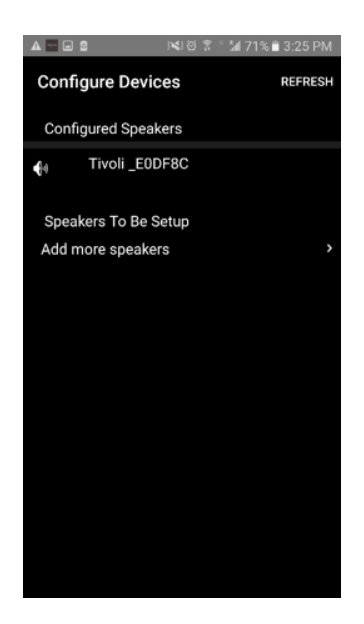

Probabilmente vorrai personalizzare il nome del tuo modello Sub. questo può essere fatto abbastanza facilmente.

1. Nella schermata di apertura dell'applicazione, seleziona "Configura."

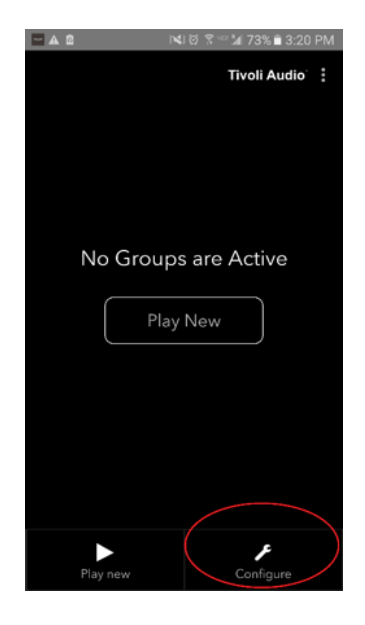

2. Seleziona l'altoparlante di cui desideri cambiare il noome.

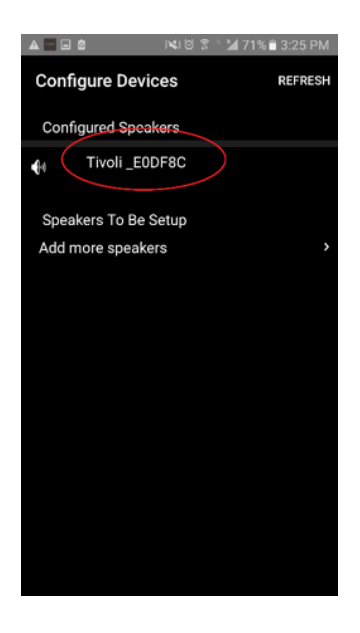

3. Per cambiare il nome, seleziona l'icona "matita" vicino al nome dell'altoparlante. premere "X" per rimuovere il nome attuale, quindi digita il nome che desideri per l'altoparlante.

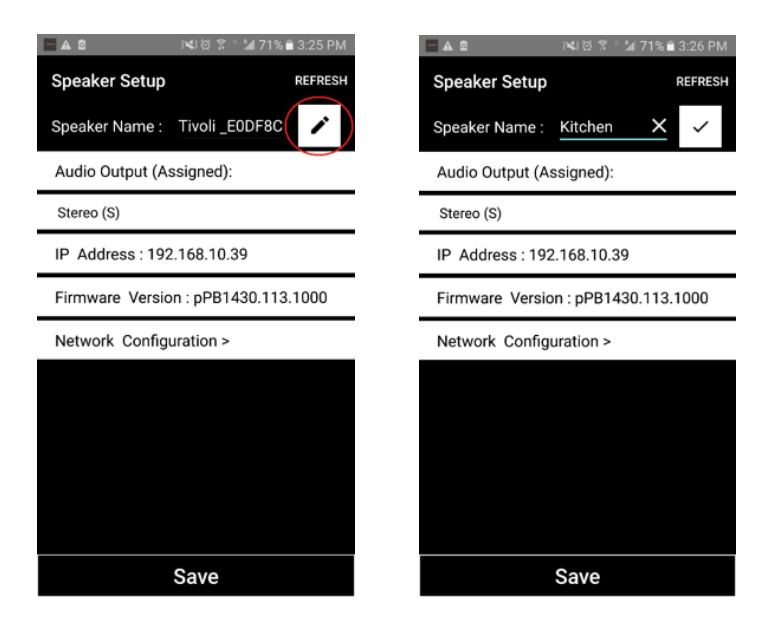

4. Per salvare il nome cambiato,, premere l'icona.

| 🗖 🛆 🖄 斗 🖂 🖄 🖂 🖾 🖂 🔤 🖾               | 🖬 🗠 🛦 🖄 🛛 📢 හි දී ් 🕍 71% 🖹 3:26 P  |
|-------------------------------------|-------------------------------------|
| Speaker Setup REFRESH               | Speaker Setup REFRES                |
| Speaker Name : <u>Kitchen</u>       | Speaker Name : Kitchen              |
| Audio Output (Assigned):            | Audio Output (Assigned):            |
| Stereo (S)                          | Stereo (S)                          |
| IP Address : 192.168.10.39          | IP Address : 192.168.10.39          |
| Firmware Version : pPB1430.113.1000 | Firmware Version : pPB1430.113.1000 |
| Network Configuration >             | Network Configuration >             |
|                                     |                                     |
|                                     |                                     |
|                                     |                                     |
|                                     |                                     |
|                                     |                                     |
| Save                                | Save                                |

# Impostazioni di configurazione del gruppo -

Aggiungi/Diminuisci gli altoparlanti al gruppo

Ora che hai impostato e nominato i tuoi altoparlanti, è ora di ascoltare alcuni brani.

1. Seleziona "Ascolta Nuova" dalla schermata, e quindi seleziona quale altoparlante che desideri essere àaltoparlante "sorgente" (conosciuto anche come altoparlante" Non importa quale altoparlante è selezionato come altoparlante sorgente, tuttavia, se questo altoparlante verrà rimosso dal gruppo, allora il gruppo verrà cancellato.

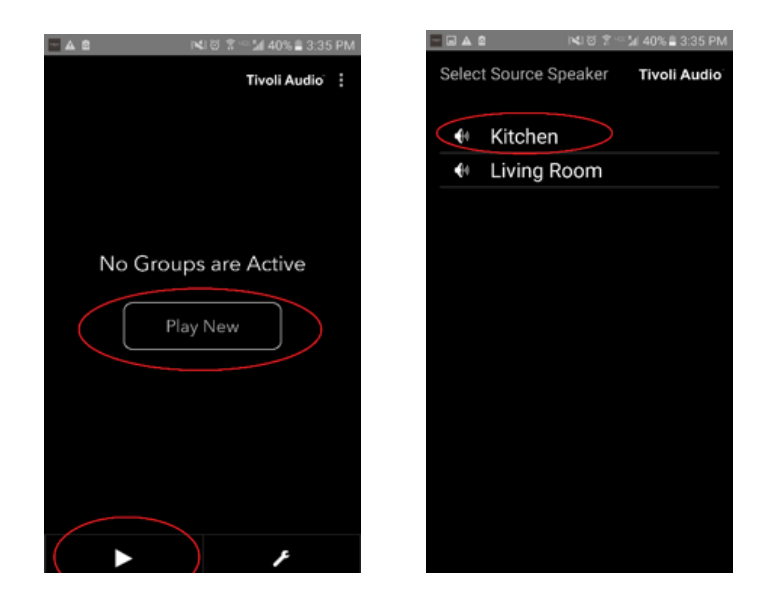

2. Puoi aggiungere gli altoparlanti aggiuntivi che desideri per ascoltare la stessa musica. Nella lista degli altoparlanti, seleziona solo il nome dell'altoparlante. Vedrai il cambiamento dell'altoparlante ad altoparlante Puoi selezionare Una volta terminato, o se non desideri aggiungere altri altoparlanti, seleziona "Successivo".

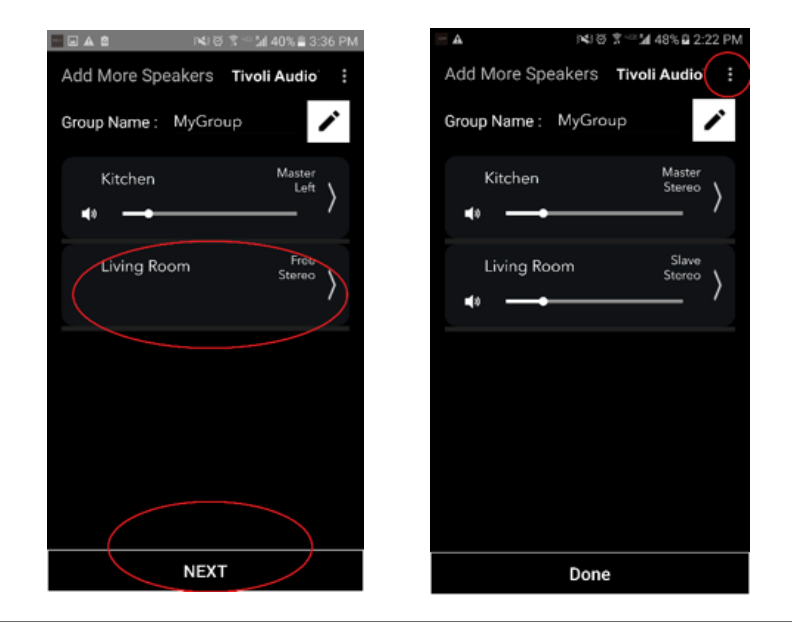

### Impostazioni di configurazione del gruppo - Seleziona una sorgente di musica

Ora che hai impostato il gruppo, possiamo selezionare la sorgente di musica per il gruppo.

1. Seleziona la sorgente di musica che vuoi ascoltare. Certe sorgenti come Tidal e Deezer richiedono di inserire Altre sorgenti, come ad esempio Spotify, richiedono di usare un'applicazione esterna per accedere e selezionare il tuo contenuto iniziale di musica. Se hai del contenuto salvato sul tuo telefono o tablet, puoi selezionare contenuto locale per ascoltarlo.

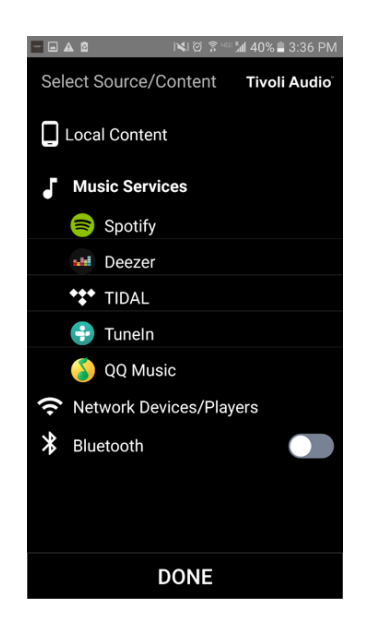

2. Per esempio, l'uso di un servizio di musica che deve anche usare un'applicazione esterna, seleziona Spotify. Dopo aver selezionato Spotify, apparirà una finestra pop-up che ti permetterà di aprire la applicazione Spotify.

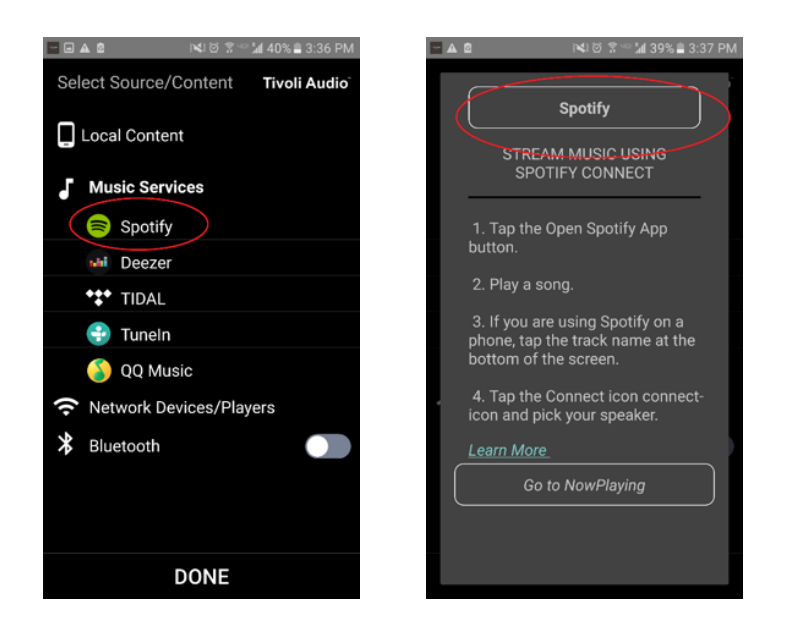

3. Appena aperta l'applicazione Spotify, assicurati di essere entrato nel tuo profilo Premium Spotify. Connetti Spotify funziona solo con n profilo Spotif Ascolta il contenuto della musica così puoi vedere il simbolo di "Dispositivi Disponibili" sotto la musica. Quindi clicca su "Dispositivi Dispositivi" per essere in grado di selezionare il vostro gruppo.

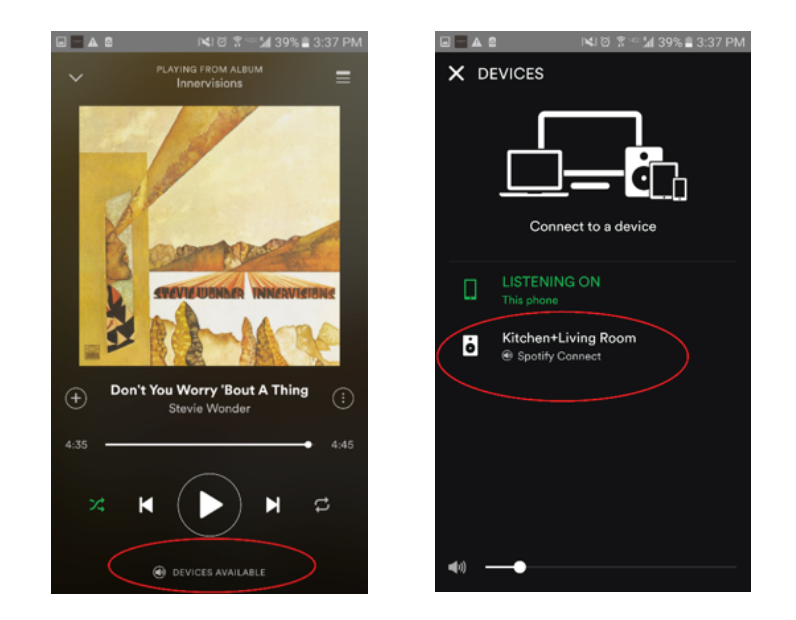

4. Dopo aver selezionato la tua musica, torna all'applicazione Tivoli Audio Wireless, e vai alla schemata Ascolta Ora, quindi seleziona "AscolaOra" o premi il tasto "Indietro" sul tuo telefono o tablet. Ora vedrai il tuo gruppo di ascolto musica.

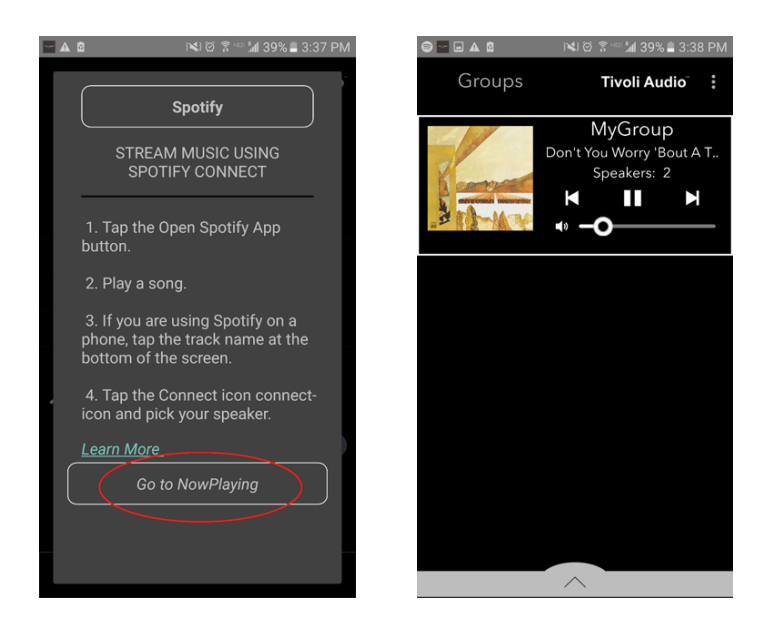

Ora hai impostato il gruppo e stati ascoltando musica, possiamo quindi dare il nome al gruppo.

1. Selezionare il gruppo che vuoi cambiare il nome nella finestra gruppo, e quindi selezionarele aree altoparlanti nella parte inferiore dello schermo.

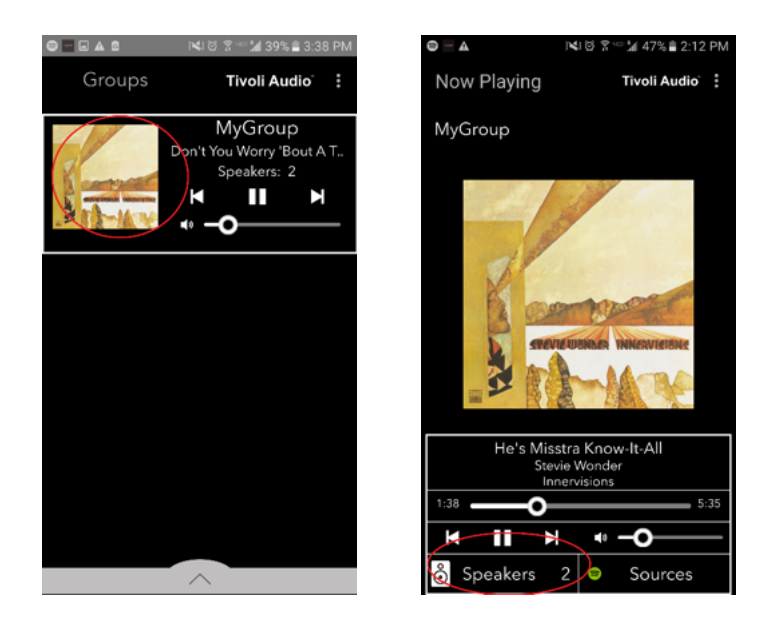

2. Selezionare l'icona "matita" e quindi l'icona "X" per cancellare il nome predifinito. Inserireil tuo nome del gruppo desiderato, selezionare l'icona di "spunta" e quindi selezionare "Fatto" nella parte inferiore dello schermo.

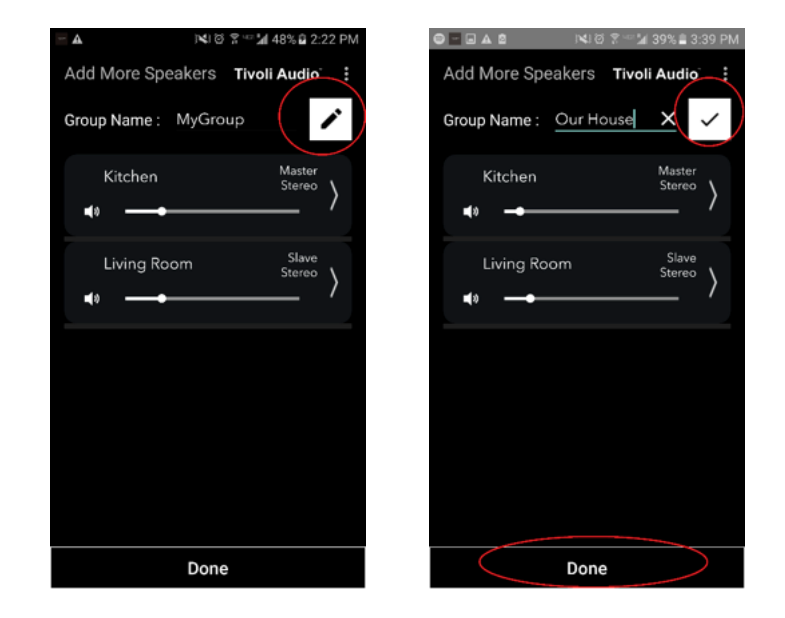

### Impostazioni di configurazione del gruppo - Regolazione del volume del gruppo

1. Selezionare il gruppo cui desideri modificare il volume degli altoparlanti. Nella finestra ascolta Ora, usa il cursore del volume per regolare il volume o usa i tasti del volume sul tuo telefono o tablet.

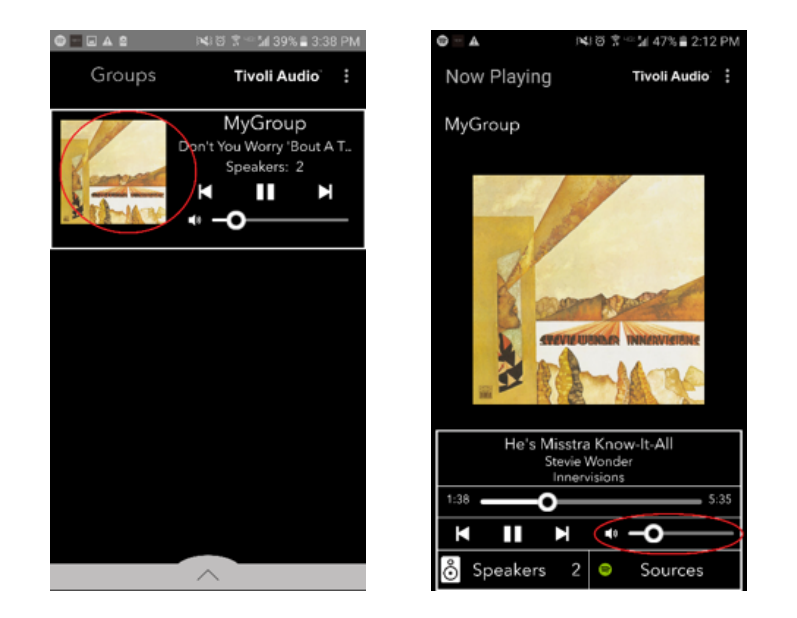

### **Impostazioni di configurazione del gruppo -**Regolazione del volume degli altoparlanti singoli

1. Selezionare il gruppo cui desideri modificare il volume degli altoparlanti. Nella finestra Ascolta Ora, seleziona la sezione altoparlanti sul fondo. Nella sezione "Aggiungi più altoparlanti", puoi regolare il cursore del volume degli altoparlanti singoli o puoi usare i tasti del volume al lato del modello Sub.

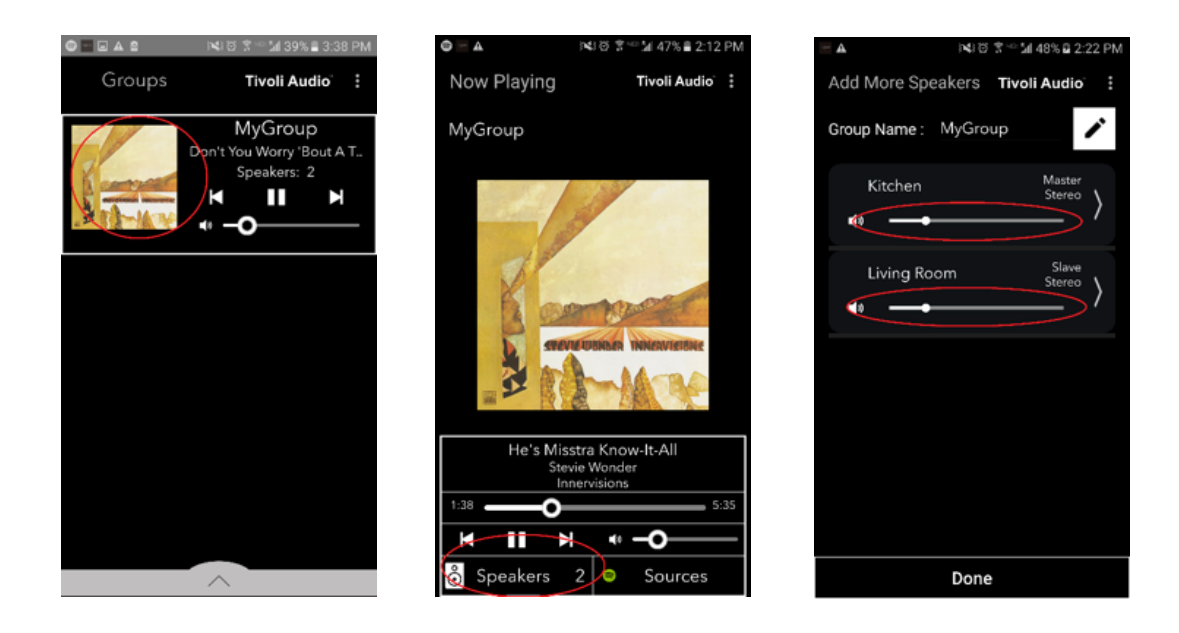

### **Impostazioni di configurazione del gruppo -**Scorciatoia di configurazione dell'altoparlante

While you are listening to music, you may want to change the name or audio configuration of speakers as you add speakers, drop speakers, or move them around your home. You can get to the Speaker Configuration window quickly to change these settings via the Groups screen.

1. Select the Group that contains the speakers you wish to adjust. Then select the Speakers section towards the bottom of the screen.

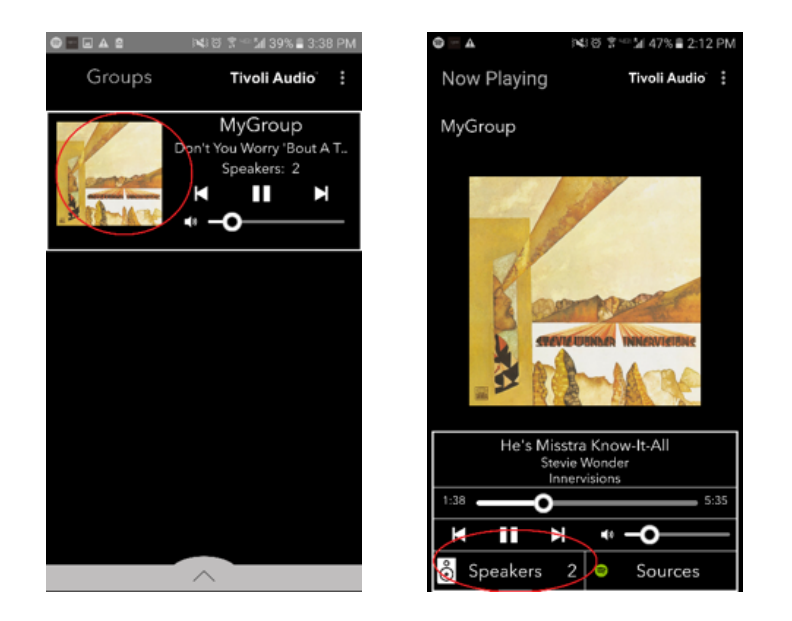

2. On the Add More Speakers page, you can select the symbol to take you directly to that speaker's configuration page, where you can change the name and audio configuration of the speaker. Take care to only select the symbol, otherwise you may accidentally drop the speaker from the Group.

| े ▲ )¥। छ 🖀 ∿ 🕍 48% 🖻 2:22 PM  | ■ ▲ NU 8 \$*** 1/41% 2 3:14 PM    |
|--------------------------------|-----------------------------------|
| Add More Speakers Tivoli Audio | Speaker Setup REFRESH             |
| Group Name : MyGroup           | Speaker Name : Kitchen 🖍          |
| Kitchen Master                 | Audio Output (Assigned):          |
| stereo ⟩                       | Left Speaker (L)                  |
| Living Room Slave              | IP Address : 192.168.10.10        |
| Stereo >                       | Firmware Version : p6098.218.1000 |
|                                | Network Configuration >           |
|                                |                                   |
|                                |                                   |
|                                |                                   |
|                                |                                   |
|                                |                                   |
| Done                           | Save                              |
Rilasciare un gruppo di altoparlanti

1. Seleziona il gruppo che contiene gli altoparlanti che desideri creare. Selezionare il pun

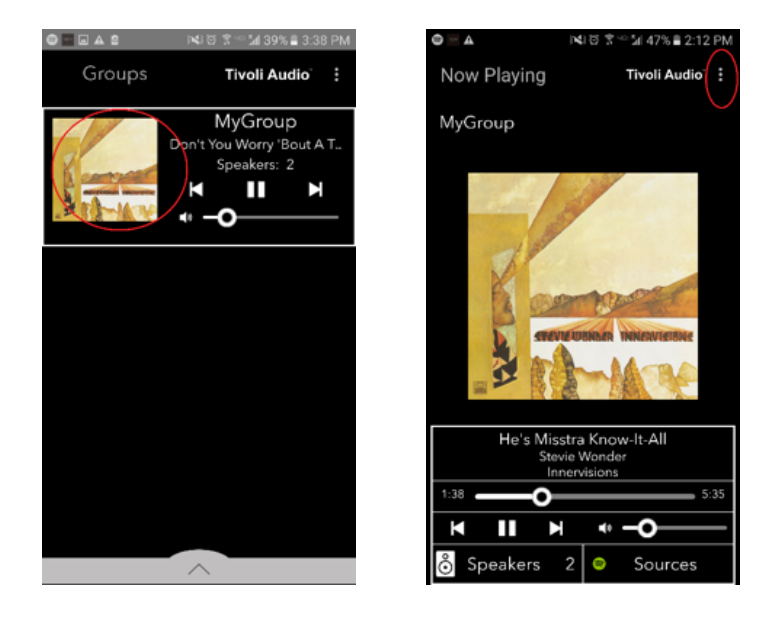

#### Impostazioni di configurazione del gruppo - Rilasciare tutti gli altoparlanti

1. Se vuoi creare tutti Igli altoparlanti da tutti i gruppi nella tua casa, selezionare i puntini all'angolo più in alto a destra nella schermata Gruppi, quindi seleziona "Diminuisci tutto". Questo libererà tutti gli altoparlanti in tutti i gruppi, e vedrai che nessun gruppo è attivo.

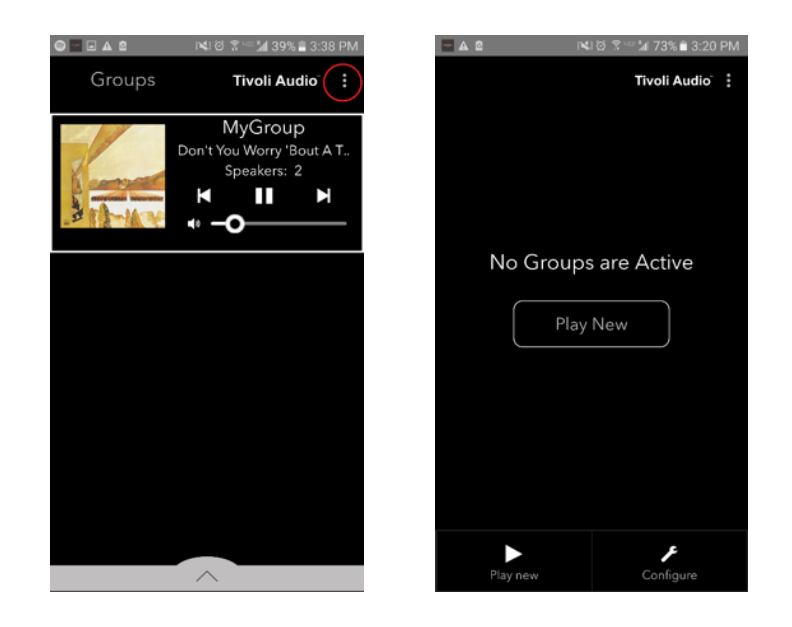

### Tasto aggiungere/diminuire

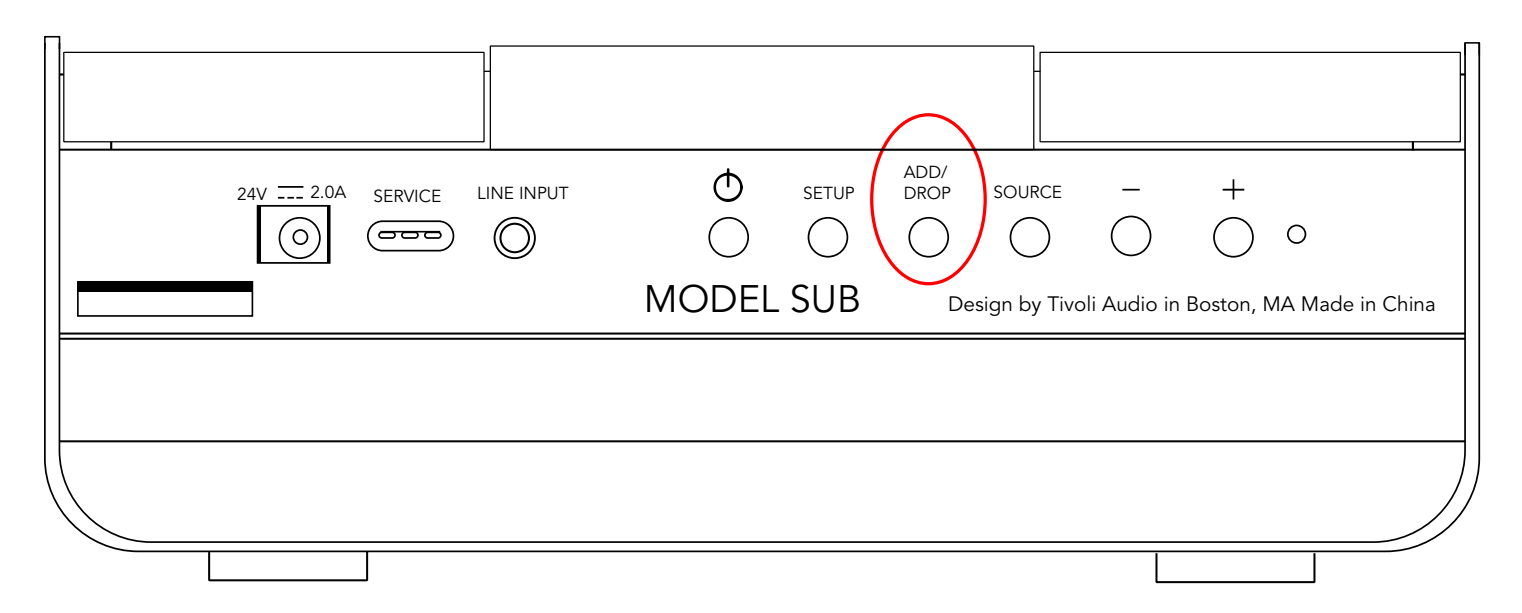

Il tasto aggiungi/diminuisci ti permette di cambiare velocemente il gruppo in cui è l'altoparlante o rimuovere completamente l'altoparlante da tutti i gruppi. È simile alla modifica del nome dell'altoparlante nell'appllicazione.

**Aggiungere l'altoparlante al gruppo:** Clicca sul tasto aggiungere/diminuire sull'altoparlante per aggiungerlo al gruppo disponibile successivo. Tenere premuto il tasto aggiungere/diminuire per compiere il ciclo tramite tutti i gruppi.

**Rimuovere l'altoparlante da tutti i gruppi:** Tenere il tasto aggiungere/diminuire sull'altoparlante per circa due secondi, o finché non c'è musica da ascoltare dall'altoparlante.

# Sorgenti: Line-Input

Il tuo modello sub può essere udato come subwoofer stand-alone. Usa semplicemente un cavo stereo 3.5 mm per collegarti o le cuffie come fonte all'input AUX del tuo altoparlante. Puoi controllare il volume dell'altoparlante usando il tasto del volume nel modello sub o usando l'applicazione Tivoli Audio Wireless. Per favore, prendere nota che il modello sub non può inviare il segnale nella linea input per gli altri altoparlanti.

### **Aggiornamento Firmware**

Il tuo modello sub avrà aggiornamenti periodici del software. È meglio controllare questi aggiornamenti quando usi prima il prodotto, e dopo 4 mesi.

1. Nella schermata di apertura dell'applicazione, seleziona "Configura."

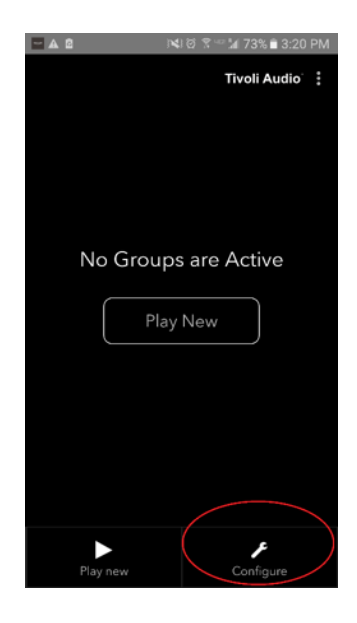

2. Seleziona l'altoparlante cui desideri controllare la versione del software.

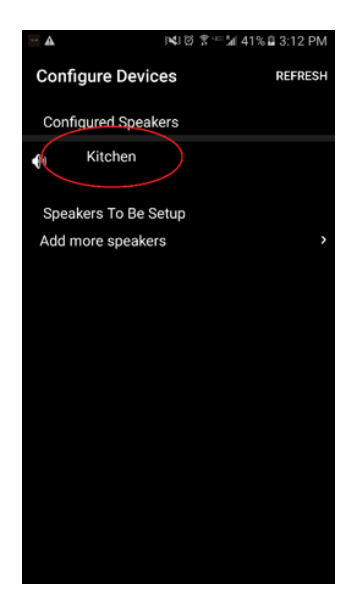

3. Selezionare il tasto "Controlla versione". Se ti dice "Software è aggiornato", allora la tua untà ha l'ultima versione del software. Se vedi la schermata sotto, allora seleziona "Clicca per aggiornare" per ricevere l'ultima versione del software.

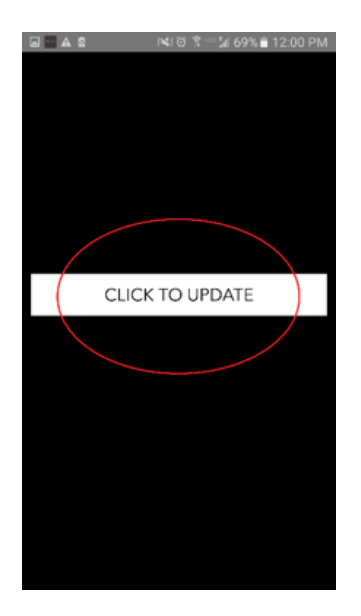

4. Il tuo modello sub scaricherà ora ed installerà l'ultima versione del software. Questo processo protrebbe richiedere 10 minuti a seconda della velocità della tua connessione internet. Non spegnere il modello sub mentre l'unità si sta aggiornando.

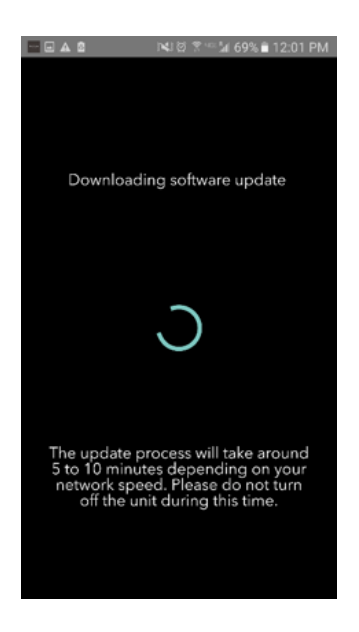

5. Una volta che l'aggiornamento è completo, il tuo modello sub sarà in modalità stand-by. Per favore, premi il tasto power sul tuo modello sub. Una volta acceso, il tuo modello sub è pronto all'uso.

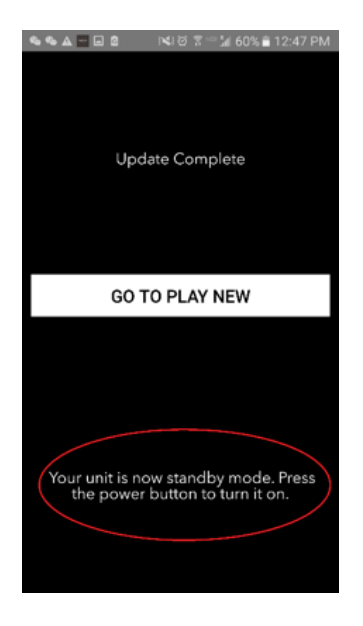

### Attenzione

È raccomandato un panno asciutto per pulire i lati e le parti di legno del tuo modello Sub. Puù essere usata una spazzola per pulire il tessuto davanti a dietro. Non

# Risoluzione problemi e FAQ

#### **Risoluzione problemi**

1. **Il LED verde lampeggia lentamente.** L'altoparlante sta avendo problemi a connettersi alla rete che era stata impostata precedentemente. Controlla che la rete sia ancora attiva. Se la rete è ancora attiva, prova a spegnere l'altoparlante e riaccendi. Se non funziona, esegui un reset della fabbrica 8tiene premuto il tasto di configurazione e modalità delle parti per 3 secondi) e ripeti il processi di impostazione per l'altoparlante.

2. **Il LED verde lampeggia velocemente.** Il tuo altoparlante non è stato impostato per una rete wireless ed è impostato in modalità impostazione. Fa riferimento alle direzione delle impostazioni nella Guida di Impostazione Veloce o nel Manuale Online.

3. Non riesco a trovare la mia rete wireless (WIFI) elencata nell'applicazione Tivoli. Assicurati che il tuo punto di accesso Wireless o il router Wireless sia acceso e connesso ad internet. Verifica che la tua banda WiFi sia impostata sulla standard 2.4GHz. La serie ART non supporta 5GHz. Assicurati che il tuo dispositivo sia connesso alla tua rete wireless. Chiudu l'applicazione Tivoli Audio e quindi riapri l'applicazione. Ora dovresti riuscire a vedere la rete wireless.

4. **Il suono della musica è squilibrato dal mio altoparlante**. Per controllare il bilanciamento, apri l'applicazione Tivoli, seleziona Gruppo e seleziona altoparlanti. Seleziona l'(gli) altoparlante(i) che stai usando. Se stai usando solo un altoparlante, verifica che l'altoparlante sia impostato su Stereo. Se stai usando due altoparlanti, conferma che i livelli di volume siano gli stessi e che siano entrambi impostati su Stereo oppure sinistra/destra se stai ascoltando come coppia stereo. Se stai usando più di due altoparlanti, assicurati che gli altoparlanti sinistra e destra siano impostati in coppie (per esempio, non avere due sinistre ed un destro).

#### 5. Ho impostato gli altoparlanti, ma non trovo il modello sub elencato nell'applicazione.

Assicurati che il LED nel pannello laterale del modello sub sia di un colore verde stabile. Spegni l'unità tenendo premuto il tasto di accensione nella parte posteriore dell'unità finché il LED diveta rosso, quindi premi il tasto di accensione di nuovo ed accendi l'altoparlante. Riapri l'applicazione ed una volta che il LED dell'altoparlante è di colore verde stabile, guarda l'altoparlante nella finestra "AScolta Nuovo." Se la luce verde LED lampeggia, guarda risoluzione dei problemi suggerimento # 1 e #2.

6. **Sto ascoltando Spotify, ma il suono arriva dal mio telefono. Apri l'applicazione Spotify.** Mentre stai ascoltando una canzone, nella parte inferiore dell'applicazione, clicca dove dice "Supporti disponibili." Selezione il nome dell'altoparlante master del tuo gruppo Tivoli ed il suono arriverà dal sistema Tivoli. Fa riferimento alla guida di connessione Spotify che accompagna il tuo altoparlante per maggiori informazioni, come la guida d'impostazione veloce del modello sub ed il manuale online.

7. **Sto ascoltando Spotify, ma non riesco a vedere dove dice "Dispositivi disponibili" nella parte inferiore dell'applicazione.** Assicurati di usare un profilo Spotify premium. Per maggiori informazioni, fa riferimento alla guida di connessione Spotify che accompagna il tuo altoparlante o visita Spotify.com. Se stai usando un profilo Spotify Premium, assicurati che l'altoparlante sia connesso alla tua rete wireless, e riavvia la tua applicazione Spotify.

8. **Il mio modello sub è connesso ma non arriva nessun suono dal sistema.** Alza il volume del tuo modello sub usando i tasti del volume + o - situati sul lato dell'unità. Puoi anche controllare il volume dall'applicazione Tivoli. successivamente, controlla il volumee dei media dal tuo telefono. Assicurati che sia acceso e prova ad alzare il volume. Se hai un altoparlante ART con il logo di tocco sensibile, assicurati che niente tocchi la parte superiore. Questo potrebbe mettere in pausa il sistema. Infine, metti pausa e poi ascolta la tua fonte audio.

9. **Il mio altoparlante non risponde.** Eseguire un reset di fabbrica. Tenere il tasto di configurare e modalità delle parti sull'altoparlante contemporaneamente per 3 secondi. Il LED diventerà rosso. Premere il tasto di accensione. L'altoparlante ora è stato ripristinato alle impostazioni predefinite di fabbrica. Se è ancora non-reattivo, rimuovere la fonte di energia e quindi ricollegare la fonte di energia.

#### Domande frequenti

1. **Cosa è il modello sub?** il modello sub Tivoli audio è un subwoofer wireless progettato per aumentare le tue impostazioni del sistema dello stereo fornendo uuna bassa frequenza estesa dei bassi in risposta a creare un fantastico e compatto 2.1 sistema perfetto per la riproduzione audio.

Il modello sub offre la capacità di accoppiarsi con l'altoparlante ART Tivoli Audio tramite la connettività WiFi intuitiva. Il modello sub ha anche una linea di input, permettendoti di connettere ogni ricevitore audio/video esterno collegato al sistema migliore.

2. **Questo è un altoparlante stand-alone?** Il modello sub non è un altoparlante stand-alone. piuttosto, è un accessorio della collezione ART. Il modello sub dovrebbe essere usato solo con una coppia di altoparlanti stereo ART o con un prodotto ricevente/altoparlante audio/video già in proprio possesso.

3. **Come arriva nella confezione con il modello sub?** Nella confezione ricevi il subwoofer, il plug di potenza DC e la guida iniziale veloce. In aggiunta, ogni modello sub ha 'applicazone livera Tivoli audio Controller che puoi scaricare da iOS App Store o Google Play.

4. **Quale tipo di controllo di riproduzione c'è nel modello sub?** Il modello Sub è dotato con tasto di accensione , tasto di impostazione WiFi, tasto di aggiunta/diminuzione, tasto di sorgente, Volume + e Volume -. I controlli sono situati nel pannello laterale del modello Sub. C'è anche un jack line input ed una porta micro USb per servizio. Puoi anche regolare molte di queste impostazione usando l'applicazione Tivoli Audio quando usi il modello in impostazione WiFi.

5. **Qual è la composizione del modello sub?** Il modello Sub presenta un rivestimento in legno, rivestita da una griglia di tessuto del design Gabriel, ed una base composita di alluminio.

6. **Qualetipo di potenza richiede il modello Sub?** Il modello Sub è dotato con un alimentatore di potenza 24 volt/2.0A DC.

7. **Quale tipo di design di driver dell'altoparlante e audio è fornito nel modello Sub?** Il modello Sub contiene 2 driver passii ed uno attivo prrogettato con.

8. **Dove posso trovare l'applicazione per configurare il modello Sub?** L'applicazione Tivoli audio Wireless può essere trovata gratuitamente sia nel iOS App Store che in Google Play Store.

**9. Posso connettere separatamente il modello Sub e gli altri altoparlanti ART della Tivoli Audio insieme tramite wireless?** Si! Una volta che tutti gli altoparlanti sono stati prontamente impostati nella tua rete WiFi, gli altoparlanti saranno disponibili per te per selezionare la riproduzione audio. Non c'è alcun limite a quanti modelli Sub p0uoi connettere alla tua rete. Per esempio, due sistemi individuali 2.1 possono essere configurati nella tua rete woreless tramite l'applicazione Tivoli Audio.

#### 10. Di quale tipo di rete WiFi ho bisogno per connettere il modello Sub alla mia rete WiFi.

È necessaria una banda di 2.4 Ghz per la connessione. Si consiglia una password WEP/WPA semplice. Tuttavia, ogni rete WiFi con proxies di sicurezza business o pubblica potrebbe causare problemi di connettività. La serie ART non suporta i putni di accesso 5GHZ dei routers/wireless a questo punto.

11. **Quali servizi sono supportati da ART del sistema Tivoli Audio?** L'applicazione supporta Spotify, Tidal, QQ Music, ed i contenuti locali immagazzinati nel nostro dispositivo personale.

12. **Come faccio atrasmettere musica tramite wireless da un servizio non supportato dall'applicazione Tivoli Audio Wireless?** La nostra piattaforma wireless permette una varietà unica di abilità streaming usando il nostro Blu II Bluetooth ed il WiFi ti permettono di connettere il tuo dispositivi personale con ogni sorgente di musica desiderata che non è supportata dall'applicazione Tivoli Audio , e ritrasmettere dal WiFi ai tuoi altoparlanti Wireless ART. Il modello Sub non offre la connettività bluetooth, ma possiamo ricevere il bluetooth tramite WiFi creando un altro altoparlante ART master del gruppo.

13. **Posso ascoltare sorgenti multiple allo stesso tempo?** Si! Puoi avere tante sorgenti quanti altoparlanti. Ogni gruppo può riprodurre una sorgente diversa se lo desideri.

14. **Come posso pulire il mio modello Sub?** Raccomandiamo di pulire il legno finito con un panno asciutto. I tessuto può essere pulito con un.

# Inhoudsopgave

| 1. | Welkom                                      |        |                                            |     |  |  |
|----|---------------------------------------------|--------|--------------------------------------------|-----|--|--|
| 2. | Handleiding van de mogelijkheden            |        |                                            |     |  |  |
| 3. | Bronnen                                     |        |                                            |     |  |  |
|    | a.                                          | Wifi   |                                            |     |  |  |
|    |                                             | i. Ir  | nstellingen                                | 154 |  |  |
|    |                                             | ii. S  | ii. Speakerconfiguratie wijzigen           |     |  |  |
|    |                                             |        | Een speaker benoemen                       |     |  |  |
|    |                                             | iii. ( | Group Configuration                        |     |  |  |
|    |                                             |        | . Speakers toevoegen/verwijderen           |     |  |  |
|    |                                             | 2      | 2. Een muziekbron selecteren               | 162 |  |  |
|    |                                             | 3      | 3. De groep benoemen                       | 17  |  |  |
|    |                                             | Z      | l. Volumeregeling van de groep             |     |  |  |
|    |                                             | Ę      | 5. Volumeregeling van individuele speakers |     |  |  |
|    |                                             | e      | 5. Speakerconfiguratie snelkoppeling       | 19  |  |  |
|    |                                             | -      | '. Een groep speakers verwijderen          | 20  |  |  |
|    |                                             | 8      | 3. Alle speakers verwijderen               | 20  |  |  |
|    |                                             | iv.    | Knop toevoegen/wissen                      | 19  |  |  |
|    | b.                                          | Line   | -In                                        | 24  |  |  |
| 4. | Firmw                                       | 26     |                                            |     |  |  |
| 5. | Zorg                                        |        |                                            |     |  |  |
| 6. | . Problemen oplossen en veelgestelde vragen |        |                                            |     |  |  |

# Welkom

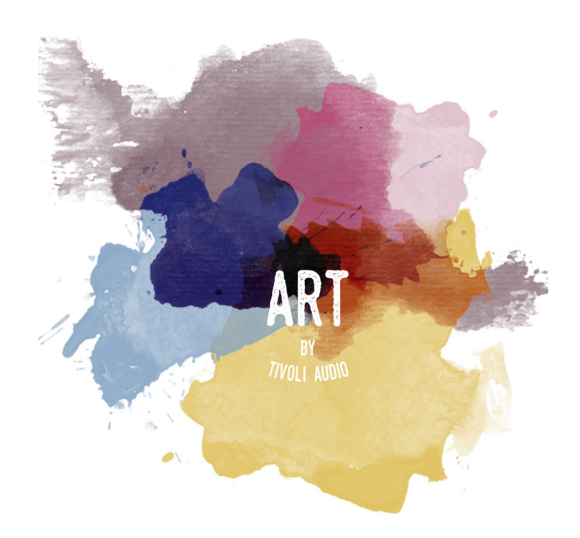

Gefeliciteerd met uw aankoop! ART van Tivoli Audio combineert klassiek design en de nieuwste technologie om een eenvoudige oplossing voor draadloos geluid in huis te creëren. In een mooie houten omkasting en afgewerkt met een hoogwaardige Gabriel® stof, brengt deze collectie het vakmanschap en de technologie van de Tivoli Audio productlijn naar een hoger niveau.

Deze wifi-accessoire maakt verschillende configuraties mogelijk om aan uw afspeelvoorkeuren te voldoen. Met de Model Sub kunt u nu een volledige en dynamische kwaliteit toevoegen aan het draadloze ART-systeem van uw huis. Sluit de Model Sub aan met een paar stereo ART draadloze speakers en maak het perfecte afspeelsysteem voor uw muziekcollectie of koppel het aan de ConX (apart verkrijgbaar) en extra ART speakers om een prachtig tv/entertainment afspeelsysteem te creëren. De ART van Tivoli Audio speakers bieden eenvoudige en flexibele oplossingen die goed bij uw omgeving passen en uw wereld mooier maken door middel van muziek. Begin met een enkele speaker en leer hoe eenvoudig het is om verder te bouwen en uw stijl in elke kamer aan te passen.

We weten dat u graag de Model Sub wilt installeren, maar om optimaal gebruik te maken van alles waar het toe in staat is, vragen we u deze gebruikershandleiding en de veiligheidsinstructies door te lezen. Als u vragen heeft, aarzel dan niet contact op te nemen met uw dealer of Tivoli Audio. Bewaar de originele verpakking indien u uw Model Sub ooit moet verzenden.

Ingesloten in de verpakking van uw Model Sub vindt u:

(1) Externe stroomvoorziening en bijbehorende stekkeradapters.

Neem contact op met uw lokale dealer of Tivoli Audio als een van deze artikelen ontbreekt.

# Handleiding van de mogelijkheden

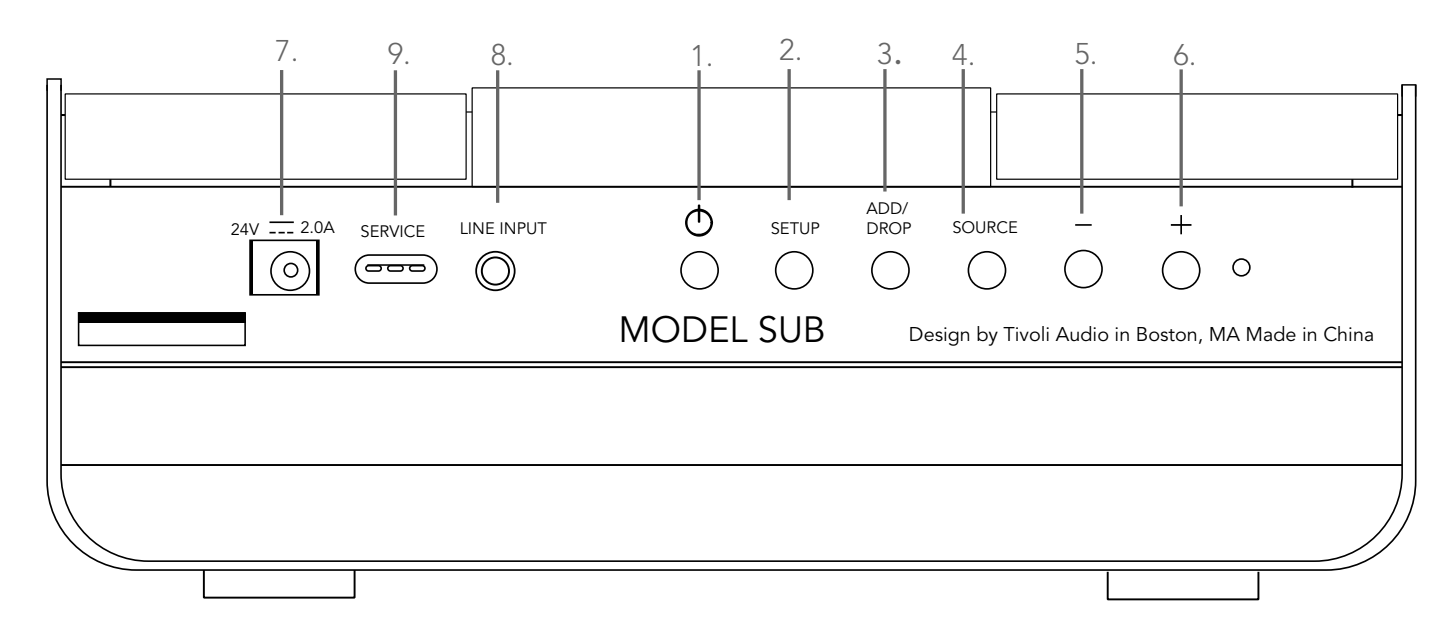

(1.) **STROOM :** Indrukken om de unit aan te zetten. Ingedrukt houden om uit te zetten.

(2.) **INSTELLEN :** Druk om uw speaker in te schakelen en verbonden te worden met uw thuisnetwerk.

(3.) **TOEVOEGEN/WISSEN : Als de speaker met een groep is verbonden, wordt de speaker uit de groep verwijderd door deze knop ingedrukt te houden.** Als de speaker niet verbonden is met een groep, wordt de speaker door op deze knop te drukken verbonden met de volgende beschikbare groep. Meer informatie kan gevonden worden in het hoofdstuk 'Toevoegen/Wissen' in deze handleiding.

(4.) BRON : Tik om te schakelen tussen audiobronnen. Audiobron wordt aangegeven door de kleur of de LED. Groene LED kleur – Wifi modus Paarse LED kleur – line-ingang modus

(5.) **VOLUME -:** Druk om het volume te verlagen.

(6.) **VOLUME +:** Druk om het volume te verhogen.

(7.) **DC Stroom :** In uw Tivoli power adapter pluggen om uw speaker aan te zetten. Gebruik alleen de stroomvoorziening die bij dit product wordt geleverd. Als de stroomvoorziening beschadigd of weg raakt, gebruik dan alleen een vervanging van hetzelfde soort. Elke DC adapter die gebruikt wordt moet24VDC 2500mA zijn.

(8.) LINE-INGANG : Muziek rechtstreeks inpluggen voor een standalone-ervaring.

(9.) **Service :** Service poort. Alleen voor gebruik door een erkend Tivoli servicecentrum.

### **Bronnen: Wifi**

# Instellingen

Voordat u uw nieuwe draadloze subwoofer installeert, moet u de Tivoli Audio Wireless App downloaden om uw speakers te kunnen bedienen. Deze app is beschikbaar in Google Play en Apple App stores.

- 1. Zet de speaker aan door de STROOM-knop te gebruiken.
- 2. In de Tivoli Audio draadloze app drukt u op Configureren en vervolgens op "Meer speakers toevoegen".

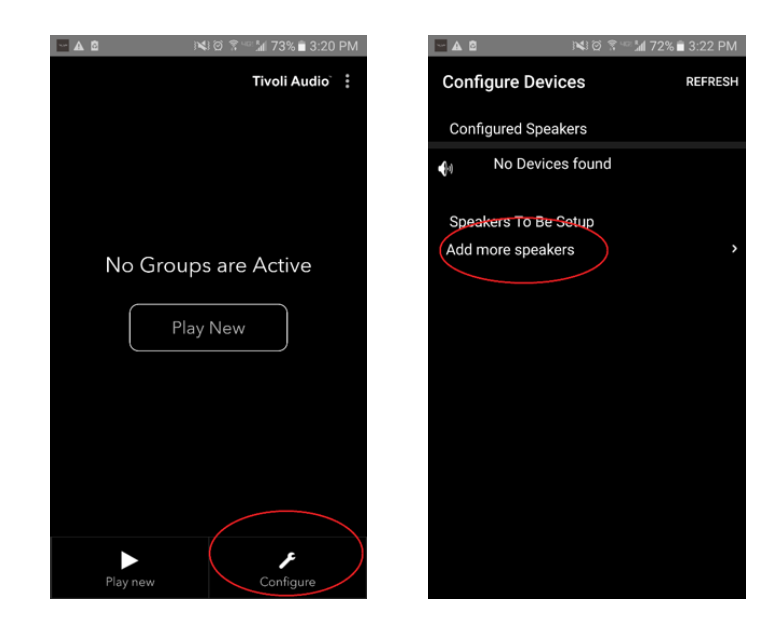

3. In de App: Druk op de grote knop Configureren.

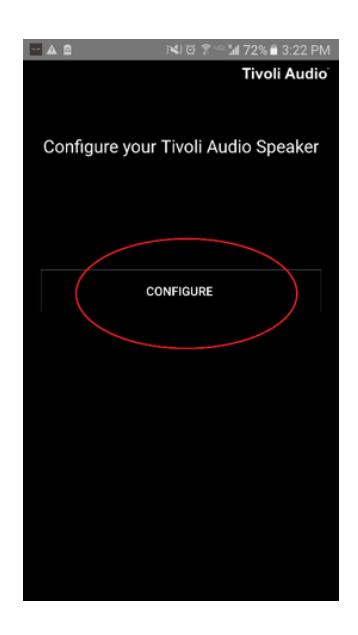

4. **Druk op INSTELLINGEN op uw speaker.** De LED dient groen te zijn en moet snel knipperen. Klik daarna op "Volgende" in de App.

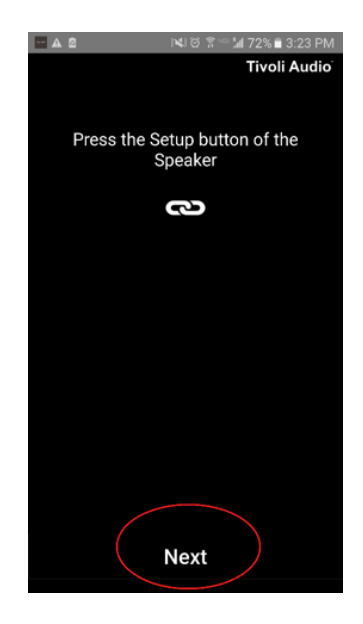

5. Druk op Open Instellingen in de App.

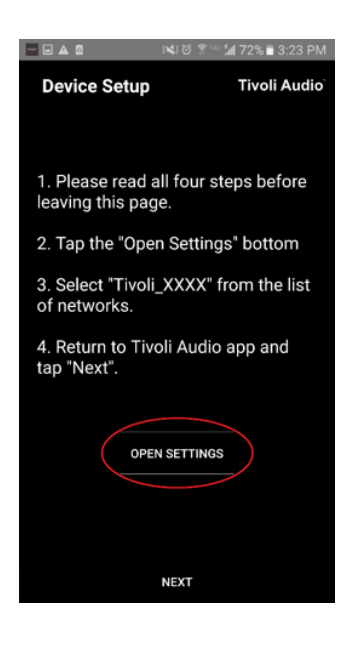

6. U bent doorgeleid naar uw draadloze instellingenscherm. Selecteer nu het netwerk dat een combinatie is van Tivoli en cijfers en letters, bijvoorbeeld Tivoli\_E0DF8D.

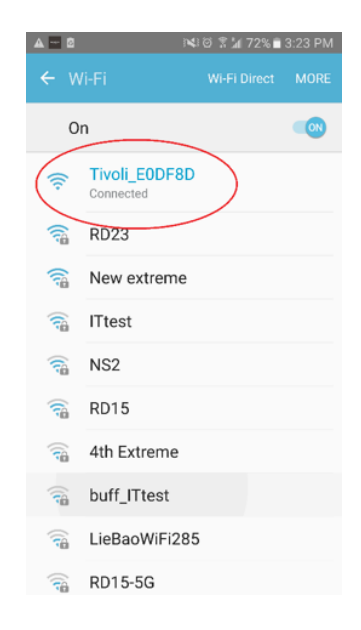

7. Ga terug naar de Tivoli Audio draadloze app, of gebruik de terugtoets op uw telefoon, de pijl in de linkerbovenhoek of selecteer "Terug naar Tivoli Audio".

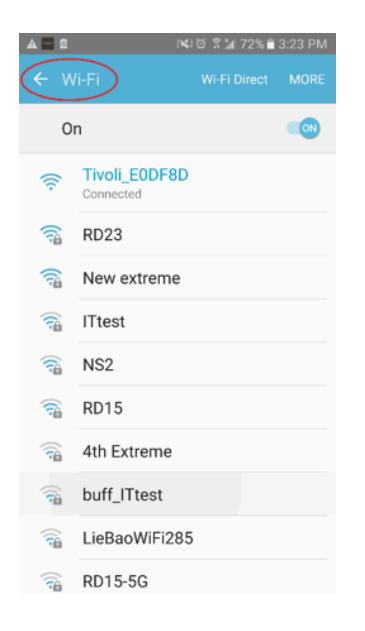

8. Als u terug bent bij de Tivoli Audio draadloze app kiest u "Volgende."

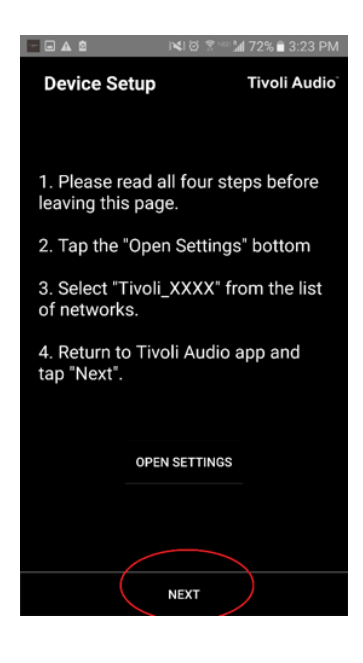

9. Selecteer uw gewenste draadloze netwerk en voer het wachtwoord van uw netwerk in. Nadat u het wachtwoord juist heeft ingevoerd, drukt u op "Bewaren."

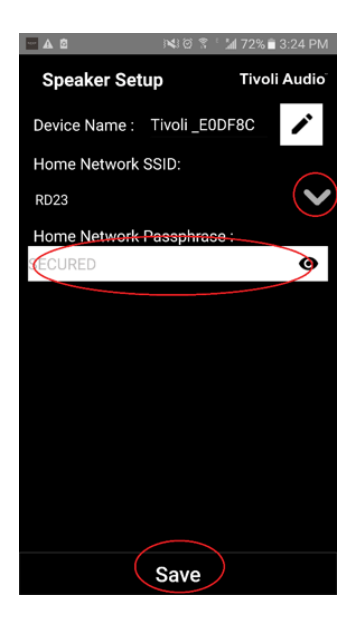

10. Gefeliciteerd! Uw Model Sub is nu geconfigureerd en klaar om muziek te streamen.

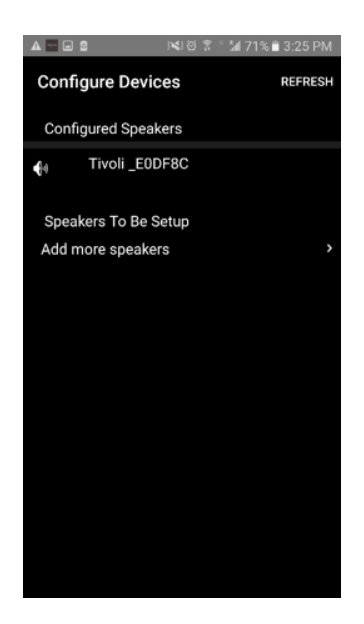

# Speakerconfiguratie-instellingen - Een speaker benoemen

U wilt waarschijnlijk de naam van uw Model Sub personaliseren. Dat kan heel gemakkelijk gedaan worden.

1. Op het openingsscherm van de app kiest u "Configureren."

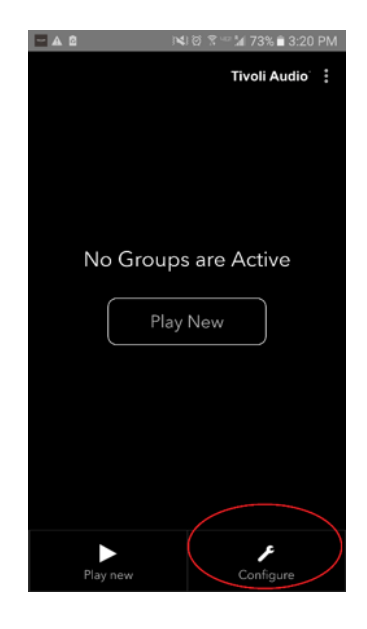

2. Selecteer de speaker waarvan u de naam wilt veranderen.

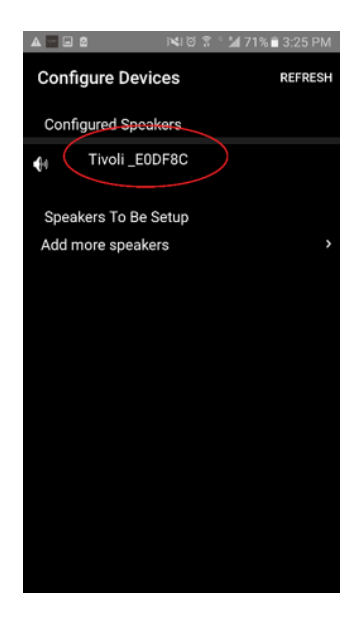

3. Om de naam te wijzigen, kiest u het 'potloodje' naast de naam van de speaker. Druk op de 'X' om de huidige naam te wissen en type vervolgens de door uw gewenste naam voor de speaker in.

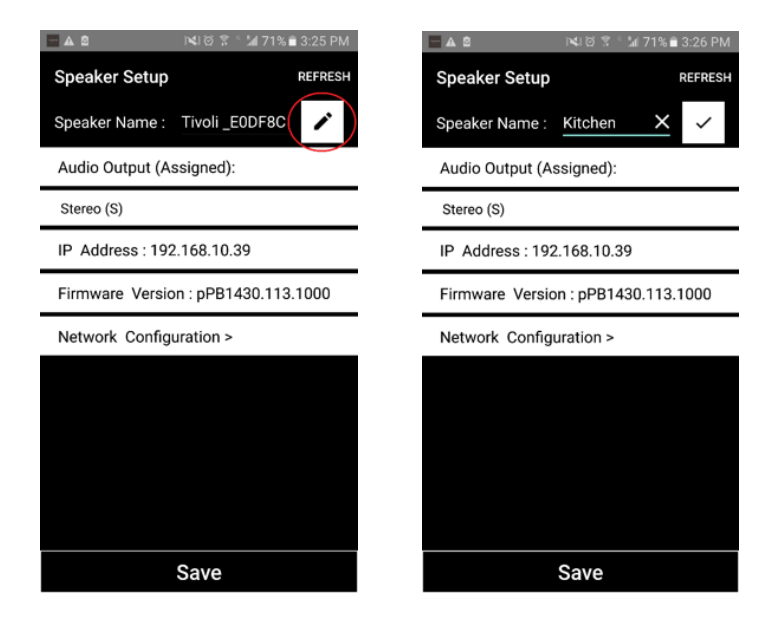

4. Om de naam op te slaan drukt op het vinkje en vervolgens op "Opslaan."

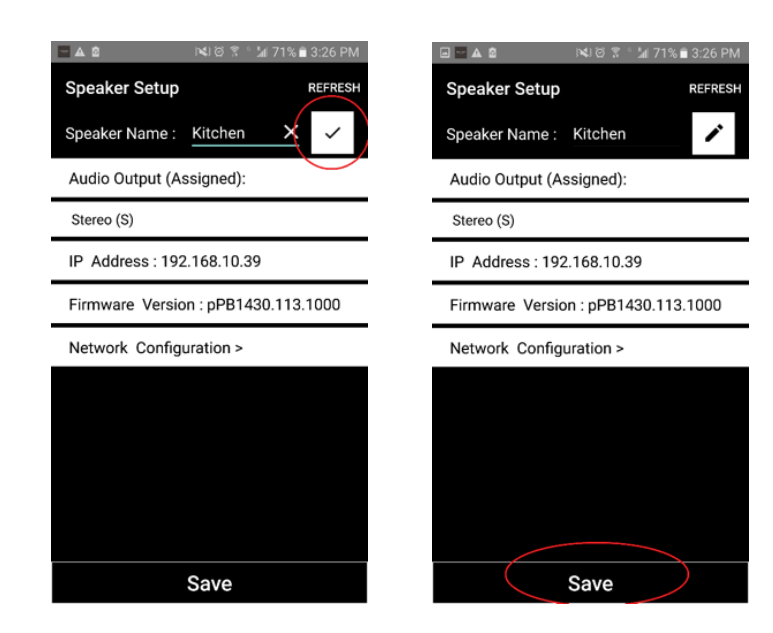

### **Groepsconfiguratie instellingen –** Speakers toevoegen aan/verwijderen uit een groep

Nu u uw speakers heeft opgezet en een naam gegeven, is het tijd om naar een aantal nummers te luisteren, maar eerst laten wij u zien hoe u een groep kunt instellen en extra speakers daaraan kunt toevoegen.

1. Selecteer 'Nieuw afspelen' op het startscherm en selecteer vervolgens de speakers die u als 'bron' speaker wilt (ook bekend als 'hoofd' speaker). Het maakt niet uit welke speaker is geselecteerd als bronspeaker, maar als die speaker uit de groep is verwijderd, wordt de hele groep verwijderd.

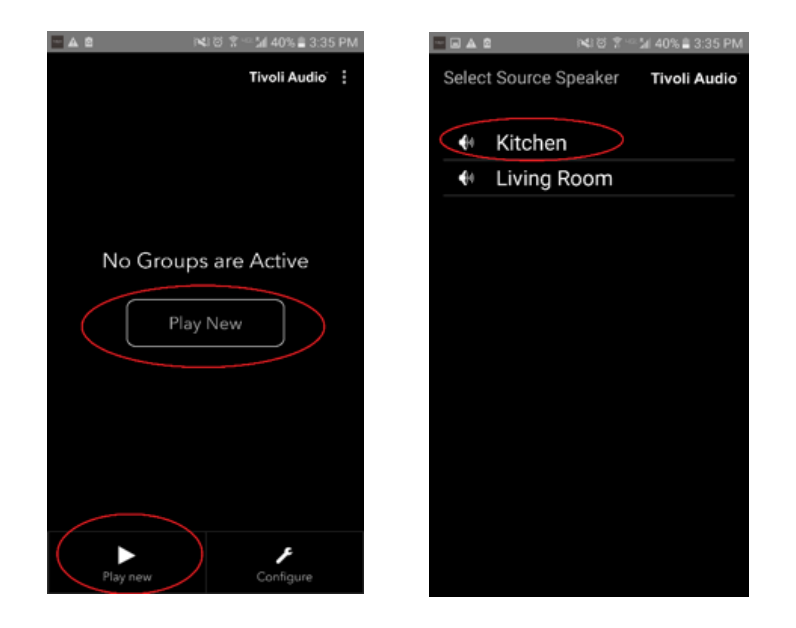

2. U kunt zoveel aanvullende speakers toevoegen als u wilt om dezelfde muziek af te spelen. Klik gewoon op de naam van de speaker in de lijst met speakers. U zult de speaker dan zien veranderen in een 'satelliet' speaker. U kunt de punten in de rechterbovenhoek selecteren om alle "vrije" speakers of "alle" speakers toe te voegen, als u dat wenst. Als u klaar bent, of als u geen speakers meer wilt toevoegen, kies dan 'Volgende'.

|                                | ■ ▲ २९३३ देव 48% © 2:22 PM     |
|--------------------------------|--------------------------------|
| Add More Speakers Tivoli Audio | Add More Speakers Tivoli Audio |
| Group Name : MyGroup           | Group Name : MyGroup           |
| Kitchen Left >                 | Kitchen Master<br>Stereo V     |
| Living Room Free Stereo        | Living Room Slave<br>Storeo V  |
|                                |                                |
| NEXT                           | Done                           |

Nu u de groep heeft ingesteld, kunnen we de muziekbron voor de groep selecteren.

1. Selecteer de muziekbron waar u naar wilt luisteren. Bepaalde bronnen zoals Tidal en Deezer vereisen dat u uw inloggegevens invoert in de Tivoli Audio draadloze app en uw muziek beheert via de Tivoli Audio draadloze app. Andere bronnen, zoals Spotify, vereisen dat u een externe app gebruikt om in te loggen en uw eerste muziekbestand te selecteren. Als u bestanden op uw telefoon of tablet heeft opgeslagen, kunt u Lokale Bestanden kiezen om daarnaar te luisteren.

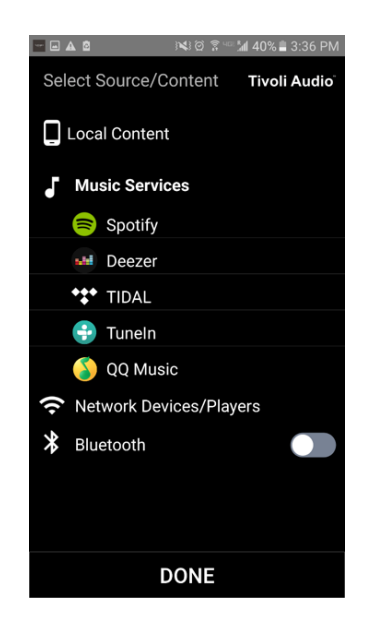

2. Laten we als voorbeeld van een muziekdienst waarvoor een externe App nodig is Spotify selecteren. Nadat u Spotify geselecteerd heeft, verschijnt er een pop-up venster waarmee u de Spotify App kunt openen.

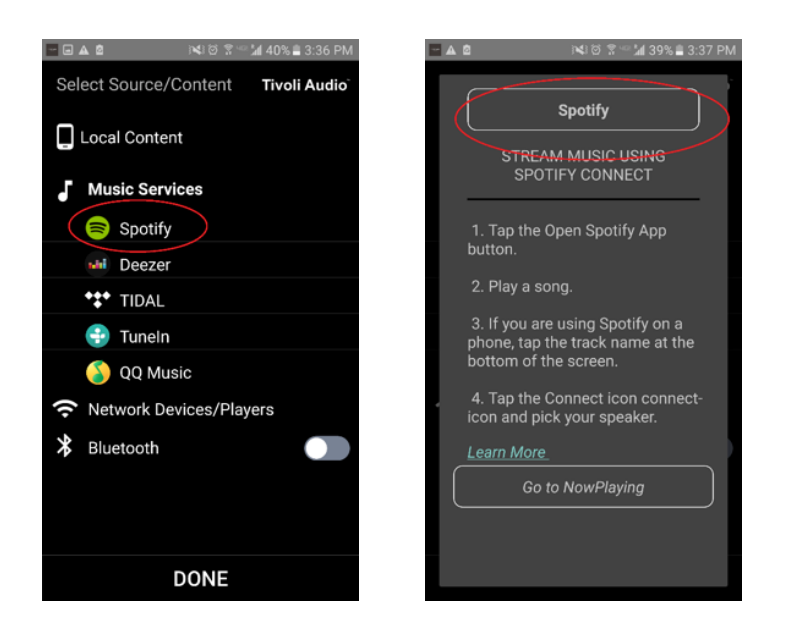

3. Als u de Spotify App geopend heeft, zorgt u dat u ingelogd bent op uw Spotify Premium account. Spotify Connect werkt alleen met een Spotify Premium account. Speel een muziekbestand af zodat u het symbool 'Beschikbare Apparaten' onder de muziek kunt zien. Tik dan op 'Beschikbare Apparaten' om uw groep te kunnen selecteren.

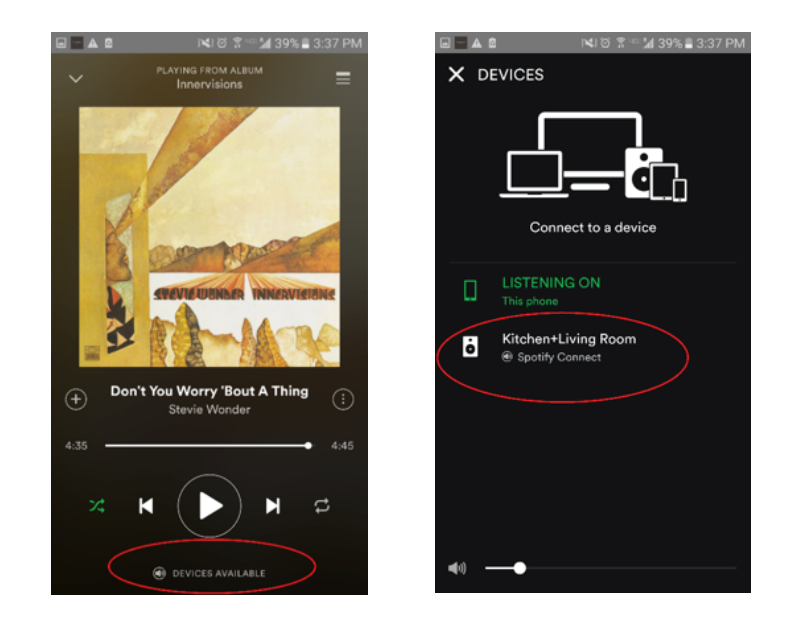

4. Nadat u uw muziek hebt geselecteerd, gaat u terug naar de Tivoli Audio draadloze app en gaat u naar het scherm Nu Afspelen, door "Nu afspelen" te selecteren of door de knop "Terug" op uw telefoon of tablet te selecteren. U ziet nu dat uw Groep muziek afspeelt

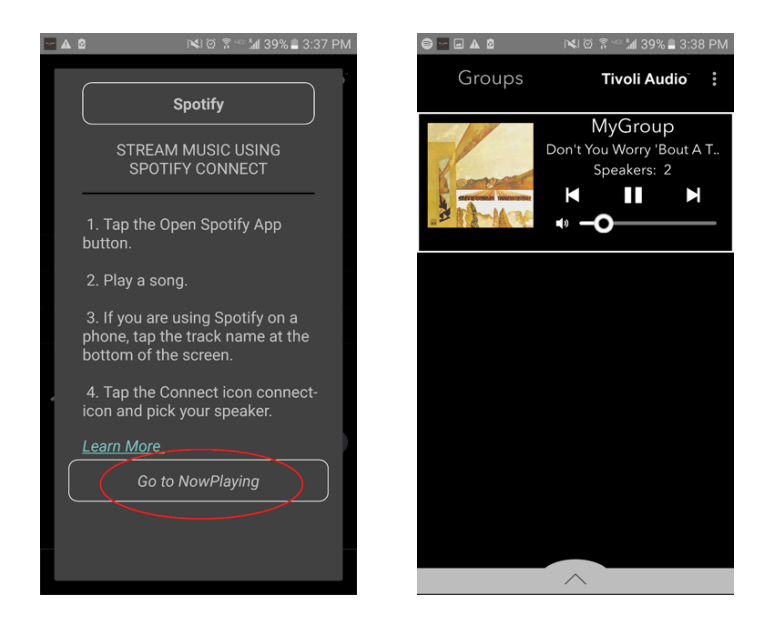

### Groepsconfiguratie instellingen - De Groep benoemen

Nu u de groep ingesteld heeft en u muziek afspeelt, kunnen we de groep benoemen.

1. Selecteer de groep waarvan u de naam wilt wijzigen in het venster Groepen en selecteer vervolgens het gedeelte Speakers onderaan het scherm.

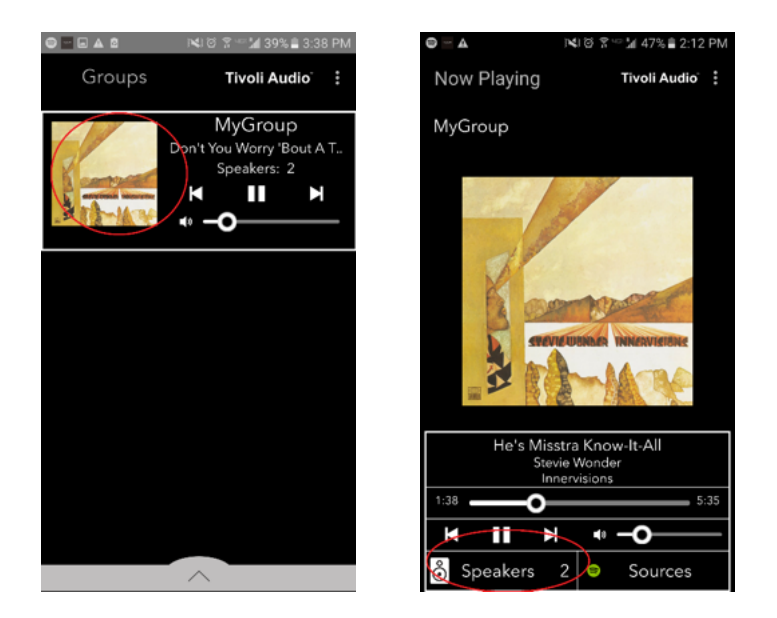

2. Selecteer het 'potloodje' en vervolgens de 'X' om de standaardnaam te wissen. Voer de door u gewenste groepsnaam in, selecteer het 'vinkje' en vervolgens 'Klaar' onderaan het scherm.

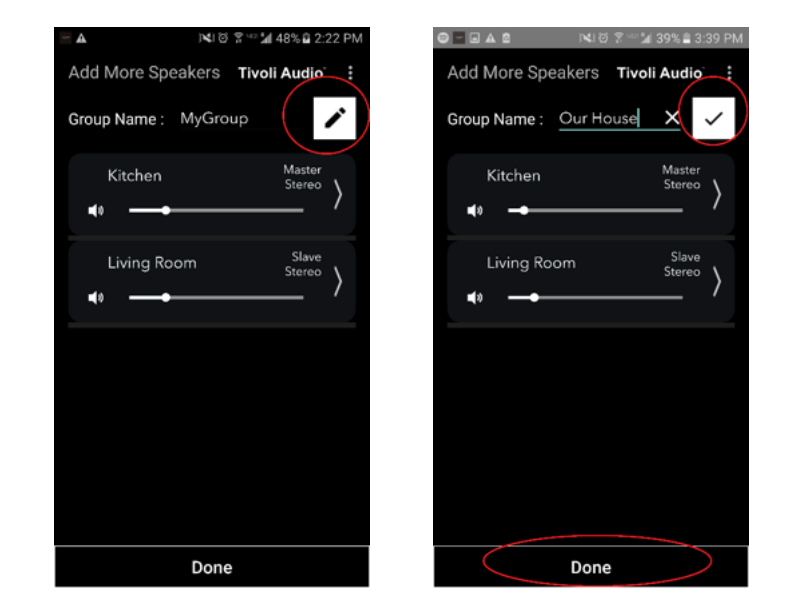

1. Selecteer de groep waarvan u het volume van de speakers wilt regelen. In het venster Nu afspelen gebruikt u de volumeschuif of de volumeknoppen op uw telefoon of tablet om het volume te regelen.

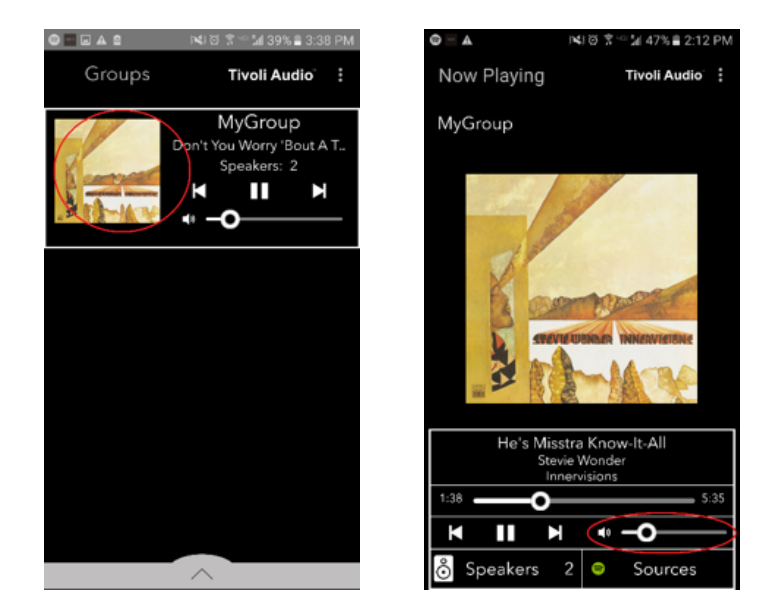

### Groepsconfiguratie instellingen - Volumeregeling van afzonderlijke speakers

1. Selecteer de groep waarvan u het volume van de speakers wilt regelen. In het venster Nu afspelen kiest u het Speakers gedeelte onderaan. In het gedeelte Meer speakers toevoegen kunt u de volumeschuif van de afzonderlijke speakers aanpassen of u kunt de volumeknoppen aan de zijkant van het Model Sub gebruiken.

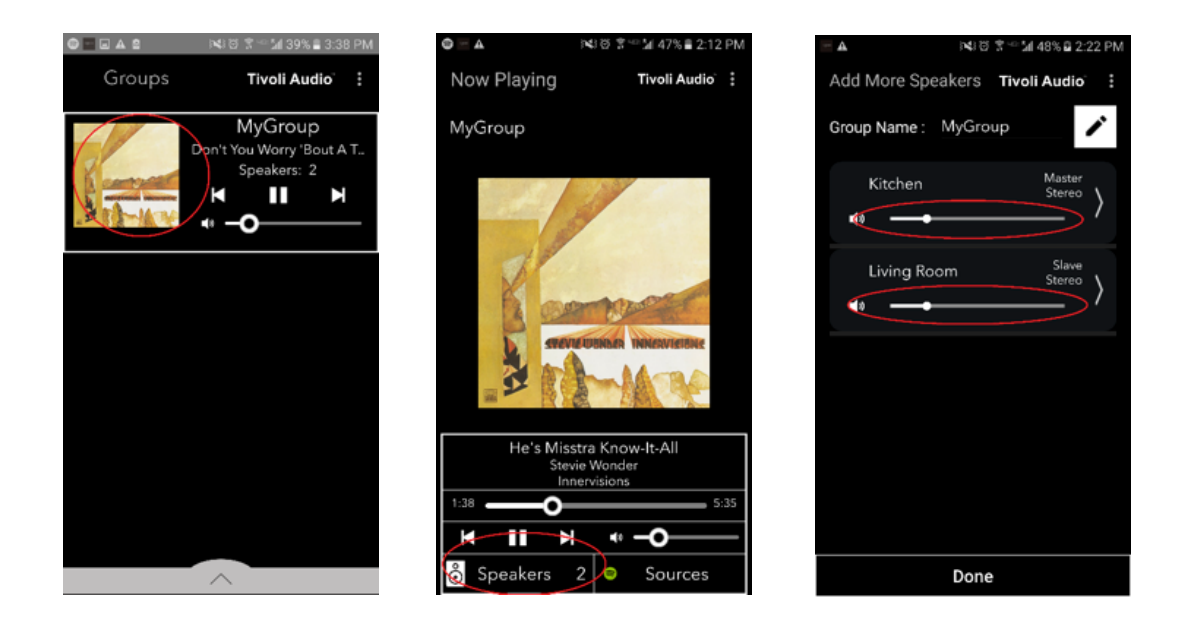

# Groepsconfiguratie instellingen - Speakerconfiguratie snelkoppeling

Wanneer u naar muziek luistert, wilt u misschien de naam of de audioconfiguratie van de speakers wijzigen, als u speakers toevoegt, verwijdert of in huis verplaatst. U kunt snel naar het venster Speakerconfiguratie gaan om deze instellingen te wijzigen via het Groepsscherm.

1. Selecteer de Groep met de speakers die u wilt aanpassen. Selecteer de afdeling Speakers onderaan uw scherm.

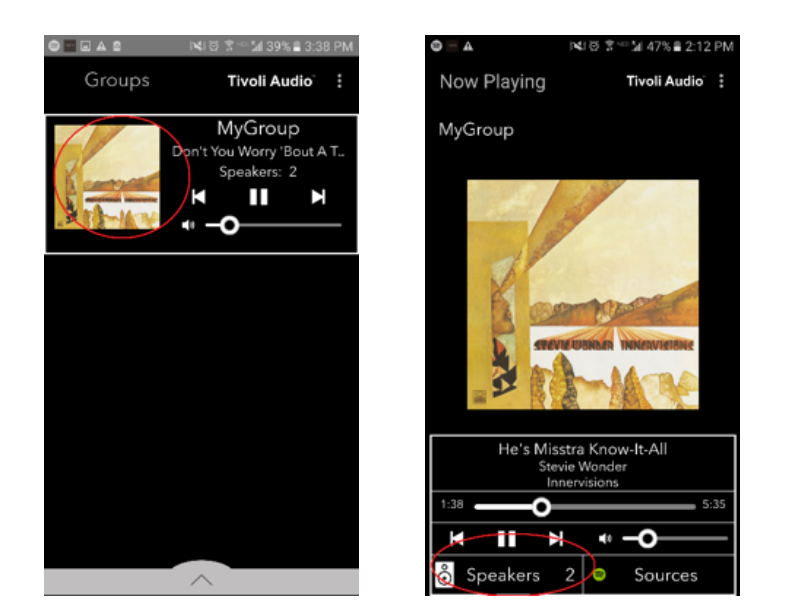

2. Op de pagina Meer speakers toevoegen kunt u het symbool selecteren dat u direct naar de configuratiepagina van die speaker brengt, waar u de naam en de audioconfiguratie van de speaker kunt wijzigen. Zorg dat u alleen het symbool selecteert, anders kunt u mogelijk de speaker per ongeluk uit de groep verwijderen.

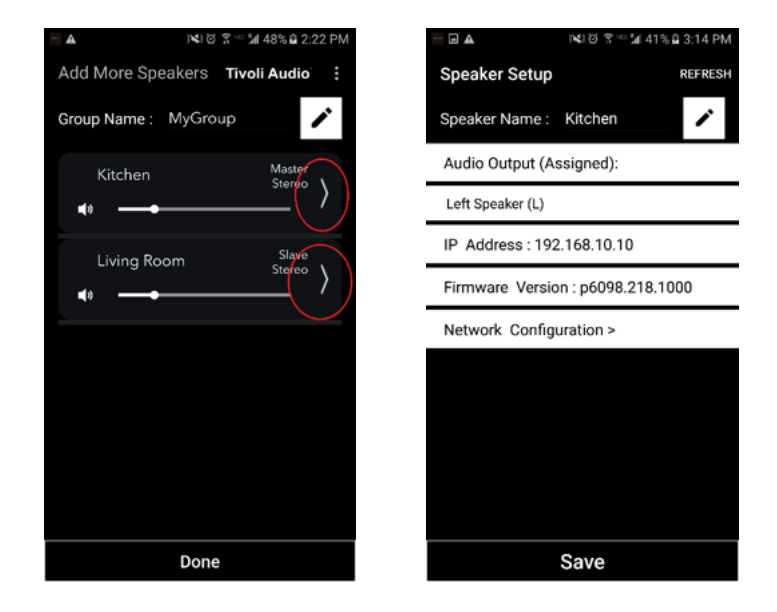

1. Selecteer de groep die de speakers bevat die u wilt verwijderen. Selecteer de punten in de rechterbovenhoek van het scherm Nu afspelen en selecteer dan "Deze scène verwijderen". Hierdoor worden alle speakers van de groep, inclusief de hoofdspeaker, verwijderd.

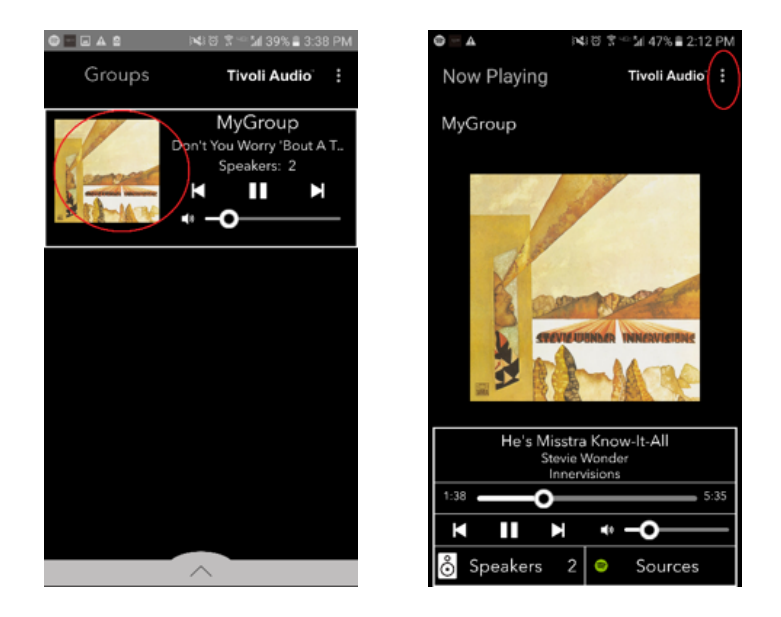

# Groepsconfiguratie instellingen – Alle speakers verwijderen

1. Als u alle speakers van alle groepen in uw huis wilt verwijderen, selecteert u de punten in de rechterbovenhoek op het scherm Groepen en selecteert u "Alles verwijderen". Hiermee worden alle speakers in alle groepen verwijderd, en u zult zien dat er geen groepen actief zijn.

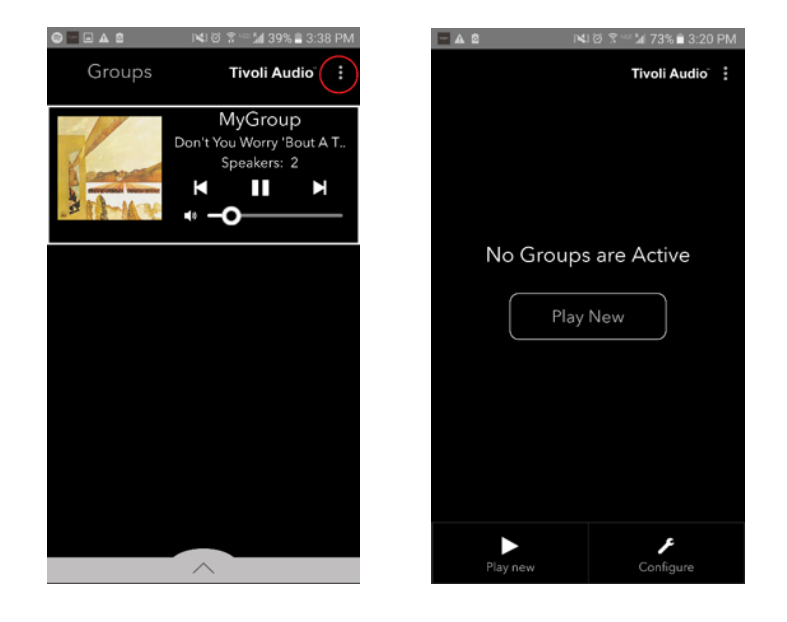

# Add/Drop Button

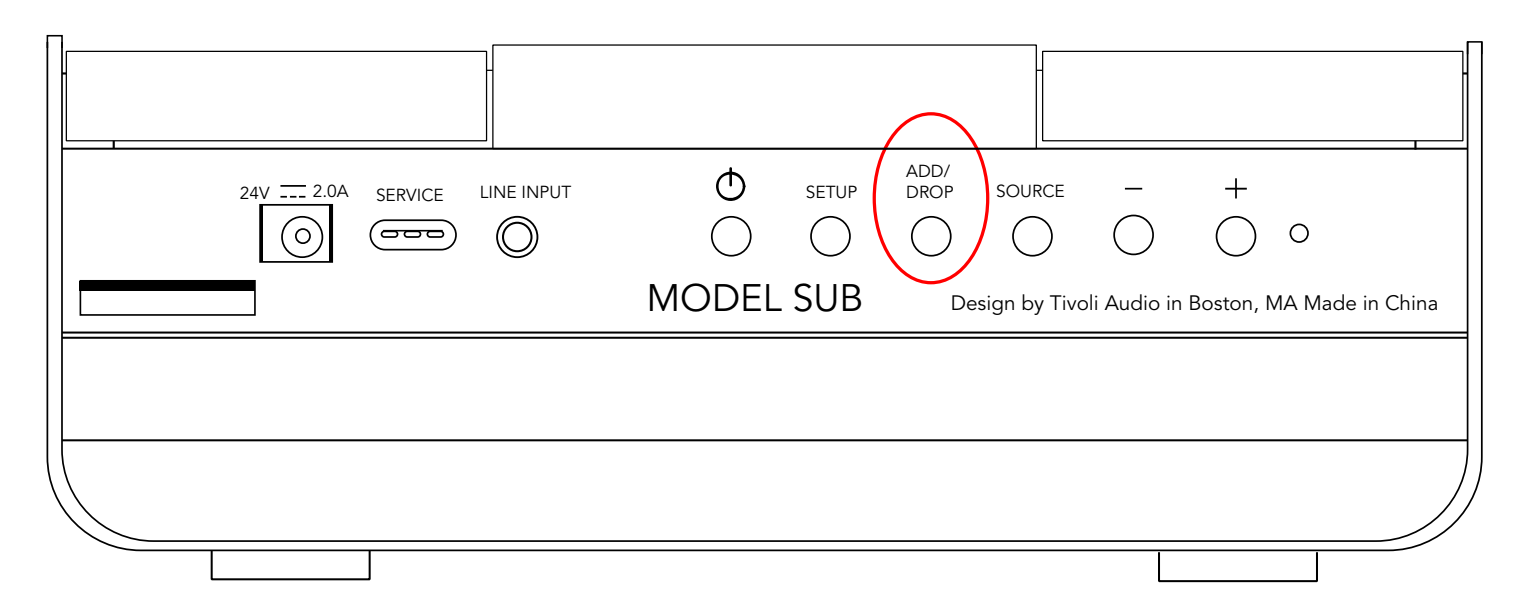

Met de knop Toevoegen/Verwijderen kunt u snel wijzigen in welke groep uw speaker is of de speaker volledig uit alle groepen verwijderen. Dit is hetzelfde als de naam aantikken van een speaker in de app.

**De speaker aan een groep toevoegen:** tik op Toevoegen/Verwijderen op de speaker om het aan de volgende beschikbare groep toe te voegen. Houd de knop Toevoegen/Verwijderen ingedrukt om door alle groepen te bladeren.

**Verwijder de speaker uit alle groepen:** Houd de knop Toevoegen/Verwijderen op de speaker ongeveer 2 seconden ingedrukt of tot er geen muziek meer uit die speaker komt

### Bronnen: Line-Ingang

Uw Model Sub kan gebruikt worden als een zelfstandige subwoofer. Gebruik gewoon een stereokabel van 3,5 mm om aan een lijn of koptelefoon te bevestigen in de AUX invoer op uw speaker. U kunt het volume van de speaker regelen door middel van de volumeknoppen op de ModelSub of door gebruik van de Tivoli Audio draadloze app. Let wel: de Model Sub kan het signaal dat in de lijninvoer gaat niet naar andere speakers sturen.

# Firmware updaten

Uw Model Sub zal periodieke software updates hebben. Het is het beste om deze updates te bekijken als u het product voor de eerste keer gebruikt, en ongeveer elke 4 maanden daarna.

1. Op het openingsscherm van de app kiest u "Configureren."

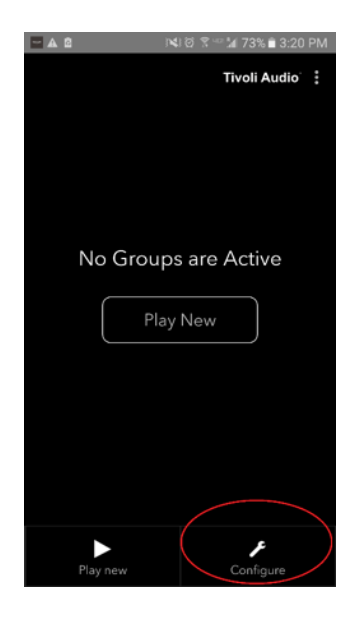

2. Selecteer de speaker waarvan u de softwareversie wilt bekijken.

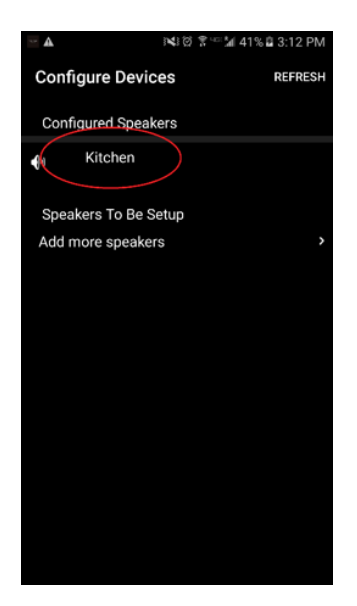

3. Selecteer de knop 'Versie Bekijken'. Als u het bericht krijgt 'Software is up to date!', dan heeft uw unit de nieuwste software. Als u het scherm hieronder ziet, selecteer dan 'Klik om bij te werken', om de nieuwste software te ontvangen.

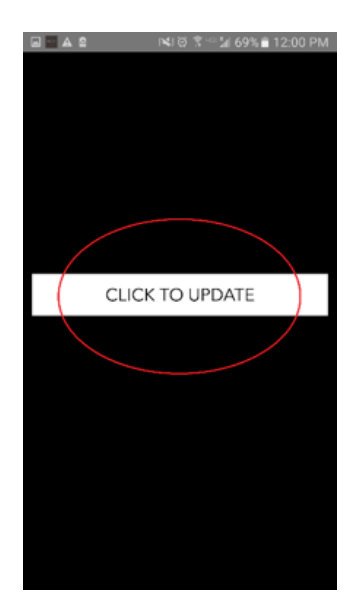

4. Uw Model Sub zal nu de nieuwste software downloaden en installeren. Dit proces kan 10 minuten duren, afhankelijk van de snelheid van uw internetverbinding. Zet uw Model Sub niet uit als de unit bezig is met updaten.

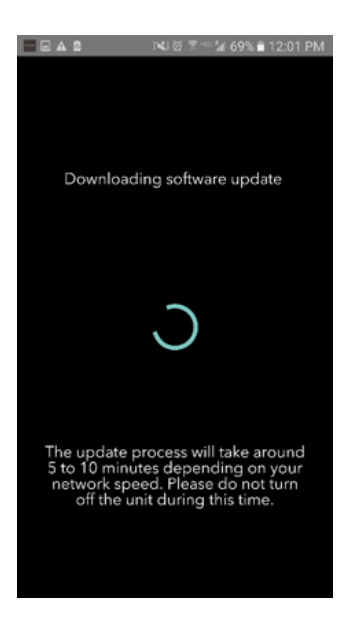

5. Als de update voltooid is, zal uw Model Sub in stand-by modus worden gezet. Druk op de stroomknop op uw Model Sub. Als de Model Sub aan staat, is hij klaar om gebruikt te worden.

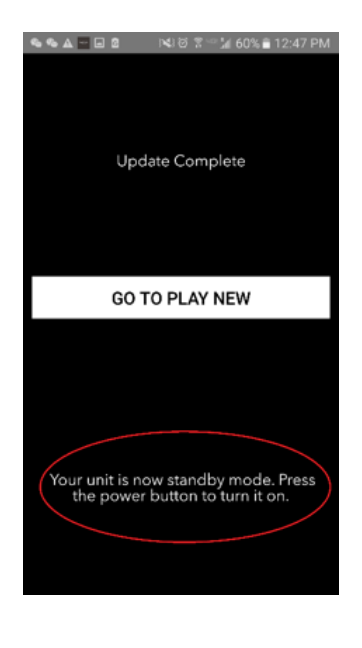

Zorg

Een droge doek wordt aanbevolen om de zijkanten en de houten voorkant van uw Model Sub te reinigen. U kunt een kledingroller gebruiken om de stof op de voor- en achterkant te reinigen. Niet aan water blootstellen.

#### Problemen oplossen en veelgestelde vragen

#### Problemen oplossen

1. **De LED knippert langzaam en groen** Uw speaker kan niet verbinden met een netwerk waarvoor het eerder was ingesteld. Controleer of het netwerk nog steeds actief is: Als het netwerk nog steeds actief is, probeer dan de speaker uit en weer aan te zetten. Als dat niet lukt, voer dan een fabrieksinstelling uit (houd de knoppen Instellingen en Party Modus 3 seconden lang ingedrukt) en herhaal het installatieproces voor de speaker.

2. **De LED knippert snel en groen.** Uw speaker is niet ingesteld voor een draadloos netwerk en staat in instellingsmodus. Raadpleeg de aanwijzingen voor instellen in de Quick Setup Gids of de Online handleiding.

3. **Ik kan mijn draadloze netwerk (wifi) die in de Tivoli App vermeld staat niet vinden.** Zorg dat uw draadloze toegangspunt of draadloze router aanstaat en verbonden is met het internet. Zorg dat uw wifi band ingesteld is op de standaard 2.4GHz. De ART-serie ondersteunt geen 5GHz. Zorg dat uw apparaat verbonden is met uw draadloze netwerk. Sluit de Tivoli Audio App en open de app opnieuw. Nu moet u het draadloze netwerk kunnen zien.

4. **De muziek klinkt niet gebalanceerd door mijn speaker.** Om de balans te controleren, opent u de Tivoli App, selecteert u Groep en Speakers. Selecteer de speaker(s) die u gebruikt. Als u slechts een speaker gebruikt, controleer dan of de speaker staat ingesteld op stereo. Als u twee speakers gebruikt, controleer dan of het volumelevel hetzelfde is en dat ze allebei zijn ingesteld op stereo of links/rechts als u naar ze luistert als stereopaar. Als u meer dan twee speakers gebruikt, controleer dan of alle linker en rechter speakers zijn ingesteld in paren (en dat het bijvoorbeeld geen 2 linker en 1 rechter zijn.)

5. **Ik heb de speakers ingesteld, maar ik kan de Model Sub die in de app staat niet vinden.** Zorg dat de LED aan het zijpaneel van de Model Sub een continu groene kleur is. Schakel het toestel uit door de stroomknop op de achterkant van het apparaat ingedrukt te houden tot de LED rood wordt, druk dan nogmaals op de stroomknop om de speaker aan te zetten. Start de App op en als de LED speaker weer continu groen is, zoek naar de speaker in het venster 'Nieuw afspelen'. Als de groene LED knippert, raadpleeg dan tip 1 en 2 van problemen oplossen.

6. **Ik speel Spotify af, maar het geluid komt uit mijn telefoon.** Open de Spotify app. Terwijl er een lied afspeelt, klik onderaan de app waar staat 'Beschikbare apparaten'. Selecteer de naam van de hoofdspeaker van uw Tivoli Groep en het geluid zal overschakelen naar het Tivoli systeem. Raadpleeg de Spotify Connect-handleiding die bij uw speaker wordt geleverd voor meer informatie, evenals uw Model Sub Quick Setup Gids en Online handleiding.

7. **Ik speel Spotify af, maar ik zie niet waar onderaan de app 'Beschikbare Apparaten' staat.** Zorg dat u een Spotify Premium account gebruikt. Voor meer informatie, raadpleeg de Spotify Connect-handleiding die bij uw speaker zit of ga naar Spotify.com. Als u een Spotify Premium account gebruikt, zorg dan dat de speaker verbonden is met uw draadloze netwerk en start uw Spotify app opnieuw.

8. **Mijn Model Sub staat aan en is verbonden maar er komt geen geluid uit het systeem.** Verhoog het volume op uw ModelSub met behulp van de + en - volumeknoppen aan de zijkant van de unit. U kunt ook het volume controleren op de Tivoli App. Controleer vervolgens het mediavolume op uw telefoon. Zorg dat dit aanstaat en probeer het volume harder te zetten. Heeft u een ART speaker met aanraaklogo zorg dan dat de bovenkant hiervan niet wordt aangeraakt. Hierdoor kan het systeem in pauzestand komen. Ten slotte, pauzeer en speel vervolgens uw audiobron, uw draadloze netwerk had mogelijk problemen met gevolgen voor al uw apparaten.

9. **Mijn speaker reageert niet.** Voer een fabrieksreset uit. Houd de knoppen Instellingen en Party Modus tegelijkertijd 3 seconden lang ingedrukt. De LED wordt rood. Druk de stroomknop in. De speaker is nu weer ingesteld op standaard fabrieksinstellingen. Als hij nog steeds niet reageert, verwijder dan de voedingsbron en verbind deze opnieuw.

#### Veelgestelde vragen

1. **Wat is de Model Sub?** De Tivoli Audio Model Sub is een draadloze subwoofer die ontworpen is om uw stereo-installatie te verbeteren door een uitgebreide lage frequentie bass-weergave te bieden om een krachtig en compact 2.1 systeem te creëren dat perfect geschikt is voor audio-weergave.De Model Sub biedt de mogelijkheid om elke Tivoli Audio ART speaker te koppelen via intuïtieve wifi-connectiviteit. De Model Sub heeft ook een lijninvoer, waarmee u verbinding kunt maken met elk bedraad extern audio/video systeem.

2. **Is dit een standalone speaker?** De Model Sub is geen standalone speaker. Het is meer een accessoire van de ART collectie. Het Model Sub kan alleen gebruikt worden met een stereokoppeling van ART speakers of een audio/video ontvanger/speaker product dat u al eerder had.

3. **Wat wordt er bijgeleverd met de Model Sub?** In de doos zit de subwoofer, DC stroomplug en de Quick Start gids. Bovendien wordt elk model geleverd met een gratis Tivoli Audio Controller app die u kunt downloaden van de iOS App store of Google Play.

4. **Wat voor soort afspeelcontroles zitten er op de Model Sub?** De Model Sub is uitgerust met een stroomknop, wifi-knop, knop om toe te voegen/te verwijderen, bronknop, volume + en volume -. De bedieningselementen bevinden zich aan het zijpaneel van de Model Sub. Er is ook een lijninvoer stekker en een micro usb-poort voor service. Veel van deze instellingen kunt u ook aanpassen met gebruik van de Tivoli Audio app als u het model in een wifi-instelling gebruikt.

5. **Wat is de samenstelling van het Model Sub?** Het Model Sub bestaat uit een houten behuizing, een Gabriel design roosterdoek en een aluminium composietbasis.

6. **Wat voor soort stroom heeft het Model Sub nodig?** Model Sub wordt geleverd met een 24 Volt/2.0A DC voeding.

7. **Wat voor soort speaker driver en audio ontwerp wordt geleverd met de Model Sub?** De Model Sub bevat 2 passieve en 1 actief driver ontwerp met een ingebouwde crossover.

8. **Waar vind ik de app om de Model Sub te configureren?** De Tivoli Audio draadloze app kan gratis verkregen worden bij de iOS App store en de Google Play store.

9. Kan ik afzonderlijke Model Subs en andere ART van Tivoli Audio speakers samen draadloos aansluiten? Jazeker! Zodra alle gewenste speakers op uw wifi-netwerk zijn ingesteld, kunt u de speakers selecteren voor audio-weergave. Er is geen limiet voor het aantal Model Subs dat u op uw netwerk wilt aansluiten. Er kunnen bijvoorbeeld twee individuele 2.1 systemen kunnen geconfigureerd worden op uw draadloze netwerk via de Tivoli Audio App.

#### 10. Wat voor wifi-netwerk heb ik nodig om de Model Sub met mijn wifi-netwerk te verbinden?

Er is een 2.4 Ghz band is nodig voor verbinding. Een basis WEP/WPA wachtwoord wordt aangeraden. Maar elk wifi-netwerk met zakelijke of openbare beveiligingsproxy's kan verbindingsproblemen opleveren. De ART-serie ondersteunt momenteel geen 5GHz routers/draadloze toegangspunten.

11. **Welke service wordt ondersteund door het ART van Tivoli Audio systeem?** De App ondersteunt Spotify, Tidal, QQ Music, Deezer en lokale content die op uw persoonlijke apparaat is opgeslagen.

12. **Hoe kan ik draadloos muziek streamen van een service die niet ondersteund wordt door de Tivoli Audio draadloze app?** Ons draadloze platform biedt een scala van unieke streamingsmogelijkheden door gebruik te maken van onze bluetooth via wifi functie. Met bluetooth via wifi kunt u uw persoonlijke apparaat verbinden met elke gewenste muziekbron die niet ondersteund wordt in de Tivoli Audio app, en dit opnieuw via wifi naar uw Tivoli Audio draadloze ART-speakers overbrengen. De Model Sub biedt geen bluetooth-verbinding, maar kan bluetooth via wifi ontvangen door een andere ART-speaker het hoofd van de groep te maken.

13. **Kan ik verschillende bronnen tegelijkertijd spelen?** Jazeker! U kunt net zoveel bronnen hebben als het aantal speakers dat u heeft. Elke groep kan een andere bron spelen als u dat wilt.

14. **Hoe maak ik mijn Model Sub schoon?** We raden aan de houtafwerking met een droge doek te reinigen. De stof kan met een kledingroller gereinigd worden.

# Innholdsfortegnelse

| 1. | Velkommen                                                          |                                   |                                           |     |  |  |
|----|--------------------------------------------------------------------|-----------------------------------|-------------------------------------------|-----|--|--|
| 2. | Guide til funksioner                                               |                                   |                                           |     |  |  |
| 3  | Kilder                                                             |                                   |                                           |     |  |  |
| 0. | a                                                                  | Wi-Fi                             |                                           |     |  |  |
|    | G.                                                                 | i Opr                             | osett                                     | 179 |  |  |
|    |                                                                    | ii Endre høvttalerkonfigurasionen |                                           |     |  |  |
|    |                                                                    | 1.                                | Navngi en høyttaler                       |     |  |  |
|    |                                                                    | iii. Gru                          | ippekonfigurasjon                         |     |  |  |
|    |                                                                    | 1.                                | Legg til/koble fra høyttalere             |     |  |  |
|    |                                                                    | 2.                                | Velge en musikkilde                       |     |  |  |
|    |                                                                    | 3.                                | Navngi gruppen                            |     |  |  |
|    |                                                                    | 4.                                | Volumjustering av gruppen                 |     |  |  |
|    |                                                                    | 5.                                | Volumjustering av individuelle høyttalere |     |  |  |
|    |                                                                    | 6.                                | Snarvei høyttalerkonfigurasjon            |     |  |  |
|    |                                                                    | 7.                                | Frigjøre en gruppe med høyttalere         |     |  |  |
|    |                                                                    | 8.                                | Frigi alle høyttalerene                   |     |  |  |
|    |                                                                    |                                   |                                           |     |  |  |
|    | b.                                                                 | Linje-in                          | ın                                        |     |  |  |
| 4. | Oppd                                                               | atere fa                          |                                           |     |  |  |
| 5. | 5. Vedlikehold                                                     |                                   |                                           |     |  |  |
| 6. | <ul> <li>Troubleshooting and Frequently Asked Questions</li> </ul> |                                   |                                           |     |  |  |

# Velkommen

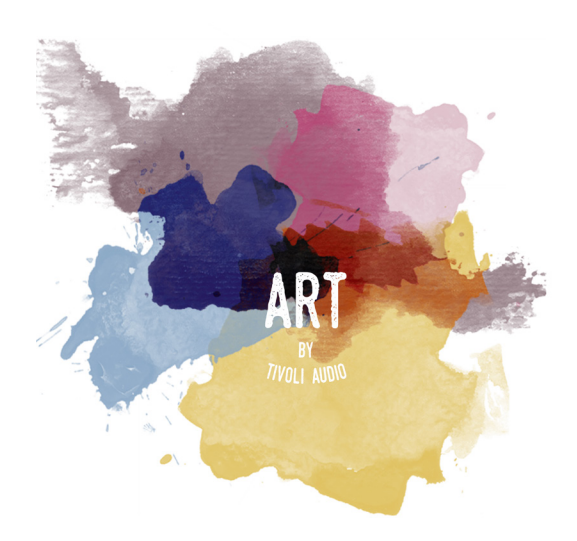

Gratulerer med kjøpet! ART fra Tivoli Audio kombinerer klassisk design med den nyeste teknologien for å lage en enkel løsning for trådløs lyd i hjemmet. Innkapslet i et kabinett av tre i møbelkvalitet og med Gabriel<sup>®</sup> tekstil-finish i front av høy kvalitet, løfter denne kolleksjonen frem håndverket og teknologien til produktene fra Tivoli Audio.

Dette Wi-Fi-aktiverte tilleggsutstyret åpner for en rekke konfigurasjoner for å imøtekomme avspillingspreferansene. Med Model Sub kan du nå legge til en full og dynamisk kvalitet til det trådløse ART-systemet du har hjemme. Koble til Model Sub med et par trådløse ART stereohøyttalere, og få det perfekte avspillingssystemet til musikksamlingen – eller koble det opp som ConX (solgt separat) og ekstra ART-høyttalere for å lage et vakkert lydsystem for TV/underholdning. ART-høyttalerne fra Tivoli Audio høyttalere har enkle og fleksible løsninger som er best tilpasset omgivelsene, og forbedrer din egen verden gjennom musikk. Start med én, og lær hvor lett det er å bygge ut og matche stilen du har i hvert rom.

Vi vet du er ivrig etter å sette opp Model Sub, men for å få full uttelling av hva den er i stand til, ta deg tiden det tar for å lese igjennom denne bruksanvisningen og sikkerhetsinstruksjonene. Hvis du har noen spørsmål, ta kontakt med forhandleren eller Tivoli Audio. Ta vare på originalemballasjen, om du noen gang får behov for å frakte Model Sub.

I forpakningen vil du også finne:

(1) Ekstern strømforsyning og tilhørende pluggadaptere.

Ta kontakt med din lokale forhandler eller Tivoli Audio hvis noen av disse delene mangler.

# Funksjonsguide

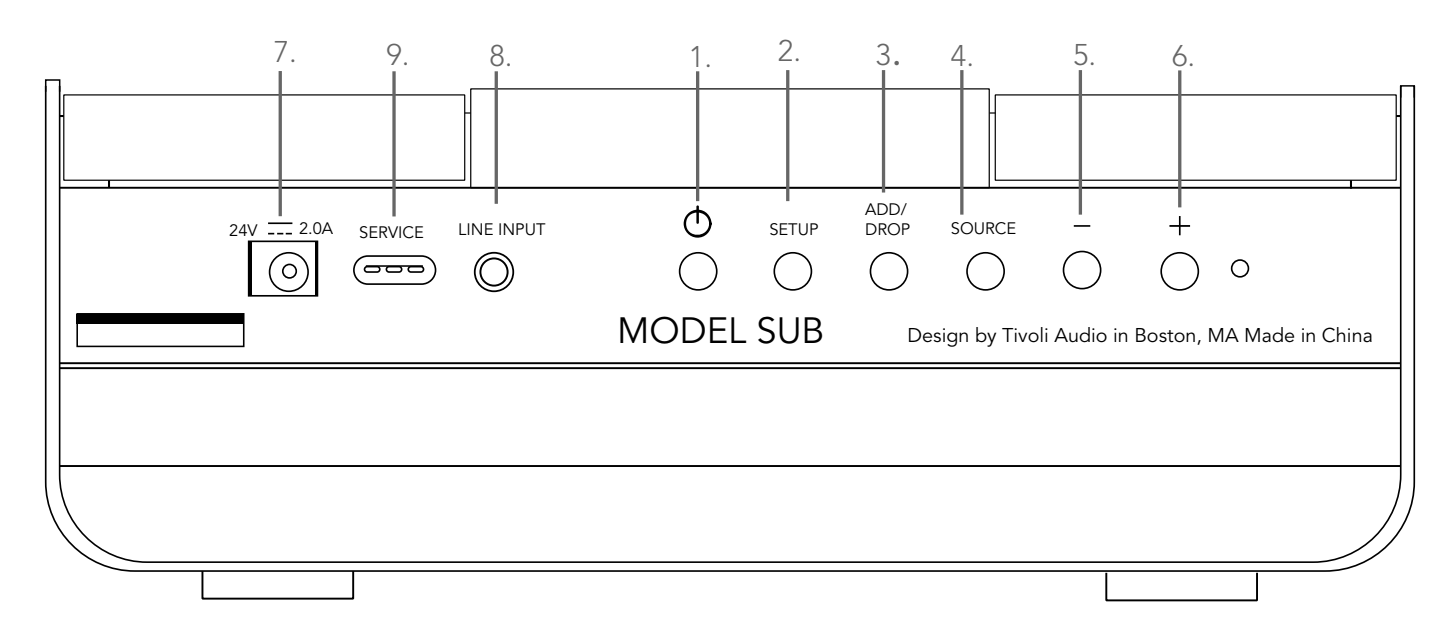

(1.) **POWER (strømforsyning) :** Trykk for å slå på enheten. Hold nede for å slå av.

(2.) **SETUP (oppsett) :** trykk for å aktivere høyttaleren så den kan kobles til eget nettverk.

(3.) **ADD/DROP (legg til/koble fra) :** Hvis høyttaleren er tilkoblet en gruppe, ved å holde knappen nede fjernes den fra gruppen. Hvis høyttaleren ikke er tilkoblet en gruppe, vil et trykk på knappen koble den til neste tilgjengelige gruppe. Mer informasjon finnes under delen "Add/Drop" (legg til/koble fra) i denne manualen.

(4.) KILDE : Trykk for å bytte mellom lydkilder. Lydkilde er indikert ved fargen på LED-lyset. Grønn LED-farge – Wi-Fi modus Lilla LED-farge – Tilkoblet kabel (AUX-modus)

- (5.) **VOLUM -:** Trykk for å redusere volumet.
- (6.) **VOLUM +:** Trykk for å øke volumet.

(7.) **Strømtilførsel/DC:** Koble til Tivoli strømadapter for å få strøm til høyttaleren. Bruk bare strømforsyningen som følger med dette produktet. Hvis strømforsyningen mistes eller ødelegges må den bare erstattes av samme type. Eventuell DC-adapter må være angitt til 24VDC 2500mA.

(8.) LINE INPUT (Linje inn) : Plugg musikken til direkte for en frittstående opplevelse.

(9.) **SERVICE :** Service-port. Bare til bruk av et autorisert Tivoli servicesenter.
# Kilder: Wi-Fi

# Oppsett

Før du setter på den nye subwooferen så må du laste ned Tivoli Audio Wireless App for å kunne kontrollere høyttalerne. Denne er tilgjengelig både på Google Play og Apple App-store.

1. Slå på høyttaleren ved å bruke POWER-knappen.

2. I Tivoli Audio Wireless-appen trykker du på Configure-knappen, trykk deretter "Add more speakers" (legg til flere høyttalere.)

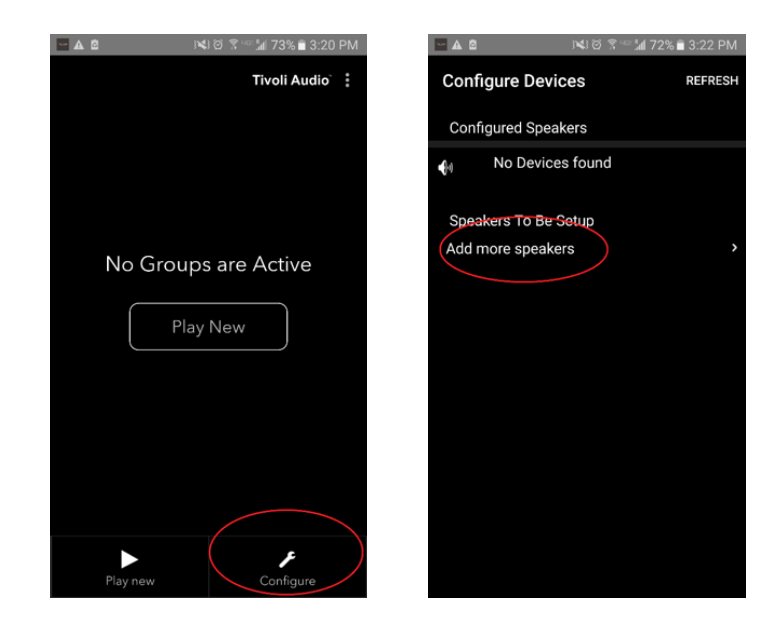

3. **I appen:** trykk på den store Configure-knappen.

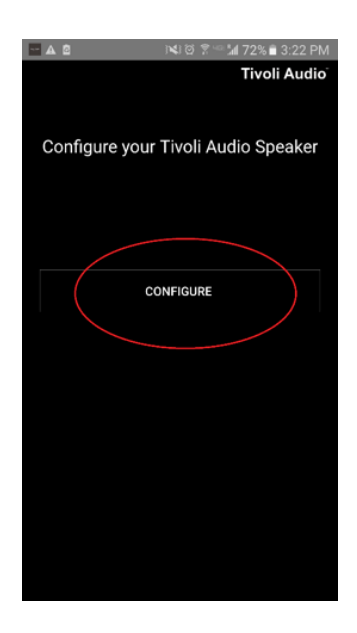

4. **På høyttaleren,** trykk på SETUP-knappen. LED-lyset bør være grønt og begynne å blinke raskt. Deretter, trykk "Next (neste) i appen.

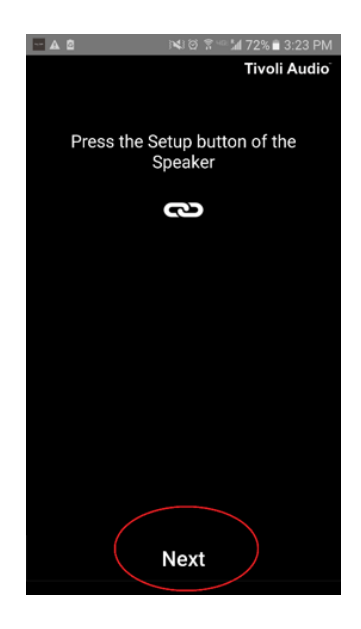

5. Trykk på knappen "Open Settings" (åpne innstillinger) i appen.

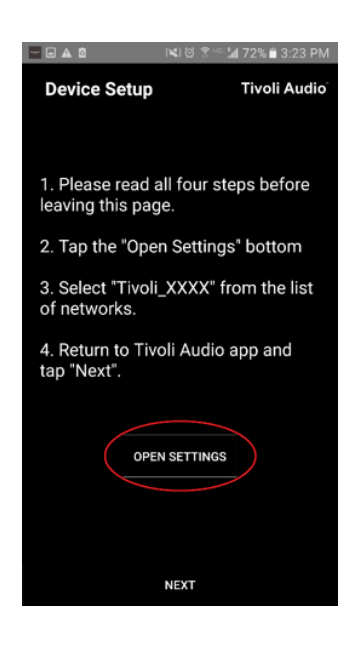

6. Du er nå inne på siden over trådløse innstillinger. Velg nå nettverket som er en kombinasjon av tall og bokstaver, for eksempel Tivoli\_E0DF8D.

| ▲ 8          | N                          | ම 🕈 🕍 72% 🖬 | 3:23 PM |
|--------------|----------------------------|-------------|---------|
| ← ₩          |                            |             |         |
| 0            | n                          |             |         |
| (            | Tivoli_E0DF8D<br>Connected | $\Big)$     |         |
|              | RD23                       |             |         |
|              | New extreme                |             |         |
| ( <b>R</b> ) | ITtest                     |             |         |
| ()<br>()     | NS2                        |             |         |
| <b></b>      | RD15                       |             |         |
|              | 4th Extreme                |             |         |
|              | buff_ITtest                |             |         |
| ()<br>()     | LieBaoWiFi28               | 5           |         |
| ()<br>()     | RD15-5G                    |             |         |

7. Gå tilbake til Tivoli Audio Wireless appen, enten ved å bruke tilbake-knappen på telefonen, pilen oppe i venstre hjørne, eller velg "Back to Tivoli Audio."

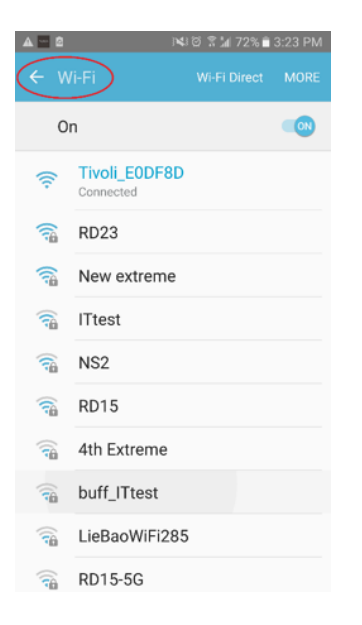

8. Når du har returnert til Tivoli Audio Wireless appen, velg "Next" (Neste.)

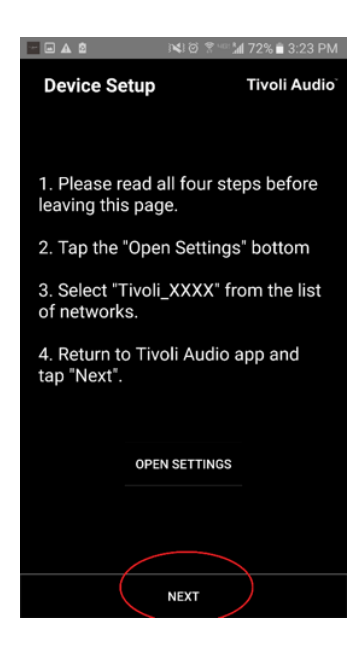

9. Velg ønsket trådløst nettverk og skriv inn nettverkspassordet. Etter at passordet er skrevet inn korrekt, trykk "Save" (Lagre.)

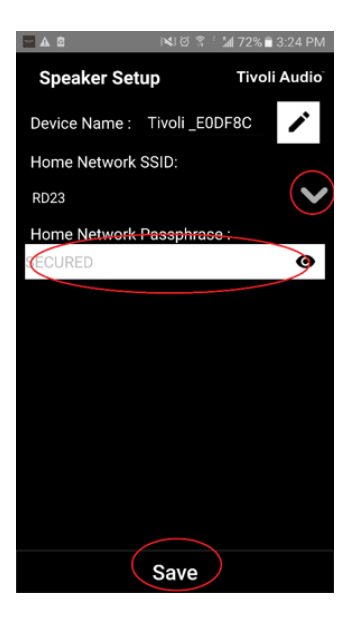

10. Gratulerer! Model Sub er nå konfigurert og klar til å strømme musikk.

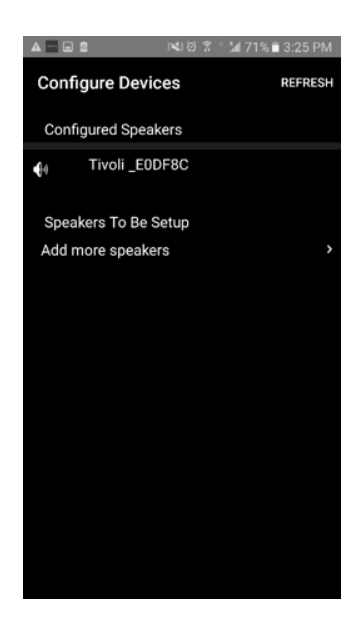

# Høyttaler konfigurasjonsinnstillinger – gi høyttaleren et navn

Du ønsker sannsynligvis å gi et personlig navn til Model Sub. Dette kan gjøres ganske enkelt.

1. Velg "Configure" (konfigurer) på åpningsskjermbildet til appen.

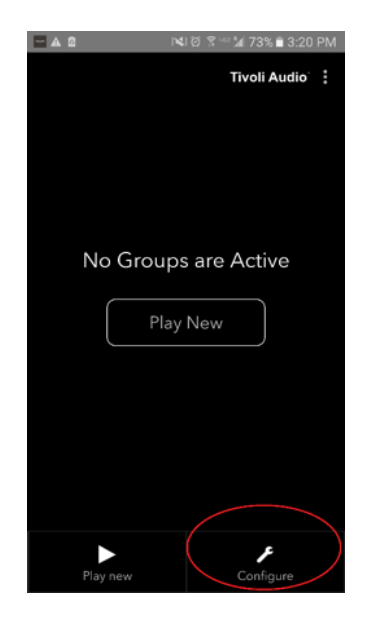

2. Velg høyttaleren du ønsker å skifte navn på.

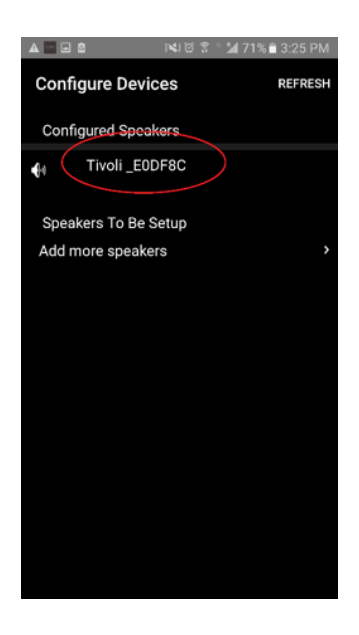

3. For å endre navnet, velg blyant-ikonet ved siden av navnet på høyttaleren. Trykk "X" for å slette nåværende navn, skriv deretter inn navnet du ønsker på høyttaleren.

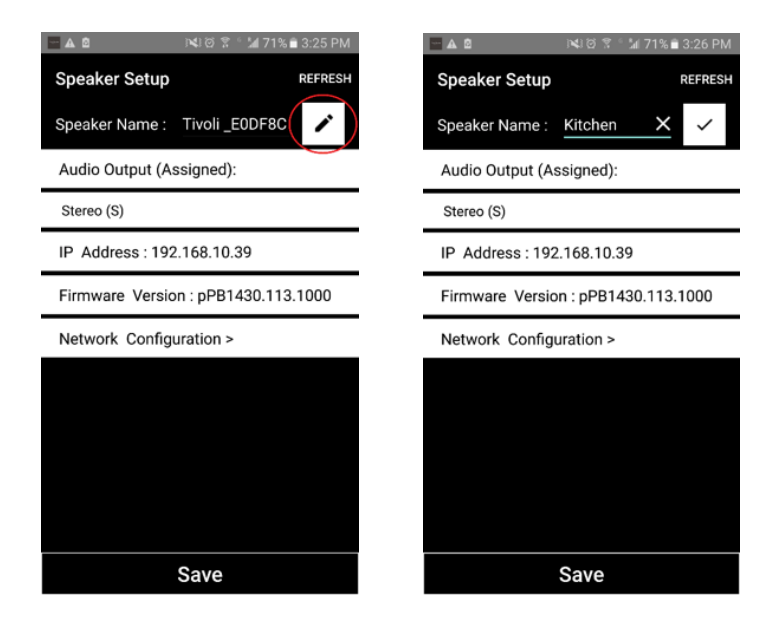

4. For å lagre navneendringen, trykk på "hake-ikonet" og trykk "Save" (Lagre.)

| ■ ■ ▲ 魯 🛛 🔍 🛱 🕆 🕍 71% 🖹 3:26 PM     |
|-------------------------------------|
| Speaker Setup REFRESH               |
| Speaker Name : Kitchen 🦯            |
| Audio Output (Assigned):            |
| Stereo (S)                          |
| IP Address : 192.168.10.39          |
| Firmware Version : pPB1430.113.1000 |
| Network Configuration >             |
|                                     |
|                                     |
|                                     |
|                                     |
|                                     |
| Save                                |
|                                     |

### Konfigurere gruppeinnstillinger – Legg til/Koble fra høyttalere i en gruppe

Nå som du har satt opp høyttalerne og gitt dem navn, er det på tide å lytte til litt musikk, men først vil vi vise deg hvordan du setter opp en gruppe og legger flere høyttalere til gruppen

1. Velg "Play New" (Avspill ny) på hjemmeskjermbildet, velg deretter hvilken høyttaler du ønsker skal være kilde-høyttaler (også kjent som "master-høyttaler"). Det har ingen betydning hvilken høyttaler som velges som kilde-høyttaler, men, hvis denne høyttaleren fjernes fra gruppen – vil gruppen bli slettet.

| 🗖 🛦 🖄 🔤 한복) 전 😤 ~~ 🕍 40% 🖹 3:35 PM | 🗖 🖬 🛦 🖄 👘 🕄 🖄 40% 🛢 3:35 PM        |
|------------------------------------|------------------------------------|
| Tivoli Audio                       | Select Source Speaker Tivoli Audio |
|                                    | M Kitchen                          |
|                                    | Living Room                        |
|                                    |                                    |
| No Groups are Active               |                                    |
| Play New                           |                                    |
|                                    |                                    |
|                                    |                                    |
|                                    |                                    |
|                                    |                                    |
|                                    |                                    |
| Play new Configure                 |                                    |

2. Du kan legge til alle de høyttalerne du ønsker skal avspille den samme musikken. Bare trykk på høyttalerens navn i høyttalerlisten. Du vil se at høyttaleren endres til en "slave-høyttaler." Du kan velge prikkene i øvre høyre hjørne for å legge til alle "gratis-høyttalere," eller "alle" høyttalere hvis du ønsker det. Når dette er gjort, eller hvis du ikke ønsker å legge til flere høyttalere, velg "Next" (Neste.)

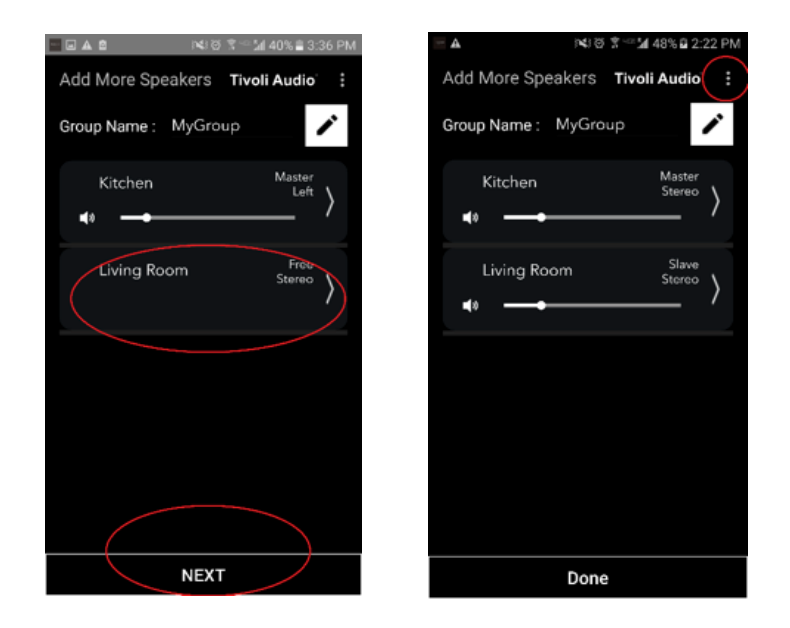

# Konfigurasjon gruppeinnstillinger – velg en musikkilde

Nå som du har satt opp gruppen, kan vi velge musikkilden til gruppen.

1. Velg musikkilden du ønsker å lytte til. Visse kilder som Tidal og Deezer krever at du skriver inn innloggingsinformasjon i Tivoli Audio Wireless App, og kontrollerer musikken gjennom Tivoli Audio Wireless App. Andre kilder, slik som Spotify krever at du bruker en ekstern app for å logge deg inn og velge hvilken musikk du ønsker å avspille. Hvis du har innhold lagret på telefonen eller nettbrett, kan du velge "lokalt innhold" og lytte til det.

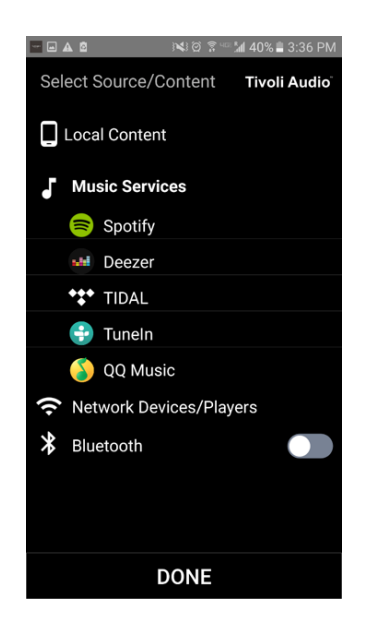

2. For et eksempel på bruk av musikktjenester som i tillegg må bruke en ekstern app – la oss kikke på Spotify. Etter du velger Spotify dukker det opp et pop-up vindu der du kan åpne appen til Spotify.

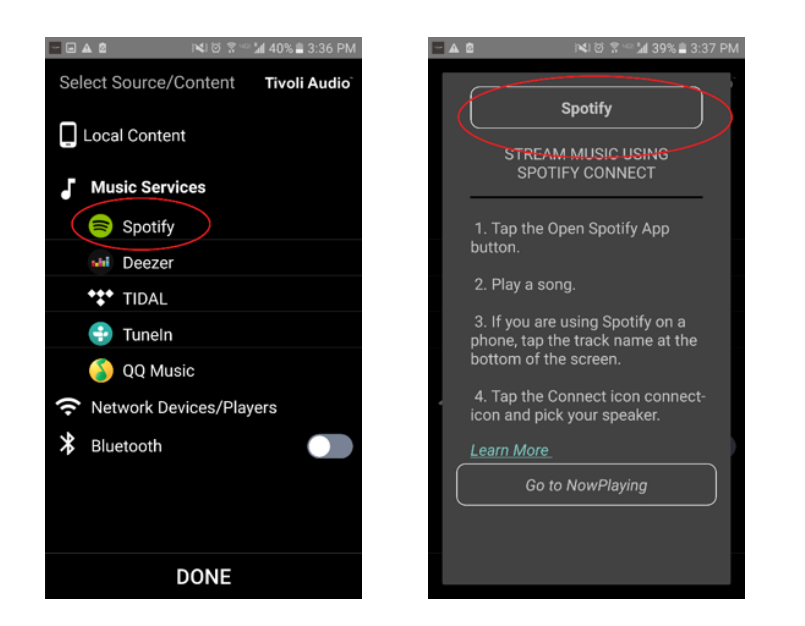

3. Når du har åpnet appen, sørg for at du er pålogget Spotify Premium-kontoen. Spotify Connect fungerer bare med en Spotify Premium-konto. Avspill musikkinnholdet slik at du kan se symbolet for "Devices Available" (Tilgjengelige enheter) under musikken. Trykk på "Devices Available" for å kunne velge gruppen.

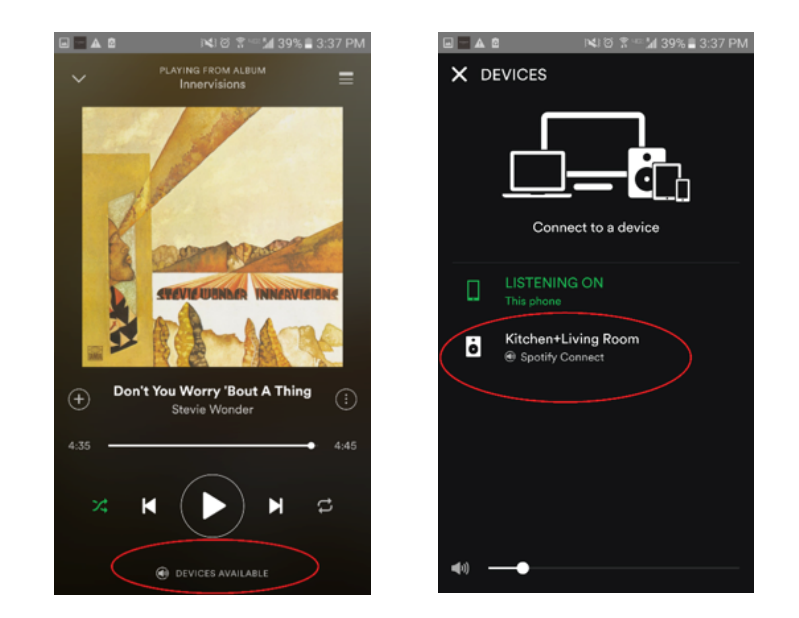

 Etter du valgt musikk, gå tilbake til Tivoli Audio Wireless App og gå til skjermbildet "Now Playing" (Spiller nå), enten ved å velge "Now Playing" eller trykke på tilbakeknappen på telefonen eller nettbrettet. Nå vil du se musikken som avspilles i gruppe.

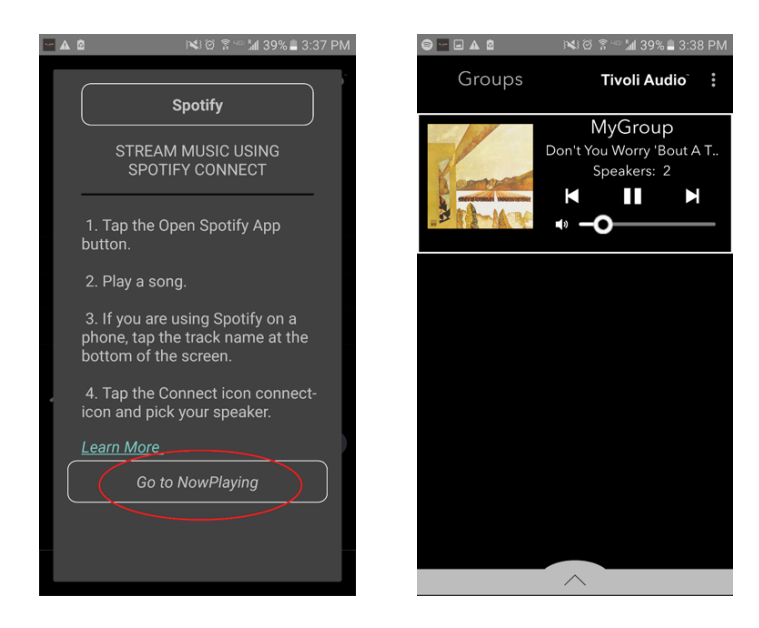

Nå som du har satt opp gruppen og musikken spiller, da kan vi navngi gruppen.

1. Velg gruppen du ønsker å endre navn på i gruppevinduet, og velg deretter Høyttaler-området nesten nederst på skjermen.

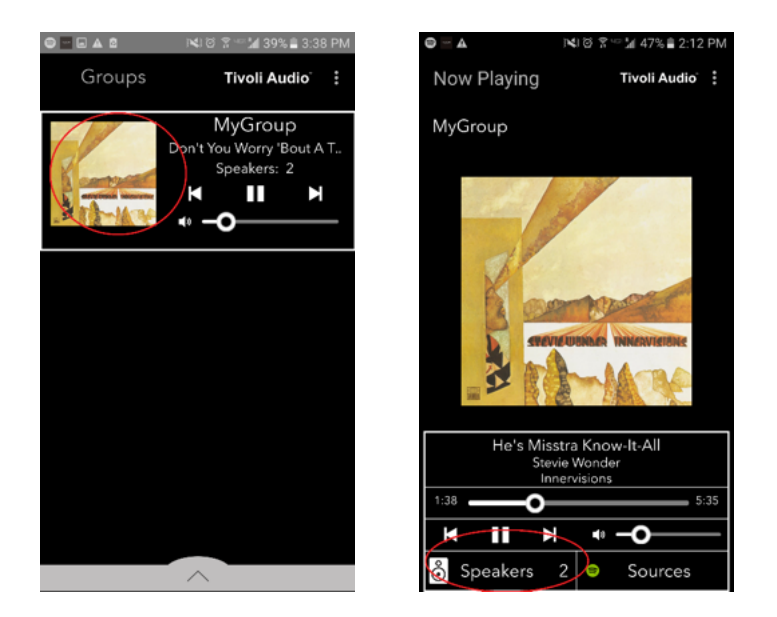

2. Velg blyant-ikonet og deretter X-ikonet for å nullstille standardnavnet. Skriv inn ønsker gruppenavn, velg hake-ikonet og deretter "Done" (ferdig) nederst på skjermen.

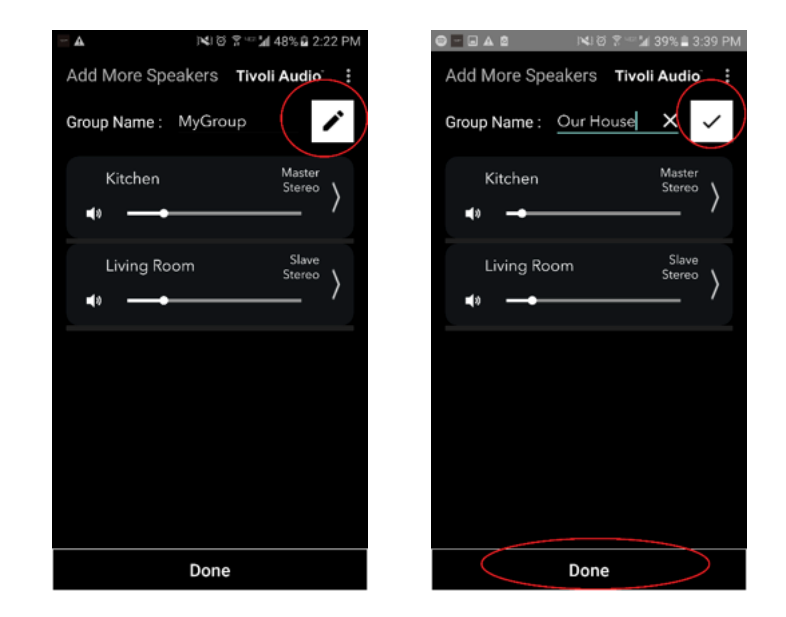

1. Velg gruppen der du ønsker å endre volumet på høyttalerne. I "Now Playing" (Spiller nå) vinduet, bruk volumbryteren for å justere volumet, eller bruk volumknappene på telefonen eller nettbrettet.

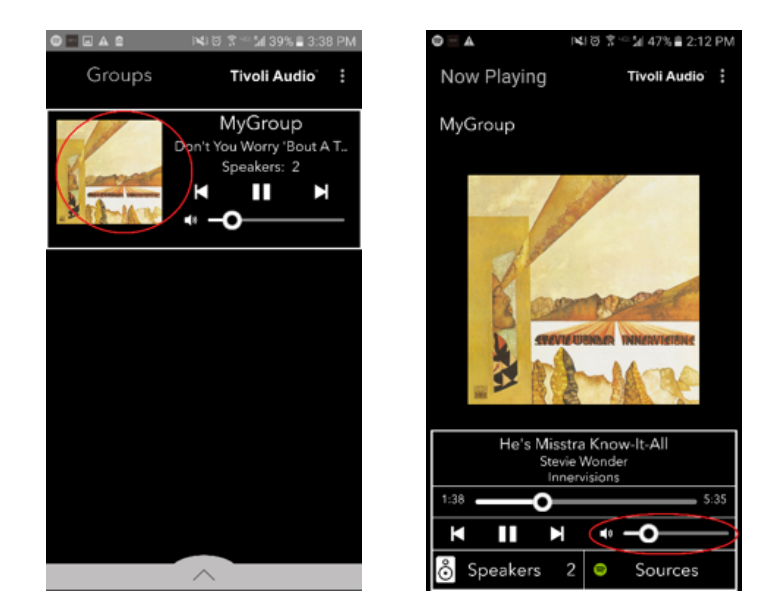

#### Konfigurere gruppeinnstillinger – Volumjustering av individuelle høyttalere

1. Velg gruppen der du ønsker å justere volumet på høyttalerne. I "Now Playing" (Spiller nå) -vinduet, velg høyttalerseksjonen nederst på skjermen. I feltet legg til flere høyttalere, kan du justere volumknappen på hver enkelt høyttaler, eller du kan bruke volumknapper på siden av Model Sub.

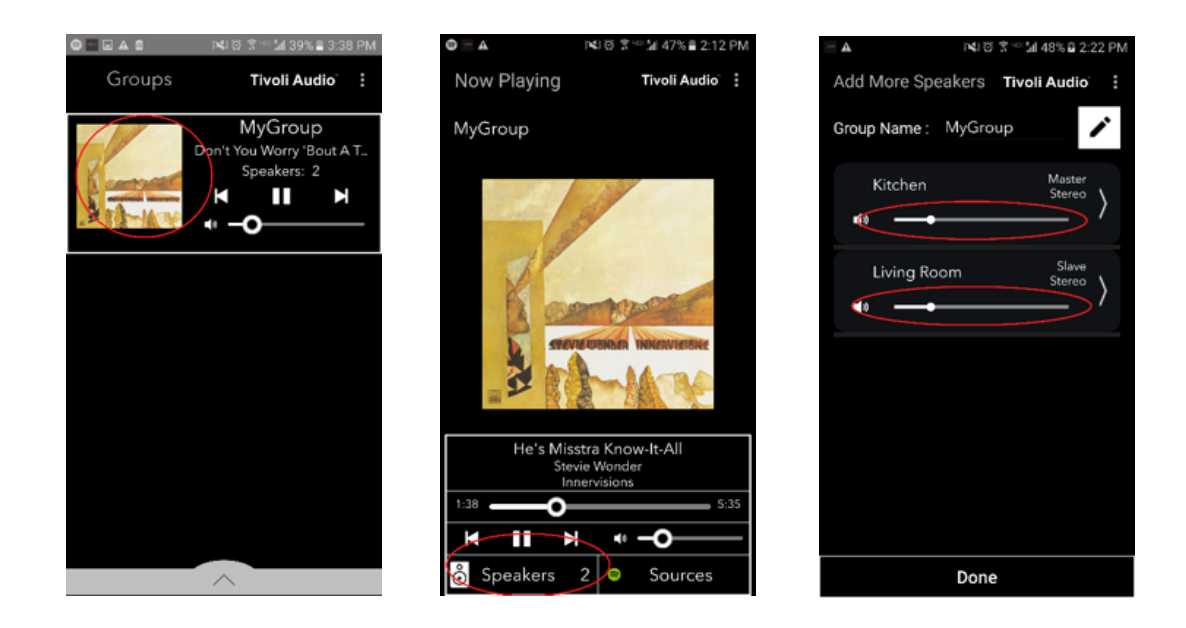

## Konfigurere gruppeinnstillinger – Snarvei til høyttalerkonfigurasjon

Mens du lytter til musikk, ønsker du kanskje å endre navnet eller lydkonfigurasjonen til høyttalere ettersom du legger til høyttalere, kobler fra høyttalere eller flytter de til andre steder i huset. Du får raskt tilgang til vinduet for høyttalerkonfigurasjon for å endre disse innstillingene via gruppeskjermbildet.

1. Velg gruppen som inneholder høyttalerne du ønsker å justere. Velg deretter høyttalerseksjonen nederst på skjermen.

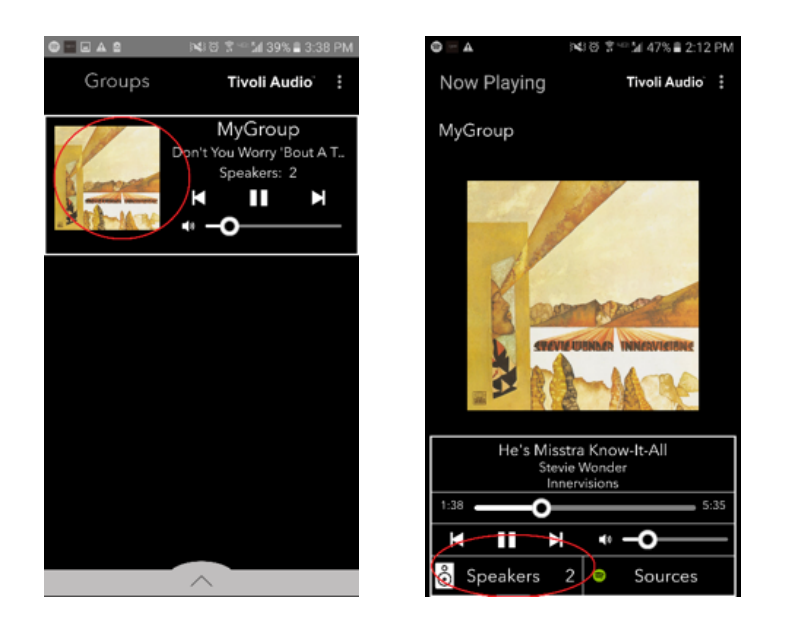

2. På siden med "legg til flere høyttalere" kan du velge symbolet som tar deg direkte til siden med høyttalerkonfigurasjon, der kan endre navn og lydkonfigurasjonen på høyttaleren. Pass på å velge kun symbolet, hvis ikke kan du være uheldig å koble høyttaleren fra gruppen.

| 🔤 🛦 이익1 전 🖀 🐃 🕍 48% 🖬 2:22 PM  | INCO S <sup>™</sup> 21 41% 2 3:14 PM |
|--------------------------------|--------------------------------------|
| Add More Speakers Tivoli Audio | Speaker Setup REFRESH                |
| Group Name : MyGroup           | Speaker Name : Kitchen               |
| Kitchen Master                 | Audio Output (Assigned):             |
|                                | Left Speaker (L)                     |
| Living Room Slave              | IP Address: 192.168.10.10            |
| <pre>stereo }</pre>            | Firmware Version : p6098.218.1000    |
|                                | Network Configuration >              |
|                                |                                      |
|                                |                                      |
|                                |                                      |
|                                |                                      |
|                                |                                      |
| Done                           | Save                                 |

1. Velg gruppen som inneholder høyttalerne du ønsker å frigjøre. Velg prikkene øverst til høyre på skjermbildet "Now Playing" (Spiller nå), velg deretter "Release This Scene" (Løsne denne scenen). Dette vil frakoble alle høyttalerne fra gruppen, inkludert master-høyttaleren.

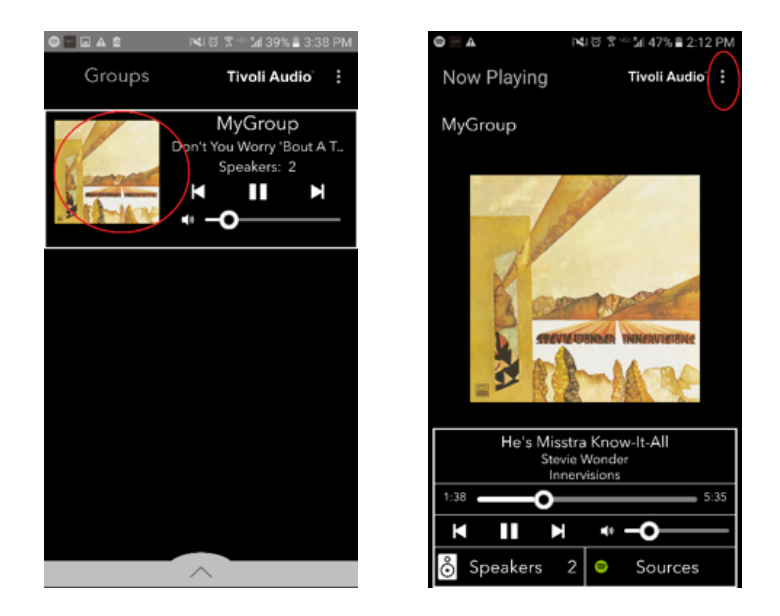

# Konfigurasjon gruppeinnstillinger – Frakoble alle høyttalere

1. Hvis du ønsker å frakoble alle gruppene du har i huset, velg prikkene i øverste høyre hjørne på gruppe-skjermbildet, velg deretter "Drop All" (Koble fra alle). Dette frakobler alle høyttalere i alle grupper, og du ser at ingen grupper er aktive.

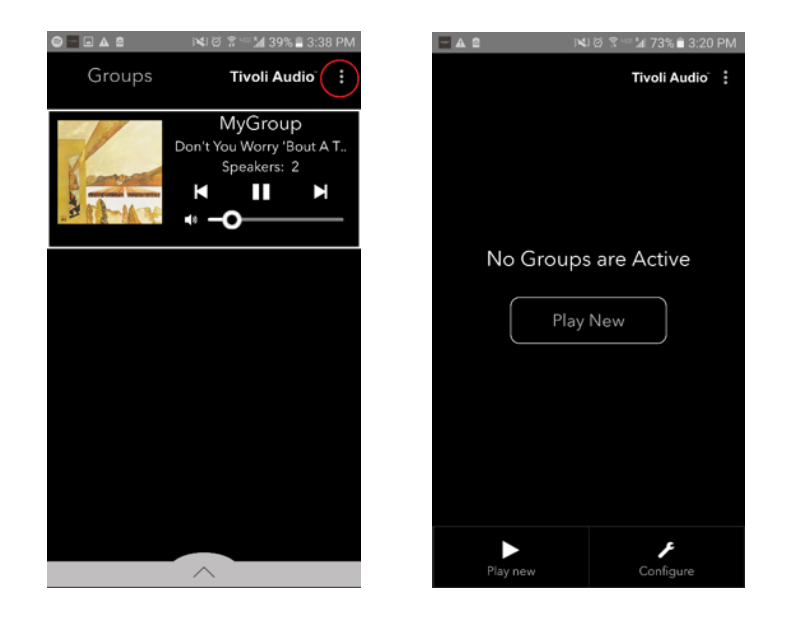

### Knappen Legg til/Dropp

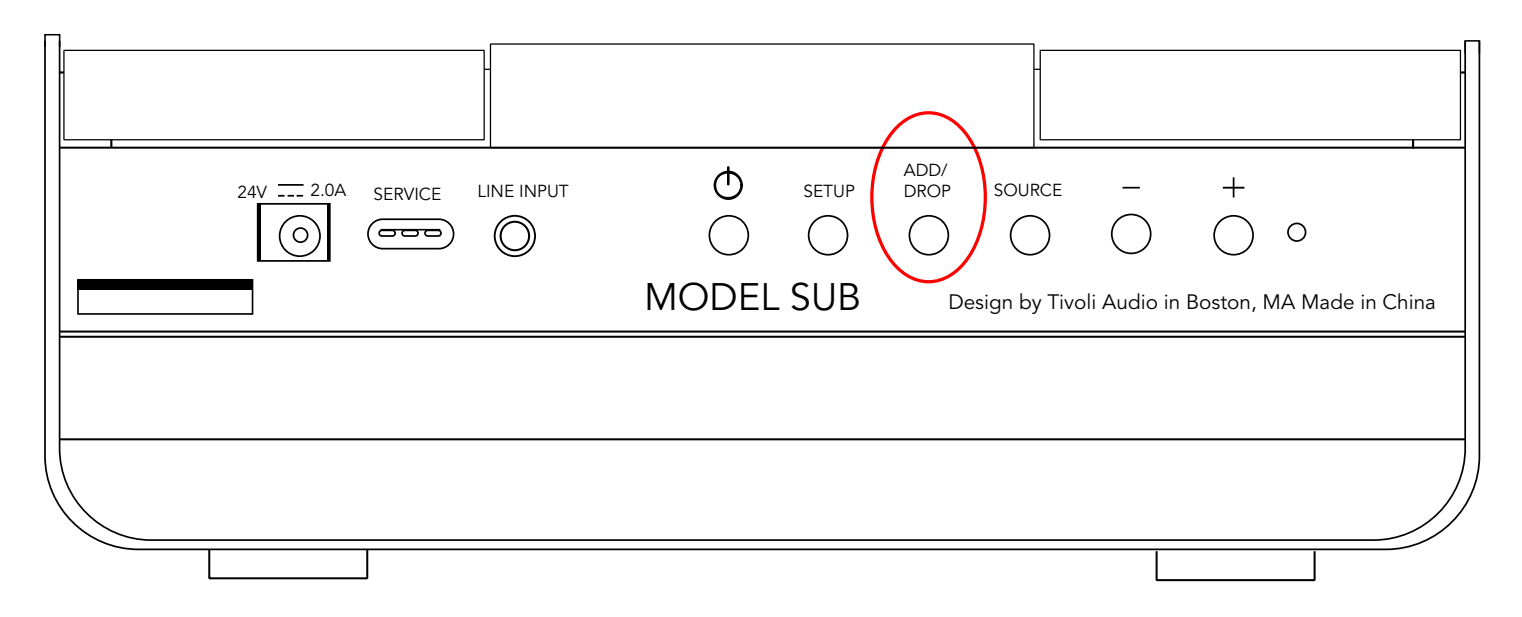

Knappen Legg til/Koble fra gjør at du raskt kan endre hvilken gruppe høyttaleren er i, eller fjerne høyttaleren helt fra samtlige grupper. Det er akkurat som å trykke på navnet på høyttaleren i appen.

**Legg høyttaleren til en gruppe:** Trykk Legg til/Koble fra-knappen på høyttaleren og legg den til i neste tilgjengelige gruppe. Hold nede knappen Legg til/Koble fra for å bla igjennom alle gruppene.

**Fjerne høyttaleren fra alle grupper:** Hold nede knappen Legg til/Koble fra på høyttaleren i ca. 2 sekunder, eller inntil det ikke kommer musikk fra høyttaleren.

### Kilder: Linje

Model Sub kan brukes som en frittstående subwoofer. Bruk en 3,5 mm stereokabel for å koble til kildestyrke fra kabel eller hodetelefoner inn i AUX-porten på høyttaleren. Du kan kontrollere volumet på høyttaleren ved bruk av volumknappene på Model Sub eller bruke Tivoli Audio Wireless App. Vær oppmerksom på at Model Sub ikke kan sende signalet det får fra kabel til noen av de andre høyttalerne.

#### **Oppdatere fastvare**

Model Sub vil ha periodiske programvareoppdateringer. Det beste er å sjekke disse oppdateringene første gang du bruker produktet, og deretter ca. hver 4. måned.

1. Velg "Configure" (konfigurer) på åpningsskjermbildet til appen.

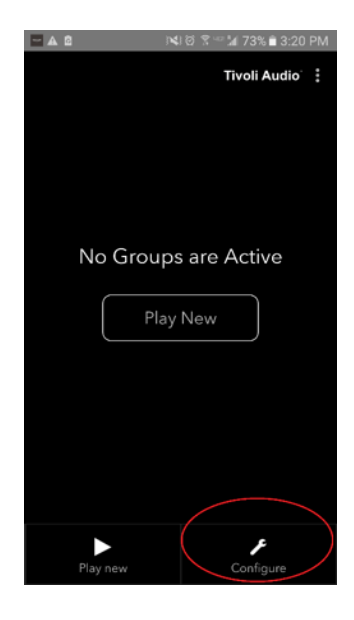

2. Velg høyttaleren du ønsker å kontrollere programvareversjonen på.

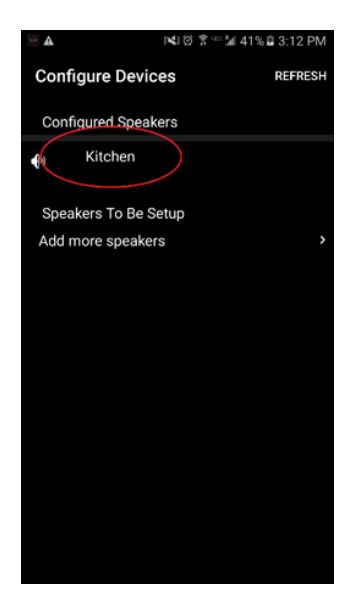

3. Velg knappen "Version Check" (Versjonskontroll). Hvis tilbakemeldingen er at "programvaren er oppdatert!," da har enheten den siste programvareversjonen. Hvis du ser skjermbildet nedenfor, velg "Click to Update" (Klikk for å oppdatere) for å motta den siste programvareoppdateringen.

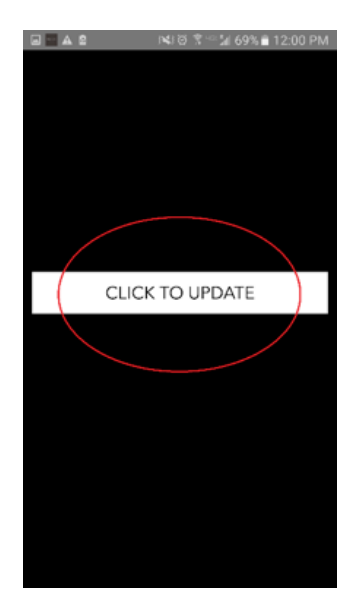

4. Model Sub vil må nedlaste og installere den nyeste programvaren. Denne prosessen kan ta opptil 10 minutter avhengig av hastigheten på internettilkoblingen. Ikke slå av Model Sub men enheten oppdateres.

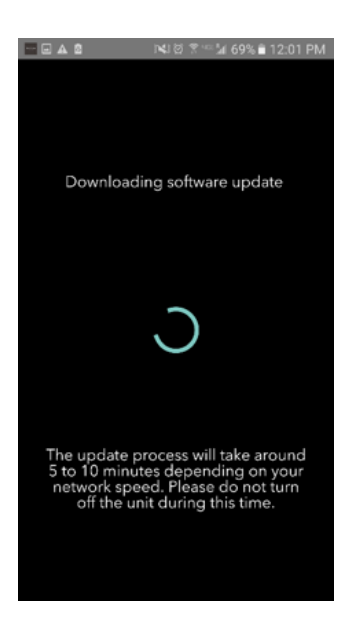

5. Når oppdateringen er fullført går Model Sub tilbake i standby-modus. Trykk på POWER-knappen på Model Sub. Når påslått er Model Sub klar til bruk.

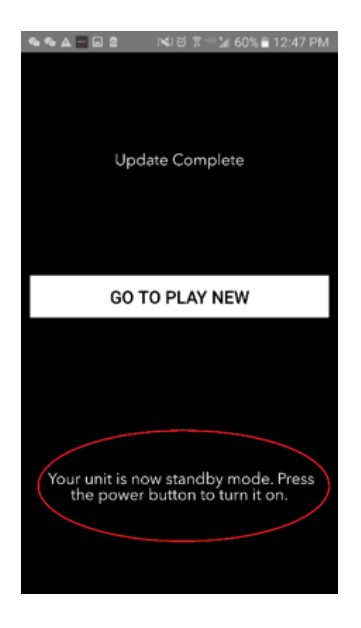

### Vedlikehold

En tørr klut er anbefalt for å tørke av sidene og trefronten på Model Sub. En støvrulle kan brukes til å rengjøre tekstilen i front og på baksiden. Må ikke utsettes for vann.

# Feilsøking og FAQ

#### Feilsøking

1. LED-lyset blinker sakte grønt. Høyttaleren har problemer med å koble til et nettverket det tidligere var tilkoblet. Kontrollere og forsikre deg om at nettverket fremdeles er aktivt. Hvis nettverket fremdeles er aktivt, forsøk å slå av og på høyttaleren. Hvis det ikke virker, utfør en fabrikkgjenoppretting (hold nede knappene Setup og Party Mode i 3 sekunder) og gjenta oppsettet for høyttaleren.

2. LED-lyset blinker raskt grønt. Høyttaleren er ikke koblet opp i et trådløst nettverk og står i "Setup-modus." Henviser til veiledning for oppsett i enten hurtig-guiden eller online-bruksanvisning. 3. **Jeg finner ikke mitt eget trådløse nettverk (Wi-Fi) listet i Tivoli-appen**. Forsikre deg om at trådløst aksesspunkt eller trådløs router er påslått, og er tilkoblet Internett. Verifiser at Wi-Fi-båndet er satt til standard 2,4 GHz. ART-serien støtter ikke 5 GHz. Forsikre deg om at enheten er tilkoblet eget trådløst nettverk. Lukk Tivoli Audio-app og åpne appen på nytt. Nå bør du kunne tilgjengelige trådløse nettverk.

4. **Musikken høres ubalansert ut i høyttalerne.** For å kontrollere balanse, åpne Tivoli-appen, velg Gruppe og velg Høyttalere. Velg høyttaleren(e) du bruker. Hvis du bare bruker én høyttaler, verifiser at høyttaleren er satt til stereo. Hvis du bruker to høyttalere, bekreft av volumnivået er det samme, og at begge er satt til stereo eller venstre/høyre hvis du lytter til de som et stereo-par. Hvis du bruker flere enn to høyttalere, sørg for at alle venstre- og høyrehøyttalere er satt opp i par (for eksempel, at du ikke har 2 venstre og 1 høyre.)

5. **Jeg har satt opp høyttalerne men finner ikke Model Sub listet i appen**. Forsikre deg om at LED-lyset på sidepanelet på Model Sub lyser fast grønt. Slå av strømmen ved å holde POWER-knappen på baksiden nede inntil LED-lyset blir rødt, trykk POWER-knappen på nytt for å slå på høyttaleren. Start appen på nytt, og så snart LED-lyset på høyttaleren lyser fast grønt – se etter høyttaleren i vinduet "Play New". Hvis det LED-lyset blinker grønt, se feilsøkingstips pkt. 1 og 2.

6. **Jeg bruker Spotify men lyder kommer gjennom telefonen**. Åpne Spotify-appen. Når en sang avspilles, klikk nederst på appen der det står "Available Devices" (Tilgjengelige enheter). Velg navnet til master-høyttaleren i Tivoli-gruppen så bytter lyden til Tivoli-systemet. For mer informasjon refereres det til Spotify Connect guide som følger med høyttaleren, i tillegg til hurtig-guiden til Model Sub og online bruksanvisning.

7. **Jeg spiller Spotify men kan ikke se der det står "Available Devices" nederst på appen.** Sørg for at du bruker en Spotify Premium-konto. For mer informasjon, refereres det til Spotify Connect guide som følger med høyttaleren, eller besøk Spotify.com. Hvis du bruker en Spotify Premium-konto, sørg for at høyttaleren er tilkoblet eget trådløst nettverk og start Spotify-appen på nytt.

8. **Model Sub er påslått og tilkoblet, men det kommer ikke lyd fra systemet.** Øk volumet på Model Sub ved bruk av volumknappene + og - plassert på siden av enheten. Du kan også sjekke volumet på Tivoli-appen. Det neste du sjekker er media-volumet på telefonen. Se til at den er påslått og forsøk å øke volumet. Hvis du har en ART-høyttaler med berøringssensitiv logo, se til at ingenting berører logoen. Dette kan pause systemet. Til sist, pause – spill deretter av lydkilden i tilfelle det trådløse nettverket kanskje har problemer som påvirker alle enhetene.

9. **Høyttaleren responderer ikke. Utfør en fabrikkgjenoppretting.** Hold knappene Setup og Party Mode på høyttaleren nede samtidig i minst 3 sekunder. LED-lyset blir rødt. Trykk på POWER-knappen. Høyttaleren er nå blitt gjenopprettet til standard fabrikkinnstillinger. Hvis den fremdeles ikke responderer, koble fra strømmen og koble strømmen til igjen.

#### Ofte stilte spørsmål (FAQ)

1. **Hva er Model Sub?** Tivoli Model Sub er en trådløs subwoofer utviklet for å forbedre oppsettet av stereosystemet ved å gi en utvidet lavfrekvent bassrespons for å lage et kraftig og kompakt 2.1-system som er perfekt til lydavspilling. Model Sub kan sammenkobles med alle Tivoli Audio ART-høyttalere gjennom intuitiv Wi-Fi-tilkobling. Model Sub har også tilkobling for kabel, som gjør at du kan kan koble til en hvilken som helst lyd/video-mottakersystem.

2. **Er dette en frittstående høyttaler?** Model Sub er ikke en frittstående høyttaler. Den er mer et tilleggsutstyr til ART-kolleksjonen. Model Sub bør bare brukes med stereosammenkobling av ART-høyttalere, eller en annen type lyd/videomottaker høyttalerprodukt.

3. **Hva følger med i forpakningen til Model Sub?** I esken får subwooferen, DC strømplugg og hurtig-guiden. I tillegg leveres hver Model Sub men en gratis Tivoli Audio Controller app som kan lastes ned fra iOS App store eller Google Play.

4. **Hvilke typer avspillingskontroller er det på Model Sub?** Model Sub er utstyrt med en Power-knapp, knapp for oppsett av Wi-Fi, Legg til/ Koble fra knapp, kilde-knapp, volum + og volum -. Kontrollene er plassert på sidepanelet på Model Sub. Det er også tilkobling for kabel (AUX/3,5 mm jack) og en mikro USB-port til service. Du kan også justere mange av disse innstillingene på Tivoli Audio-appen når du har satt opp modellen til å bruke Wi-Fi.

5. **Hva er Model Sub laget av?** Model Sub står i et tre-kabinett, Gabriel designet front og bakside i tekstil montert i en ramme av en aluminiumslegering.

6. **Hva slags strømforsyning krever Model Sub?** Det følger med en strømforsyning på 24 volt/2,0 A DC i forpakningen til Model Sub.

7. **Hva slags høyttaler-driver og lyd-design følger med i Model Sub?** Model Sub består av et driver-design med 2 passive og 1 aktiv med innebygget crossover.

8. **Hvor finner jeg appen for å konfigurere Model Sub?** Tivoli Audio Wireless App finnes både på iOS App Store og Google Play Store.

**9. Kan jeg koble sammen flere separate Model Sub og andre ART-høyttalere fra Tivoli Audio trådløst?** Ja! Når alle ønskede høyttalere har blitt satt opp på Wi-Fi nettverket, vil høyttalerne være tilgjengelige og valgbare for lydavspilling. Det finnes ingen grense for hvor mange Model Sub du ønsker å koble til nettverket. For eksempel, to individuelle 2.1-systemer kan konfigureres på det trådløse nettverket via Tivoli Audio-appen.

10. **Hva slags Wi-Fi nettverk krever Model Sub?** Et 2,4 GHz nettverk kreves for tilkobling. Et vanlig WEP/WPA-passord anbefales. Men, Wi-Fi nettverk med bedrift- og offentlig sikkerhets-proxy kan resultere i tilkoblingsproblemer. ART-serien støtter ikke 5GHz routere/trådløse aksesspunkter på nåværende tidspunkt.

11. **Hvilke tjenester støttes av ART fra Tivoli Audio system?** Appen støtter Spotify, Tidal, QQ Music, Deezer og lokalt innhold lagret på egen enhet.

12. **Hvordan strømmer jeg musikk trådløst fra en tjeneste som ikke støttes av Tivoli Audio Wireless-appen?** Vår trådløse plattform tillater en rekke unike strømmingskapasiteter ved å bruke funksjonen vår Bluetooth via Wi-Fi. Bluetooth via Wi-Fi gjør at du kan koble til egen enhet med vilkårlig ønsket musikkilde som ikke støttes i Tivoli Audio-appen, som igjen kringkaster videre til Tivoli Audio Wireless ART-høyttalere. Model Sub tilbyr ikke Bluetooth-tilkobling, men kan motta Bluetooth via Wi-Fi funksjonen ved å gjøre andre ART-høyttalere master i gruppen.

13. **Kan jeg spille av flere kilder samtidig?** Ja! Du kan ha så mange kilder som du har høyttalere. Hver gruppe kan spille av en annen kilde hvis du ønsker det.

14. **Hvordan skal jeg rengjøre Model Sub?** Vi anbefaler rengjøring av overflaten i tre med en tørr klut. Tekstilen kan rengjøres med støvrulle.

# Sisällysluettelo

| 1. | Tervetuloa                         |                                                       | 201 |
|----|------------------------------------|-------------------------------------------------------|-----|
| 2. | Ominaisuudet                       |                                                       |     |
| 3. | Lähteet                            |                                                       |     |
|    | a. Wi-Fi                           |                                                       |     |
|    | i. Aser                            | าทนร                                                  | 203 |
|    | ii. Kaiutinmäärityksen muuttaminen |                                                       |     |
|    | 1.                                 | Kaiuttimen nimeäminen                                 | 208 |
|    | iii. Ryhr                          | män määritys                                          |     |
|    | 1.                                 | Kaiuttimien lisääminen/poistaminen                    | 210 |
|    | 2.                                 | Musiikkilähteenvalinta                                | 211 |
|    | 3.                                 | Ryhmän nimeäminen                                     | 214 |
|    | 4.                                 | Ryhmän äänenvoimakkuuden säätäminen                   | 215 |
|    | 5.                                 | Yksittäisten kaiuttimien äänenvoimakkuuden säätäminen | 215 |
|    | 6.                                 | Kaiuttimien määrityksen pikakuvake                    | 216 |
|    | 7.                                 | Kaiutinryhmän vapauttaminen                           | 217 |
|    | 8.                                 | Kaikkien kaiuttimien vapauttaminen                    | 217 |
|    | iv. Add/                           | ′Drop -painike                                        | 218 |
|    | b. Line-In-I                       | iitännät                                              | 218 |
| 4. | Laiteohjelmisto                    | on päivitys                                           | 219 |
| 5. | Kunnossapito.                      |                                                       | 221 |
| 6. | Vianetsintä ja u                   | usein kysytyt kysymykset                              | 221 |

# **Tervetulo**a

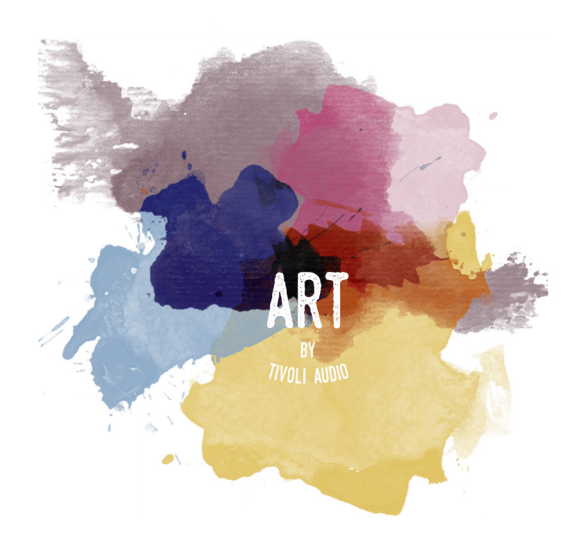

Onnittelut uuden hankintasi johdosta! ART by Tivoli Audio yhdistää klassista suunnittelua ja uusinta teknologiaa saaden aikaan yksinkertaisen langattoman kaiutinratkaisun kotiin. Tämän kokoelman tuotteet on koteloitu huonekalutasoiseen puuhun ja viimeistelty laadukkaalla Gabriel<sup>®</sup>-kangasverkolla. Ne tuovat esiin Tivoli Audio -tuotteille tunnusomaista käsityötaitoa ja teknologiaa.

Tämä Wi-Fiä käyttävä lisälaite voidaan määrittää monella tavalla toistomieltymystesi mukaan. Model Subin ansiosta voit nyt lisätä täyteläisen ja dynaamisen tason kotisi langattomaan ART-järjestelmään. Liitä Model Sub langattomien ART-kaiuttimien stereopariin, niin saat aikaan täydellisen toistojärjestelmän musiikkikokoelmallesi, tai liitä se ConX-sovittimeen (myydään erikseen) ja ART-lisäkaiuttimiin saadaksesi aikaan kauniin TV-/viihdetoistojärjestelmän. ART by Tivoli Audio-kaiuttimet tarjoavat ympäristöösi parhaiten sopivia yksinkertaisia ja joustavia ratkaisuja, jotka parantavat maailmaasi musiikin kautta. Aloita yhdellä ja opi, miten helposti voit lisätä omaan tyyliisi sopivia ratkaisuja joka huoneeseen.

Ymmärrämme, että et malta odottaa pääseväsi asentamaan Model Subia, mutta saadaksesi siitä kaiken irti sinun kannattaa lukea tämä käsikirja ja turvallisuusohjeet huolellisesti. Jos sinulla on kysyttävää, ota yhteyttä jälleenmyyjääsi tai Tivoli Audioon. Säilytä alkuperäinen pakkaus siltä varalta, että sinun tarvitsee lähettää Model Sub jossain vaiheessa.

Model Sub -pakkauksen tulee sisältää seuraavat: (1) Ulkoinen virtalähde ja siihen liittyvät sovittimet.

Ota yhteyttä paikalliseen jälleenmyyjääsi tai Tivoli Audioon, jos joku näistä esineistä puuttuu.

#### Ominaisuudet

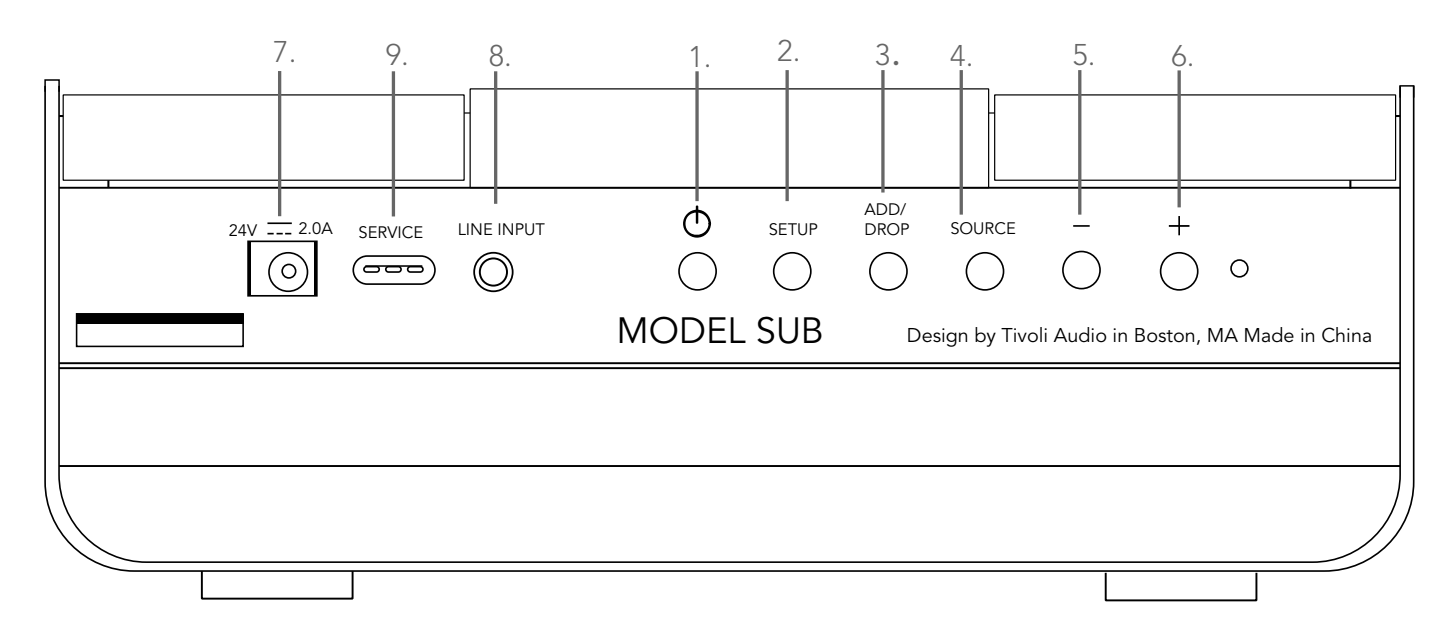

(1.) **POWER :** Käynnistä laite painamalla tätä. Sammuta pitämällä painettuna.

(2.) **SETUP :** Paina, jotta kaiutin voi muodostaa yhteyden kotiverkkoosi.

(3.) **ADD/DROP :** Jos kaiutin on liitetty ryhmään, kaiutin poistetaan ryhmästä pitämällä tätä painiketta painettuna. Jos kaiutinta ei ole liitetty ryhmään, liitetään se seuraavaan käytettävissä olevaan ryhmään tätä painiketta painamalla. Lisätietoa löytyy tämän käsikirjan osiosta "Lisää/poista."

- (4.) SOURCE : SOURCE: Vaihtele äänilähteiden välillä tätä napauttamalla. LED-valon väri osoittaa äänilähteen. Vihreä LED – Wi-Fi-tila Violetti LED – Linjasyöttö-tila
- (5.) **VOLUME -:** Pienennä äänenvoimakkuutta painamalla.
- (6.) **VOLUME +:** Lisää äänenvoimakkuutta painamalla.

(7.) **Tasavirta:** Kytke Tivolin virtalähde saadaksesi kaiuttimiin virtaa. Käytä vain tämän tuotteen ohessa toimitettua virtalähdettä. Jos virtalähde vahingoittuu tai katoaa, korvaa se uudella ja täysin samanlaisella. Vaihtovirtasovittimien on oltava 24VDC 2500mA.

(8.) LINE INPUT : Kytke musiikkia suoraan ja kuuntele erillisenä.

(9.) **Service :** Palvelun portti. Saa käyttää vain valtuutettu Tivolin huoltokeskus.

#### Lähteet: Wi-Fi

#### Asennus

Ennen uuden langattoman subwooferin asennusta sinun täytyy ladata Tivoli Audio Wireless -sovellus voidaksesi hallita kaiuttimia. Sovellus on saatavissa sekä Google Playsta että Apple App Storesta.

- 1. Kytke kaiutin päälle POWER-painikkeella.
- 2. Paina Configure-painiketta Tivoli Audio Wireless -sovelluksessa, ja sen jälkeen "Add more speakers.".

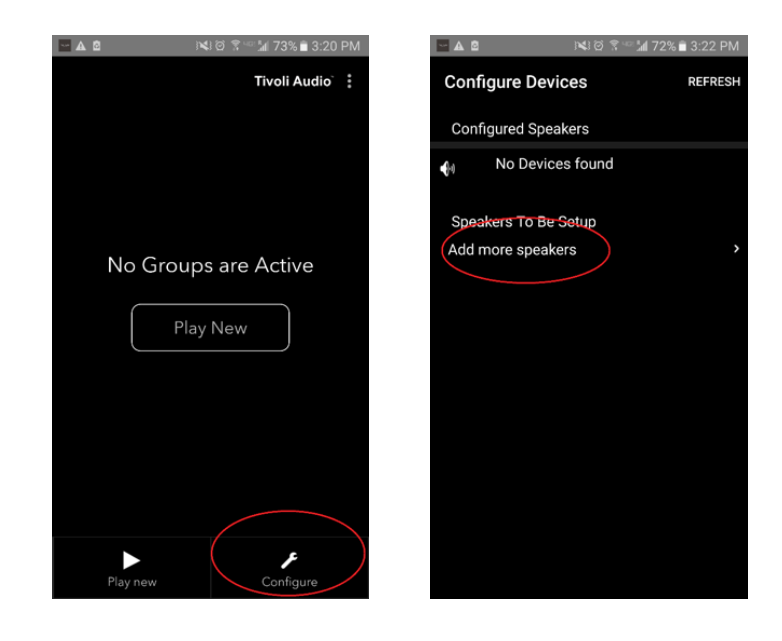

**3. Sovelluksessa:** Paina suurta Configure-painiketta.

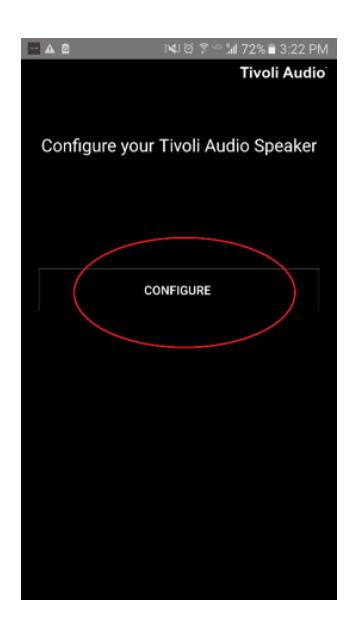

4. **Kaiuttimessa, paina SETUP-painiketta.** LED-valon pitäisi olla vihreä ja alkaa vilkkua nopeasti. Paina sen jälkeen sovelluksen "Next"-painiketta.

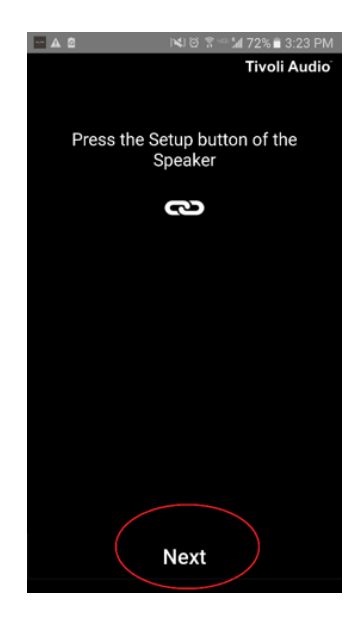

5. Paina sovelluksen Open Settings -painiketta.

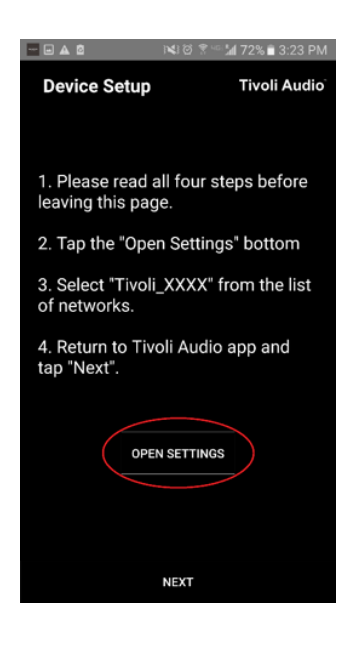

6. Nyt olet langattoman verkon asetusten näytöllä. Valitse verkko, joka koostuu sanasta Tivoli sekä numeroista ja kirjaimista, esimerkiksi Tivoli\_E0DF8D.

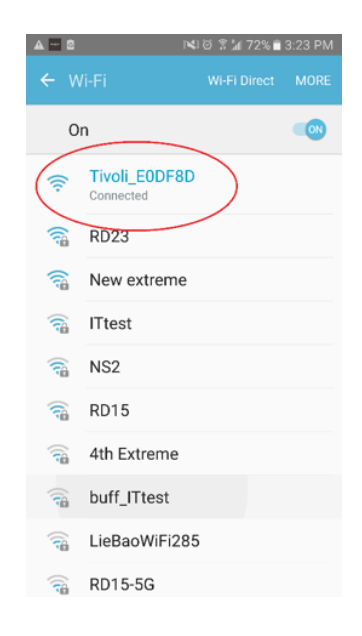

7. Palaa Tivoli Audio Wireless -sovellukseen käyttämällä joko puhelimesi edellinen-painiketta, vasemmassa yläkulmassa olevaa nuolta tai valitsemalla kohta "Takaisin Tivoli Audioon."

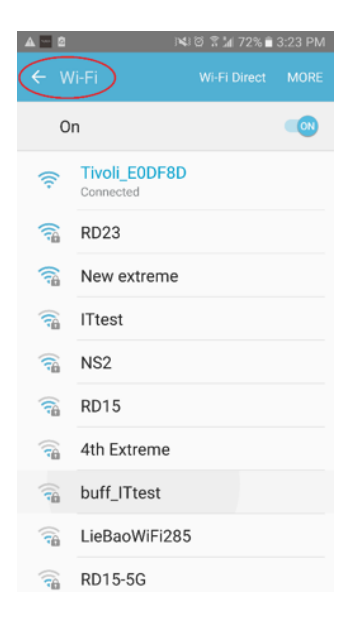

8. Palattuasi Tivoli Audio Wireless -sovellukseen valitse "Next."

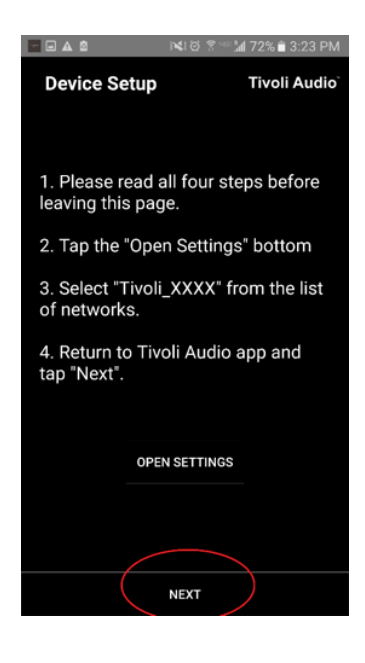

9. Valitse haluamasi langaton verkko ja anna verkon salasanasi. Annettuasi oikean salasanan paina "Save."

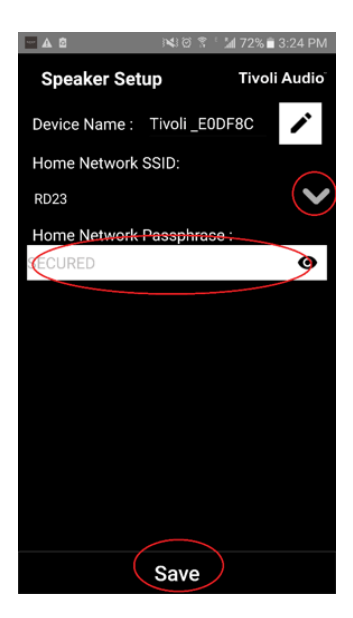

10. Onneksi olkoon! Model Sub on nyt määritetty ja valmis suoratoistamaan musiikkia.

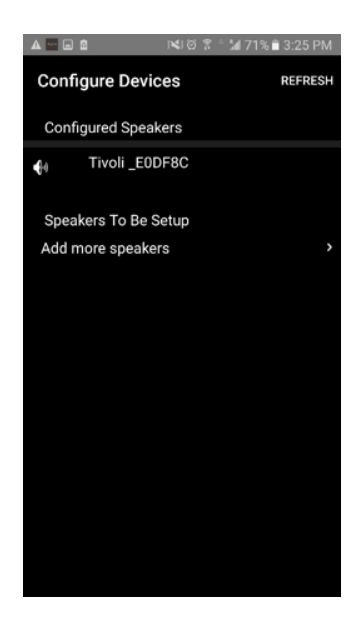

Haluat varmaan mukauttaa Model Subin nimen. Se käy helposti.

1. Valitse "Configure" sovelluksen aloitusnäytöltä.

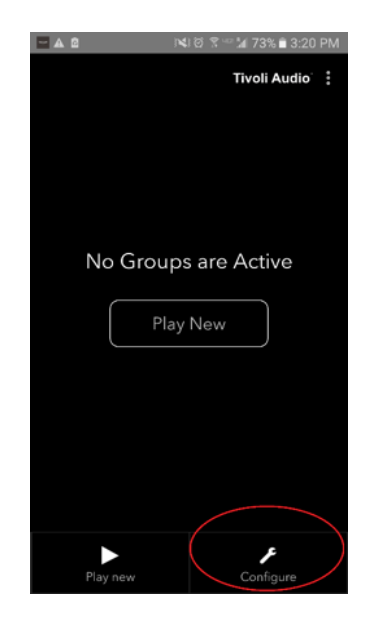

2. Valitse kaiutin, jonka nimen haluat vaihtaa.

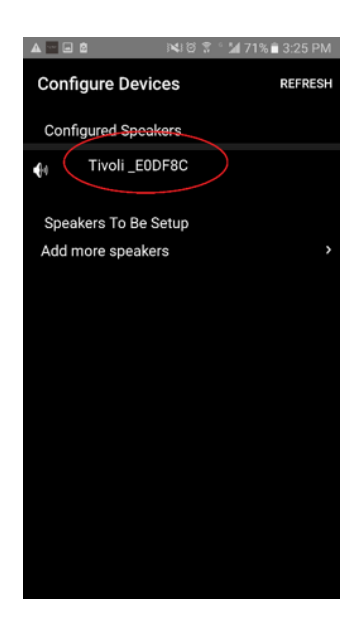

3. Vaihda nimi valitsemalla kaiuttimen nimen vieressä oleva lyijykynäkuvake. Poista nykyinen nimi painamalla "X". Kirjoita sitten kaiuttimelle haluamasi nimi.

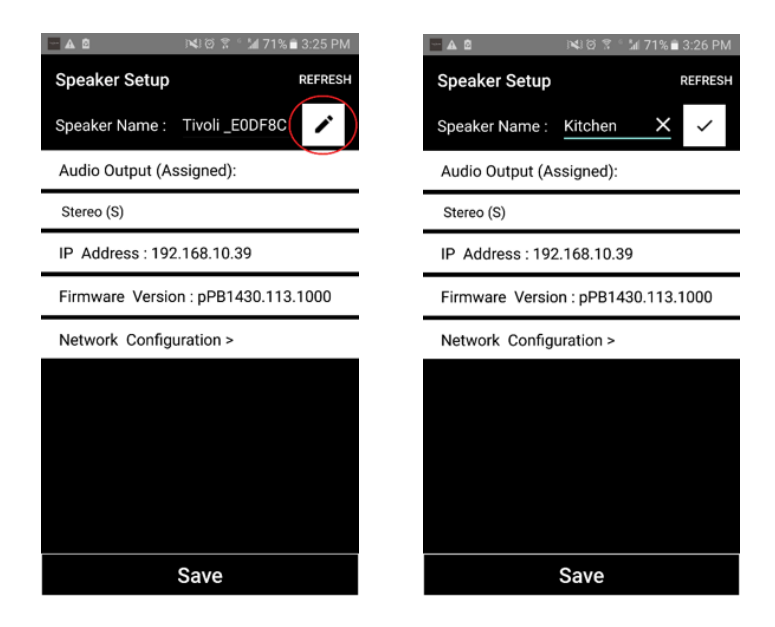

4. Tallenna nimen vaihto painamalla valintamerkki-kuvaketta ja paina sitten "Save."

| <u>–</u> ▲ଷ ାୟାଡ 😤 ିଆ 71% 🖹 3:26 PM | 🖬 🖬 🛦 🖄 🕅 🕅 🖬 3:26 PM               |
|-------------------------------------|-------------------------------------|
| Speaker Setup REFRESH               | Speaker Setup REFRESH               |
| Speaker Name : Kitchen 🗙 🗸          | Speaker Name : Kitchen              |
| Audio Output (Assigned):            | Audio Output (Assigned):            |
| Stereo (S)                          | Stereo (S)                          |
| IP Address: 192.168.10.39           | IP Address : 192.168.10.39          |
| Firmware Version : pPB1430.113.1000 | Firmware Version : pPB1430.113.1000 |
| Network Configuration >             | Network Configuration >             |
|                                     |                                     |
|                                     |                                     |
|                                     |                                     |
|                                     |                                     |
|                                     |                                     |
| Save                                | Save                                |

#### Ryhmän määritysten asetukset – Kaiuttimien lisääminen/poistaminen ryhmästä

Asennettuasi kaiuttimet ja annettuasi niille nimet on aika kuunnella musiikkia. Ensin haluamme kuitenkin näyttää, miten voit asentaa ryhmän ja lisätä siihen muita kaiuttimia.

1. Valitse "Play New" aloitusnäytöltä ja valitse sitten kaiuttimistasi se, jonka haluat olevan "lähdekaiutin" (tunnetaan myös nimellä "pääkaiutin"). Sillä ei ole väliä, minkä kaiuttimen valitset lähdekaiuttimeksi, mutta muista että jos tämä kaiutin poistetaan ryhmästä, ryhmä poistetaan.

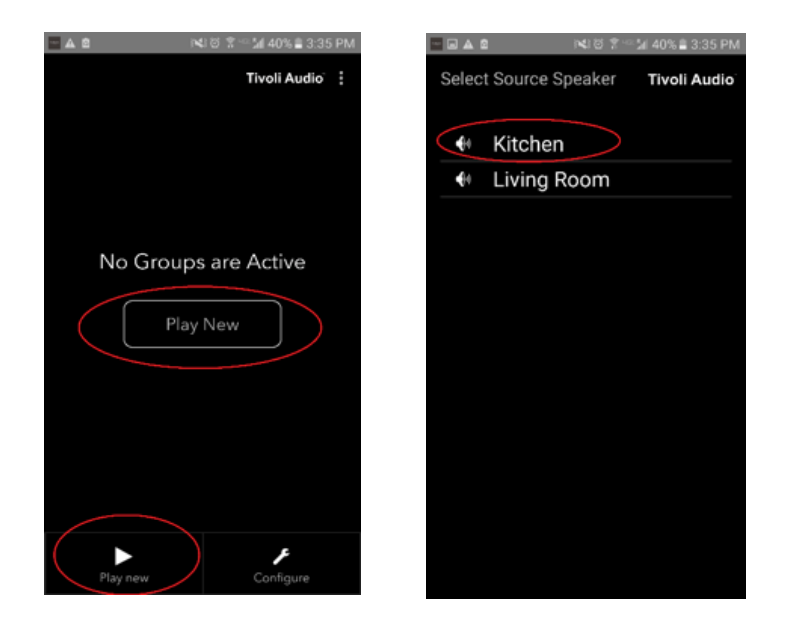

2. Voit valita muita kaiuttimia, joiden haluat toistavan samaa musiikkia. Napauta kaiuttimen nimeä kaiutinluettelossa. Näet, että kyseinen kaiutin muuttuu "alisteiseksi" kaiuttimeksi. Voit valita oikeassa yläkulmassa olevat pisteet lisätäksesi kaikki "vapaat" kaiuttimet tai halutessasi "kaikki" kaiuttimet. Kun olet valmis tai jos et halua lisätä kaiuttimia, valitse "Next."

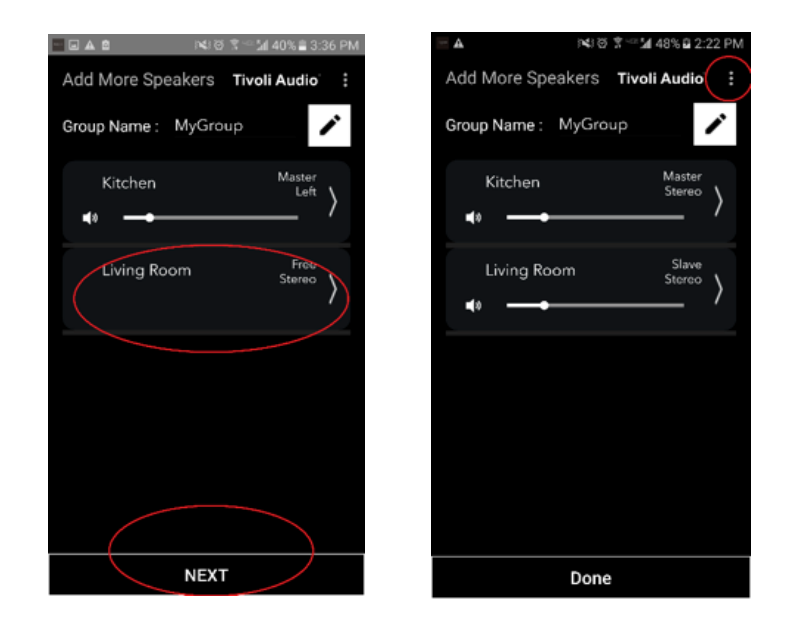

Nyt kun olet asentanut ryhmän, voit valita ryhmälle musiikkia.

1. Valitse musiikkilähde, jota haluat kuunnella. Jotkut lähteet, kuten Tidal ja Deezer edellyttävät, että annat kirjautumistietosi Tivoli Audio Wireless -sovellukseen ja hallitset musiikkia Tivoli Audio Wireless -sovelluksen kautta. Muut lähteet, kuten Spotify, edellyttävät, että käytät ulkoista sovellusta kirjautuaksesi ja valitaksesi musiikkisisältöä. Jos puhelimessasi tai tabletissasi on tallennettua sisältöä, voit kuunnella sitä valitsemalla Local Content.

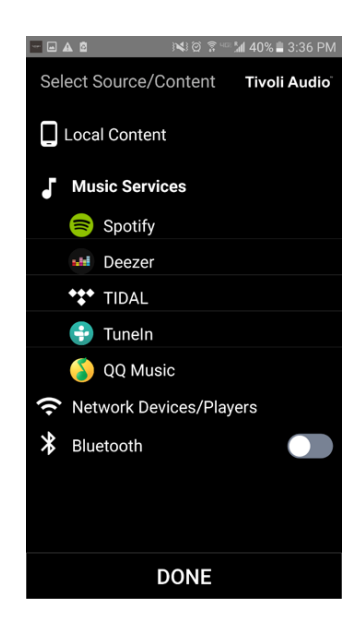

2. Valitaanpa Spotify esimerkiksi musiikkipalvelusta, jonka käyttö edellyttää ulkoisen sovelluksen käyttöä. Valittuasi Spotifyn, näytölle ilmestyy ponnahdusikkuna, jossa voit avata Spotify-sovelluksen.

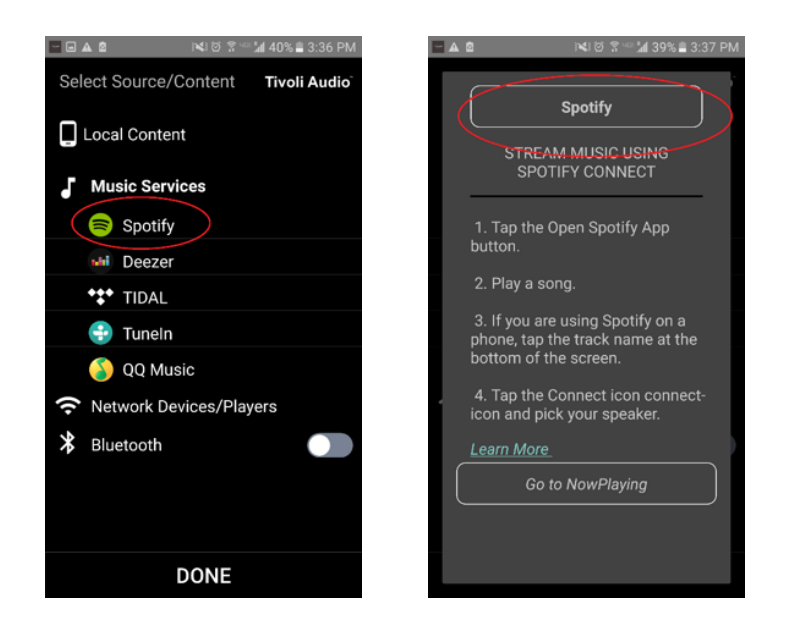

3. Avattuasi Spotify-sovelluksen varmista, että olet kirjautuneena sisään Spotify Premium -tilillesi. Spotify Connect toimii vain Spotify Premium -tilin kanssa. Toista musiikkisisältöä nähdäksesi "Devices Available" -symbolin musiikin alla. Napauta sitten kohtaa "Devices Available" voidaksesi valita ryhmän.

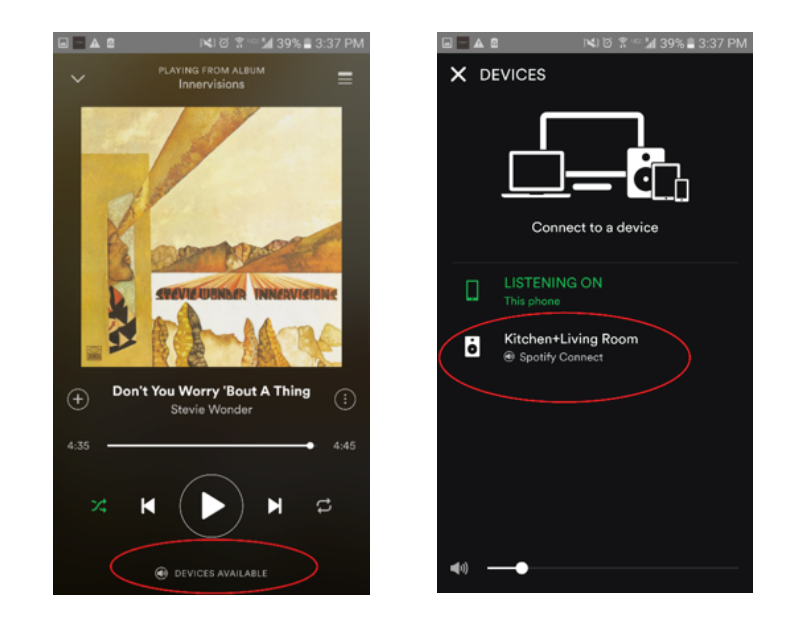

4. Valittuasi musiikin palaa Tivoli Audio Wireless -sovellukseen ja siirry Now Playing -näytölle joko valitsemalla "Now Playing" tai painamalla puhelimen tai tabletin Edellinen-painiketta. Nyt näet ryhmäsi toistavan musiikkia.

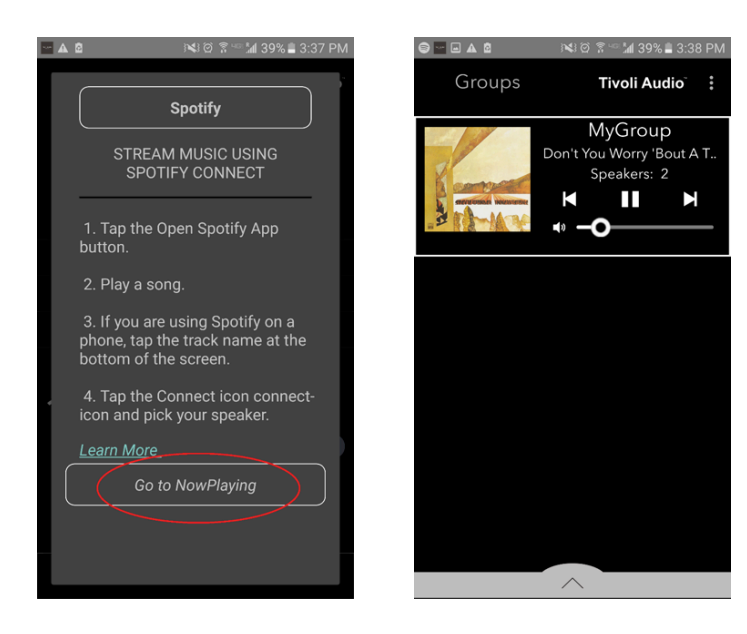
Nyt kun olet asentanut ryhmän ja toistat musiikkia voit nimetä ryhmän.

1. Valitse ryhmä, jonka nimen haluat vaihtaa, Groups-ikkunassa ja valitse sitten Speakers-alue näytön alaosassa.

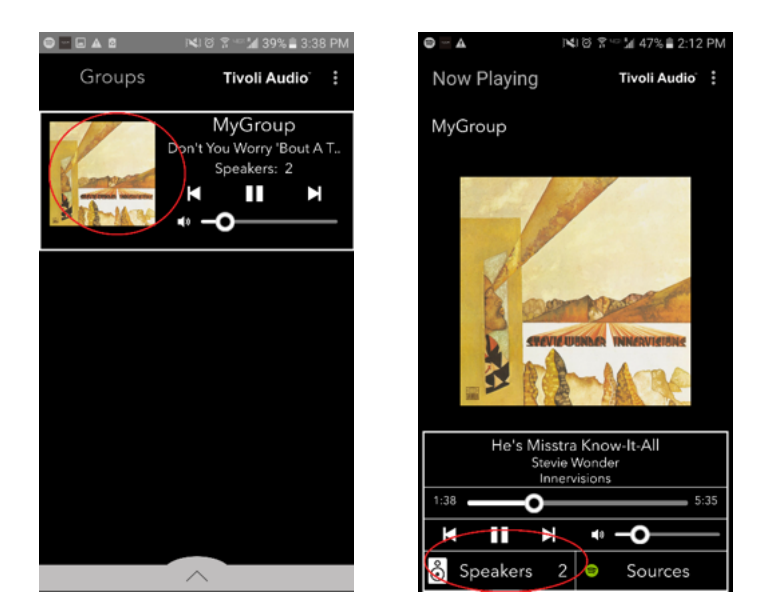

2. Valitse lyijykynäkuvake ja "X"-kuvake poistaaksesi oletusnimen. Anna haluamasi ryhmän nimi, valitse valintamerkki-kuvake ja valitse sitten "Done" näytön alareunasta.

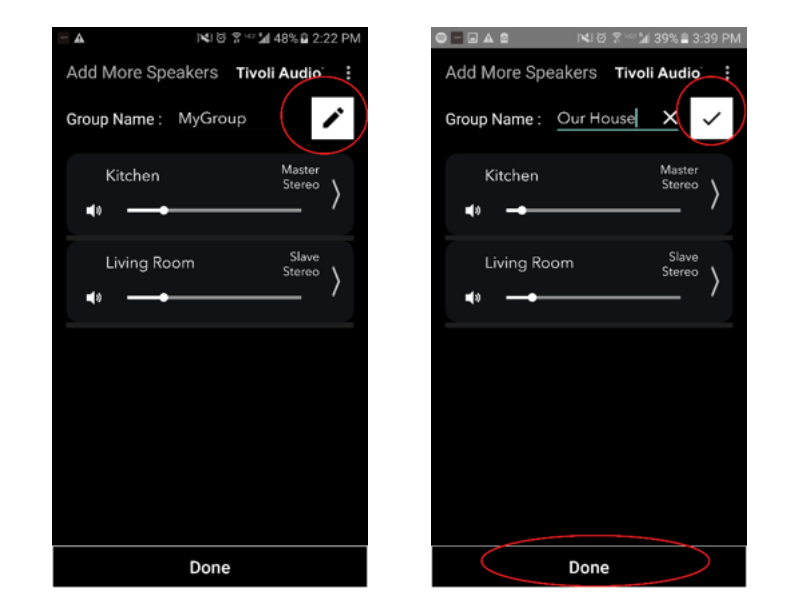

1. Valitse ryhmä, jonka kaiuttimien äänenvoimakkuutta haluat muuttaa. Käytä äänenvoimakkuuden liukusäädintä Now Playing -ikkunassa äänenvoimakkuuden säätämiseen tai käytä puhelimen tai tabletin äänenvoimakkuuspainikkeita.

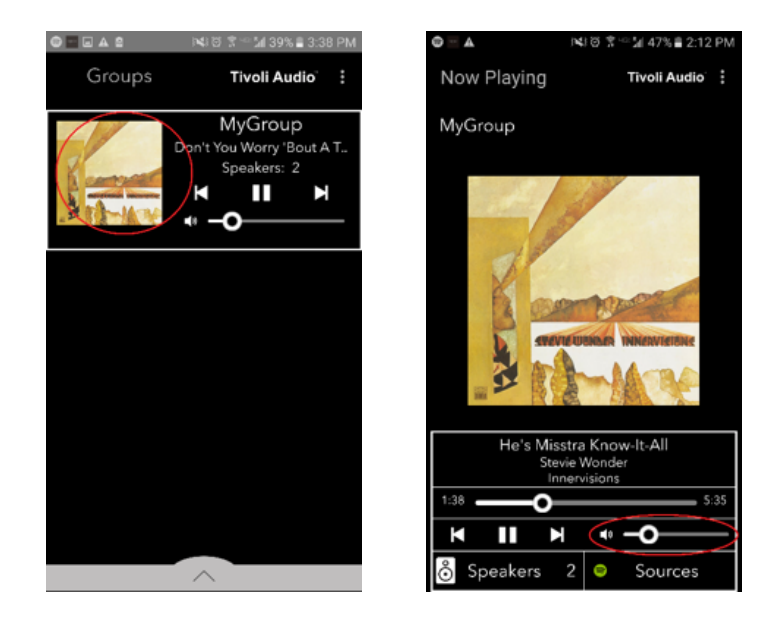

### **Ryhmän määritysten asetukset** – Yksittäisten kaiuttimien äänenvoimakkuuden säätäminen

1. Valitse ryhmä, jonka kaiuttimien äänenvoimakkuutta haluat muuttaa. Valitse Speakers-osio Now Playing -ikkunassa näytön alaosassa. Add More Speakers -osiossa voit säätää yksittäisten kaiuttimien äänenvoimakkuutta liukusäätimellä tai voit käyttää Model Subin reunassa olevia äänenvoimakkuuspainikkeita.

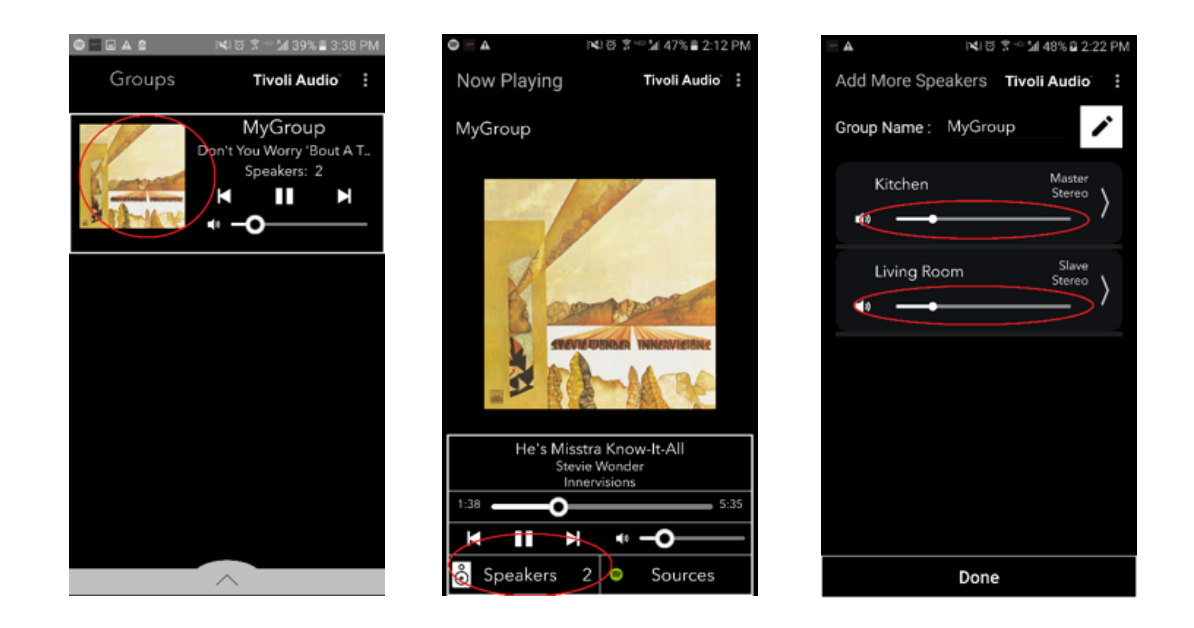

Kuunnellessasi musiikkia ja lisätessäsi ja poistaessasi kaiuttimia ja siirtäessäsi niitä kodissasi haluat ehkä muuttaa kaiutinten nimiä tai ääniasetuksia. Pääset Kaiutinmääritysten ikkunaan muuttamaan näitä asetuksia kätevästi Groups-näytöltä.

1. Valitse säätämistä varten valitsemasi kaiuttimet sisältävä Ryhmä. Valitse sitten Speakers-osio näytön alaosasta.

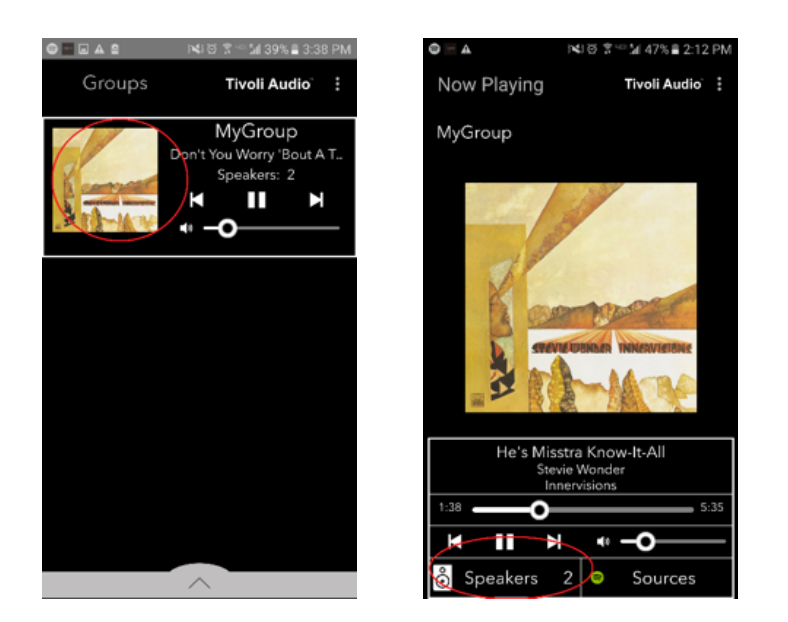

2. Add More Speakers -sivulla voit valita-symbolin, joka vie sinut suoraan kyseisen kaiuttimen määrityssivulle. Siellä voit muuttaa kaiuttimen nimeä ja määrityksiä. Muista valita vain-symboli, sillä muuten voit vahingossa poistaa kaiuttimen Ryhmästä.

| 🖃 🛦 🕅 🕅 😤 🐃 🕍 48% 🛱 2:22 PM    | <u> </u>                          |
|--------------------------------|-----------------------------------|
| Add More Speakers Tivoli Audio | Speaker Setup REFRESH             |
| Group Name : MyGroup           | Speaker Name : Kitchen 🖍          |
| Kitchen Master                 | Audio Output (Assigned):          |
|                                | Left Speaker (L)                  |
| Living Room Slave              | IP Address : 192.168.10.10        |
| tining room Stereo ⟩           | Firmware Version : p6098.218.1000 |
|                                | Network Configuration >           |
|                                |                                   |
|                                |                                   |
|                                |                                   |
|                                |                                   |
|                                |                                   |
| Done                           | Save                              |

1. Valitse vapauttamista varten valitsemasi kaiuttimet sisältävä Ryhmä. Valitse Now Playing -näytön oikeassa yläkulmassa olevat pisteet ja valitse sitten "Release This Scene". Näin kaikki ryhmän kaiuttimet vapautetaan, mukaan lukien pääkaiutin.

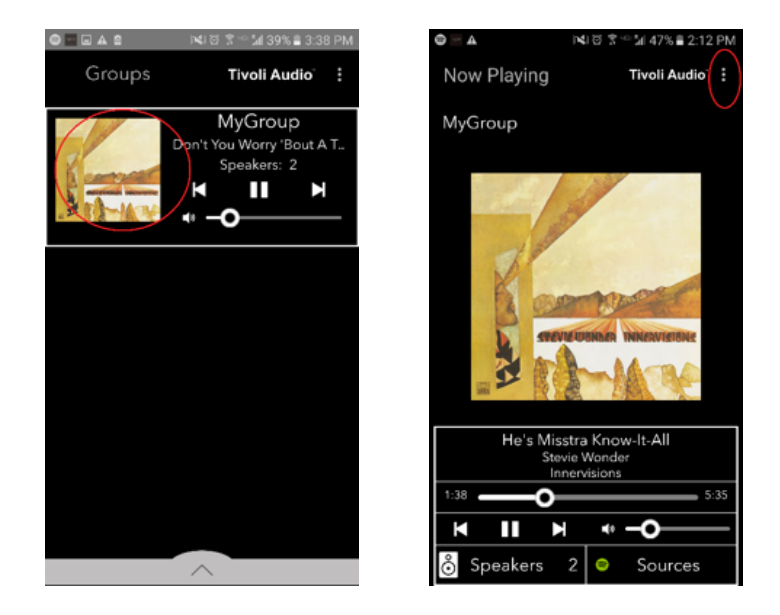

### Ryhmän määritysten asetukset – Kaikkien kaiuttimien vapauttaminen

1. Jos haluat vapauttaa kaikki kaiuttimet kaikista ryhmistä kodissasi, valitse Groups-näytön oikeassa yläkulmassa olevat pisteet ja valitse sitten "Drop All". Näin kaikkien ryhmien kaikki kaiuttimet vapautetaan, ja näet, että mikään ryhmä ei ole aktiivinen.

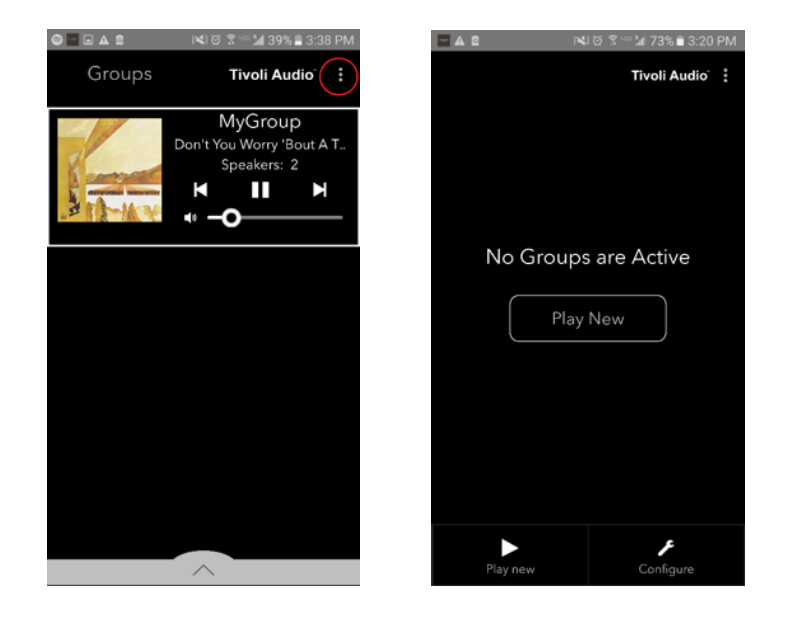

# Add/Drop -painike

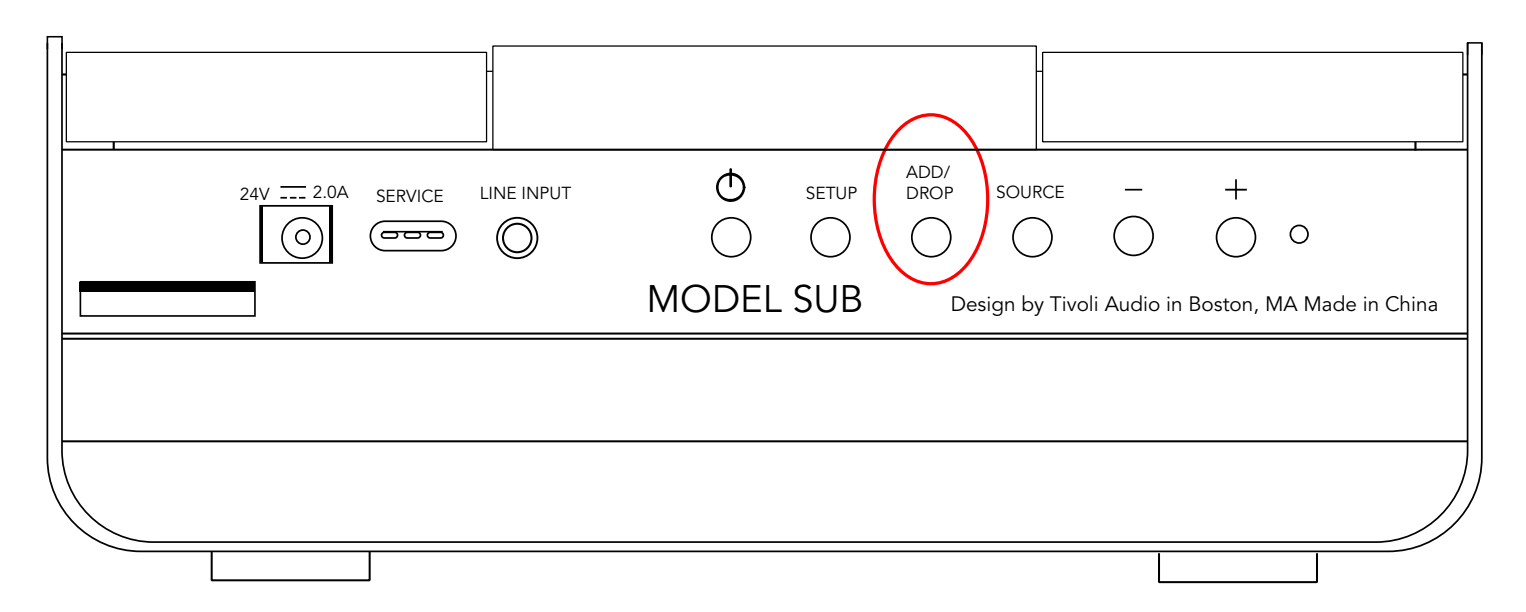

Add/Drop -painikkeen avulla voit vaihtaa kaiuttimen ryhmää tai poistaa kaiuttimen kaikista ryhmistä helposti. Se vastaa kaiuttimen nimen napauttamista sovelluksessa

**Kaiuttimen lisääminen ryhmään:** Napauta Add/Drop -painiketta kaiuttimessa ja lisää se seuraavaan käytettävissä olevaan ryhmään. Pidä Add/Drop -painiketta painettuna ja selaa kaikki ryhmät.

**Kaiuttimen poistaminen kaikista ryhmistä:** Pidä kaiuttimen Add/Drop -painiketta painettuna noin kahden sekunnin ajan, tai kunnes kyseisestä kaiuttimesta ei enää toisteta musiikkia.

# Lähteet: Linjasyöttö

Model Sub -laitetta voidaan käyttää erillisenä subwooferina. Liitä mikä tahansa linja tai kuulokelähde 3,5 mm stereokaapelilla kaiuttimen AUX-tuloon. Voit hallita kaiuttimen äänenvoimakkuutta Model Subin äänenvoimakkuuspainikkeilla tai Tivoli Audio Wireless -sovelluksella. Huomaa, että Model Sub ei voi lähettää linjasyötteeseen menevää signaalia muihin kaiuttimiin.

# Laiteohjelmiston päivitys

Model Subiin kuuluu kausittaisia ohjelmistopäivityksiä. Päivitykset kannattaa tarkastaa heti ensimmäisellä käyttökerralla ja noin neljän viikon välein sen jälkeen.

1. Valitse "Configure" sovelluksen aloitusnäytöltä.

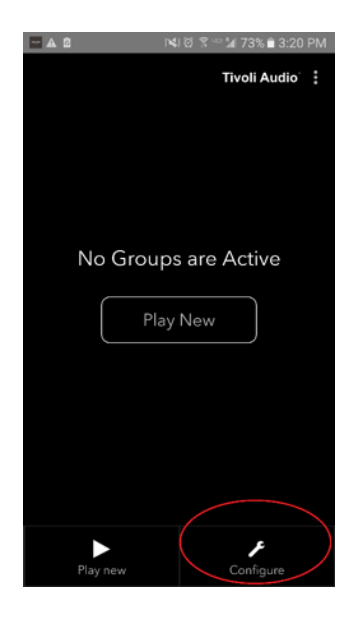

2. Valitse kaiutin, jonka ohjelmistoversion haluat tarkistaa.

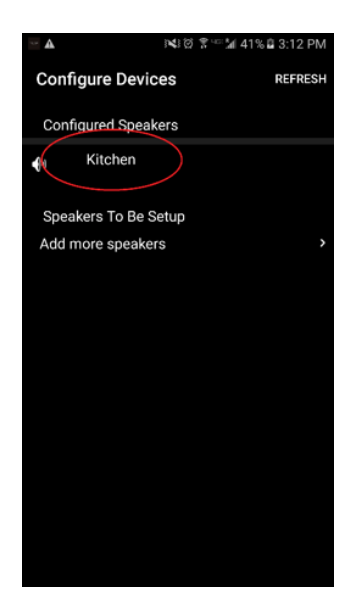

3. Valitse "Version Check" -painike. Jos saat viestin "Software is up to date!", laitteessasi on uusin ohjelmisto. Jos näet alla olevan näytön, valitse "Click to update" saadaksesi uusimman ohjelmiston.

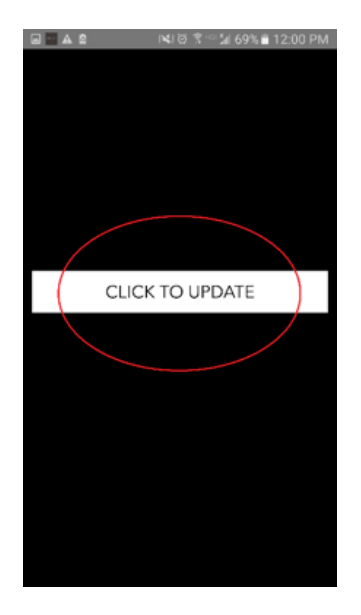

4. Model Sub lataa ja asentaa uusimman ohjelmiston. Tämä prosessi kestää korkeintaan 10 minuuttia internet-yhteytesi nopeudesta riippuen. Älä sammuta Model Subia ohjelmistopäivityksen ollessa meneillään.

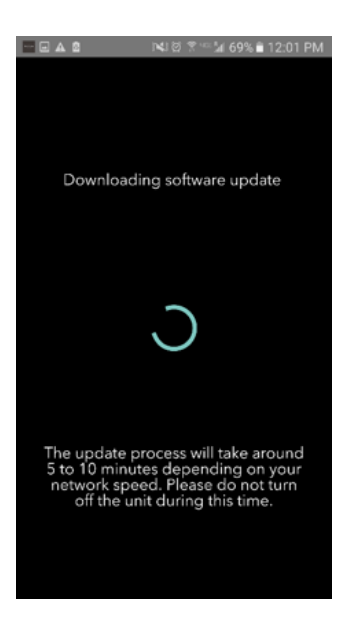

5. Kun päivitys on valmis, Model Sub menee valmiustilaan. Paina Model Subin virtapainiketta. Kun laitteessa on virta, Model Sub on valmis käytettäväksi.

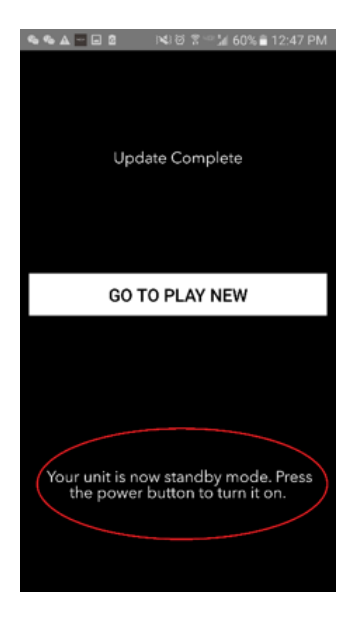

#### Kunnossapito

Puhdista Model Subin sivut ja puinen etuosa kuivalla pyyhkeellä. Voit puhdistaa laitteen edessä ja takana olevat kangasosat teippiharjalla. Älä altista vedelle.

# Vianetsintä ja usein kysytyt kysymykset

#### Vianetsintä

1. **Vihreä LED vilkkuu hitaasti.** Kaiuttimellasi on ongelmia yhteyden muodostamisessa verkostoon, johon se on aikaisemmin asennettu. Tarkista, että verkosto on edelleen aktiivinen. Jos verkosto on edelleen aktiivinen, sammuta kaiutin ja käynnistä se uudelleen. Jos tästä ei ole apua, palauta tehdasasetukset (pitämällä Setup- ja Party Mode -painikkeita painettuina 3 sekuntia) ja toista kaiuttimen asennusprosessi.

2. **Vihreä LED vilkkuu nopeasti.** Kaiutintasi ei ole asennettu langattomaan verkkoon ja se on asennustilassa. Lue asennusohjeet joko pika-asennusoppaasta tai online-käyttöoppaasta. 3. **En löydä langatonta verkkoani (WiFi) Tivoli-sovelluksen luettelosta.** Varmista, että langattomassa liitäntäpisteessäsi tai langattomassa reitittimessäsi on virta ja verkkoyhteys. Tarkista, että WiFi-taajuusalueeksi on asetettu vakio, 2,4 GHz. ART-tuotesarja ei tue taajuutta 5 GHz. Varmista, että laitteesi on kytketty langattomaan verkkoon. Sulje Tivoli Audio -sovellus ja avaa se uudelleen. Nyt sinun pitäisi nähdä langaton verkko.

4. **Kaiuttimesta tuleva musiikki kuulostaa epätasapainoiselta.** Tarkista balanssi avaamalla Tivoli-sovellus, valitsemalla Group ja sitten Speakers. Valitse käyttämäsi kaiuttimet. Jos käytät vain yhtä kaiutinta, tarkista, että kaiutin on säädetty kohtaan Stereo. Jos käytät kahta kaiutinta, tarkista että äänenvoimakkuudet ovat samalla tasolla ja että ne molemmat on säädetty kohtaan Stereo tai Vasen/oikea, jos kuuntelet niitä stereoparina. Jos käytät useampaa kuin kahta kaiutinta, varmista että kaikki Vasemmat ja Oikeat kaiuttimet on asennettu pareittain (niin että kaiuttimia ei ole esimerkiksi 2 vasenta ja 1 oikea).

5. **Olen asentanut kaiuttimet, mutta en löydä Model Subia sovelluksen luettelosta**. Tarkista, että Model Subin sivupaneelin LED-valo palaa vihreänä. Kytke virta pois laitteesta pitämällä sen takana olevaa virtapainiketta painettuna kunnes LED muuttuu punaiseksi. Laita sitten kaiuttimeen virta painamalla virtapainiketta uudelleen. Käynnistä sovellus uudelleen, ja kun LED palaa jälleen vihreänä, etsi kaiutin "Play New"-ikkunasta. Jos vihreä LED vilkkuu, lue vianetsintävinkit #1 ja #2.

6. **Kuuntelen musiikkia Spotifyn kautta, mutta ääni kuuluu puhelimestani.** Avaa Spotify-sovellus. Kuunnellessasi kappaletta napsauta sovelluksen alaosassa kohtaa "Available Devices". Valitse Tivoli-ryhmän pääkaiuttimen nimi, jolloin ääni rupeaa kuulumaan Tivoli-järjestelmästä. Lue lisätietoja kaiuttimen oheisesta Spotify Connect -oppaasta tai Model Sub -pika-asennusoppaasta tai online-käyttöoppaasta.

7. **Toistan musiikkia Spotifylla, mutta en näe kohtaa "Available Devices" sovelluksen alaosassa.** Varmista, että sinulla on Spotify Premium -tili. Lue lisätietoja kaiuttimen oheisesta Spotify Connect-oppaasta tai käy sivustolla Spotify.com. Jos käytät Spotify Premium -tiliä, varmista että kaiutin on yhdistetty langattomaan verkkoosi ja käynnistä sitten Sporify-sovellus uudelleen.

8. **Model Sub on päällä ja sillä on yhteys, mutta järjestelmästä ei kuulu ääntä.** Lisää Model Subin äänenvoimakkuutta käyttämällä laitteen reunassa olevia + ja – äänenvoimakkuuspainikkeita. Voit tarkistaa äänenvoimakkuuden myös Tivoli-sovelluksesta. Tarkista seuraavaksi puhelimesi mediatiedoston äänenvoimakkuus. Varmista, että se on päällä ja kokeile äänenvoimakkuuden lisäämistä. Jos sinulla on ART-kaiutin, jossa on kosketusherkkä logo, varmista, että mikään ei kosketa sitä. Se voisi keskeyttää järjestelmän. Keskeytä äänilähde ja jatka sitten toistoa uudelleen, koska langattomalla verkollasi on voinut olla ongelmia, jotka ovat vaikuttaneet kaikkiin laitteisiisi.

9. **Kaiutin ei vastaa. Palauta tehtaan asetukset.** Pidä kaiuttimen Setup- ja Party Mode -painikkeita painettuina samanaikaisesti 3 sekunnin ajan. LED muuttuu punaiseksi. Paina virtapainiketta. Kaiutin on palautettu tehtaan oletusasetuksiin. Jos se ei vieläkään vastaa, poista virtalähde ja kytke se sitten uudelleen.

#### Usein kysyttyjä kysymyksiä

1. **Mikä Model Sub on?** Tivoli Audio Model Sub on langaton subwoofer, joka on suunniteltu parantamaan stereojärjestelmääsi tarjoamalla laajennetun matalan taajuuden bassovastauksen, mikä saa aikaan äänentoistoon täydellisesti soveltuvan, tehokkaan ja kompaktin 2.1 järjestelmän. Model Sub voi muodostaa laiteparin minkä tahansa Tivoli Audio ART -kaiuttimen kanssa intuitiivisella WiFi-liitettävyydellä. Model Subissa on myös linjasyöte, joten voit liittää siihen minkä tahansa ulkoisen langallisen ääni-/videovastaanottimen.

2. **Onko tämä erillinen kaiutin?** Model Sub ei ole erillinen kaiutin. Se on pikemminkin ART-malliston lisälaite. Model Subia tulee käyttää vain ART-kaiuttimien tai muiden ääni-/videovastaanotin-/kaiutintuotteiden kanssa.

3. **Mitä Model Subin mukana toimitetaan?** Laatikko sisältää subwooferin, DC-virtaliittimen ja pika-aloitusoppaan. Lisäksi jokaisen Model Subin mukana toimitetaan ilmainen Tivoli Audio Controlle -sovellus, jonka voit ladata iOS App Storesta tai Google Playsta.

4. **Millaisia toiston säätimiä Model Subissa on?** Model Subissa on Power-painike, WiFi Set Up -painike, Add/Drop -painike, Source-painike, Volume + ja Volume -. Säätimet sijaitsevat Model Subin sivupaneelissa. Laitteessa on myös Line Input -liitäntä ja micro USB -portti huoltoa varten. Voit säätää useita näistä asetuksista Tivoli Audio -sovelluksella, jos käytät mallia WiFi-asennuksella.

5. **Mistä Model Sub koostuu?** Model Subissa on puinen kuori, Gabriel design -kankainen verkko ja pohja alumiiniseosta.

6. Millaista virtaa Model Sub käyttää? Model Sub toimitetaan 24 Voltin /2,0 A DC virtalähteen kanssa.

7. **Millainen kaiutinohjain ja äänisuunnittelu Model Subissa on?** Model Subissa on 2 passiivista ja 1 aktiivinen ohjainsuunnittelu ja sisäänrakennettu ohitus.

8. **8. Mistä voin löytää sovelluksen Model Subin määrittämiseksi?** Tivoli Audio Wireless -sovellus on saatavissa ilmaiseksi sekä iOS App Storesta että Google Play Storesta.

9. Voinko liittää erillisiä Model Sub -laitteita ja muita ART by Tivoli Audio -kaiuttimia yhteen langattomasti? Kyllä! Kun kaikki tarvittavat kaiuttimet on asennettu kunnolla WiFi-verkkoon, ne ovat käytettävissäsi äänentoistoon. Voit liittää Model Subeja verkostoosi rajattomasti. Esimerkiksi kaksi yksittäistä 2.1 järjestelmää voidaan määrittää langattomaan verkkoosi Tivoli Audio -sovelluksen kautta. 10. **Millaisen WiFi-verkon tarvitsen liittääkseni Model Subin siihen?** Yhteyttä varten tarvitaan 2,4 Ghz kaista. Perustason WEP/WPA -salasanaa ehdotetaan. WiFi-verkko, jossa on yrityksen tai julkisen suojauksen välityspalvelimia voi kuitenkin aiheuttaa yhteysvaikeuksia. ART-tuotteet eivät tällä hetkellä tue 5 GHz reitittimiä/langattomia tukiasemia.

11. **Mitä palveluita ART by Tivoli Audio -järjestelmä tukee?** Sovellus tukee seuraavia palveluita: Spotify, Tidal, QQ Music, Deezer sekä omalle laitteellesi tallennettua sisältöä.

#### 12. Miten voin suoratoistaa musiikkia langattomasti palvelusta, jota Tivoli Audio Wireless -sovellus

**ei tue?** Langaton alustamme sallii erilaisia ainutlaatuisia suoratoisto-ominaisuuksia käyttämällä Bluetoothiamme WiFin sijaan. Käyttämällä Bluetoothia WiFin sijaan voit yhdistää oman laitteesi mihin tahansa musiikkilähteeseen, jota Tivoli Audio -sovellus ei tue, ja lähettää sen WiFillä langattomiin Tivoli Audio ART -kaiuttimiisi. Model Sub ei tarjoa Bluetooth-liitettävyyttä, mutta se voi vastaanottaa Bluetoothin WiFin sijaan tekemällä toisesta ART-kaiuttimesta ryhmän pääkaiuttimen..

13. **Voinko toistaa useita lähteitä samanaikaisesti?** Kyllä! Sinulla voi olla niin monta lähdettä kuin sinulla on kaiuttimia. Jokainen ryhmä voi halutessasi toistaa eri lähdettä.

14. **Miten Model Sub puhdistetaan?** Suosittelemme, että puhdistat puuosat kuivalla pyyhkeellä. Kankaan voit puhdistaa teippiharjalla.

| Välkommen      |                                                                                                    |                                                                                                    |
|----------------|----------------------------------------------------------------------------------------------------|----------------------------------------------------------------------------------------------------|
| Funktionsguid  | e                                                                                                    |                                                                                                    |
| Källor         |                                                                                                    |                                                                                                    |
| a. Wi-Fi       |                                                                                                    |                                                                                                    |
| i. Instal      | lation                                                                                                    |                                                                                                    |
| ii. Änd        | ring av högtalarkonfiguration                                                                                                    |                                                                                                    |
| 1.             | Lägga till/ta bort högtalare                                                                                                    |                                                                                                    |
| Gruppkonf      | iguration                                                                                                    |                                                                                                    |
| 1.             | Lägga till/ta bort högtalare                                                                                                    |                                                                                                    |
| 2.             | Val av musikkälla                                                                                                    |                                                                                                    |
| 3.             | Namngivning av grupp                                                                                                    | 239                                                                                                    |
| 4.             | Volyminställning av gruppen                                                                                                    | 240                                                                                                    |
| 5.             | Volyminställning av individuella högtalare                                                                                                    |                                                                                                    |
| 6.             | Genväg för högtalarkonfiguration                                                                                                    | 241                                                                                                    |
| 7.             | Frigörelse av en grupp högtalare                                                                                                    | 242                                                                                                    |
| 8.             | Frigörelse av alla högtalare                                                                                                    | 242                                                                                                    |
| iv. Lägg       | g till/Ta bort knapp                                                                                                    | 243                                                                                                    |
| b. Linje-Ing   | gång                                                                                                    | 243                                                                                                    |
| Uppdatering a  | v fastvara                                                                                                    | 244                                                                                                    |
| Skötsel        |                                                                                                    | 246                                                                                                    |
| Felsökning och | h vanliga frågor                                                                                                    |                                                                                                    |
|                | Välkommen<br>Funktionsguid<br>Källor<br>a. Wi-Fi<br>i. Instal<br>ii. Änd<br>1.<br>Gruppkonf<br>1.<br>2.<br>3.<br>4.<br>5.<br>6.<br>7.<br>8.<br>iv. Lägg<br>b. Linje-Ing<br>Uppdatering a<br>Skötsel<br>Felsökning od | Välkommen   Funktionsguide   Källor   a. Wi-Fi   i. Installation   ii. Ändring av högtalarkonfiguration   1. Lägga till/ta bort högtalare |

# Innehåll

# Välkommen

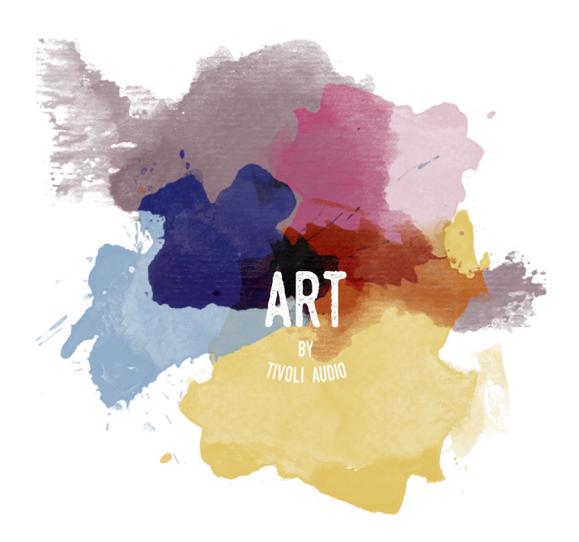

Grattis till ditt köp! I ART av Tivoli Audio blandas klassisk design och den senaste tekniken för en enkel lösning på trådlös audio i hemmet. Enheterna i denna kollektion är inbyggda i ett träskåp och har en tyggrill, Gabriel<sup>®</sup> båda av hög kvalitet vilket förhöjer hantverket och tekniken hos produktserien Tivoli Audio.

Detta Wi-Fi-aktiverade tillbehör medger ett stort antal konfigurationer för att hantera dina uppspelningspreferenser. Med Model Sub är det nu möjligt lägga till en rik och dynamisk kvalitet till det trådlösa ART- systemet i ditt hem. Anslut Model Sub med ett par trådlösa stereohögtalare ART så får du det perfekta uppspelningssystemet för din musikkollektion eller koppla upp den till ConX (säljes separat) och flera ART-högtalare för att skapa ett fantastiskt uppspelningssystem för TV och annan media. Högtalarna ART by Tivoli Audio erbjuder enkla och flexibla lösningar som perfekt passar din situation och förbättrar din värld genom musik. Börja med en och lär dig hur enkelt det är att bygga till och matcha din stil i varje rum.

Vi vet att du längtar efter att få sätta upp din Model Sub, men för att verkligen kunna se vad den klarar av, ta en minut och läs igenom bruksanvisningen och säkerhetsinstruktionerna. Om du har frågor, kontakta din återförsäljare eller Tivoli Audio.Spara den ursprungliga förpackningen om det skulle bli nödvändigt att transportera din Model Sub.

I förpackningen med din Model Sub finns dessutom:

(1) Extern strömkälla och medföljande stickkontaktadapters.

Kontakta din lokala återförsäljare eller Tivoli Audio om någon av dessa saker saknas.

# Funktionsguide

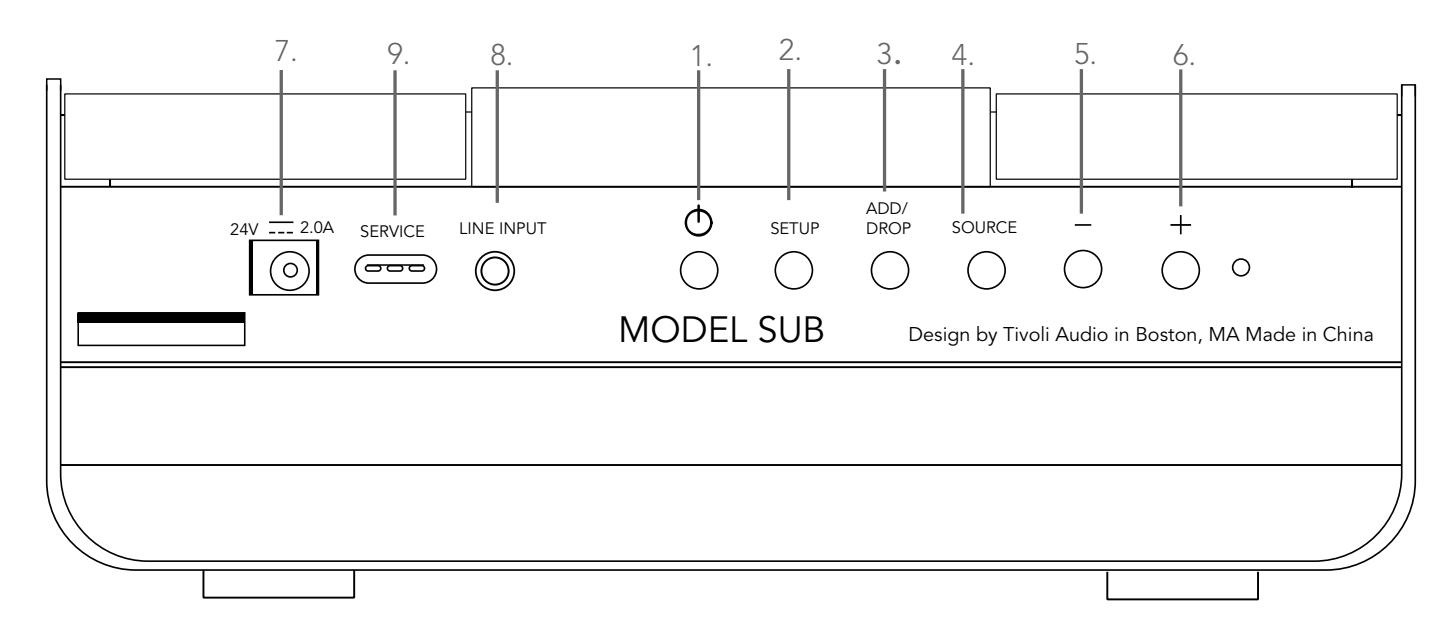

(1.) **STRÖM :** Tryck för att sätta på enheten. Håll inne för att stänga av.

(2.) **INSTALLATION :** Tryck om du vill ansluta din högtalare till ditt hemnätverk.

(3.) **LÄGG TILL/TA BORT :** Om högtalaren är kopplad till en grupp tas den bort om knappen trycks ner. Om högtalaren inte är ansluten till en grupp ansluts den till nästa tillgängliga grupp om knappen trycks ner. Mer information finns att läsa i avsnittet "Lägg till/Ta bort" i denna manual.

- (4.) KÄLLA : Knacka för att växla mellan ljudkällor . Ljudkällan anges med hjälp av färgen på lysdioden. Grön lysdiod – Wi-Fi-läge Lila lysdiod – Linjeinmatningsläge
- (5.) **VOLYM -:** Tryck om du vill sänka volymen.
- (6.) **VOLYM + :** Tryck om du vill höja volyment.

(7.) **Likström:** Sätt i din nätadapter till Tivoli för att sätta igång din högtalare. Använd endast den strömkälla som medföljer denna produkt. Om strömkällan har skadats eller tappats bort, använd endast en liknande utbytesprodukt. Likströmsadaptern som används måste vara dimensionerad 24VDC 2500mA.

(8.) LINJEINGÅNG : Sätt in musiken direkt för en fristående upplevelse.

(9.) **Service :** Serviceuttag. Får endast använda av ett auktoriserat Tivoli servicecenter.

### Källor: Wi-Fi

### Installation

Innan du installerar din nya trådlösa subwoofer ska du ladda ner Tivoli Audio Wireless App för hantering av dina högtalare. Denna är tillgänglig både på Google Play och Apple App stores.

- 1. Sätt på högtalren med hälp av POWER-knappen.
- 2. I Tivoli Audio Wireless App, tryck på Configure-knappen och tryck sedan på "Lägg till flera högtalare".

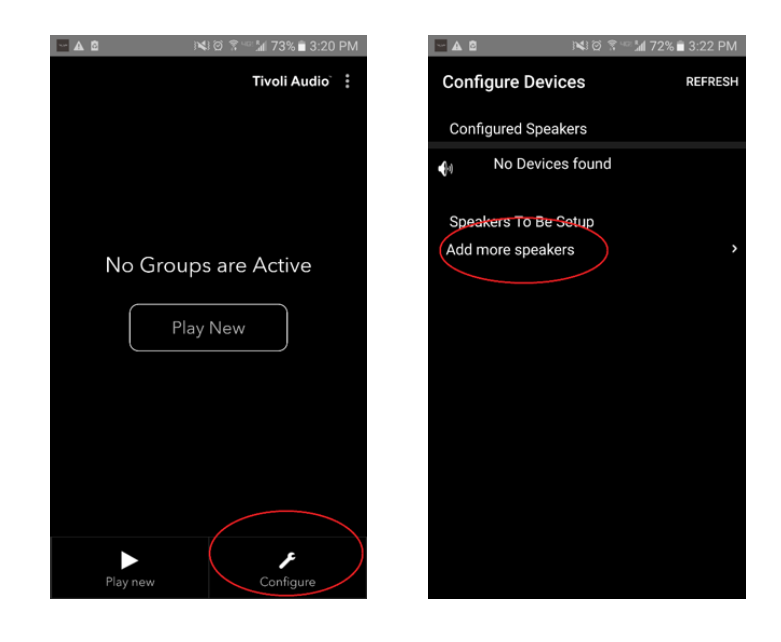

3. I Appen: Tryck på den stora Configure-knappen.

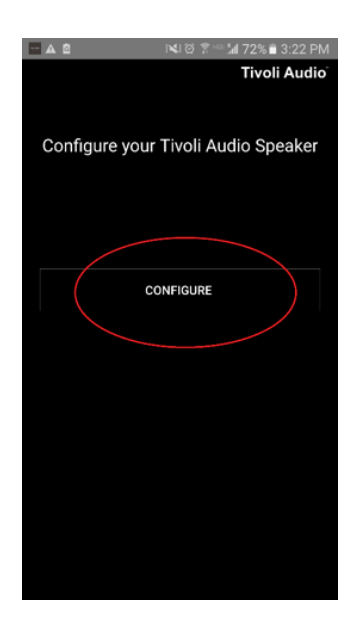

4. **På din högtalare,** tryck på SET UP-knappen. Lysdioden ska vara grön och börja blinka snabbt. Tryck sedan på "Next" i Appen.

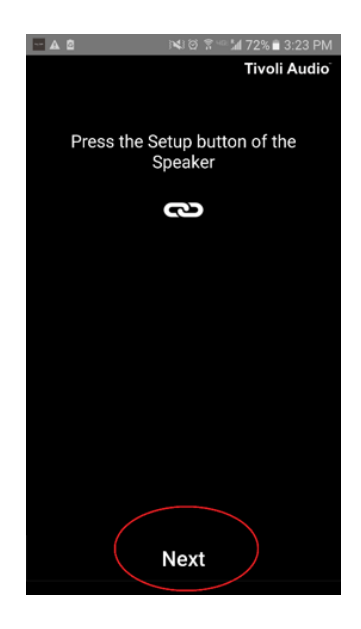

5. Tryck på knappen Open Settings i Appen.

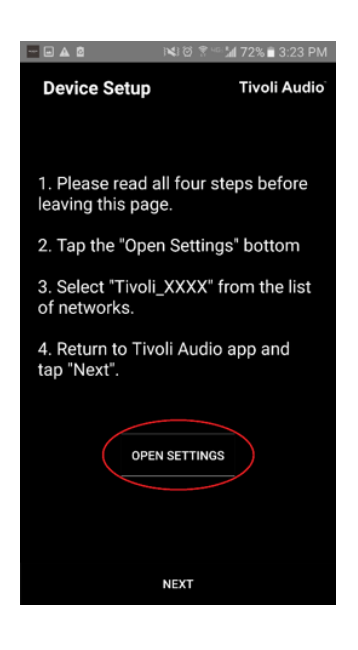

6. Du har kommit till din trådlösa inställningsskärm. Välj nu det nätverk som är en kombination av Tivoli och siffror och bokstäver, t.ex. Tivoli\_E0DF8D.

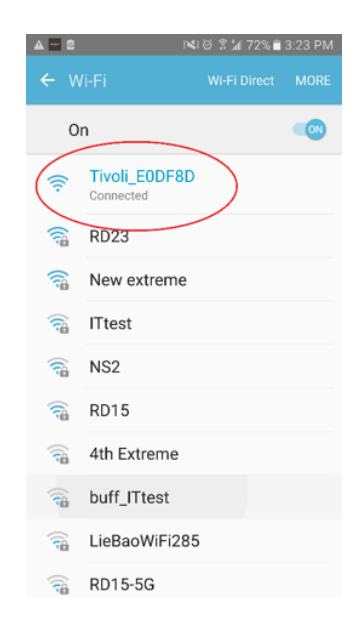

7. Gå tillbaka till Tivoli Audio Wireless App, antingen med tillbakaknappen på din telefon eller pilen i den övre vänstra hörnet eller välj "Back to Tivoli Audio."

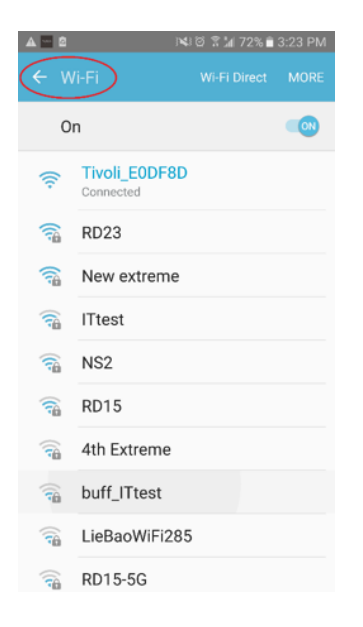

8. När du har kommit tillbaka till Tivoli Audio Wireless App, välj "Next".

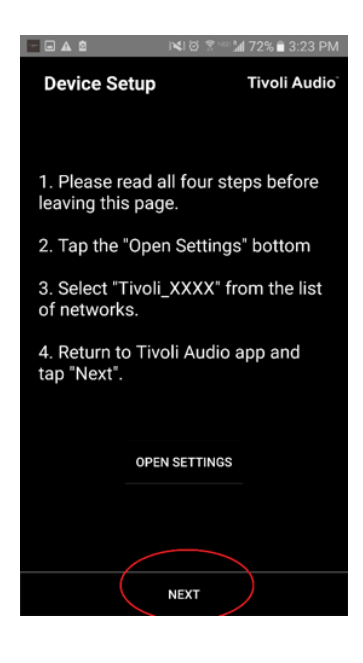

9. Välj valfritt trådlöst nätverk och mata in lösenordet till ditt nätverk. När du har matat in rätt lösenord, tryck på "Save."

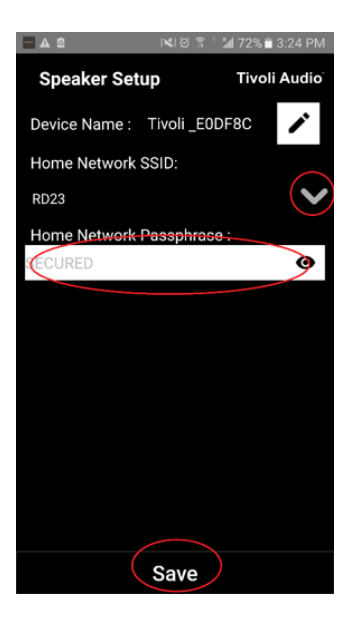

10. Grattis! Din Model Sub är nu konfigurerad och kan strömma musik.

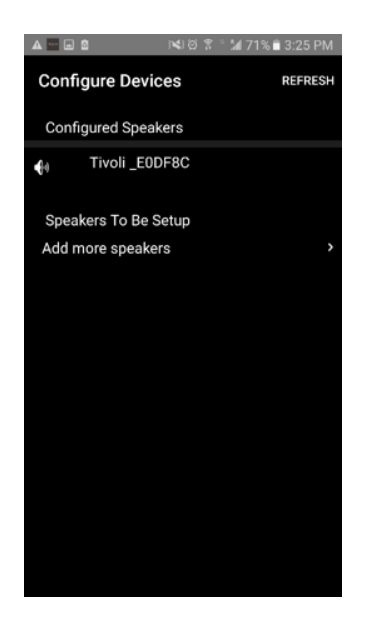

### Konfigurationsinställningar till Högtalare – Namngivning av högtalare

Du vill troligen ge din Model Sub ett personligare namn. Det är enkelt gjort.

1. På appens öppningsskärm, välj "Configure."

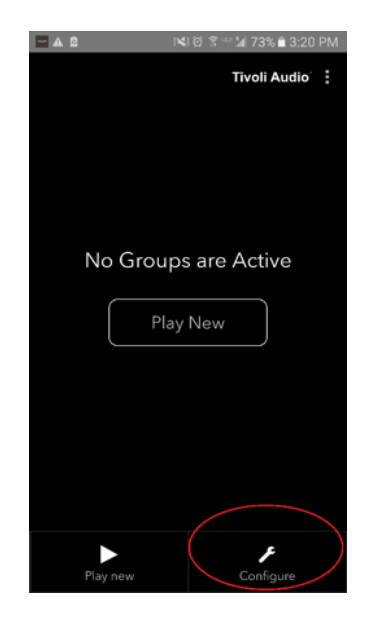

2. Välj den högtalare som du vill byta namn på.

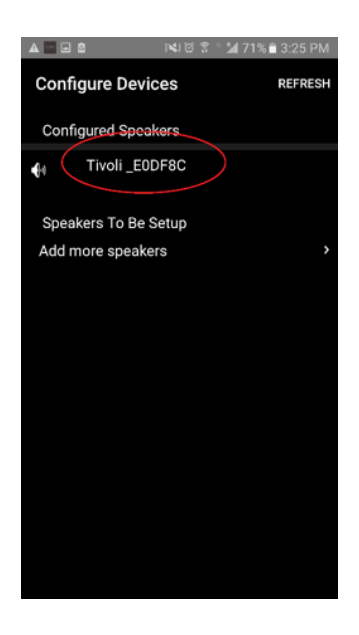

3. Om du vill byta namn, välj "blyertspennikonen" bredvid högtalarens namn. Tryck på "X" för att ta bort det nuvarande namnet och skriv sedan in det namn du vill ge högtalaren.

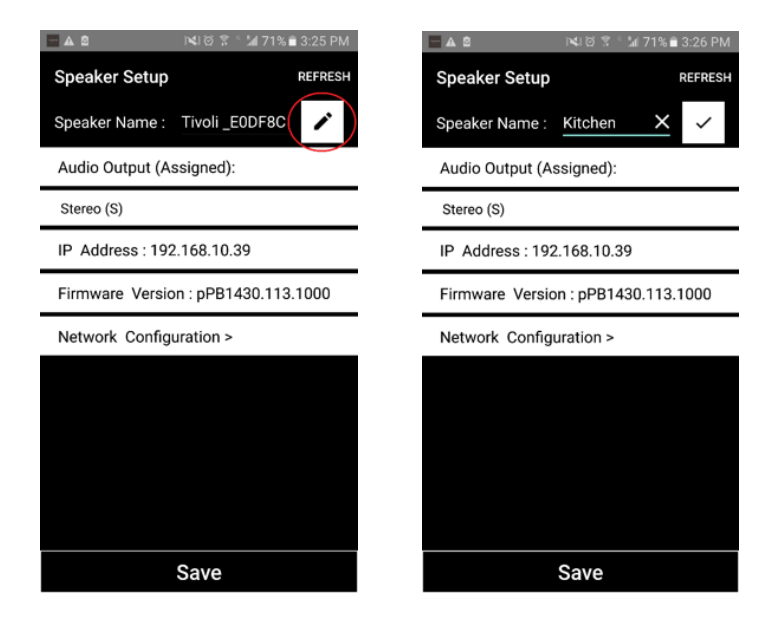

4. Spara namnändringen genom att klicka på "bocken" och tryck sedan på "Save."

| 🗖 🛦 💩 ाष्ट्री ल 😤 े 🕍 71% 🖹 3:26 PM | 🖬 🔤 🛋 🔊 🖬 71% 🖹 3:26 PM             |
|-------------------------------------|-------------------------------------|
| Speaker Setup REFRESH               | Speaker Setup REFRESH               |
| Speaker Name : <u>Kitchen</u>       | Speaker Name : Kitchen 🧪            |
| Audio Output (Assigned):            | Audio Output (Assigned):            |
| Stereo (S)                          | Stereo (S)                          |
| IP Address : 192.168.10.39          | IP Address : 192.168.10.39          |
| Firmware Version : pPB1430.113.1000 | Firmware Version : pPB1430.113.1000 |
| Network Configuration >             | Network Configuration >             |
|                                     |                                     |
|                                     |                                     |
|                                     |                                     |
|                                     |                                     |
|                                     |                                     |
| Save                                | Save                                |

Nu när du har installerat dina högtalare och givit dem namn är det dags att lyssna på lite musik, men först ska vi visa dig hur man sätter upp en grupp och lägger till extra högtalare till den.

1. Välj "Play New" på hemmaskärmen och välj sedan vilken av högtalarna du vill ha som "käll"-högtalare (även känd som "master" högtalare). Det spelar ingen roll vilken högtalare som väljs som källhögtalare men om denna högtalare tas bort från gruppen kommer gruppen att raderas.

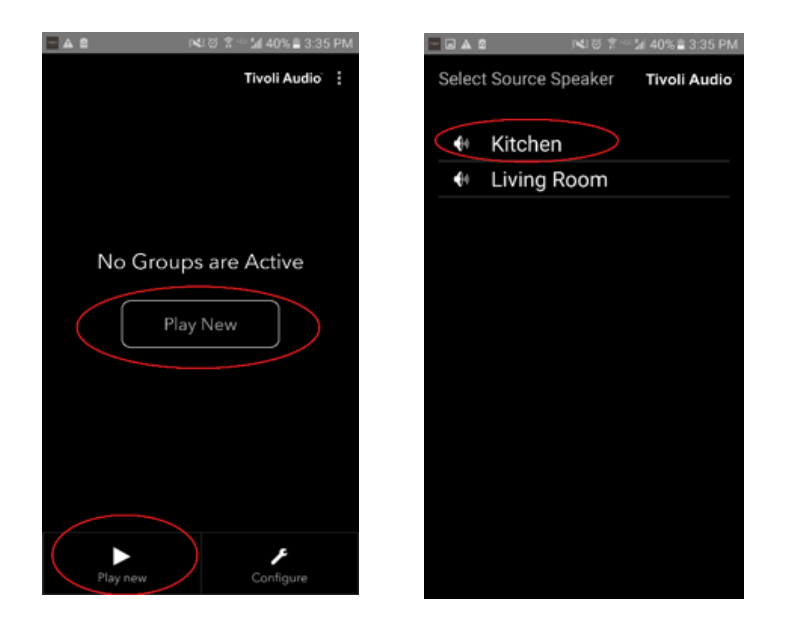

2. You can add any additional speakers you would like to play the same music. In the list of speakers, just tap on the speaker's name. You will see the speaker change to a "slave" speaker. You can select the dots in the upper right corner in order to add all "free" speakers, or "all" speakers if you wish. Once you are finished, or if you do not wish to add any speakers, select "Next."

| ि 🛦 🖄 📧 🕄 🗟 डे:36 PM           |                                          |
|--------------------------------|------------------------------------------|
| Add More Speakers Tivoli Audio | Add More Speakers Tivoli Audio           |
| Group Name : MyGroup           | Group Name : MyGroup                     |
| Kitchen Master<br>Left >       | Kitchen Master<br>Stereo ↓               |
| Living Room Free Stereo        | Living Room <sup>Slave</sup><br>Stereo ↓ |
|                                |                                          |
|                                |                                          |
|                                |                                          |
| NEXT                           | Done                                     |

Nu när du har satt upp en grupp kan vi välja musikkälla till gruppen.

1. Välj den musikkälla du vill lyssna till. Med vissa källor som Tidal och Deezer måste du skriva in din inloggningsinformation i Tivoli Audio Wireless App och styra din musik genom Tivoli Audio Wireless App. Med andra källor som t.ex. Spotify, måste du använda en utomstående App för inloggning och välja ditt första musikinnehåll. Om du har innehåll sparat på din telefon eller platta kan du välja Localt innehåll för att lyssna på det.

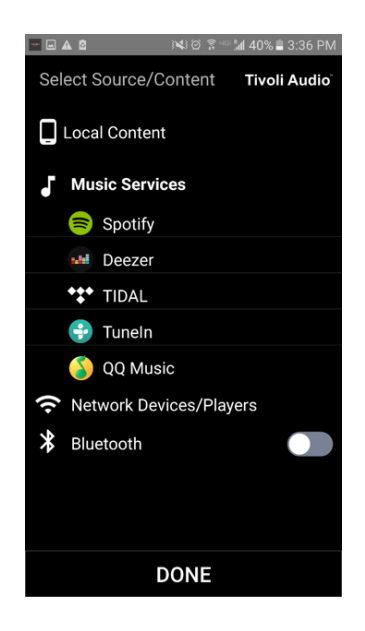

2. För ett exempel på en musiktjänst som också måste använda en extern App, väljer vi Spotify. När du valt Spotify kommer ett pop-upfönster fram där du kan öppna Spotify-Appen.

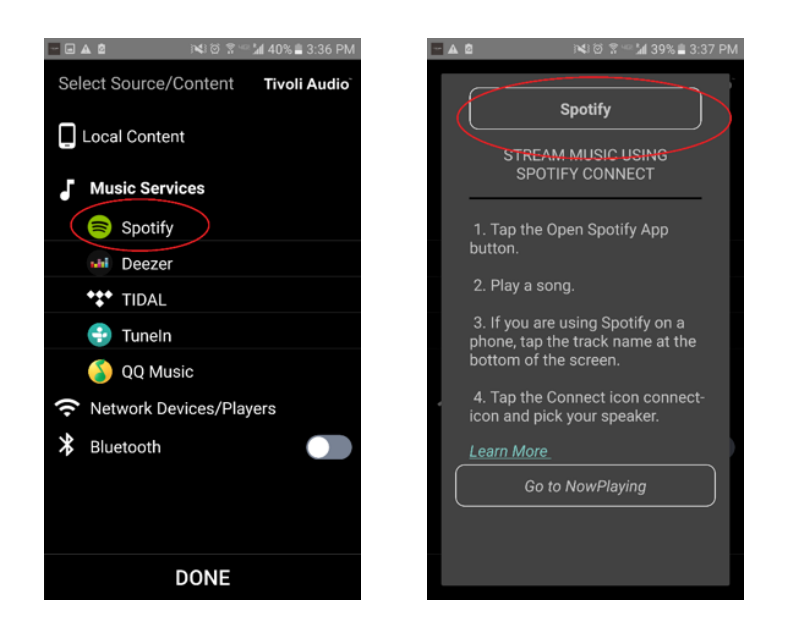

3. När du har öppnat Spotifyappen, se till att du är inloggad på din på ditt Spotify Premium-konto.

Spotify Connect fungerar bara tillsammans med ett Spotify Premiumkonto. Spela musikinnehåll så att du kan se symbolen för "Devices Available" under musiken. Knacka sedan på "Devices Available" så kan du välja din grupp.

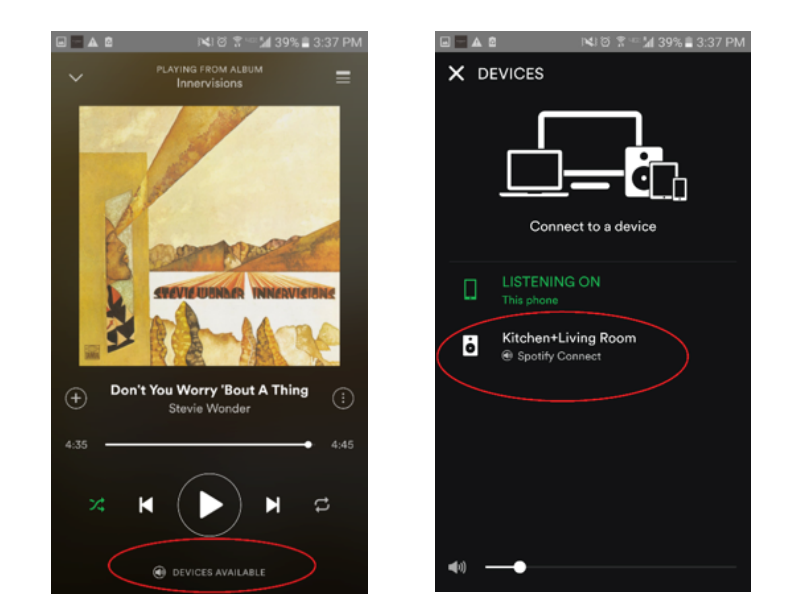

4. När du har valt din musik, gå tillbaka till Tivoli Audio Wireless App, och gå till skärmen Spelas nu antingen genom att välja "Spelas nu" eller genom att trycka på "Tillbakaknappen" på din telefon eller platta. Nu kan du se din grupp spela musik.

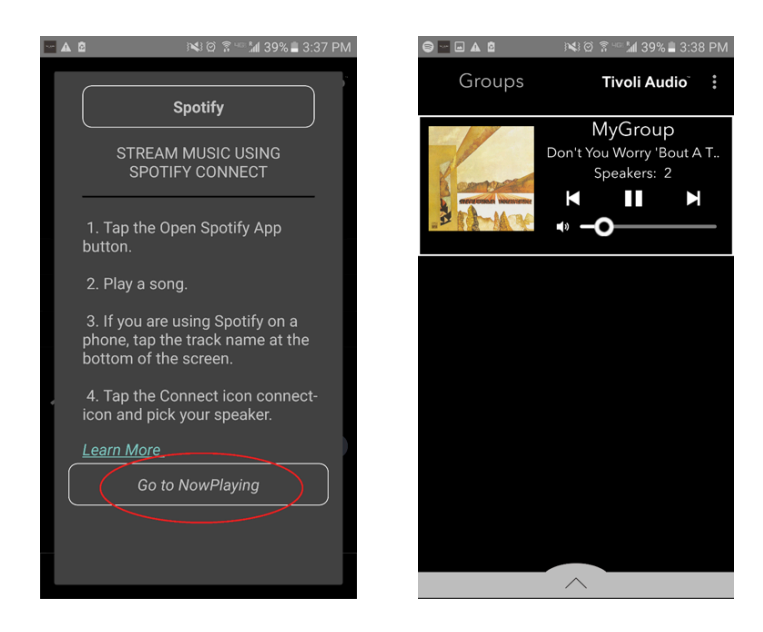

Nu när du har satt upp gruppen och du spelar musik kan vi namnge gruppen

1. Välj den grupp du vill ändra namn på i rutan med gruppen och välj sedan Högtalarområdet längre ner på skärmen.

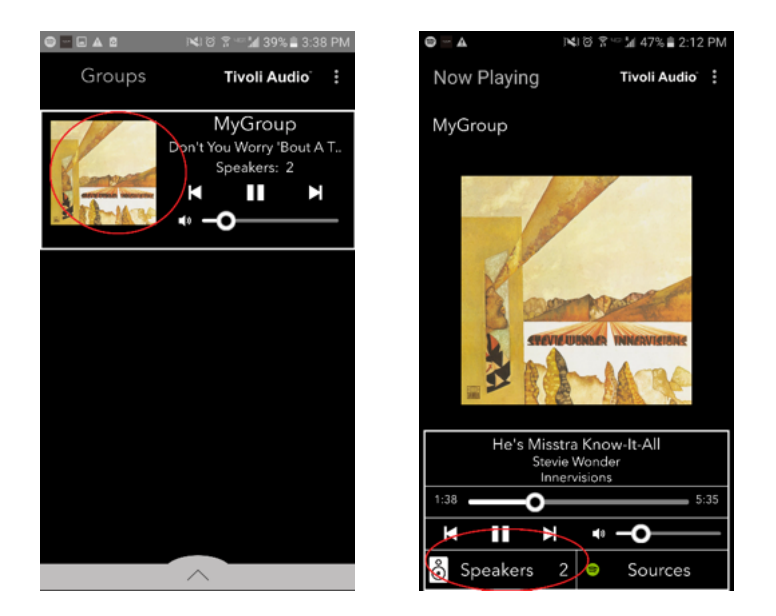

2. Välj ikonen med "blyertspennan" och sedan "X" ikonen för att rensa standardnamnet. Skriv in det namn du vill att gruppen ska heta, tryck på "bockikonen" och tryck sedan "Klart" längst ner på skärmen.

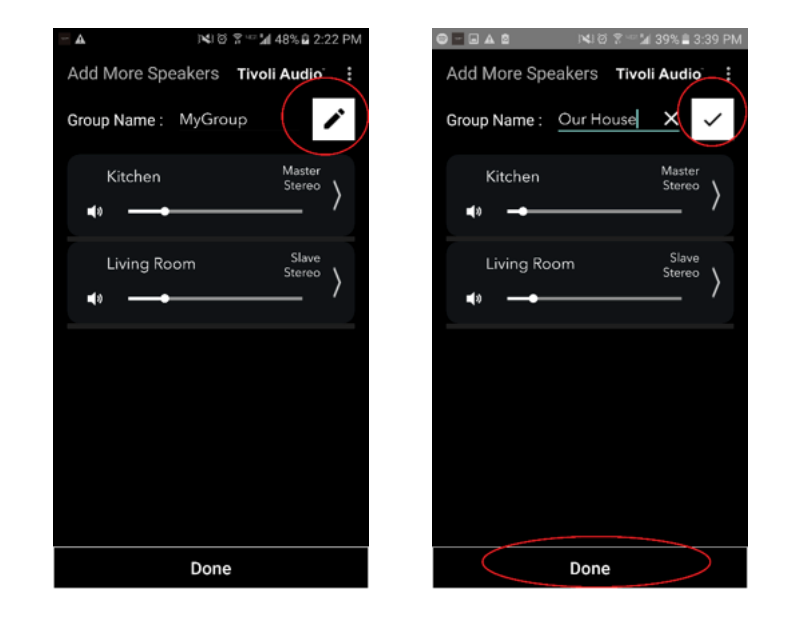

1. Välj den grupp som du vill ändra volymen på högtalarna i. I rutan Spelas nu, använd skjutreglaget till att justera volymen eller använd volymknapparna på din telefon eller plattan.

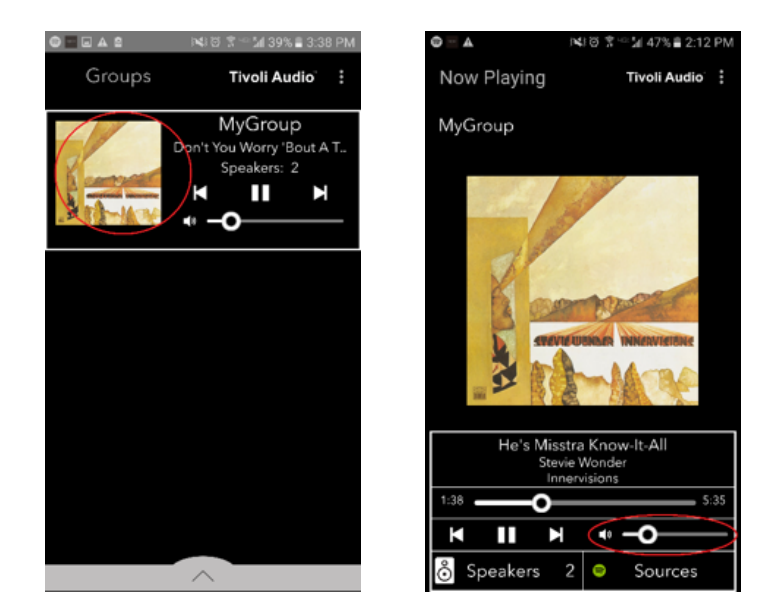

# Gruppkonfigurationsinställningar – Volymjustering av enskilda högtalare

1. Välj den grupp som du vill ändra volymen på högtalarna i. I rutan Spelas nu, välj Högtalaravsnittet längre ner på sidan. I avsnittet Lägg till fler högtalare kan man använda skjutreglaget till att justera volymen på de enskilda högtalarna eller också använda volymknapparna på sidan av Model Sub.

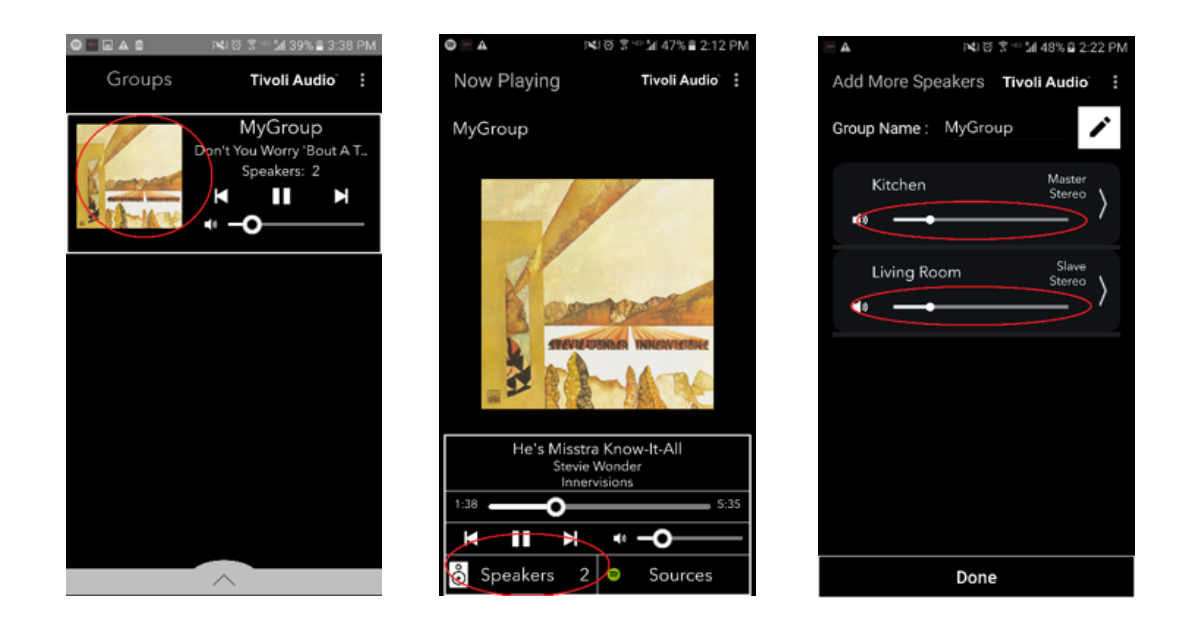

När man lyssnar på musik kan man ibland vilja ändra namn eller ljudkonfiguration på högtalarna när man lägger till högtalare, tar bort högtalare eller flyttar runt dem i huset. Du kan snabbt komma till rutan med högtalarkon figuration för att ändra dessa inställningar via gruppskärmen.

1. Välj den grupp som innehåller de högtalare som du vill justera. Välj sedan högtalarsektionen längre ner på skärmen.

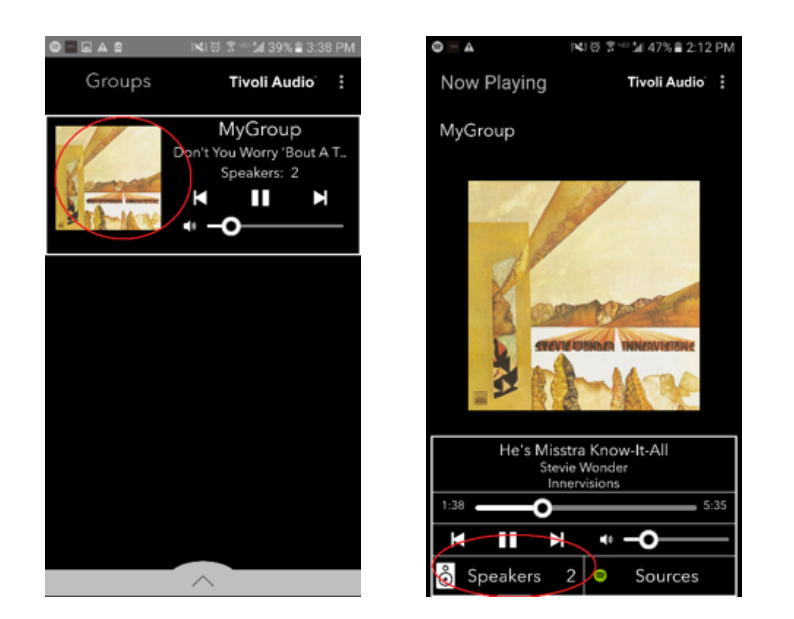

2. On the Add More Speakers page, you can select the symbol to take you directly to that speaker's configuration page, where you can change the name and audio configuration of the speaker. Take care to only select the symbol, otherwise you may accidentally drop the speaker from the Group.

| 🔤 🛦 이익 한 종 🖘 🕍 48% 🖬 2:22 PM   | ■ ▲ IND S = 41% ■ 3:14 PM         |
|--------------------------------|-----------------------------------|
| Add More Speakers Tivoli Audio | Speaker Setup REFRESH             |
| Group Name : MyGroup           | Speaker Name : Kitchen            |
| Kitchen Master                 | Audio Output (Assigned):          |
|                                | Left Speaker (L)                  |
| Living Room Slave              | IP Address : 192.168.10.10        |
| terring room Stereo >          | Firmware Version : p6098.218.1000 |
|                                | Network Configuration >           |
|                                |                                   |
|                                |                                   |
|                                |                                   |
|                                |                                   |
|                                |                                   |
| Done                           | Save                              |

1. Välj den grupp som innehåller de högtalare du vill frigöra. Tryck på prickarna i det övre högra hörnet på skärmen Spelas Nu och tryck sedan på "Frigör denna scen". Detta frigör alla högtalare från gruppen vilket omfattar masterhögtalaren.

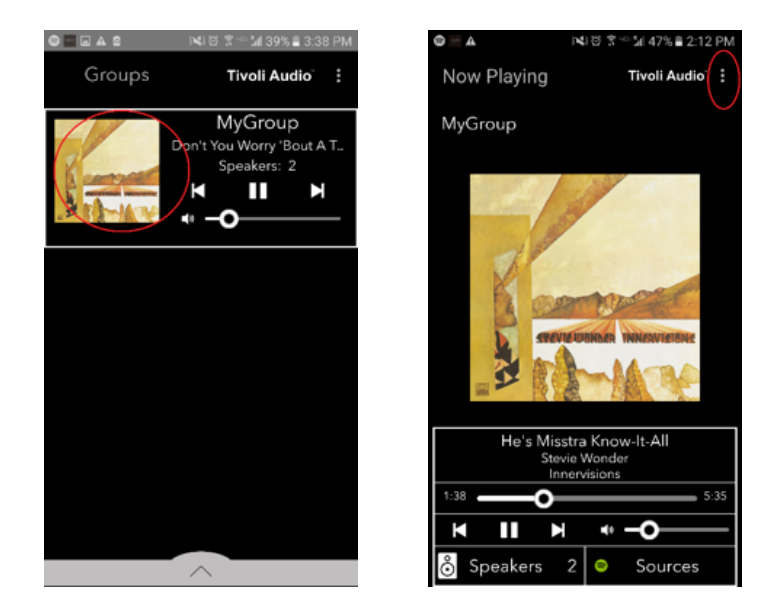

# Gruppkonfigurationsinställningar – Frigör alla högtalare

1. Om du vill frigöra alla högtalare från alla grupper i huset, tryck på prickarna i det övre högra hörnet på gruppskärmen och tryck sedan på "Ta bort alla". Detta kommer att frigöra alla högtalare i alla grupper och du kommer inte att se några aktiva grupper.

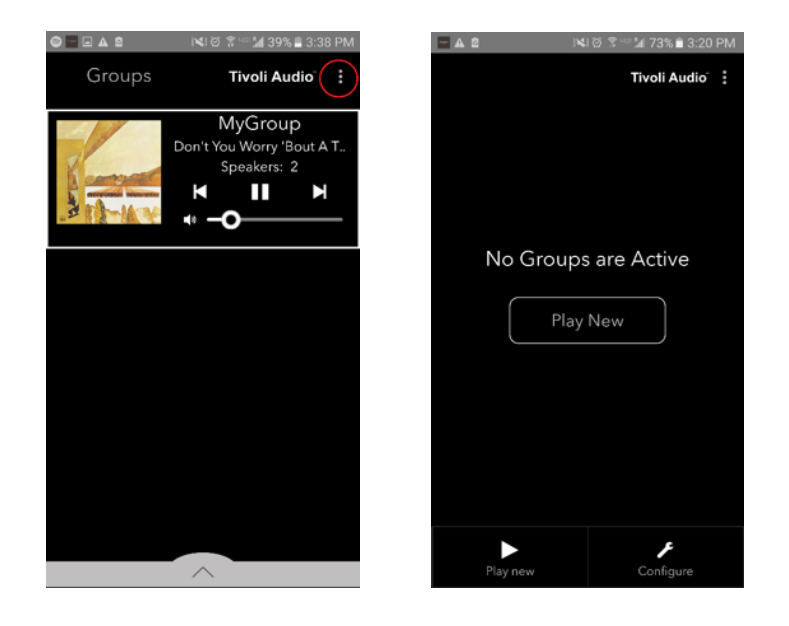

### Knapp för Lägga till/Ta bort

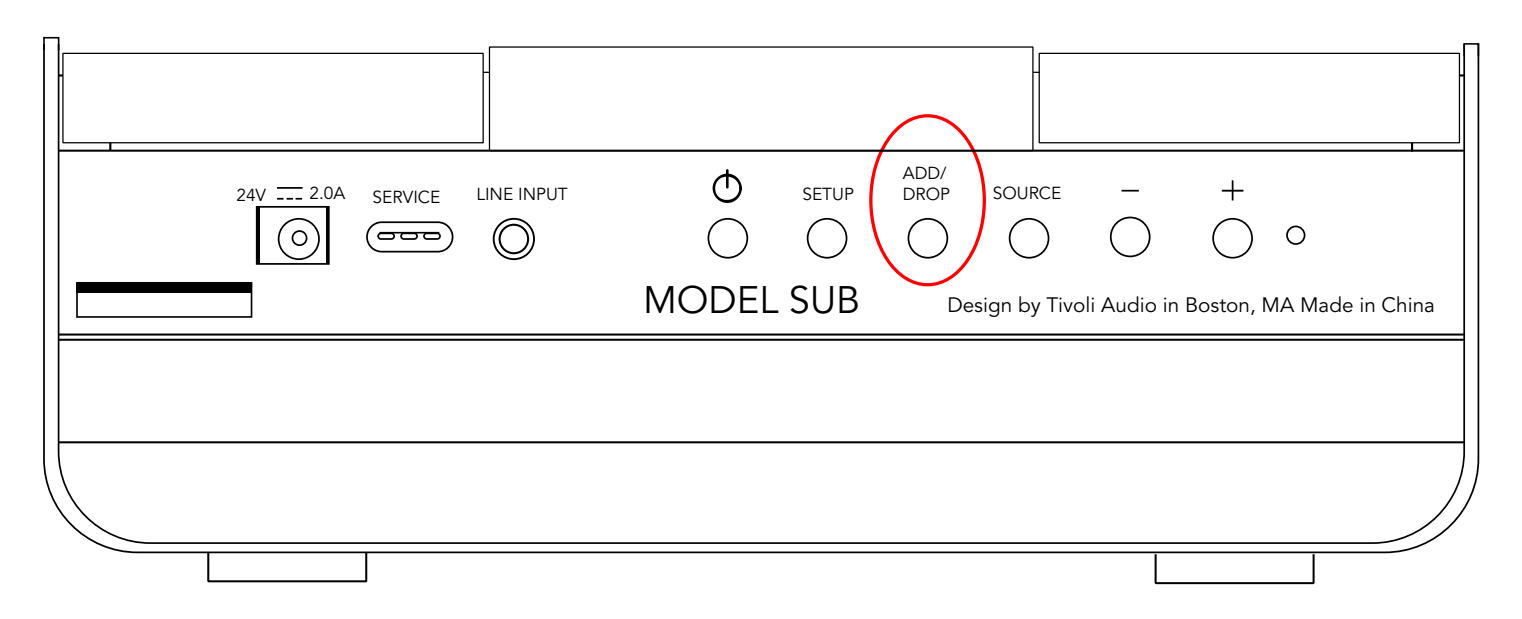

Knappen för Lägga till/Ta bort gör att du snabbt kan byta vilken grupp din högtalare tillhör eller helt ta bort högtalaren från alla grupper. Det påminner om när man knackar på namnet till en högtalare i appen.

**Lägg till högtalaren till en grupp:** Knacka på lägg till/ta bort-knappen på högtalaren för att lägga till den till nästa tillgängliga grupp. Fortsätt att trycka på Lägg till/Ta bort-knappen för att gå igenom alla grupperna.

**Ta bort högtalaren från alla grupper:** Håll inne Lägg till/Ta bort-knappen i ungefär 2 sekunder eller tills det inte hörs något musik från den högtalaren.

# Källor: Linje-ingång

Din Model Sub kan användas som en fristående subwoofer. Använd en vanlig 3,5 mm stereokabel till att koppla in en linje eller eller headphone level källa i AUX-ingången på din talare. Det går att anpassa volymen på högtalaren med hjälp av volymknapparna på Model Sub eller med hjälp av Tivoli Audio Wireless App. Observera att Model Sub inte kan skicka signalen som går in i linjeingången till andra högtalare.

# Uppdatering av fastvara

Programvaran till din Model Sub kommer att uppdateras regelbundet. Det är bäst att kontrollera att dessa uppdateringar gjorts när du använder produkten för första gången och sedan var fjärde månad.

1. På appens öppningsskärm, tryck på "Configure."

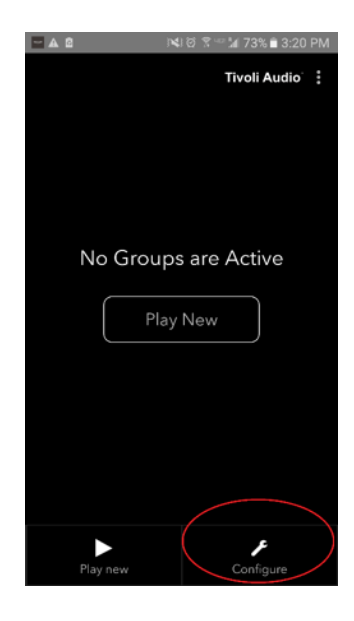

2. Tryck på den högtalare som du vill kontrollera programvaruversionen på.

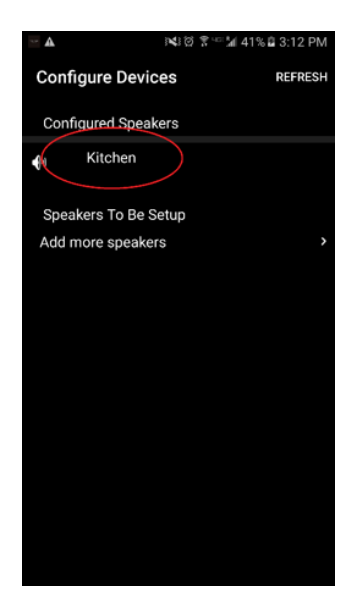

3. Tryck på knappen för "Version Check". Om det står att "Software is up to date!", har din enhet den senaste versionen av programvaran. Om skärmen nedan visas, tryck på "Click to update" så uppdateras programvaran till den senaste versionen

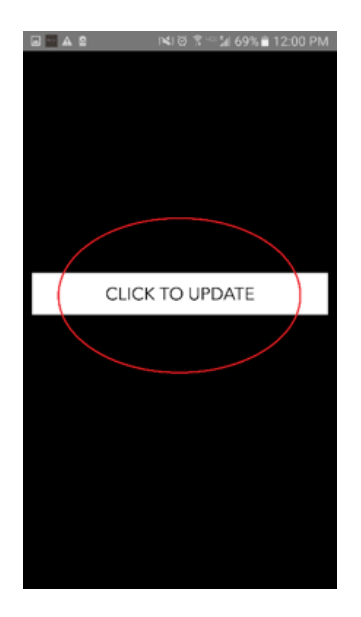

4. Din Model Sub kommer nu att ladda ner och installera den senaste programvaran. Denna process kan ta upp till 10 minuter beroende på hastigheten på din internetuppkoppling. Stäng inte av din Model Sub medan enheten uppdateras.

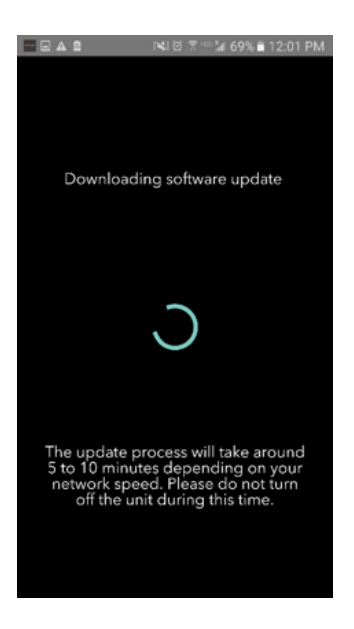

5. När uppdateringen är klar kommer din Model Sub att stå i standbyläge. PTryck på strömbrytaren på din Model Sub. När strömmen satts på är din Model Sub klar att användas.

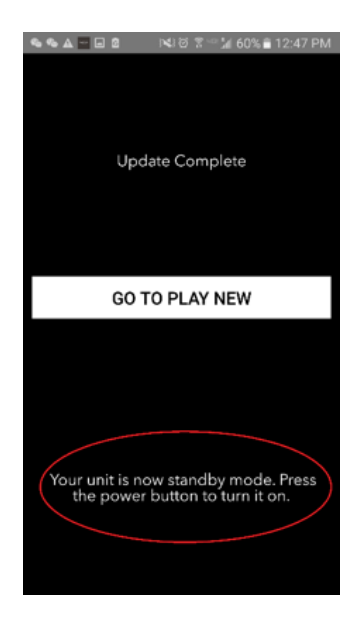

#### Skötsel

En torr torkduk rekommenderas till att rengöra sidorna och träfronten på dindry cloth is recommended to clean the sides and wooden front of your Model Sub. En klädvårdsrulle kan användas till att göra rent tyget på fram och baksidan. Får ej utsättas för vatten.

# Felsökning och vanliga frågor

#### Felsökning

1. TLysdioden blinkar långsamt grönt. Din högtalare har svårt att ansluta till ett nätverk som den tidigare har varit anpassad för. Kontollera om nätverket fortfarande är aktivt. Om nätverket fortfarande är aktivt, försök att stänga av högtalaren och sätta på den igen. Om det inte fungerar, gör en fabriksåterställning (håll nere knapparna för Setup och Party Mode i tre sekunder) och upprepa installationsproceduren för högtalaren.

2. Lysdioden blinkar snabbt grönt. Din högtalare har inte ställts in på trådlöst nätverk och står i installationsläge. Se installationsinstruktionerna antingen i Quick Setup Guide eller bruksanvisningen på internet.

3. **Jag kan inte hitta mitt trådlösa nätverk (WiFi) i listan på Tivoli App**. Kontrollera att din trådlösa åtkomstpunkt eller trådlösa Router är påslagen och ansluten till internet. Kontrollera att ditt WiFi band har ställts in på normala 2.4GHz. ART- serien stöder inte 5GHz. Kontrollera att din enhet är ansluten till ditt trådlösa nätverk. Tryck på Tivoli Audio App och öppna sedan appen igen. Nu bör du kunna se ditt trådlösa nätverk.

4. **Musiken låter obalanserad genom mina högtalare.** För att kontrollera balansen, öppna Tivoli-Appen, tryck på Grupp och välj högtalare. Tryck på den/de högtalare du använder. Om du bara använder en högtalare, kontrollera att den ställts in på Stereo. Om du använder två högtalare, se till att de har samma volymnivåer och att de båda är inställda på Stereo eller vänster/höger om du lyssnar på dem som ett stereopar. Om du använder mer än två högtalare, kontrollera att alla vänster och höger-högtalare är installerade som par (så att det inte finns två vänstra och en höger.)

5. **Jag har att upp högtalarna men jag kan inte hitta Model Sub i listan på appen.** Se till att lysdioden på sidpanelen av Model Sub är en fast grön färg. Stäng av enheten genom att hålla nere strömbrytaren på baksidan av enheten tills lysdioden blir röd och tryck sedan in strömbrytaren igen för att sätta på högtalaren igen. Starta om appen och när lysdioden på högtalaren är fast grön igen, leta reda på högtalaren i rutan "Play New." Om den gröna lysdioden blinkar, se felsökningstips 1 och 2.

6. **Jag spelar Spotify, men ljudet kommer genom min telefon.** Öppna Spotify-appen. Klicka medan du spelar en sång längst ner på appen där det står "Tillgängliga enheter". Välj namn på huvudhögtalaren i din Tivoligrupp så kommer ljudet att gå över till Tivoli-systemet. Se Spotifys anslutningsguide som medföljer din högtalare för ytterligare information, samt din Model Sub Quick Setup Guide och bruksanvisning Online.

7. Jag spelar Spotify men jag kan inte se att det står "Tillgängliga enheter" längst ner på appen.

Se till att du använder ditt Spotify Premium account. För ytterligare information, se Spotifs anslutningsguide som medföljer din högtalare eller gå in på Spotify.com. Om du använder ditt Spotify Premium konto, se till att högtalaren är ansluten till ditt trådlösa nätverk och starta om din Spotify-App.

8. **My Model Sub is on and connected but no sound is coming from the system**. Increase the volume on your Model Sub using the + and – volume buttons located on the side of the unit. You can also check the volume on the Tivoli App. Next check the media volume on your phone. Make sure it is turned on and try raising the volume. If you have an ART speaker with touch sensitive logo, make sure nothing is touching the top of it. This could be pausing the system. Lastly, pause and then play your audio source, as your wireless network may have had issues affecting all of your devices.

9. **Min högtalare reagerar inte. Gör en fabriksåterställning.** Håll knapparna Setup och Party Mode på högtalaren samtidigt i 3 sekunder. Lysdioden blir röd. Tryck på strömbrytaren. Högtalaren har nu återställts till fabriksinställningarna. Om den fortfarande inte reagerar, stäng av strömmen och sätt sedan på den igen.

#### Vanliga frågor

1. **Vad är en Model Sub?** Tivoli Audio Model Sub är en trådlös subwoofer avsedd att förbättra ditt stereosystem genom att tillhandahålla en utvidgad lågfrekvens basrespons och skapa ett kraftigt men kompakt 2.1-system som är perfekt för ljuduppspelning. Model Sub erbjuder möjligheten att para med alla Tivoli Audio ART-högtalare genom intuitiv WiFi-anslutning. Model Sub har också en linjeinmatning, så att du kan ansluta till alla kablar med externt ljud / video-mottagare.

2. **Är detta en fristående högtalare?** Model Sub är inte en fristående högtalare. Istället är den ett tillbehör till ART-kollektionen. Model Sub ska endast användas med stereo-parning av ART-högtalare eller en tidigare ägd audio / video-mottagare / högtalarprodukt.

**3. Vad medföljer i lådan med Model Sub? I** lådan ligger dessutom subwoofer, likströmskontakten och snabbstartsguiden. Dessutom levereras varje Model Sub med en gratis Tivoli Audio Controller App som går att ladda ner på iOS App store eller Google Play.

**4. Vilken typ av uppspelningsreglage finns det på Model Sub?** Model Sub är utrustad med en strömbrytare, installationsknapp för WiFi, Knapp för Lägg till/Ta bort, källknapp, Volym + och volym -. Reglagen sitter på sidpanelen på Model Sub. Det finns också ett linjeingångsuttag och en mikro USB-uttag för service. Du kan dessutom justera många av dessa inställningar med hjälp av Tivoli Audio App vid bruk av modellen i en trådlös installation.

**5.** Hur är en Model Sub sammansatt? Model Sub har ett trähölje, grillduk av textil i Gabriel design samt en bas av aluminiumkomposit.

6. Vilken ström krävs för Model Sub? Model Sub levereras med ett 24 Volt/2.0A likströmspaket.

**7.** Vilken typ av högtalardrivrutin och ljuddesign finns i Model Sub? Model Sub innehåller 2 passiva och 1 aktiv drivdesign med inbyggd crossover.

**8. Var hittar man appen för konfigurering av Model Sub?** Tivoli Audio Wireless App hittar man gratis i både iOS App Store och Google Play Store.

9. Går det att koppla ihop fristående Model Subs och andra ART by Tivoli Audio högtalare trådlöst? Ja! När alla högtalarna har satts upp ordentligt på ditt trådlösa nätverk kommer högtalarna att vara tillgängliga för dig att välja till ljuduppspelning. Det finns inga gränser för hur många Model Subs man kan ansluta till sitt nätverk. Man kan t.ex. konfigurera två enskilda 2.1 system på sitt trådlösa nätverk via Tivoli Audio Appen.

#### 10. Vilken typ av trådlöst nätverk krävs det för att jag ska kunna ansluta Model Sub till mitt trådlö-

**sa nätverk?** Det krävs ett 2.4 Ghz band för att det ska gå att ansluta. Ett enkelt WEP/WPA lösenord rekommenderas. WiFi-nätverk med företags- eller offentliga säkerhetsproxys kan dock leda till problem med uppkopplingen. ART-serien stöder för närvarande inte 5GHz routers/trådlösa åtkomstplatser.

11. **Vilka tjänster stöds av ART by Tivoli Audio-systemet?** Appen stöder Spotify, Tidal, QQ Music, Deezer, och lokalt innehålls som lagrats på din personliga enhet.

#### 12. Hur strömmar man musik trådlöst från en tjänst som inte stöds på Tivoli Audio Wireless App?

Vår trådlösa plattform medger en antal unika strömningskapaciteter med hjälp av vår funktion Bluetooth över WiFi. Med Bluetooth över WiFi kan man ansluta sin personliga enhet med valfri musikkälla som inte stöds av Tivoli Audio App, och sända tillbaka den via WiFi till sina Tivoli Audio Wireless ART-högtalare. Model Sub erbjuder ingen Bluetoothanslutning men kan ta emot Bluetooth over WiFi-funktion genom att utse en annan ART-högtalare till huvudhögtalare i gruppen.

13. **Kan man spela upp flera källor på samma gång?** Ja! Det kan finnas lika många källor som det finns högtalare. Varje grupp kan spela olika källor om så önskas.

14. **Hur rengör man sin Model Sub?** Vi rekommenderar att träet rengörs med en torr trasa. Tyget kan rengöras med en klädvårdsrulle.